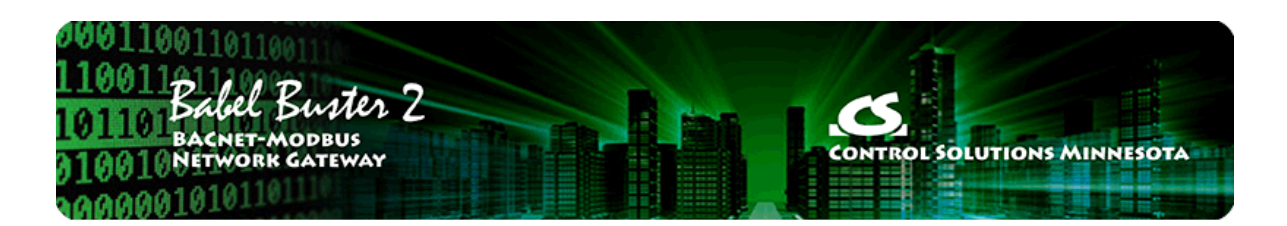

2

3

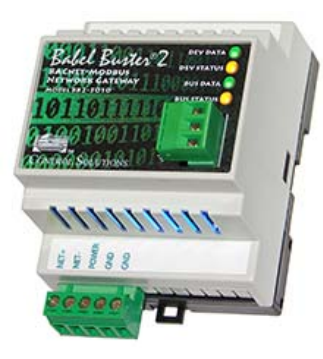

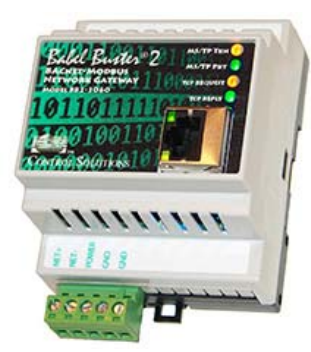

BB2-3010, BB2-3060 BACnet-Modbus Gateway Rev. 2.2 – August 2019

## **User Guide**

## **Babel Buster 2**

© 2019 Control Solutions, Inc.

#### User Guide Contents

#### 1 Introduction

- 1.1 How to Use This Guide
- 1.2 Important Safety Notice
- 1.3 Warranty
- 1.4 Required License Information

#### Overview of Gateway Functions

- 2.1 Gateway Models
- 2.2 Object Server Model for a Gateway
- 2.3 Data Flow in the Gateway

#### Overview of How to Configure Gateway

- 3.1 Build from CSV List of Modbus Registers
- 3.2 Build from CSV List of Modicon Registers
- 3.3 Build from CSV List of BACnet Objects
- 3.4 Build Configuration from Scratch
- 3.5 Verifying Configuration in the Gateway Device
- 3.6 Changing Object Counts
- 3.7 Converting Register to Multiple Objects

#### 4 Tool 'Local Port' Page

- 4.1 Connecting Configuration Tool to Gateway Device
- 4.2 Special Setting for Server-Only Applications

#### 5 Tool 'Who-Is' Page

- 5.1 Finding Devices
- 5.2 Select Target
- 5.3 Getting Device Information
- 5.4 Clear Who-Is Cache
- 5.5 Read All Configuration
- 5.6 Targeted Who-Is

#### 6 Tool 'Read/Write' Page

- 6.1 Read Property
- 6.2 Write Property

#### 7 Tool 'Device' Page

- 7.1 Retrieve Device Object Information from Device
- 7.2 Change Device Object Configuration
- 7.3 Reassign Device Instance
- 7.4 Get Object Counts from Device
- 7.5 Recalculate and Reconfigure Object Counts
- 7.6 Export and Import Configuration with XML File

#### 8 Tool 'Object Map' Page

- 8.1 Internal BACnet Object Configuration Parameters
- 8.2 Modbus Master Configuration Parameters
- 8.3 BACnet Client Configuration Parameters
- 8.4 Insert, Add, Delete Objects
- 8.5 Read/Write Object Map in Device
- 8.6 Export and Import Configuration as XML File

#### 9 Tool 'Obj Map List' Page

- 9.1 Read/Write All Object Maps in Device
- 9.2 Select an Object Map for Editing
- 9.3 Export and Import Configuration as CSV file
- 9.4 Clearing Object Maps, Counts, and Device

#### 10 Tool 'Modbus' Page

- 10.1 Set Modbus Port Parameters
- 10.2 Check/Reset Errors
- 10.3 Diagnostic Modbus Read/Write

#### 11 Tool 'Data List' Page

- 11.1 Read All Object Data
- 11.2 Error Codes

<u>Appendix A – CSV File Format</u>

A.1 Data Labels on Header Line

#### Appendix B – Modbus Trouble Shooting

- B.1 Observing Modbus Errors, LED Indicators
- B.2 Error Codes, Reliability Codes
- B.3 Auto-Reset Errors
- B.4 Trouble Shooting Tips
- B.5 Modbus Reference Information

- Appendix C BACnet Trouble Shooting
- C.1 Observing BACnet Errors, LED Indicators C.2 Error Codes, Reliability Codes
- C.3 Auto-Reset Errors
- C.4 Trouble Shooting Tips, USB Adapter
- C.5 Trouble Shooting Tips, Gateway Behavior
- C.6 System Fault Indications

### Appendix D - Modbus Slave Register Map

- D.1 Modbus Slave Map Calculated Registers
- D.2 Modbus Slave Map Alternate Map

#### Appendix E - BACnet Object Properties

- E.1 Data Object Properties
- E.2 Device Object Properties

#### Appendix F - BACnet Codes

- F.1 BACnet Object Property Codes
- F.2 BACnet Engineering Units Codes
- F.3 BACnet Error Codes

#### Appendix G - Configuration XML File Format

G.1 Configuration File Editing

#### Appendix H - USB Driver Installation

H.1 Driver Installation

#### Appendix J - Hardware Details

- J.1 Wiring
- J.2 Front Panel LED Indicators
- J.3 MTX002 USB to MS/TP Adapter
- J.4 RS-485 Line Termination & Bias
- J.5 Server Module Init Jumper

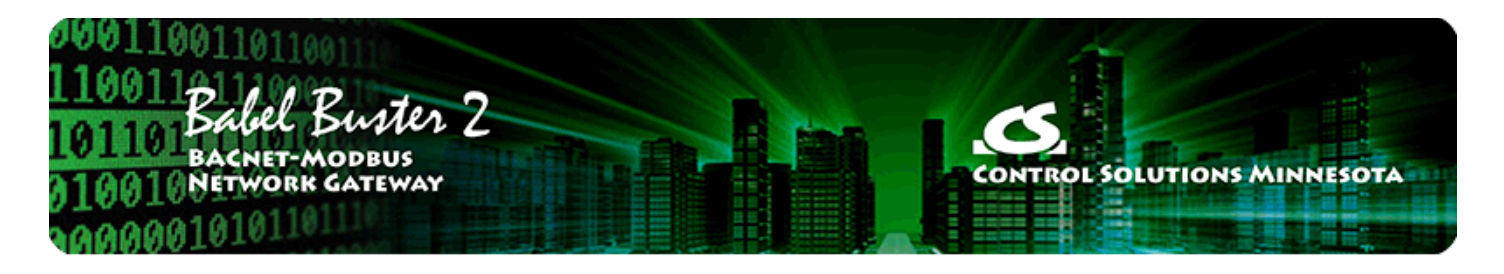

# 1 Introduction

## 1.1 How to Use This Guide

The first few sections of this user guide provide background information on how the gateway works, and an overview of the configuration process. The next several sections are guides for each of the tabs found on the screen of the configuration software. The final sections are reference material.

You should at least read the overview sections to gain an understanding of how the gateway functions. You can use the remaining sections as reference material to look up as needed. There is a help icon in the top menu bar of every page in the configuration tool software. Click the help icon (blue button with question mark) at any time to open the section of the user guide that pertains to that page.

### 1.2 Important Safety Notice

Proper system design is required for reliable and safe operation of distributed control systems incorporating any Control Solutions product. It is extremely important for the user and system designer to consider the effects of loss of power, loss of communications, and failure of components in the design of any monitoring or control application. This is especially important where the potential for property damage, personal injury, or loss of life may exist. By using ANY Control Solutions, Inc., product, the user has agreed to assume all risk and responsibility for proper system design as well as any consequence for improper system design.

## 1.3 Warranty

This software and documentation is provided "as is," without warranty of any kind, either expressed or implied, including, but not limited to, the implied warranties of fitness or merchantability for a particular purpose. Control Solutions may make improvements and/or changes in this documentation or in the product(s) and/or the program(s) described in this documentation at any time. This product could include software bugs, technical inaccuracies, typographical errors, and the like. Changes are periodically made to the information herein; these changes may be incorporated in new editions of the software.

## 1.4 Required License Information

The BB2-MS/TP-Modbus configuration tool includes the SmartWin library (http://smartwinlib.org) under the following terms:

License agreement for SmartWin++ (BSD license)

Copyright (c) 2005, Thomas Hansen All rights reserved. Redistribution and use in source and binary forms, with or without modification, are permitted provided that the following conditions are met:

\* Redistributions of source code must retain the above copyright notice, this list of conditions and the following disclaimer.

\* Redistributions in binary form must reproduce the above copyright notice, this list of conditions and the

following disclaimer in the documentation and/or other materials provided with the distribution. \* Neither the name of the SmartWin++ nor the names of its contributors may be used to endorse or promote products derived from this software without specific prior written permission.

THIS SOFTWARE IS PROVIDED BY THE COPYRIGHT HOLDERS AND CONTRIBUTORS "AS IS" AND ANY EXPRESS OR IMPLIED WARRANTIES, INCLUDING, BUT NOT LIMITED TO, THE IMPLIED WARRANTIES OF MERCHANTABILITY AND FITNESS FOR A PARTICULAR PURPOSE ARE DISCLAIMED. IN NO EVENT SHALL THE COPYRIGHT OWNER OR CONTRIBUTORS BE LIABLE FOR ANY DIRECT, INDIRECT, INCIDENTAL, SPECIAL, EXEMPLARY, OR CONSEQUENTIAL DAMAGES (INCLUDING, BUT NOT LIMITED TO, PROCUREMENT OF SUBSTITUTE GOODS OR SERVICES; LOSS OF USE, DATA, OR PROFITS; OR BUSINESS INTERRUPTION) HOWEVER CAUSED AND ON ANY THEORY OF LIABILITY, WHETHER IN CONTRACT, STRICT LIABILITY, OR TORT (INCLUDING NEGLIGENCE OR OTHERWISE) ARISING IN ANY WAY OUT OF THE USE OF THIS SOFTWARE, EVEN IF ADVISED OF THE POSSIBILITY OF SUCH DAMAGE.

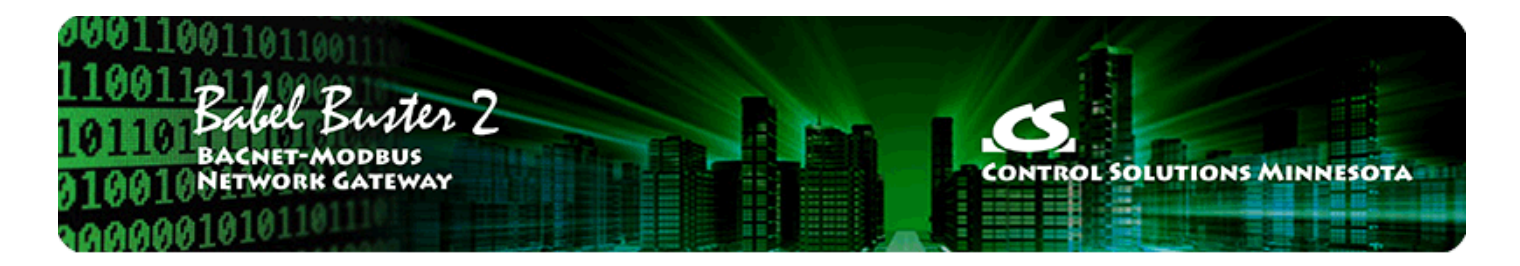

## 2 Overview of Gateway Devices

## 2.1 Gateway Models

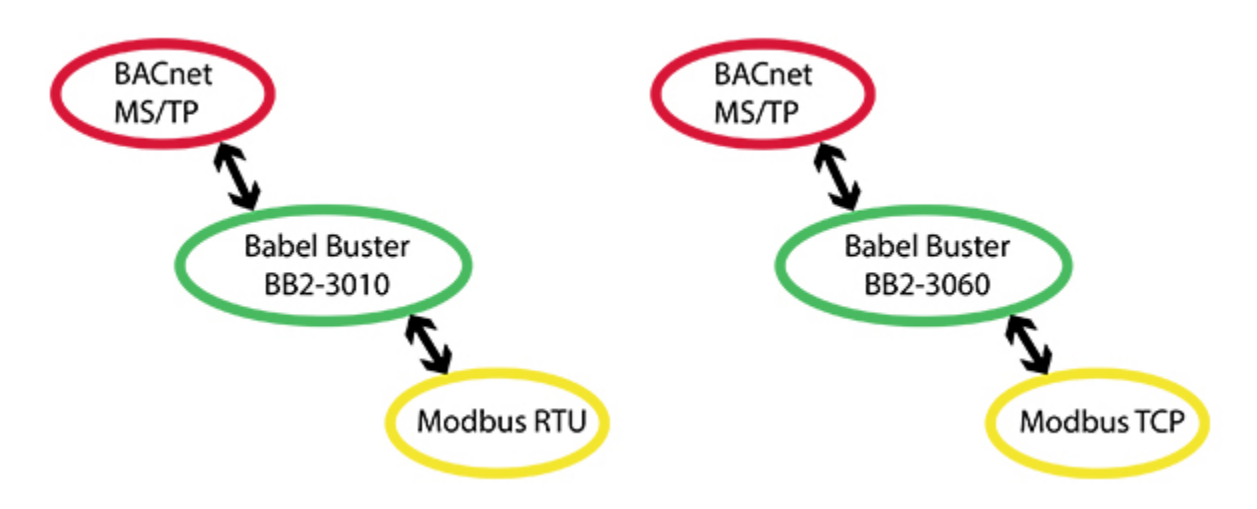

Babel Buster model BB2-3010 is a BACnet MS/TP to Modbus RTU gateway. The BB2-3060 is a BACnet MS/TP to Modbus TCP gateway. The BB2-3010 has one 32-bit ARM7 microprocessor while the BB2-3060 has two.

All configuration of these gateway models is done via the MS/TP network, and all configuration is accessible via BACnet object properties. The gateway may be connected to the configuration tool software through either a BACnet IP to MS/TP router, or via the Control Solutions MTX002 USB to MS/TP adapter. Use of the configuration tool software provides a convenient user interface for setting up the gateway, but its use is not required. Any BACnet client can be used to access the configuration properties, but it will be far more convenient to use the configuration tool software provided by Control Solutions at no cost.

Earlier Control Solutions MS/TP configuration tools used just a simple RS232 to RS485 adapter to connect the PC to the gateway via MS/TP. However, Windows often did not do a good job of supporting the tight timing requirements of reliable MS/TP. Windows is not a real time operating system – it only emulates a real time system, with inconsistent timing at the millisecond level. To remedy this problem, all newer Control Solutions MS/TP products are being supported with the MTX002 USB to MS/TP adapter available from Control Solutions.

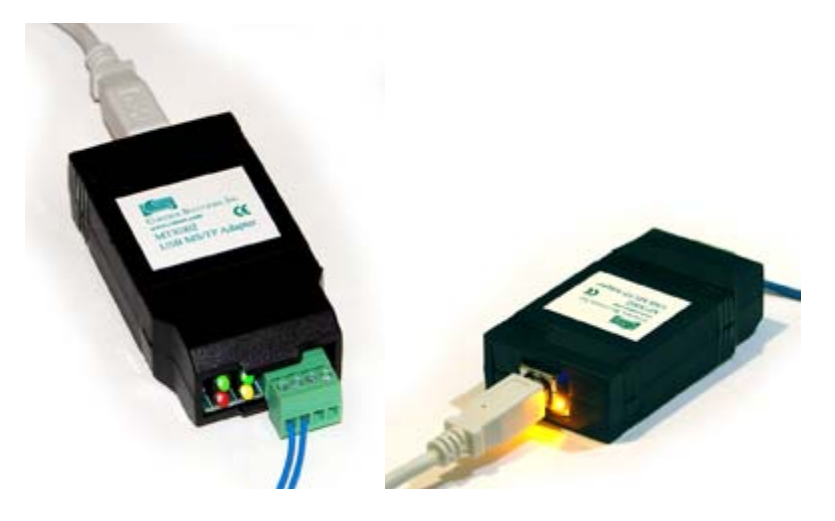

MTX002 USB to MS/TP Adapter

## 2.2 Object Server Model for a Gateway

Control Solutions gateways are not simple protocol translators. It is not possible to do an effective job of simply converting one protocol directly to another. Any attempt to do so would likely have negative effects on the networks on both sides of the gateway. An effective solution requires an intelligent device that can properly and efficiently act as a native device on each network. Control Solutions gateways function as two native devices, one on each network, with a shared data base in between them. They function as clients and/or servers on each network.

The central data element in every Control Solutions gateway is an "object". Each object has rules for accessing that object which are specific to the protocol of the network. Each object has at least two sets of rules, one set for each of the two (or more) networks that may access the object. The object model is often optimized to cater to a specific protocol, and will most often favor the more complex protocol. For example, all Control Solutions gateways that include BACnet connectivity will have objects that are defined primarily as BACnet objects, with auxiliary rules for accessing the objects via Modbus (or some other protocol).

Control Solutions gateways will function as servers, providing a copy of the most recent data found in its data base when a client requests that data. In master/slave terms, the server is a slave while the client is a master. Some applications will treat the gateway as a server from both (all) networks connected. But most applications will want the gateway to be a server on one side, and a client on the other side. The most frequent application of the BB2-3010/3060 will have it functioning as a Modbus master (client) and BACnet slave (server).

Client functionality of a Control Solutions gateway is autonomous. In other words, when acting as a Modbus master (client), the gateway will continuously poll the Modbus slave device(s) on its own, and keep a copy of the most recent data obtained from (or sent to) the Modbus slave device(s). BACnet clients may read the data at any time, and write new data to the data base at any time. Most often, the gateway is configured to read slave devices periodically, and write to the slave devices when new data is received from a client.

The BB2-3010 can be configured as a Modbus RTU master or slave (client or server), but can never be both at the same time (as specified by Modbus protocol). The BB2-3060 is inherently both master and slave (client and server) at the same time on the Modbus TCP network. The BB2-3010 or BB2-3060 defaults to being a BACnet server (slave), but can also function, at the same time, as a BACnet client (master). Slave functionality requires no special configuration, but client functionality requires specifying a list of remote devices and data points to read or write. The entries in this list are referred to in BB2-3010/3060 vocabulary as "object maps".

## 2.3 Data Flow in the Gateway

There are three different realizations of the same data within the gateway. The direct connection to the Modbus network is the Modbus register. The direct connection to the BACnet network is the BACnet object. The translating connection in between is a gateway data object. The internal gateway data object very closely mirrors the BACnet object. The primary difference is that the gateway object can be reassigned to different BACnet object types. The same pool of gateway objects could be assigned to all be BACnet Analog Inputs, or assigned to all be BACnet Binary Outputs, just as an example.

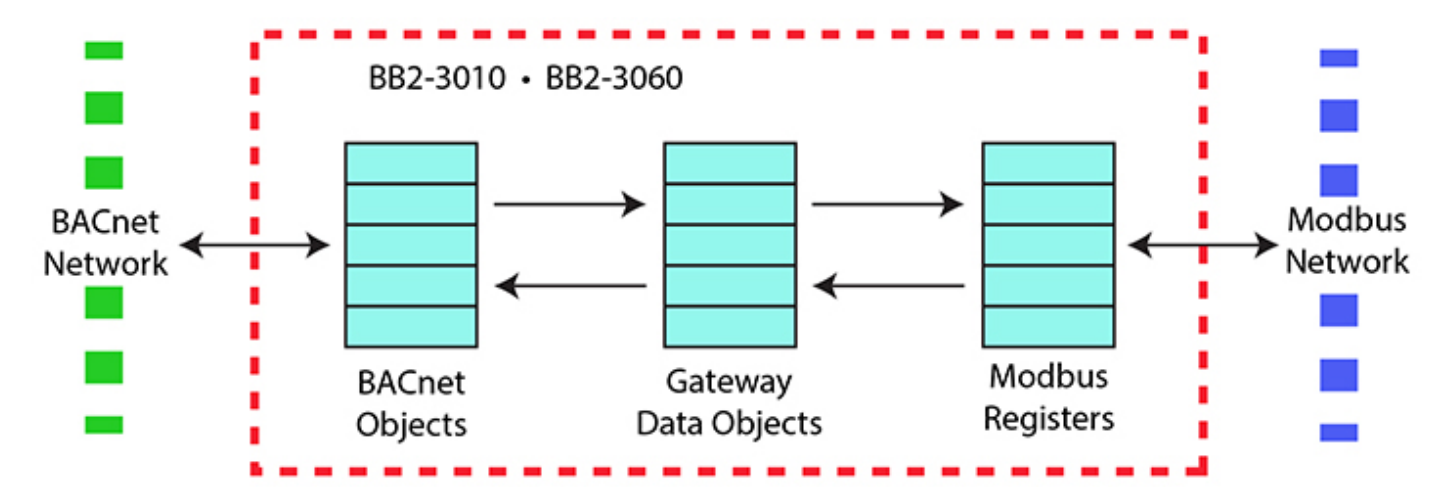

The BB2-3010/3060 gateway will most often be a Modbus master. However, it can also operate as a Modbus slave. When the gateway is operating as a slave, Modbus register numbers and function codes are used to decode which BACnet object is being requested. Any necessary data conversion is done automatically, on the fly. Normally, BACnet Analog objects will be read from the Modbus side as IEEE-754 floating point (register pair). But if the "Alt Map" option is being used, then you can read Analog objects as 16-bit integer Modbus registers.

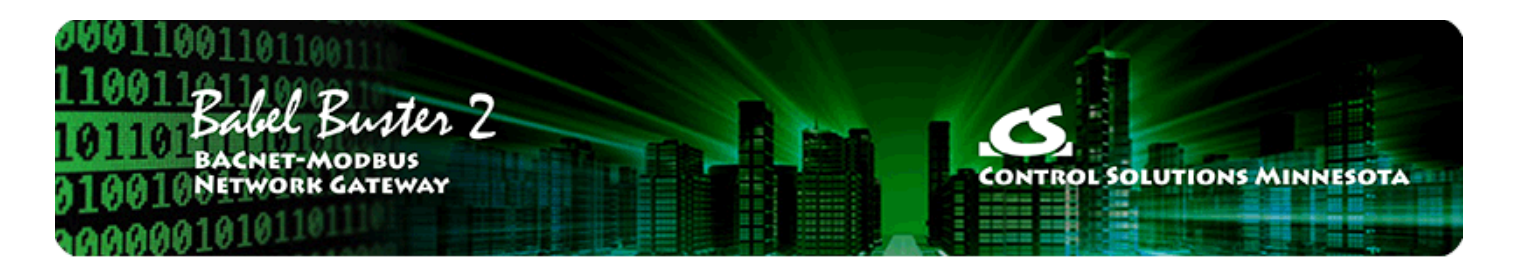

## **3** Overview of How to Configure the Gateway

You need to do these three things in general to configure the gateway:

- (a) Configure the gateway as a BACnet device.
- (b) Configure some object mappings.
- (c) Configure the Modbus port.

There are a few options for getting the objects and object mappings defined, and these are discussed in the following parts of this section of the user guide. Configuring the gateway as a BACnet device and setting up the Modbus port are discussed in sections later in this user guide. Later sections will also go into more detail about the features of each of the object mapping pages talked about here. The majority of your time spent configuring the gateway will be spent on the object mappings, so we want to start by taking a look at that process, and the options you have for approaching that task.

## 3.1 Building Configuration from CSV List of Modbus Registers

This updated version of the configuration tool attempts to simplify configuration by recognizing the most minimal CSV file. If you only need to read a list of Modbus holding registers, then the CSV file can be as simple as a list of register numbers, with the heading "ModbusRegNum" as illustrated below. Note that these are proper register numbers, not Modicon style numbers. If your documentation shows register numbers starting at 40001, then either use the Modicon form of CSV illustrated in the next section, or drop the 40000 part and just enter 1 where the documentation shows 40001. If your Modbus documentation shows holding register numbers starting at 0, then add 1 to every register number when creating the CSV file.

| X  | <b>□</b> •) • (* +   <del>-</del> |         |           |                           |       |        |      |
|----|-----------------------------------|---------|-----------|---------------------------|-------|--------|------|
| F  | ile Home Inse                     | ert Pag | ge Layout | Formulas                  | Data  | Review | View |
| ſ  | Cut                               | Calibri | *         | 11 · A                    | A* =  | = = 💐  |      |
| Pa | ste<br>Clipboard                  | BI      | U → Font  | • <u>&amp;</u> • <u>/</u> | ⊈ × ≣ |        | E 🛃  |
|    | P32 ·                             | • (**   | fx        |                           |       |        |      |
| 1  | A                                 | В       | С         | D                         | E     | F      | (    |
| 1  | ModbusRegNum                      |         |           |                           |       |        |      |
| 2  | 1                                 |         |           |                           |       |        |      |
| 3  | 2                                 |         |           |                           |       |        |      |
| 4  | 3                                 |         |           |                           |       |        |      |
| 5  | 4                                 |         |           |                           |       |        |      |
| 6  | 5                                 |         |           |                           |       |        |      |
| 7  |                                   |         |           |                           |       |        |      |

If you are using a spread sheet program to enter the numbers, then be sure to "save as CSV" when saving

the file. You can also use a simple text editor such as Notepad to enter the CSV as plain text, as illustrated below. Be sure to save your text as a .csv file, not .txt. The configuration tool needs to see a file name ending in .csv.

| 🔲 te                          | stRegl | ist1.csv - | Notepa | d    |  |  |  |
|-------------------------------|--------|------------|--------|------|--|--|--|
| File                          | Edit   | Format     | View   | Help |  |  |  |
| Modb<br>1<br>2<br>3<br>4<br>5 | ousRe  | gNum       |        |      |  |  |  |

Once you have your file ready to go, open the configuration tool, go to the "Obj Map List" page, and click the file open icon. Then find your \*.csv file and open it. Given only a list of register numbers, they will default to reading as unsigned 16-bit holding registsers, and the values will be assigned to BACnet Analog Input objects. All of the objects will be configured to read the Modbus registers. If you need to write some of the registers, continue on to the next example.

When you load configuration from a file, object counts on the Device page are automatically allocated, provided no objects had been previously allocated. If you load a file, then add some lines to the file, and try to load the new file, you will get an error message saying something about "object out of range". This means the configuration tool retained your previous object counts, but you now need more. To remedy this problem, go to the Device page, and click the "new" icon (that would be the left-most icon in the top toolbar). Clicking the "new" icon clears everything so you can start over with a new number of objects.

| 🚔 Ba | abel Bus              | ter MS/TP-Modbus Gateway | / Config | uration Tool v2.1 | 2 [testRegList1.csv] |           |                                           |               |
|------|-----------------------|--------------------------|----------|-------------------|----------------------|-----------|-------------------------------------------|---------------|
| 6    |                       | 🗔 🔡 🧭 Cor                | nected:  | 🗙 Target: 🔀 🕅     | Vaiting for Target   |           | In Sync: S                                | द             |
|      | Read All<br>Write All | Who-Is   Read/Write   De | vice   ( | Object Map Obj    | Map List   Modbus    | Data List | Default BACnet Dev<br>Default Modbus Slav | ice 1<br>ve 1 |
|      | Obj                   | Name                     | R/W      | Device            | Object               | Туре      | Period                                    | Qualifiers    |
|      | AI1                   | AI-1                     | R        | Modbus [1]        | HoldRegs [1]         | U16       | 2 sec                                     |               |
| •    | AI 2                  | AI-2                     | R        | Modbus [1]        | HoldRegs [2]         | U16       | 2 sec                                     |               |
| •    | AI 3                  | AI-3                     | R        | Modbus [1]        | HoldRegs [3]         | U16       | 2 sec                                     |               |
| •    | AI 4                  | AI-4                     | R        | Modbus [1]        | HoldRegs [4]         | U16       | 2 sec                                     |               |
|      | AI 5                  | AI-5                     | R        | Modbus [1]        | HoldRegs [5]         | U16       | 2 sec                                     |               |
|      |                       |                          |          |                   |                      |           |                                           |               |
|      |                       |                          |          |                   |                      |           |                                           |               |
| H    |                       |                          |          |                   |                      |           |                                           |               |
|      |                       |                          |          |                   |                      |           |                                           |               |
|      |                       |                          |          |                   |                      |           |                                           |               |
|      |                       |                          |          | III               |                      |           |                                           | •             |
| _    |                       |                          |          |                   |                      |           |                                           |               |

The above example shows reading a set of Modbus holding registers. Suppose you want to write some of them, and you only want the Modbus register to be written to (or updated) when a new value is written to

the corresponding BACnet object. To accomplish this, add a second column labeled "WriteDelta" (no spaces between words). Enter T if you want to write the Modbus register, or F to read it instead.

| X   | <b>」 □) •</b> (□ •   <del>-</del> |                 |         |                                 |        |         |
|-----|-----------------------------------|-----------------|---------|---------------------------------|--------|---------|
| Fi  | le Home Inse                      | rt Page Layout  | Formula | as Data                         | Review | View    |
| ſ   | Cut                               | Calibri         | * 11 *  | A <sup>*</sup> A <sup>*</sup> ≡ | = =    | \$7-    |
| Pas | te                                | BIU-            | - 🔌     | <u>A</u> - I                    |        |         |
| 3   | Clipboard 🖓                       | Fon             | t       | 15                              |        | Alignme |
|     | N29 •                             | • (* <i>f</i> x |         |                                 |        |         |
| -di | A                                 | В               | С       | D                               | E      | F       |
| 1   | ModbusRegNum                      | WriteDelta      |         |                                 |        |         |
| 2   | 1                                 | Т               |         |                                 |        |         |
| 3   | 2                                 | F               |         |                                 |        |         |
| 4   | 3                                 | F               |         |                                 |        |         |
| 5   | 4                                 | Т               |         |                                 |        |         |
| 6   | 5                                 | Т               |         |                                 |        |         |
| 7   |                                   |                 |         |                                 |        |         |

The plain text version of this example looks like this:

| 🔲 te                                    | stRegl | .ist2.csv - | Notepa | d    |  |  |  |
|-----------------------------------------|--------|-------------|--------|------|--|--|--|
| File                                    | Edit   | Format      | View   | Help |  |  |  |
| Modb<br>1,T<br>2,F<br>3,F<br>4,T<br>5,T | ousRe  | gNum,W      | riteD  | elta |  |  |  |

Upon loading this version of CSV file, note that the registers flagged for writing are assigned to Analog Output objects rather than inputs. The Analog Output object is what BACnet expects to write to in the gateway. When the respective Analog Output object is written from BACnet, the gateway will write the new value to its assigned Modbus holding register.

Also note the number in brackets after "Modbus" in the Device column. This is the Modbus RTU slave address, or Modbus TCP device number. The value shown in the "Default Modbus Slave" window will be used when loading the CSV file when that column is not explicitly provided in the CSV file.

To see a complete listing of all possible CSV columns, refer to Appendix A.

| Babel Bus             | ter MS/TP-Modbus Gateway | Config   | uration Tool v2.12 | 2 [testRegList2.csv] |                                   | L                          |              |
|-----------------------|--------------------------|----------|--------------------|----------------------|-----------------------------------|----------------------------|--------------|
| 🛐 🛛 💕                 | Con                      | inected: | 🗙 Target: 🗶 🕅      | Vaiting for Target   | Dete list 1                       | In Sync: 🙀                 | 3            |
| Read All<br>Write All | File loaded.             |          | Joject Map Obj 1   | Map Usi   Moadus     | Data List<br>Default<br>T Default | BACnet Devi<br>Modbus Slav | ce 1<br>e 22 |
| Obj                   | Name                     | R/W      | Device             | Object               | Туре                              | Period                     | Qualifiers   |
| AI1                   | AI-1                     | R        | Modbus [22]        | HoldRegs [2]         | U16                               | 2 sec                      | 1t           |
| AI 2                  | AI-2                     | R        | Modbus [22]        | HoldRegs [3]         | U16                               | 2 sec                      |              |
| AO1                   | AO-1                     | W+       | Modbus [22]        | HoldRegs [1]         | U16                               | 2 sec                      |              |
| AO 2                  | AO-2                     | W+       | Modbus [22]        | HoldRegs [4]         | U16                               | 2 sec                      |              |
| • A03                 | AU-3                     | W+       | Modbus [22]        | HoldRegs [5]         | 016                               | 2 sec                      |              |
|                       |                          |          |                    |                      |                                   |                            |              |
|                       |                          |          |                    |                      |                                   |                            |              |
|                       |                          |          |                    |                      |                                   |                            |              |
|                       |                          |          |                    |                      |                                   |                            |              |
| •                     |                          |          | III                |                      |                                   |                            | Þ            |

The next example is simply for additional illustration purposes. By default, loading the CSV file will start with object 1 and count up sequentially in assigning objects. If you have some reason to pick explicit object, or want to use objects other than the default Analog type, you can explicitly select BACnet objects to be assigned as illustrated here. In addition, if you want to specify Modbus registers other than holding registers, you can do that with the ModbusRegType column. This example still results in all holding registers because they all indicate "4X", but if you wanted to change some of the registers to read input registers instead, then you would replace "4X" with "3X".

| Fi    | ie Ho     | me Inse     | rt Page | e Layout       | Formulas | Data           | Review View |
|-------|-----------|-------------|---------|----------------|----------|----------------|-------------|
| ſ     | Cut       |             | Calibri |                | 11 · A   | ≡ ≡            | · 😑 🗞 ·     |
| Pas + | te V Forr | mat Painter | BI      | <u>u</u> •   🖽 | - 3-1    | <u>\</u> - ≡ ≡ | ■ 律律        |
|       | Clipboard | d la        |         | Font           |          | 15k            | Alignme     |
|       | K21       |             | • (*    | f <sub>x</sub> |          |                |             |
| -Ac   | А         | B           | È.      |                | С        | D              | E           |
| 1     | Object    | Modbus      | RegType | Modbu          | usRegNum | WriteDel       | ta          |
| 2     | AO-3      | 4           | x       |                | 1        | Т              |             |
| 3     | AI-10     | 42          | x       |                | 2        | F              |             |
| 4     | AI-11     | 43          | x       |                | 3        | F              |             |
| 5     | AO-4      | 4           | x       |                | 4        | Т              |             |
| 6     | MO-5      | 4           | x       |                | 5        | Т              |             |
| 7     |           |             |         |                |          |                |             |

The plain text version of this CSV file would look like this:

| 🗍 te                                         | stRegL                                            | .ist3.csv -                                 | Notepa | d                         |
|----------------------------------------------|---------------------------------------------------|---------------------------------------------|--------|---------------------------|
| File                                         | Edit                                              | Format                                      | View   | Help                      |
| Obje<br>AO-3<br>AI-1<br>AI-1<br>AO-4<br>MO-5 | ect,M<br>3,4X,<br>10,4X<br>1,4X<br>1,4X,<br>5,4X, | odbusR<br>1,T<br>,2,F<br>,3,F<br>4,T<br>5,T | едТур  | e,ModbusRegNum,WriteDelta |

After loading this CSV file, the Obj Map List page would look like this, assuming you scroll down a bit. With Analog Input objects explicitly starting at 10 in this example, the first 9 objects will be present but unused at this point.

| <i></i><br>cal Port   | Who-Is Read/Write D | onnected:<br>evice   ( | 🔀 Target: 🔀 🕅<br>Object Map 🛛 Obj I | Vaiting for Target<br>Map List Modbus | Data List                                        | In Sync: 🗙                   |           |   |
|-----------------------|---------------------|------------------------|-------------------------------------|---------------------------------------|--------------------------------------------------|------------------------------|-----------|---|
| Read All<br>Write All | File loaded.        |                        |                                     |                                       | <ul> <li>▲ Default</li> <li>✓ Default</li> </ul> | BACnet Devic<br>Modbus Slave | e         | 1 |
| Obj                   | Name                | R/W                    | Device                              | Object                                | Туре                                             | Period                       | Qualifier |   |
| AI 5                  |                     |                        | None                                | None                                  | None                                             | 0 sec                        |           | 1 |
| AI 6                  |                     |                        | None                                | None                                  | None                                             | 0 sec                        |           |   |
| AI7                   |                     | 222                    | None                                | None                                  | None                                             | 0 sec                        |           |   |
| AI 8                  |                     | 222                    | None                                | None                                  | None                                             | 0 sec                        |           | Γ |
| AI 9                  |                     | 222                    | None                                | None                                  | None                                             | 0 sec                        |           |   |
| AI 10                 | AI-10               | R                      | Modbus [14]                         | HoldRegs [2]                          | U16                                              | 2 sec                        |           |   |
| AI 11                 | AI-11               | R                      | Modbus [14]                         | HoldRegs [3]                          | U16                                              | 2 sec                        |           |   |
| A01                   |                     |                        | None                                | None                                  | None                                             | 0 sec                        |           |   |
| AO 2                  |                     | 212                    | None                                | None                                  | None                                             | 0 sec                        |           |   |
| AO 3                  | AO-3                | W+                     | Modbus [14]                         | HoldRegs [1]                          | U16                                              | 2 sec                        |           | 1 |
| AO 4                  | AO-4                | W+                     | Modbus [14]                         | HoldRegs [4]                          | U16                                              | 2 sec                        |           |   |
| M01                   |                     |                        | None                                | None                                  | None                                             | 0 sec                        |           |   |
| MO 2                  |                     |                        | None                                | None                                  | None                                             | 0 sec                        |           |   |
| MO 3                  |                     |                        | None                                | None                                  | None                                             | 0 sec                        |           |   |
| MO 4                  |                     |                        | None                                | None                                  | None                                             | 0 sec                        |           |   |
| MO 5                  | MO-5                | W+                     | Modbus [14]                         | HoldRegs [5]                          | U16                                              | 2 sec                        |           | - |
| 1                     | 1                   |                        |                                     |                                       |                                                  | 1                            |           |   |

## 3.2 Building Configuration from CSV List of Modicon Registers

Older Modbus documentation, and some newer documentation using older conventions, will refer to the device's first holding register as number 40001. This is short hand for saying "holding register 1". To get beyond the limit of 9,999 registers using this numbering scheme, some documentation will use 400001 instead for the first holding register. This style of Modbus register documentation is a convention first introduced by Modicon back in the 1970's when Modbus was first created. The current Modbus protocol specification does not recognize Modicon notation. Actually, it does not recognize register "numbering" either, it recognizes raw addresses where the first holding register is 0000.

Some Modbus documentation will use 40001 to represent the first holding register. Some will document 0 as the first register. A majority of documentation will reference the first holding register as 1. You need to

spend some time studying the documentation to try to determine which convention has been used. If you see a lot of numbers in the 40,000 range, it is Modicon. But otherwise, you have to look for evidence as to whether register numbers (or addresses) start at 0 or 1. If they start at 0, add 1 to all numbers when entering configuration parameters in the Babel Buster configuration tool.

The following spread sheet shows holding registers 1 through 5, and input registers 1 and 2, expressed in Modicon notation.

| X   | 🚽 🌒 • (° •   = |        |                |        |              |          |         |
|-----|----------------|--------|----------------|--------|--------------|----------|---------|
| Fi  | ile Home       | Insert | Page Layout    | Formu  | las Dat      | a Reviev | v View  |
| 1   | Cut            | Cal    | libri          | * 11 * | A A          | = =      | ≫/      |
| Pas | te             | nter B | IU-            | -      | • <u>A</u> • | E Z ∃    | ŧ⊧ ŧ⊧   |
|     | Clipboard      | 15g    | For            | nt     | 15           |          | Alignme |
|     | O28            | - (-   | f <sub>x</sub> |        |              |          |         |
| -di | A              | В      | С              | D      | E            | F        | G       |
| 1   | ModiconReg     |        |                |        |              |          |         |
| 2   | 40001          |        |                |        |              |          |         |
| 3   | 40002          |        |                |        |              |          |         |
| 4   | 40003          |        |                |        |              |          |         |
| 5   | 40004          |        |                |        |              |          |         |
| 6   | 40005          |        |                |        |              |          |         |
| 7   | 30001          |        |                |        |              |          |         |
| 8   | 30002          |        |                |        |              |          |         |
| 9   |                |        |                |        |              |          |         |

This would be the raw text form of the CSV file:

|      | F 11. | -      | 10   |      |
|------|-------|--------|------|------|
| File | Edit  | Format | View | Help |
| Modi | CONR  | eg     |      |      |
| 4000 | 1     | -      |      |      |
| 4000 | 2     |        |      |      |
| 4000 | 3     |        |      |      |
| 4000 | 4     |        |      |      |
| 4000 | 5     |        |      |      |
| 3000 | 1     |        |      |      |
| 3000 | 2     |        |      |      |

Upon loading this CSV file, the Modicon shorthand numbers are converted to register type and register number as illustrated here.

| ocal Port  <br>Read All<br>Write All | Who-Is Read/Write C | onnected:<br>Device   ( | 🗴 Target: 👥 🚺<br>Object Map Obj | Waiting for Target<br>Map List   Modbus | Data List Default | In Sync: 🗴<br>BACnet Devi<br>Modbus Slav | ce 1<br>e 1 |
|--------------------------------------|---------------------|-------------------------|---------------------------------|-----------------------------------------|-------------------|------------------------------------------|-------------|
| Obj                                  | Name                | R/W                     | Device                          | Object                                  | Туре              | Period                                   | Qualifiers  |
| AI1                                  | AI-1                | R                       | Modbus [1]                      | HoldReas [1]                            | U16               | 2 sec                                    |             |
| AI 2                                 | AI-2                | R                       | Modbus [1]                      | HoldRegs [2]                            | U16               | 2 sec                                    |             |
| AI 3                                 | AI-3                | R                       | Modbus [1]                      | HoldRegs [3]                            | U16               | 2 sec                                    |             |
| AI4                                  | AI-4                | R                       | Modbus [1]                      | HoldRegs [4]                            | U16               | 2 sec                                    |             |
| AI 5                                 | AI-5                | R                       | Modbus [1]                      | HoldRegs [5]                            | U16               | 2 sec                                    |             |
| AI 6                                 | AI-6                | R                       | Modbus [1]                      | InputReg [1]                            | U16               | 2 sec                                    |             |
| AI7                                  | AI-7                | R                       | Modbus [1]                      | InputReg [2]                            | U16               | 2 sec                                    |             |
|                                      |                     |                         |                                 |                                         |                   |                                          |             |
|                                      |                     |                         |                                 |                                         |                   |                                          |             |
|                                      |                     |                         |                                 |                                         |                   |                                          |             |

The same options for additional columns in the CSV file noted above are available for Modicon register notation. In the following example, we add some discrete inputs and coils, and mix up the reading and writing a bit.

| 🚽 🎝 🗸 (° + 13 | Ŧ                                                                                                    |                                                                                                    |                                                                                                    |                                                                                                    |                                                                                                    |                                                                                                    |                                                         |                                                                                                    |
|---------------|----------------------------------------------------------------------------------------------------|----------------------------------------------------------------------------------------------------|----------------------------------------------------------------------------------------------------|----------------------------------------------------------------------------------------------------|----------------------------------------------------------------------------------------------------|----------------------------------------------------------------------------------------------------|---------------------------------------------------------|----------------------------------------------------------------------------------------------------|
| le Home       | Inse                                                                                                    | rt Pag                                                                                                    | e Layou                                                                                                    | ut                                                                                                    | Formulas                                                                                                    | Data                                                                                                    | Review                                                  | View                                                                                                    |
| Cut           |                                                                                                    | Calibri                                                                                                    |                                                                                                    | * 1                                                                                                    | 1 · A                                                                                                    | <b>≡</b>                                                                                                    | = 📃 🗞                                                   | 9                                                                                                    |
| te            | nter                                                                                                    | BI                                                                                                    | <u>u</u> -                                                                                                    | •                                                                                                    | <u>م</u> - ا                                                                                                    | <mark>A</mark> - ≣                                                                                                    | <b>= = *</b>                                            |                                                                                                    |
| Clipboard     | Es.                                                                                                    |                                                                                                    | F                                                                                                    | ont                                                                                                    |                                                                                                    | 5                                                                                                    |                                                         | Alignme                                                                                                    |
| J29           | •                                                                                                    | (m                                                                                                    | f <sub>x</sub>                                                                                                    |                                                                                                    |                                                                                                    |                                                                                                    |                                                         |                                                                                                    |
| А             |                                                                                                    | В                                                                                                    |                                                                                                    | C                                                                                                    | D                                                                                                    | E                                                                                                    | F                                                       |                                                                                                    |
| ModiconReg    | Wri                                                                                                    | teDelta                                                                                                    |                                                                                                    |                                                                                                    |                                                                                                    |                                                                                                    |                                                         |                                                                                                    |
| 40001         |                                                                                                    | F                                                                                                    |                                                                                                    |                                                                                                    |                                                                                                    |                                                                                                    |                                                         |                                                                                                    |
| 40002         |                                                                                                    | Т                                                                                                    |                                                                                                    |                                                                                                    |                                                                                                    |                                                                                                    |                                                         |                                                                                                    |
| 40003         |                                                                                                    | т                                                                                                    |                                                                                                    |                                                                                                    |                                                                                                    |                                                                                                    |                                                         |                                                                                                    |
| 40004         |                                                                                                    | F                                                                                                    |                                                                                                    |                                                                                                    |                                                                                                    |                                                                                                    |                                                         |                                                                                                    |
| 40005         |                                                                                                    | F                                                                                                    |                                                                                                    |                                                                                                    |                                                                                                    |                                                                                                    |                                                         |                                                                                                    |
| 30001         |                                                                                                    | Т                                                                                                    |                                                                                                    |                                                                                                    |                                                                                                    |                                                                                                    |                                                         |                                                                                                    |
| 30002         |                                                                                                    | F                                                                                                    |                                                                                                    |                                                                                                    |                                                                                                    |                                                                                                    |                                                         |                                                                                                    |
| 10001         |                                                                                                    | Т                                                                                                    |                                                                                                    |                                                                                                    |                                                                                                    |                                                                                                    |                                                         |                                                                                                    |
| 10002         |                                                                                                    | F                                                                                                    |                                                                                                    |                                                                                                    |                                                                                                    |                                                                                                    |                                                         |                                                                                                    |
| 1             |                                                                                                    | Т                                                                                                    |                                                                                                    |                                                                                                    |                                                                                                    |                                                                                                    |                                                         |                                                                                                    |
| 2             |                                                                                                    | F                                                                                                    |                                                                                                    |                                                                                                    |                                                                                                    |                                                                                                    |                                                         |                                                                                                    |
| 3             |                                                                                                    | F                                                                                                    |                                                                                                    |                                                                                                    |                                                                                                    |                                                                                                    |                                                         |                                                                                                    |
|               |                                                                                                    |                                                                                                    |                                                                                                    |                                                                                                    |                                                                                                    |                                                                                                    |                                                         |                                                                                                    |
|               | Image: Image: Image | Image: Image: Image | Image: Image: Image | $ \begin{vmatrix} \mathbf{r} & \mathbf{r} & \mathbf{r} & \mathbf{r} \\ \hline Home & Insert & Page Layou \\ \hline Calibri & \mathbf{r} \\ \hline Calibri & \mathbf{r} \\ \hline Calibri & \mathbf{r} \\ \hline Calibri & \mathbf{r} \\ \hline Calibri & \mathbf{r} \\ \hline \mathbf{r} \\ \hline \mathbf{r} \\ \hline \mathbf{r} \\ \mathbf{r} \\ \mathbf{r} $ | $ \begin{vmatrix} \bullet & \bullet & \bullet & \bullet & \bullet & \bullet & \bullet & \bullet & \bullet & \bullet$ | Image: Solution of the second second seco | $ \begin{array}{c c c c c c c c c c c c c c c c c c c $ | Image: Second second second |

The plain text version of this CSV file would look like this:

After loading this CSV file into the configuration tool, the BACnet object assignments and Modbus mappings look like this:

| cal Port<br>Read All<br>Write All | Who-Is Read/Write | Device ( | X Target: X  1 | Waiting for Target<br>Map List Modbus | Data List | In Sync: 🗙<br>t BACnet Devi<br>t Modbus Slav | ce         |
|-----------------------------------|-------------------|----------|----------------|---------------------------------------|-----------|----------------------------------------------|------------|
| Obj                               | Name              | R/W      | Device         | Object                                | Type      | Period                                       | Qualifiers |
| AI1                               | AI-1              | R        | Modbus [1]     | HoldReas [1]                          | U16       | 2 sec                                        |            |
| AI 2                              | AI-2              | R        | Modbus [1]     | HoldRegs [4]                          | U16       | 2 sec                                        |            |
| AI 3                              | AI-3              | R        | Modbus [1]     | HoldRegs [5]                          | U16       | 2 sec                                        |            |
| AI4                               | AI-4              | R        | Modbus [1]     | InputReg [2]                          | U16       | 2 sec                                        |            |
| A01                               | AO-1              | W+       | Modbus [1]     | HoldRegs [2]                          | U16       | 2 sec                                        |            |
| AO 2                              | AO-2              | W+       | Modbus [1]     | HoldRegs [3]                          | U16       | 2 sec                                        |            |
| AO 3                              | AO-3              | W+       | Modbus [1]     | InputReg [1]                          | U16       | 2 sec                                        |            |
| BI1                               | BI-1              | R        | Modbus [1]     | DiscIn [2]                            | Bit       | 2 sec                                        |            |
| BI 2                              | BI-2              | R        | Modbus [1]     | Coils [2]                             | Bit       | 2 sec                                        |            |
| BI 3                              | BI-3              | R        | Modbus [1]     | Coils [3]                             | Bit       | 2 sec                                        |            |
| BO1                               | BO-1              | W+       | Modbus [1]     | DiscIn [1]                            | Bit       | 2 sec                                        |            |
| BO 2                              | BO-2              | W+       | Modbus [1]     | Coils [1]                             | Bit       | 2 sec                                        |            |
|                                   |                   |          |                |                                       |           |                                              |            |
|                                   |                   |          |                |                                       |           |                                              |            |

## 3.3 Building Configuration from CSV List of BACnet Objects

The majority of applications for a BB2-3010 or BB2-3060 gateway are for putting a Modbus device on a BACnet network. But suppose you have a Modbus PLC, running as a Modbus master, that wants to read data from one or more BACnet devices. These gateways are equally capable of going this direction, and the configuration tool provides CSV import flexibility to simplify that type of configuration as well. In its simplest form, you need only list object numbers, provided they are all Analog Input type BACnet objects.

| X     | 🚽 🌒 🔹 (🔍 😁 🛛 🗸   |               |                |        |                                 |        |         |
|-------|------------------|---------------|----------------|--------|---------------------------------|--------|---------|
| Fi    | le Home          | Insert        | Page Layout    | Formul | as Data                         | Review | v View  |
|       | Cut              | Cal           | libri          | * 11 * | A <sup>*</sup> A <sup>*</sup> ≡ | = =    | \$%-*   |
| Pas + | te 🍼 Format Pair | nter <b>B</b> | I <u>U</u> ·   | - 🌜    | • <u>A</u> • I                  | F 🗃 🗐  |         |
|       | Clipboard        | Far           | For            | it     | 15i                             |        | Alignme |
|       | M26              | - (*          | f <sub>x</sub> |        |                                 |        |         |
| -di   | Α                | В             | С              | D      | E                               | F      | G       |
| 1     | ObjInstance      |               |                |        |                                 |        |         |
| 2     | 1                |               |                |        |                                 |        |         |
| 3     | 2                |               |                |        |                                 |        |         |
| 4     | 3                |               |                |        |                                 |        |         |
| 5     | 4                |               |                |        |                                 |        |         |
| 6     | 5                |               |                |        |                                 |        |         |
| 7     |                  |               |                |        |                                 |        |         |
|       |                  |               |                |        |                                 |        |         |

The plain text would look like the following. Be sure to save your text as a .csv file, not .txt. The configuration tool needs to see a file name ending in .csv.

| lle | e | Edit | Format | View | Help  |  |
|-----|---|------|--------|------|-------|--|
| le  | C | Luit | TUTHAL | VIEW | Ticip |  |

After loading this CSV file into the configuration tool, the Obj Map List screen looks a bit different compared to the Modbus examples above. The Device column now shows "MS/TP" instead of "Modbus" because this is now what the gateway is going to be polling instead. The number in brackets after "MS/TP" is the device instance, and will default to whatever is entered in the Default BACnet Device window. The objects that will be read from that other MS/TP device will be the object numbers listed in the CSV file, and will by default be assigned as Analog Input types both in that device and in the gateway. By adding additional columns to the CSV file, you can specify different object types. Of course, you can also go to the Object Map and make changes after loading the CSV file.

Although a bit more complicated to set up as a CSV file, you can have the same gateway polling BACnet devices on one side, and polling Modbus devices (with gateway configured as Modbus master) on the other side. This means the gateway would actively read data from BACnet devices and write it to Modbus devices, and/or vice versa.

And just in case you were wondering, no, you cannot load multiple CSV files on top of each other. You need to combine them into one consistent CSV file first, and then load. By consistent, we mean the file must have one and only one header line, and it must be the first line in the file. Each following line must have as many entries on the line as the header line had.

| Babel Bus                           | ter MS/TP-Modbus Gateway | Config   | uration Tool v2.1 | .2 [testObjList1.csv] |                     |                           |             |
|-------------------------------------|--------------------------|----------|-------------------|-----------------------|---------------------|---------------------------|-------------|
| 🛐   💕                               | 😡 🔛 🤣 Con                | inected: | 🗙 Target: 🔀 🗍     | Waiting for Target    |                     | In Sync: 🗙                | 1           |
| Local Port<br>Read All<br>Write All | Who-Is   Read/Write   De | vice   ( | Object Map Obj    | Map List   Modbus     | Data List Default E | ACnet Devi<br>Iodbus Slav | ce 1<br>e 1 |
| Obj                                 | Name                     | R/W      | Device            | Object                | Туре                | Period                    | Qualifiers  |
| AI1                                 | AI-1                     | R        | MS/TP [1]         | AI [1]                | Present Value       | 2 sec                     |             |
| AI 2                                | AI-2                     | R        | MS/TP [1]         | AI [2]                | Present_Value       | 2 sec                     |             |
| AI 3                                | AI-3                     | R        | MS/TP [1]         | AI [3]                | Present_Value       | 2 sec                     |             |
| AI 4                                | AI-4                     | R        | MS/TP [1]         | AI [4]                | Present_Value       | 2 sec                     |             |
| • AI 5                              | AI-5                     | R        | MS/TP [1]         | AI [5]                | Present_Value       | 2 sec                     |             |
|                                     |                          |          |                   |                       |                     |                           |             |
|                                     |                          |          |                   |                       |                     |                           |             |
|                                     |                          |          |                   |                       |                     |                           |             |
|                                     |                          |          |                   |                       |                     |                           |             |
| •                                   |                          |          | III               |                       |                     |                           | •           |

When only a list of object numbers are provided in the CSV file, they will default to being all Analog Input objects. To specify different types of objects in the target MS/TP device to be read (and/or written), you would add the ObjType column.

| X  <br>Fi | <b>₽ ₽ - (</b> ₽<br>Ie Hom | *   <del>↓</del><br>e Inse | rt P    | age Layout | Formula                                 | as Data | a Review | View         |
|-----------|----------------------------|----------------------------|---------|------------|-----------------------------------------|---------|----------|--------------|
| Pac       | Cut                        | ÷                          | Calibri |            | * 11 * .                                | A A I   |          | ≫⁄~<br>75 75 |
| 703       | Clipboard                  | at Painter                 | вт      | U For      | <u>Hil</u> *   <mark>522</mark> *<br>nt | G A     | F = =    | Alignme      |
|           | M38                        |                            | • (**   | $f_x$      |                                         |         |          |              |
| A         | А                          | В                          |         | С          | D                                       | E       | F        | G            |
| 1         | ObjType                    | ObjInst                    | tance   |            |                                         |         |          |              |
| 2         | AI                         | 1                          |         |            |                                         |         |          |              |
| 3         | AI                         | 2                          |         |            |                                         |         |          |              |
| 4         | AI                         | 3                          |         |            |                                         |         |          |              |
| 5         | AI                         | 4                          |         |            |                                         |         |          |              |
| 6         | AI                         | 5                          |         |            |                                         |         |          |              |
| 7         | AO                         | 1                          |         |            |                                         |         |          |              |
| 8         | AO                         | 2                          |         |            |                                         |         |          |              |
| 9         | AO                         | 3                          |         |            |                                         |         |          |              |
| 10        | BI                         | 1                          |         |            |                                         |         |          |              |
| 11        | BI                         | 2                          |         |            |                                         |         |          |              |
| 12        | BO                         | 1                          |         |            |                                         |         |          |              |
| 13        |                            |                            |         |            |                                         |         |          |              |

The plain text looks like this:

| testObjList2.csv - Notepad                                                                                  |
|----------------------------------------------------------------------------------------------------|
| File Edit Format View Help                                                                                  |
| ObjType,ObjInstance<br>AI,1<br>AI,2<br>AI,3<br>AI,4<br>AI,5<br>AO,1<br>AO,2<br>AO,3<br>BI,1<br>BI,2<br>BO,1 |

When this CSV file is loaded into the configuration tool, the resulting object map looks like the following. Note that the objects allocated inside the gateway are selected by the configuration tool to correspond as appropriately as possible to the objects in the target device. If you want to explicitly assign objects in the gateway rather than let the tool select defaults, then add the Object column in which you specify objects such as "AO-3" and "AI-10" as seen in a previous example.

| cal Port | Who-Is   Read/Write   D | evice ( | X Target: X N | Waiting for Target<br>Map List   Modbus | Data List Default E | In Sync: 🗙<br>BACnet Devic<br>Nodbus Slave | ce 47      |
|----------|-------------------------|---------|---------------|-----------------------------------------|---------------------|--------------------------------------------|------------|
| Obj      | Name                    | R/W     | Device        | Object                                  | Туре                | Period                                     | Qualifiers |
| AI1      | AI-1                    | R       | MS/TP [47]    | AI [1]                                  | Present Value       | 2 sec                                      | -          |
| AI 2     | AI-2                    | R       | MS/TP [47]    | AI [2]                                  | Present Value       | 2 sec                                      |            |
| AI 3     | AI-3                    | R       | MS/TP [47]    | AI [3]                                  | Present_Value       | 2 sec                                      |            |
| AI4      | AI-4                    | R       | MS/TP [47]    | AI [4]                                  | Present_Value       | 2 sec                                      |            |
| AI 5     | AI-5                    | R       | MS/TP [47]    | AI [5]                                  | Present_Value       | 2 sec                                      |            |
| A01      | AO-1                    | W+      | MS/TP [47]    | AO [1] P=10                             | Present_Value       | 2 sec                                      |            |
| AO 2     | AO-2                    | W+      | MS/TP [47]    | AO [2] P=10                             | Present_Value       | 2 sec                                      |            |
| AO 3     | AO-3                    | W+      | MS/TP [47]    | AO [3] P=10                             | Present_Value       | 2 sec                                      |            |
| BI1      | BI-1                    | R       | MS/TP [47]    | BI [1]                                  | Present_Value       | 2 sec                                      |            |
| BI 2     | BI-2                    | R       | MS/TP [47]    | BI [2]                                  | Present_Value       | 2 sec                                      |            |
| BO1      | BO-1                    | W+      | MS/TP [47]    | BO [1] P=10                             | Present_Value       | 2 sec                                      |            |
|          |                         |         |               |                                         |                     |                                            |            |
|          |                         |         |               |                                         |                     |                                            |            |
|          |                         |         |               |                                         |                     |                                            |            |

## 3.4 Building Configuration from Scratch

When you built a configuration starting with a CSV file, object counts were calculated for you as the file was loaded. When you start from scratch and build a configuration manually, you need to start by deciding how many objects to allocate and what types of objects you will need. The gateway has a finite amount of memory available for buffering data for the BACnet objects. To provide maximum flexibility, that available memory is not divided up among a fixed set of objects. That resource pool can be reallocated any way you like, up to a total of 315 non-commandable objects. Commandable objects take more memory since each object has an entire array of present values rather than a single value. Consequently, the same resource pool that supports 315 non-commandable objects will support only 136 commandable objects. Most often, you will have both non-commandable and commandable objects (inputs and outputs) in your application.

Assuming the configuration tool is offline, not connected to any gateway device, you can allocate objects by entering numbers in the second column to the right of the list of object types on the Device page. Then click the 'Get Counts' button to accept those numbers as your configured set of objects.

If you the configuration tool is online, connected to a gateway via the MS/TP network, then clicking the 'Get Counts' button will query the gateway to ask it how many objects it currently has in its resource pool. If you need to change the number of objects in the gateway device, the procedure for doing that is outlined in section 7 of this user guide.

In the example illustrated below, we have allocated 10 Analog Input objects.

| 🚝 Babel Buster MS/TP-Modbus Gateway Configuration To                                                                                                    | ol v2.12                                                                     |                   |        |
|----------------------------------------------------------------------------------------------------|------------------------------------------------------------------------------|-------------------|--------|
| Image: Second system       Image: Second system       Image: Second system       Connected: Image: Target: Second system         Local Port       Who-Is       Read/Write       Device       Object Map | ☑ Waiting for Target           Obj Map List         Modbus         Data List | In Sync:          | X      |
| Object ID (device instance) -1 Reassign Device Name                                                                                                    | Object Allocation Present<br>Basic Object Po                                 | Pending<br>ol 315 | Unused |
|                                                                                                    | Commandable Object Po                                                        | ol 0              | 0      |
|                                                                                                    | Analog Input Count 10                                                        | 10                |        |
| Device Location                                                                                                    | Analog Output Count 0                                                        | 0                 |        |
|                                                                                                    | Analog Value Count 0                                                         | 0                 |        |
| X Auto-Reset Errors                                                                                                    | Binary Input Count 0                                                         | 0                 | X      |
| Max Master 0 Get Info                                                                                                    | Binary Output Count 0                                                        | 0                 |        |
| MS/TP Baud Rate 38400 - Change                                                                                                    | Binary Value Count 0                                                         | 0                 |        |
| MS/TP Station/MAC Addr 0                                                                                                    | Multistate Input Count 0                                                     | 0                 |        |
| New Password                                                                                                    | Multistate Output Count 0                                                    | 0                 |        |
| Old Password                                                                                                    | Multistate Value Count 0                                                     | 0                 |        |
| Reinit Device                                                                                                    | Reconfigure Get Counts                                                       | Recalculate       | f l    |
|                                                                                                    |                                                                              |                   |        |

Once you have allocated some objects (or retrieved object counts from a connected online gateway device), you may proceed to the Object Map page where you can enter all of the parameters for mapping that BACnet object in the gateway. Regardless of what the object is going to be used for, you need to provide some basic information to allow that object to really behave as a BACnet object. One of the requirements is that each object in a BACnet device is required to have a unique object name. Description is optional; however, some BACnet clients will expect to see a description in addition to object name.

After defining the minimum requirements for existing as an object, you then have the option of deciding what that object is going to do for you in the gateway. For the gateways in question in this user guide, the most common application is going to be reading or writing a register in a Modbus device. To map this object to a Modbus register, click on 'Map Modbus Object'. When you do that, additional windows will appear which allow you to select register number, register type, data format, slave address or TCP device number, and so on.

| Babel Buster MS/TP-Modbus Gateway Configuration Tool v2.12                                                                             |                                                 |
|----------------------------------------------------------------------------------------------------|-------------------------------------------------|
| 🚺 🚰 🖬 🔛 🧭 Connected: 🔀 Target: 🔀 Waiting for Ta                                                                                        | irget In Sync: 🔀                                |
| Local Port   Who-Is   Read/Write   Device Object Map   Obj Map List   M                                                                | Nodbus   Data List                              |
| Object Type/Instance Analog Input                                                                                                    | Units                                           |
| Object Name Object 1                                                                                                    | no_units 💌                                      |
| Description My first scratch built object                                                                                              |                                                 |
| Image: Read Periodic       Image: Write Periodic       Image: Set Default on         Image: Write on Delta       Image: Set Default on | Power-Up 🦳 Enable Max Quite Time 🔀<br>Comm Fail |
| Poll Rate (Sec) 0 Slope/Scale Factor 0                                                                                                 | Timeout (Sec)                                   |
| Initial COV Increment 0 Intercept/Offset 0                                                                                             | Max. Quiet Time (Sec)                           |
| Initial COV Period 0 Delta for Send 0                                                                                                  | Default Value 0                                 |
| Initial Relinquish Default                                                                                                    | Read Fails before Fault 0                       |
| Map Modbus Object Map BACnet Object                                                                                                    |                                                 |
| Register Number 1N 1 Unit/Slave Addr 6                                                                                                 | Member of Packed Register                       |
| Register Type Holding Register (fc 16) 💌 Mask (Hex) 🛛                                                                                  | 000 Pack Mixed Object Types                     |
| Register Format Signed 16-bit  Fill (Hex)                                                                                              | 000                                             |
| Insert Add Delete Read Device Write Device                                                                                             |                                                 |

Once you have entered object information and mapping information, this new object will now appear on the list on the 'Obj Map List' page in the same manner as if you had imported a CSV file to configure the gateway.

| Babel Bu                  | ster MS/TP-Modbus Gatewa | nnected: | Image: Image     Image       Image: Image     Image       Image: Image     Image       Image: Image     Image       Image: Image     Image       Image: Image     Image       Image: Image     Image       Image: Image: Image     Image       Image: Image: Image: Image     Image: Image       Image: Image: Image: Image: Image: Image: Image     Image: Image: | 2<br>Waiting for Target<br>Map List Modbus | Data List          | In Sync: 🔀                       |              |
|---------------------------|--------------------------|----------|----------------------------------------------------------------------------------------------------|--------------------------------------------|--------------------|----------------------------------|--------------|
| Read A<br>Write A         | II File loaded.          |          |                                                                                                    |                                            | ^ Defau<br>← Defau | lt BACnet Devi<br>It Modbus Slav | ce 1<br>e 14 |
| Obj                       | Name                     | R/W      | Device                                                                                                    | Object                                     | Туре               | Period                           | Qualifiers   |
| AI1                       | Object 1                 | R        | Modbus [6]                                                                                                    | HoldRegs [1]                               | S16                | 0 sec                            |              |
| AI 2                      | -                        |          | None                                                                                                    | None                                       | None               | 0 sec                            |              |
| AI 3                      |                          | 222      | None                                                                                                    | None                                       | None               | 0 sec                            |              |
| AI 4                      |                          |          | None                                                                                                    | None                                       | None               | 0 sec                            |              |
| AI 5                      |                          |          | None                                                                                                    | None                                       | None               | 0 sec                            |              |
| AI 6                      |                          |          | None                                                                                                    | None                                       | None               | 0 sec                            |              |
| AI 7                      |                          |          | None                                                                                                    | None                                       | None               | 0 sec                            |              |
| AI 8                      |                          |          | None                                                                                                    | None                                       | None               | 0 sec                            |              |
| • AI 9                    |                          |          | None                                                                                                    | None                                       | None               | 0 sec                            |              |
| <ul> <li>AI 10</li> </ul> |                          |          | None                                                                                                    | None                                       | None               | 0 sec                            |              |
|                           |                          |          |                                                                                                    |                                            |                    |                                  |              |
|                           |                          |          |                                                                                                    |                                            |                    |                                  |              |
| •                         |                          |          | III                                                                                                    |                                            |                    |                                  | •            |

In order to have a completely functioning BACnet device on the MS/TP network, you do need to define a few additional parameters on the Device page. From the BACnet perspective, these are properties found in the BACnet Device object for the gateway. As with all other objects in the gateway, the Device object needs to have a unique device name. Description and location are optional. You also need to assign an Object ID or device instance to the Device object. This number needs to be unique on your BACnet network, and this is the number that will be returned by the gateway in response to any Who-Is request on the network.

You must enter port parameters for the MS/TP port. Max Master will default to 127, and you should leave that number alone unless you understand what this number does and you understand your reasons for changing it. Set the baud rate to match the baud rate of your network. Set the MAC address to a number that is not already used on the network. Note that incorrect baud rate, incorrect max master, duplicate MAC address, or duplicate object instance will all cause communication problems, not only for the gateway but for other devices on the network.

| Babel Buster MS/TP-Modbus Gateway Configuration Te | pol v2.12                         |             |        |
|----------------------------------------------------|-----------------------------------|-------------|--------|
| 🗊 📄 🖬 🔛 😵 Connected: 🕱 Targe                       | In Sync: 🕱                        |             |        |
| Local Port Who-Is Read/Write Device Object Map     | Obj Map List   Modbus   Data List |             |        |
| Object ID (device instance) 501 Reassign           | Object Allocation Present         | Pending     | Unused |
| Device Name                                        | Basic Object Pool                 | 315         | 305    |
| BB2-3010                                           | Commandable Object Pool           | 0           | 0      |
| Device Description                                 | Analog Input Count 10             | 10          | 17     |
| My test gateway                                    |                                   |             |        |
| Device Location                                    | Analog Output Count 0             | 0           |        |
| Test system                                        | Analog Value Count 0              | 0           |        |
| X Auto-Reset Errors                                | Binary Input Count                | 0           | ×      |
| Max Master 127 Get Info                            | Binary Output Count 0             | 0           |        |
| MS/TP Baud Rate 38400 - Change                     | Binary Value Count 0              | 0           |        |
| MS/TP Station/MAC Addr 14                          | Multistate Input Count 0          | 0           |        |
| New Password                                       | Multistate Output Count 0         | 0           |        |
| Old Password                                       | Multistate Value Count 0          | 0           |        |
| Reinit Device                                      | Reconfigure Get Counts            | Recalculate |        |
|                                                    |                                   |             |        |
| J                                                  |                                   |             |        |

## 3.5 Verifying Configuration in the Gateway Device

One of the most common problems in the case of a gateway not functioning as desired is entering configuration changes into the configuration tool software but forgetting to actually transmit that information to the gateway device. The preceding discussions about building configurations talked about the available methods for creating a configuration. You do need to refer to later sections in this user guide to review the full details of everything configured on each of the pages in the configuration tool, and in particular, how you send that information from the tool software to the actual physical device. We are getting a little ahead of ourselves by talking about how to verify configuration in the device at this point in the user guide, but it is a topic general in nature, so it is provided here for future reference.

If you think the gateway is configured, but it is not functioning as desired, read the configuration from the device to be sure what is actually in the device is the configuration you thought was in the device. You will notice throughout the configuration tool pages that there are a number red 'X' boxes or green check boxes (red and green dots on the list pages have the same meaning). Pay attention to these. If any boxes are the red X, it means what you see on the screen may not be in sync with what is in the device. You have two options to get the red X to become a green check mark: Either read from the device or write to the device. If you read from the device, the tool will display whatever it found in the device (potentially replacing any changes you had made on the screen). If you write to the device, you will replace the configuration previously in the device with whatever is displayed on the screen.

Until all of the red icons are replaced with green icons in the configuration tool, you have no assurance that the configuration in the device actually is what you think it is. If you are having problems with a gateway not doing what you want, make sure you are looking at all green icons first, then review the configuration to verify that the mappings are asking for the registers you intended, and so on.

Start by connecting the tool to the network using the Local Port page illustrated below. Refer to section 4 for full detail on what all you need to do on this page and what your options are for connecting to the

physical network.

| Babel Buster MS/TP-Modbus Gateway Configuration Tool v2.12                                                      |
|----------------------------------------------------------------------------------------------------|
| Connected: 🗹 Target: 🔀 Waiting for Target In Sync: 🔀                                                            |
| Local Port Who-Is Read/Write Device Object Map Obj Map List Modbus Data List                                    |
| Model BB2-3010 -                                                                                                |
| I Enable MS/TP via USB                                                                                          |
| USB serial port COM3  Local IP 0.0.0.0                                                                          |
| MS/TP baud 38400  IP Port (hex) BAC0                                                                            |
| Max master 127                                                                                                  |
| Local MAC 0 Our Device 208002                                                                                   |
| Connect     Disconnect       No errors detected.     MS/TP port open.       USB is responding [1.02]     Ready. |

The configuration tool will transmit the BACnet "Who-Is" message on the network. After you click the Refresh button a time or two, the tool will show a list of all BACnet devices found on the network. Select your gateway from this list. Refer to section 5 in this user guide for more about the Who-Is page.

| Babel Bu     | uster MS/TP-Modbus Gatew | vay Configuration Tool v2.12                      |                                      |   |
|--------------|--------------------------|---------------------------------------------------|--------------------------------------|---|
| Ocal Port    | C<br>Who-Is Read/Write I | In Sync: 🕱                                        |                                      |   |
| Send Wh      | no-ls Clear Who-ls Cache | Refresh                                           | Read All Config                      |   |
| Device       | Net Address              | Object Model                                      | Object Name                          |   |
| 3021<br>3060 | MSTP 021<br>MSTP 060     | Babel Buster BB2-3020-NB<br>Babel Buster BB2-3060 | Default BB2-3020-NB<br>Test BB2-3060 |   |
| 3010         | MSTP 022                 | Babel Buster BB2-3010                             | Test BB2-3010                        |   |
|              |                          |                                                   |                                      |   |
|              |                          |                                                   |                                      |   |
|              |                          |                                                   |                                      |   |
| Get Dev      | ice Info Get Object List |                                                   |                                      |   |
|              |                          |                                                   |                                      | ^ |
|              |                          |                                                   |                                      |   |
|              |                          |                                                   |                                      |   |
|              |                          |                                                   |                                      |   |
|              |                          |                                                   |                                      | - |
|              |                          |                                                   |                                      |   |

You can go to each of 3 different pages in the tool and click the 'Read Device' button on each page to get the information from the device that will appear on that page. The short cut method is to cimply click the "Read All Config" button on the Who-Is page. While reading all of the configuration information from the connected gateway, progress will continue to update in the log window at the bottom of the Who-Is page. Wait for this activity to stop, and then proceed to review the information on other pages in the tool.

| Babel Bu              | uster MS/TP-Modbus Gatew                                                            | vay Configuration Tool v2.12                      |                                      |            |
|-----------------------|-------------------------------------------------------------------------------------|---------------------------------------------------|--------------------------------------|------------|
| 0                     | C                                                                                   | Connected: 🗹 Target: 🗹 🛛 3010: Ba                 | bel Buster BB2-3010                  | In Sync: 🔀 |
| Local Port            | Who-Is Read/Write                                                                   | Device   Object Map   Obj Map List                | Modbus Data List                     |            |
| Send Wh               | no-ls Clear Who-ls Cache                                                            | Refresh                                           | Read All Config                      |            |
| Device                | Net Address                                                                         | Object Model                                      | Object Name                          |            |
| 3021<br>3060          | MSTP 021<br>MSTP 060                                                                | Babel Buster BB2-3020-NB<br>Babel Buster BB2-3060 | Default BB2-3020-NB<br>Test BB2-3060 |            |
| 3010                  | MSTP 022                                                                            | Babel Buster BB2-3010                             | Test BB2-3010                        |            |
|                       |                                                                                     |                                                   |                                      |            |
|                       |                                                                                     |                                                   |                                      |            |
|                       |                                                                                     |                                                   |                                      |            |
| Get Dev               | ice Info Get Object List                                                            | 1                                                 |                                      |            |
|                       | hel Burter DD2 2010                                                                 |                                                   |                                      |            |
| imware f<br>endor (2) | Rev: 3.64 Application Rev: 3.6<br>08): Control Solutions, Inc. Devi                 | i4.6<br>ce info read ok.                          |                                      |            |
| evice co              | ount read ok.<br>ANALOG_INPUT #1 read ok                                            |                                                   |                                      |            |
| BJECT                 | ANALOG_INPUT #2 read ok<br>ANALOG_INPUT #3 read ok                                  |                                                   |                                      | E          |
| BJECT                 | ANALOG_INPUT #4 - read of<br>ANALOG_INPUT #4 - read of<br>ANALOG_INPUT #5 - read of |                                                   |                                      |            |
| DUECT_                |                                                                                     |                                                   |                                      | Ŧ          |
|                       |                                                                                     |                                                   |                                      |            |

Following the "read all" process, the Device page will now show the BACnet Device object properties as well the counts of different types of objects currently found in the gateway.

| Babel Buster MS/TP-Modbus Gateway Configuration To   | ol v2.12                          |             |        |
|------------------------------------------------------|-----------------------------------|-------------|--------|
| 📑 🖾 🔜 🕄 😧 Connected: 🗹 Target                        | In Sync:                          | <b>1</b>    |        |
| Local Port   Who-Is   Read/Write Device   Object Map | Obj Map List   Modbus   Data List |             | 1      |
| Object ID (device instance) 3010 Reassign            | Object Allocation Present         | Pending     | Unused |
| Device Name                                          | Basic Object Pool                 | 315         | 315    |
| Test BB2-3010                                        | Commandable Object Poo            |             | 0      |
| Device Description                                   |                                   |             | lo la  |
| MS/TP to Modbus RTU Gateway                          | Analog Input Count 40             | 40          |        |
| Device Location                                      | Analog Output Count 0             | 0           |        |
| East Test Lab                                        | Analog Value Count 2              | 2           |        |
| Auto-Reset Errors                                    | Binary Input Count 160            | 160         |        |
| Max Master 127 Get Info                              | Binary Output Count 0             | 0           |        |
| MS/TP Baud Rate 38400 - Change                       | Binary Value Count 0              | 0           |        |
| MS/TP Station/MAC Addr 22                            | Multistate Input Count 0          | 0           |        |
| New Password                                         | Multistate Output Count 0         | 0           |        |
| Old Password                                         | Multistate Value Count 0          | 0           |        |
| Reinit Device                                        | Reconfigure Get Counts            | Recalculate |        |
| Device count read ok.                                |                                   |             |        |

The Obj Map List page will show the list of objects in the device and display mapping information. You can also go to the Obj Map page and review (and optionally change) the details of the object mapping.

| al Port   | Who-Is Read/Write | Connected: | ☑ Target: ☑ 3(<br>Object Map Obj N | 010: Babel Buster BB2<br>1ap List   Modbus | -3010<br>Data List | In Sync: 🔽         | ſ         |
|-----------|-------------------|------------|------------------------------------|--------------------------------------------|--------------------|--------------------|-----------|
| Read A    |                   |            |                                    |                                            | A De               | fault BACnet Devic | e 🗌       |
| Write All |                   |            |                                    |                                            | - De               | fault Modbus Slave | e 14      |
| Obj       | Name              | R/W        | Device                             | Object                                     | Туре               | Period             | Qualifier |
| AI1       | OT                | R          | Modbus [100]                       | HoldRegs [140]                             | U16                | 0 sec              |           |
| AI 2      | WT                | R          | Modbus [100]                       | HoldRegs [142]                             | U16                | 0 sec              |           |
| AI 3      | OP                | R          | Modbus [100]                       | HoldRegs [144]                             | U16                | 0 sec              |           |
| AI4       | CL                | R          | Modbus [100]                       | HoldRegs [146]                             | U16                | 0 sec              |           |
| AI 5      | FL                | R          | Modbus [100]                       | HoldRegs [148]                             | U16                | 0 sec              |           |
| AI 6      | USER_CFG_06       | R          | Modbus [100]                       | HoldRegs [150]                             | U16                | 0 sec              |           |
| AI7       | THROT_POS         | R          | Modbus [100]                       | HoldRegs [152]                             | U16                | 0 sec              |           |
| AI 8      | O2_SENSOR         | R          | Modbus [100]                       | HoldRegs [154]                             | U16                | 0 sec              |           |
| AI 9      | BATT_AMPS         | R          | Modbus [100]                       | HoldRegs [156]                             | U16                | 0 sec              |           |
| AI 10     | BATT_VOLT         | R          | Modbus [100]                       | HoldRegs [158]                             | U16                | 0 sec              |           |
| AI 11     | AMPS_A            | R          | Modbus [100]                       | HoldRegs [160]                             | U16                | 0 sec              |           |
| AI 12     | AMPS_B            | R          | Modbus [100]                       | HoldRegs [162]                             | U16                | 0 sec              |           |
| AI 13     | AMPS_C            | R          | Modbus [100]                       | HoldRegs [164]                             | U16                | 0 sec              |           |
| AI 14     | AMPS_AVG          | R          | Modbus [100]                       | HoldRegs [166]                             | U16                | 0 sec              |           |
| AI 15     | VOLTS_A-B         | R          | Modbus [100]                       | HoldRegs [168]                             | U16                | 0 sec              |           |
| AI 16     | VOLTS_B-C         | R          | Modbus [100]                       | HoldRegs [170]                             | U16                | 0 sec              |           |
| AT17      | VOLTS C A         | D          | Madhue [1001                       | HaldDoor [172]                             | 1116               | 0.000              |           |

## 3.6 How to Change Object Counts While Retaining Object Mappings

This topic is provided here for future reference. Until you have configured the gateway for the first time, you can disregard this procedure. But at some point, you may find that you need to add some objects to a gateway that had been previously configured. The details for establishing the initial configuration are talked about both above and in the next several sections of this user guide. However, the process for modifying the object counts in a device that has already been configured requires going back and forth between more than one page.

It is important to note that any time you change the object count allocation in the physical gateway device, you will erase whatever configuration had been in the previously allocated objects. You are effectively wiping the slate clean. While starting from a clean slate can be advantageous at times, you may not want to wipe the slate clean, just change counts. The procedure for effectively doing this is to save your objects, wipe the slate clean, then put the previousl objects back in place but within the newly allocated set of objects.

Start by connecting to the device and reading all configuration from the device as outlined in the above discussion (3.5) on verifying your configuration. After that process is complete, go to the Device page and click the new file icon. You have the option of exporting device properties, object maps, or both. Although you will only be needing the object maps for this procedure, it is a good idea to save everything in the event you want to completely replicate the gateway device. Click OK to save the file.

| 😤 Babel Buster MS/TP-Modbus Ga                                                        | teway Configuration Tool v2                       | 2.12                                                  |                           | L             |        |
|---------------------------------------------------------------------------------------|---------------------------------------------------|-------------------------------------------------------|---------------------------|---------------|--------|
| Local Port   Who-Is   Read Write                                                      | Connected: 🗹 Target: 🗹<br>Device   Object Map   O | 3066: Babel Buster BB2-3(<br>bj Map List   Modbus   D | 060<br>ata List           | In Sync:      | Ø      |
| Object ID (device instance) 3066<br>Device Name                                       | Reassign                                          | Object Allocation<br>Bas                              | Present<br>ic Object Pool | Pending       | Unused |
| Test BB2-3060                                                                         | Export to File                                    |                                                       | Pool                      | 25            | 0      |
| Device Description<br>MS/TP to Modbus TCP Gateway<br>Device Location<br>West Test Lab | Device Properties     Object Maps                 |                                                       | Ē                         | 25<br>15<br>5 |        |
| Max Master 127                                                                        | R Cancel                                          | ок                                                    |                           | 20<br>5       | Ø      |
| MS/TP Baud Rate 38400                                                                 | ▼ Change                                          | Binary Value Count                                    | 5                         | 5             |        |
| MS/TP Station/MAC Addr 60                                                             |                                                   | Multistate Input Count                                | 5                         | 5             |        |
| New Password                                                                          |                                                   | Multistate Output Count                               | 5                         | 5             |        |
| Old Password buster                                                                   |                                                   | Multistate Value Count                                | 5                         | 5             |        |
| Rein                                                                                  | t Device                                          | Reconfigure                                           | Get Counts                | Recalculate   | 1      |
| Device                                                                                | count read ok.                                    |                                                       |                           |               |        |

The familiar file dialog will appear. Find a directory where you want to put your file, and enter a file name for the configuration XML file about to be created.

|                              |                   |                    |                    |          | 0     |  |
|------------------------------|-------------------|--------------------|--------------------|----------|-------|--|
| rganize • New folder         |                   |                    |                    |          | 800 🕈 |  |
| Favorites                    | Â                 | Name               | Date modified      | Туре     | Size  |  |
| E Desktop                    |                   | Combo1.xml         | 11/4/2015 9:56 AM  | XML File | 9 KB  |  |
| Downloads                    |                   | combo64.xml        | 11/10/2015 1:46 PM | XML File | 8 KB  |  |
| Secent Places                |                   | dev64.xml          | 11/10/2015 11:19   | XML File | 2 KB  |  |
|                              |                   | devx.xml           | 11/10/2015 1:46 PM | XML File | 2 KB  |  |
| 🗑 Libraries                  |                   | ModbusTest1.xml    | 1/7/2015 11:29 AM  | XML File | 12 KB |  |
| Documents                    |                   | ModbusTest2.xml    | 1/7/2015 10:59 PM  | XML File | 3 KB  |  |
| J Music                      | E                 | ModbusTest3.xml    | 1/8/2015 8:00 AM   | XML File | 7 KB  |  |
| Pictures                     |                   | ModbusTest4.xml    | 1/8/2015 9:08 AM   | XML File | 7 KB  |  |
| Videos                       |                   | ModbusTest5.xml    | 1/8/2015 11:37 AM  | XML File | 7 KB  |  |
|                              |                   | 📄 objxxml          | 11/10/2015 1:34 PM | XML File | 7 KB  |  |
| Computer                     |                   | test64.xml         | 6/30/2012 10:13 AM | XML File | 7 KB  |  |
| 🚢 OS (C:)                    |                   | Test3010-1.xml     | 11/11/2015 9:04 AM | XML File | 9 KB  |  |
|                              | -                 | Test3060-1.xml     | 11/11/2015 9:05 AM | XML File | 9 KB  |  |
| Network                      |                   | Test3060-2.xml     | 11/13/2015 10:56   | XML File | 8 KB  |  |
| CSINET2                      |                   | TestConfig-1.xml   | 11/12/2015 8:05 AM | XML File | 10 KB |  |
| IMS_WIN7                     |                   | TestDevOldRtu1.xml | 11/4/2015 10:37 AM | XML File | 2 KB  |  |
| NPIRC2R2C                    | *                 | 1978               |                    |          |       |  |
| File name: SavedConfig       |                   |                    |                    |          |       |  |
| Save as type: XML configurat | tion file (*.xml) |                    |                    |          |       |  |

Once you have saved the configuration, go to the Device page and enter the new counts in the column to the right of the list of available object types. The box that you are allowed to edit is the pending or proposed new count. The grayed out box is the counts as they actually exist prior to any changes.

| Babel Buster MS/TP-Modbus Gateway Configuration     | Tool v2.12 [SavedConfig.xml]          |                   |        |  |  |  |  |
|-----------------------------------------------------|---------------------------------------|-------------------|--------|--|--|--|--|
| In Sync: 🔀                                          |                                       |                   |        |  |  |  |  |
| Local Port   Who-Is   Read/Write Device   Object Ma | ap   Obj Map List   Modbus   Data Lis | t                 | 1      |  |  |  |  |
| Object ID (device instance) 3066 Reassign           | Object Allocation Pre                 | sent Pending      | Unused |  |  |  |  |
| Device Name                                         | Basic Obje                            | ect Pool 234      | 169    |  |  |  |  |
| Test BB2-3060                                       | Commandable Obje                      | ect Pool 35       | 0      |  |  |  |  |
| Device Description                                  | - Analog Input Count 25               | 25                |        |  |  |  |  |
| Device Location                                     | Analog Output Count 15                | 25                |        |  |  |  |  |
| West Test Lab                                       | Analog Value Count 5                  | 5                 |        |  |  |  |  |
| Auto-Reset Errors                                   | Binary Input Count 20                 | 20                | ×      |  |  |  |  |
| Max Master 127 Get Info                             | Binary Output Count 5                 | 5                 |        |  |  |  |  |
| MS/TP Baud Rate 38400 - Change                      | Binary Value Count 5                  | 5                 |        |  |  |  |  |
| MS/TP Station/MAC Addr 60                           | Multistate Input Count 5              | 5                 |        |  |  |  |  |
| New Password                                        | Multistate Output Count 5             | 5                 |        |  |  |  |  |
| Old Password buster                                 | Multistate Value Count 5              | 5                 |        |  |  |  |  |
| Reinit Device                                       | Reconfigure Get C                     | ounts Recalculate |        |  |  |  |  |
| File saved.                                         |                                       |                   |        |  |  |  |  |
| ·                                                   |                                       |                   |        |  |  |  |  |

After entering the new counts, click the Reconfigure button.

| 😤 Babel Buster MS/TP-Modbus                            | Gateway Configuration Tool                                           | /2.12 [SavedConfig.xml]                                    |                          |                |          |
|--------------------------------------------------------|----------------------------------------------------------------------|------------------------------------------------------------|--------------------------|----------------|----------|
| Local Port   Who-Is   Read/W                           | Connected: 🗹 Target: 🔽                                               | 1  3066: Babel Buster BB2-30<br>Obj Map List   Modbus   Da | 60<br>ata List           | In Sync:       | <b>X</b> |
| Object ID (device instance) 3066<br>Device Name        | Reassign                                                             | Object Allocation<br>Basi                                  | Present<br>c Object Pool | Pending<br>234 | Unused   |
| Device Description MS/TP-I                             | Modbus Gateway Configuratio                                          | on                                                         | l                        | ×              | 0        |
| MS/TP to Modbus TC<br>Device Location<br>West Test Lab | Reconfiguring device allo<br>It cannot be reversed or re<br>Proceed? | cation will erase all device o<br>covered.                 | onfiguration             |                | X        |
| Max Ma<br>MS/TP Baud F                                 |                                                                      | ОК                                                         | Cance                    |                |          |
| MS/TP Station/MAC Audi jou<br>New Password             |                                                                      | Multistate Output Count                                    | 5                        | 5              |          |
| Old Password bust                                      | er                                                                   | Multistate Value Count                                     | 5                        | 5              |          |
| R                                                      | einit Device                                                         | Reconfigure                                                | Get Counts               | Recalculate    | 2        |
| File s                                                 | aved.                                                                |                                                            |                          |                |          |

A dialog appears reminding you of what you just read above about wiping the slate clean. If you click OK, then the new counts are sent to the gateway device.

| Babel Buster MS/TP-Mod                                                                                                    | dbus Gateway Configuration Tool                                                                         | v2.12 [SavedConfig.xml]                                                  |                      |        |
|----------------------------------------------------------------------------------------------------|----------------------------------------------------------------------------------------------------|--------------------------------------------------------------------------|----------------------|--------|
| Local Port   Who-Is   Rea                                                                                                    | Connected: 🗹 Target: 🔽<br>ad/Write Device Object Map                                                    | 🕺  3066: Babel Buster BB2-3060<br>Obj Map List   Modbus   Data I         | ln Sync              | : 🗙    |
| Object ID (device instance)                                                                                                    | 3066 Reassign                                                                                           | Object Allocation F                                                      | Present Pending      | Unused |
| Device Name                                                                                                    |                                                                                                    | Basic O                                                                  | bject Pool 234       | 169    |
| Test BB2-3060<br>Device Description<br>MS/TP to Modbus TCP Ga<br>Device Location<br>West Test Lab<br>Max Master<br>MS/TP Baud Rate | MS/TP-Modbus Gateway Configu<br>The new configuratio<br>To complete the proc<br>and re-initialize the d | ration<br>in is waiting.<br>:ess, enter the device re-init pas<br>evice. | ssword,              | 0      |
| MS/TP Station/MAC Addr                                                                                                    | 00                                                                                                    | mailacato inpat opant ja                                                 |                      |        |
| New Password                                                                                                    |                                                                                                    | Multistate Output Count 5                                                | 5                    |        |
| Old Password                                                                                                    | buster                                                                                                  | Multistate Value Count 5                                                 | 5                    |        |
|                                                                                                    | Reinit Device                                                                                           | Reconfigure                                                              | t Counts Recalculate |        |
|                                                                                                    | Device count write ok.                                                                                  |                                                                          |                      |        |

You have one last opportunity to abandon your changes. The new counts are in the device but waiting for the final authorization to act on them. If you skip the next step of clicking the Reinit Device button, and power cycle the device instead, nothing will have changed in the device (and reconnecting and clicking Get Counts will retrieve the old counts and all configuration is still intact).

You must enter the reinitialize password in the Old Password window before the reinitialization will be accepted. This defaults to "buster" when initially shipped from the factory. Enter the password and then click the Reinit Device button.

| Babel Buster MS/TP-Modbus Gateway Configuration To   | ol v2.12 [SavedConfig.xml]    |             |        |
|------------------------------------------------------|-------------------------------|-------------|--------|
| 🛐 📴 🖬 😼 🧭 Connected: 🗹 Target                        | In Sync:                      | ×           |        |
| Local Port   Who-Is   Read/Write Device   Object Map | Obj Map List Modbus Data List |             | 1      |
| Object ID (device instance) 3066 Reassign            | Object Allocation Present     | Pending     | Unused |
| Device Name                                          | Basic Object Pool             | 234         | 169    |
| Test BB2-3060                                        | Commandable Object Pool       | 35          | 0      |
| Device Description<br>MS/TP to Modbus TCP Gateway    | Analog Input Count 25         | 25          |        |
| ,<br>Device Location                                 | Analog Output Count 15        | 25          |        |
| West Test Lab                                        | Analog Value Count 5          | 5           |        |
| Auto-Reset Errors                                    | Binary Input Count 20         | 20          | X      |
| Max Master 127 Get Info                              | Binary Output Count 5         | 5           |        |
| MS/TP Baud Rate 38400 - Change                       | Binary Value Count 5          | 5           |        |
| MS/TP Station/MAC Addr 60                            | Multistate Input Count 5      | 5           |        |
| New Password                                         | Multistate Output Count 5     | 5           |        |
| Old Password buster                                  | Multistate Value Count 5      | 5           |        |
| Reinit Device                                        | Reconfigure Get Counts        | Recalculate |        |
| Device re-init sent                                  |                               |             |        |
|                                                      |                               |             |        |

If you are watching the device itself just after clicking Reinit Device, you will see lights inside change and become red for a short time. After the red lights go out, you may now continue. If you do not have the device in sight, just wait for 30 seconds or so, and attempt the Get Counts noted next. If you get a timeout message, wait a bit longer and try again.

| 😤 Babel Buster MS/TP-Modbus Gateway Configuration Tool v2.12 [SavedConfig.xml]                                                                                                    |                                                  |                |        |
|----------------------------------------------------------------------------------------------------|--------------------------------------------------|----------------|--------|
| Image: Second state       Image: Second state       Image: Second state< |                                                  |                |        |
| Object ID (device instance) 3066 Reassign                                                                                                    | Object Allocation Present<br>Basic Object Pool   | Pending<br>234 | Unused |
| Device Description                                                                                                    | Commandable Object Pool                          | 35             | 0      |
| MS/TP to Modbus TCP Gateway Device Location                                                                                                    | Analog Output Count 25                           | 25             |        |
| West Test Lab                                                                                                    | Analog Value Count 5<br>Binary Input Count 20    | 5              |        |
| Max Master 127 Get Info                                                                                                    | Binary Output Count 5                            | 5              |        |
| MS/TP Baud Rate 38400 Change Change MS/TP Station/MAC Addr 60                                                                                                    | Binary Value Count 5<br>Multistate Input Count 5 | 5              |        |
| New Password buster                                                                                                    | Multistate Output Count 5                        | 5              |        |
| Reinit Device                                                                                                    | Reconfigure Get Counts                           | Recalculate    |        |
| Device count read ok.                                                                                                    |                                                  |                |        |

Following the reinitialization (which results in a BACnet warmstart execution), click get Counts to verify the updated object counts in the device. Although you probably didn't change any other Device object parameters, click the Get Info page anyway just to get the entire Device page in sync (all icons green).
| 1 🖻 🖬 🗑 🧭                                             | Connected:         | 🗹 Target: 🗹  | 3066: Babel Buster  | · BB2-3060        | In Sync: 🔀                          | I         |
|-------------------------------------------------------|--------------------|--------------|---------------------|-------------------|-------------------------------------|-----------|
| cal Port   Who-Is   Read/W<br>Read All  <br>Write All | /rite   Device   ( | Object Map C | bj Map List   Modbu | us Data List Defa | ult BACnet Devic<br>ult Modbus Slav | e         |
| Obj Name                                              | R/W                | Device       | Object              | Type              | Period                              | Qualifier |
| AI1                                                   |                    | None         | None                | None              | 0 sec                               |           |
| AI 2                                                  | 222                | None         | None                | None              | 0 sec                               |           |
| AI 3                                                  | 222                | None         | None                | None              | 0 sec                               | -         |
| AI4                                                   | 222                | None         | None                | None              | 0 sec                               |           |
| AI 5                                                  | 1222               | None         | None                | None              | 0 sec                               |           |
| AI 6                                                  | 1222               | None         | None                | None              | 0 sec                               |           |
| AI7                                                   | 1.12               | None         | None                | None              | 0 sec                               |           |
| AI 8                                                  | 1.12               | None         | None                | None              | 0 sec                               |           |
| AI9                                                   | 202                | None         | None                | None              | 0 sec                               |           |
| AI 10                                                 | 202                | None         | None                | None              | 0 sec                               |           |
| AI 11                                                 |                    | None         | None                | None              | 0 sec                               |           |
| AI12                                                  | 222                | None         | None                | None              | 0 sec                               |           |
| AI13                                                  |                    | None         | None                | None              | 0 sec                               |           |
| AI 14                                                 | 1222               | None         | None                | None              | 0 sec                               |           |
| AI 15                                                 | 100                | None         | None                | None              | 0 sec                               |           |
| AI 16                                                 | 1222               | None         | None                | None              | 0 sec                               |           |
|                                                       |                    |              |                     |                   |                                     |           |

The configuration tool knows you just wiped the slate clean in the device, so it wipes its own slate clean as well. There will be no object mapping information displayed, only blank objects (with the number of objects corresponding to the object counts on the Device page).

| 🝧 Babel Buster MS/TP-Modbus Gat                                      | eway Configuration Tool v2                         | .12 [SavedConfig.xml]                                 |                 |                |        |
|----------------------------------------------------------------------|----------------------------------------------------|-------------------------------------------------------|-----------------|----------------|--------|
| Local Port Who-Is Read/Write                                         | Connected: 🗹 Target: 🗹<br>Device   Object Map   Ot | 3066: Babel Buster BB2-30<br>oj Map List   Modbus   D | 060<br>ata List | In Sync:       | X      |
| Object ID (device instance) 3066                                     | Reassign                                           | Object Allocation<br>Bas                              | Present         | Pending<br>234 | Unused |
| Test BB2-3060                                                        | Import from File                                   |                                                       | Pool            | 35             | 0      |
| Device Description<br>MS/TP to Modbus TCP Gateway<br>Device Location | Device Properties                                  |                                                       | F               | 25<br>25       |        |
| West Test Lab                                                        | Object Maps                                        |                                                       |                 | 5              |        |
| 🗹 🗆 Auto-F                                                           | Cancel                                             | ОК                                                    |                 | 20             |        |
| Max Master 127                                                       |                                                    |                                                       |                 | 5              |        |
| MS/TP Baud Rate 38400                                                | Change                                             | Binary Value Count                                    | 5               | 5              |        |
| MS/TP Station/MAC Addr 60                                            |                                                    | Multistate Input Count                                | 5               | 5              |        |
| New Password                                                         |                                                    | Multistate Output Count                               | 5               | 5              |        |
| Old Password buster                                                  |                                                    | Multistate Value Count                                | 5               | 5              |        |
| Reinit                                                               | Device                                             | Reconfigure                                           | Get Counts      | Recalculate    |        |
| Device c                                                             | ount read ok.                                      |                                                       |                 |                |        |

Now it is time to recover the saved objects. Click on the file open icon. Select only the object maps. Uncheck or deselect "device properties" as these will wipe out the object counts you just took time to change. Click OK only after making sure only the object maps are selected for importing.

| Organize 👻 New folder |                    |                    |          | EE •                    | [] |  |
|-----------------------|--------------------|--------------------|----------|-------------------------|----|--|
| Favorites             | Name               | Date modified      | Туре     | Size                    |    |  |
| E Desktop             | Combol.xml         | 11/4/2015 9:56 AM  | XML File | 9 KB                    |    |  |
| Downloads             | combo64.xml        | 11/10/2015 1:46 PM | XML File | 8 KB                    |    |  |
| Secent Places         | dev64.xml          | 11/10/2015 11:19   | XML File | 2 KB                    |    |  |
|                       | devcaml            | 11/10/2015 1:46 PM | XML File | 2 KB                    |    |  |
| a Libraries           | ModbusTest1.xml    | 1/7/2015 11:29 AM  | XML File | 12 KB                   |    |  |
| Documents             | ModbusTest2.xml    | 1/7/2015 10:59 PM  | XML File | 3 KB                    |    |  |
| J Music               | ModbusTest3.xml    | 1/8/2015 8:00 AM   | XML File | 7 KB                    |    |  |
| Pictures              | ModbusTest4.xml    | 1/8/2015 9:08 AM   | XML File | 7 KB                    |    |  |
| Videos                | ModbusTest5.xml    | 1/8/2015 11:37 AM  | XML File | 7 KB                    |    |  |
|                       | objx.xml           | 11/10/2015 1:34 PM | XML File | 7 KB                    |    |  |
| Somputer              | SavedConfig.xml    | 11/13/2015 11:02   | XML File | 8 KB                    |    |  |
| 🚢 OS (C:)             | test64.xml         | 6/30/2012 10:13 AM | XML File | 7 KB                    |    |  |
|                       | Test3010-1.xml     | 11/11/2015 9:04 AM | XML File | 9 KB                    |    |  |
| Network               | Test3060-1.xml     | 11/11/2015 9:05 AM | XML File | 9 KB                    |    |  |
| CSINET2               | Test3060-2.xml     | 11/13/2015 10:56   | XML File | 8 KB                    |    |  |
| IMS_WIN7              | TestConfig-1.xml   | 11/12/2015 8:06 AM | XML File | 10 KB                   |    |  |
| NPI8C2B2C             | TestDevOldRtu1.xml | 11/4/2015 10:37 AM | XML File | 2 KB                    |    |  |
| USER-4785239C18       |                    |                    |          |                         |    |  |
| File name: Saved      | Configuration      |                    |          | XML device setup (* xml | n  |  |

The same familiar file dialog will appear. Find the file you had just saved a few steps prior, select it and click Open.

| al Port              | 🛃   🛃   🥑  <br>  Who-ls   Read/Write | Connected: | ☑ Target: ☑ 🔀<br>Object Map Obj | 8066: Babel Buster BB<br>Map List Modbus | 2-3060<br>Data List                          | In Sync: 🔀                         |           |   |
|----------------------|--------------------------------------|------------|---------------------------------|------------------------------------------|----------------------------------------------|------------------------------------|-----------|---|
| Read Al<br>Write All |                                      |            |                                 |                                          | <ul> <li>▲ Defau</li> <li>✓ Defau</li> </ul> | lt BACnet Devic<br>It Modbus Slave | e         |   |
| Obj                  | Name                                 | R/W        | Device                          | Object                                   | Туре                                         | Period                             | Qualifier |   |
| AI1                  | AI1 slave 1                          | R          | Modbus [1]                      | HoldRegs [1]                             | FP Hi                                        | 0 sec                              |           | [ |
| AI 2                 | AI 2 slave 1                         | R          | Modbus [1]                      | HoldRegs [3]                             | FP Hi                                        | 0 sec                              |           | 1 |
| AI 3                 | AI 3 slave 1                         | R          | Modbus [1]                      | HoldRegs [5]                             | FP Hi                                        | 0 sec                              |           | - |
| AI4                  |                                      |            | None                            | None                                     | None                                         | 0 sec                              |           |   |
| AI 5                 |                                      | 222        | None                            | None                                     | None                                         | 0 sec                              |           |   |
| AI 6                 |                                      |            | None                            | None                                     | None                                         | 0 sec                              |           |   |
| AI7                  |                                      | 1222       | None                            | None                                     | None                                         | 0 sec                              |           |   |
| AI 8                 |                                      |            | None                            | None                                     | None                                         | 0 sec                              |           |   |
| AI 9                 |                                      |            | None                            | None                                     | None                                         | 0 sec                              |           |   |
| AI 10                |                                      | 22.62      | None                            | None                                     | None                                         | 0 sec                              |           |   |
| AI 11                |                                      |            | None                            | None                                     | None                                         | 0 sec                              |           |   |
| AI 12                |                                      |            | None                            | None                                     | None                                         | 0 sec                              |           |   |
| AI 13                |                                      |            | None                            | None                                     | None                                         | 0 sec                              |           |   |
| AI 14                |                                      |            | None                            | None                                     | None                                         | 0 sec                              |           |   |
| AI 15                |                                      |            | None                            | None                                     | None                                         | 0 sec                              |           |   |
| AI 16                |                                      |            | None                            | None                                     | None                                         | 0 sec                              |           |   |
| -                    |                                      |            |                                 |                                          |                                              |                                    | •         |   |

Your saved configuration will now appear on the Obj Map List page. This example is short - your actual configuration will likely fill the entire screen.

| 🕽 🛛 🚰             | 🛃   🛃   🧭    | Connected:                   | ✓ Target: ✓ Solution Object Map | 3066: Babel Buster BB<br>Map List Modbus | 2-3060<br>Data List | In Sync: 🔀                           |           |
|-------------------|--------------|------------------------------|---------------------------------|------------------------------------------|---------------------|--------------------------------------|-----------|
| Read A<br>Write A | BJECT_ANALO  | G_INPUT #2 -<br>G_INPUT #3 - | write ok.<br>write ok.          |                                          | ▲ Defau ▼ Defau     | ult BACnet Devic<br>ult Modbus Slave | e 1       |
| Obj               | Name         | R/W                          | Device                          | Object                                   | Туре                | Period                               | Qualifier |
| AI1               | AI1 slave 1  | R                            | Modbus [1]                      | HoldReas [1]                             | FP Hi               | 0 sec                                |           |
| AI 2              | AI 2 slave 1 | R                            | Modbus [1]                      | HoldReas [3]                             | FP Hi               | 0 sec                                |           |
| AI 3              | AI 3 slave 1 | R                            | Modbus [1]                      | HoldRegs [5]                             | FP Hi               | 0 sec                                | -         |
| AI4               |              |                              | None                            | None                                     | None                | 0 sec                                |           |
| AI 5              |              | 1222                         | None                            | None                                     | None                | 0 sec                                |           |
| AI6               |              | 1222                         | None                            | None                                     | None                | 0 sec                                |           |
| AI7               |              | 222                          | None                            | None                                     | None                | 0 sec                                |           |
| AI8               |              | 222                          | None                            | None                                     | None                | 0 sec                                |           |
| AI9               |              | 1222                         | None                            | None                                     | None                | 0 sec                                |           |
| AI 10             |              | 1222                         | None                            | None                                     | None                | 0 sec                                |           |
| AI 11             |              | 1111                         | None                            | None                                     | None                | 0 sec                                |           |
| AI 12             |              | 212                          | None                            | None                                     | None                | 0 sec                                |           |
| AI 13             |              | 1                            | None                            | None                                     | None                | 0 sec                                |           |
| AI 14             |              |                              | None                            | None                                     | None                | 0 sec                                |           |
| AI 15             |              |                              | None                            | None                                     | None                | 0 sec                                |           |
| AI 16             |              |                              | None                            | None                                     | None                | 0 sec                                |           |
|                   |              |                              |                                 |                                          |                     |                                      |           |

The red icons in the first column tell you that this information is not yet physically in the gateway. From the Obj Map List page, click Write All. This will begin the process of sending the entire list of objects and their object mappings to the gateway device. As each object is sent, its icon turns green.

| cal Po        | Image: Second state     Image: Second state       Image: Second state     Image: Second state       Imag | Connected:               | ☑ Target: ☑ 🗍<br>Object Map Obj  | 8066: Babel Buster BB<br>Map List   Modbus | 2-3060<br>Data List                              | In Sync: 🔽                   | 1         |
|---------------|----------------------------------------------------------------------------------------------------|--------------------------|----------------------------------|--------------------------------------------|--------------------------------------------------|------------------------------|-----------|
| Read<br>Write | AII OBJECT_MULTI_<br>OBJECT_MULTI_                                                                                                    | STATE_VALU<br>STATE_VALU | E #4 write ok.<br>E #5 write ok. |                                            | <ul> <li>▲ Default</li> <li>✓ Default</li> </ul> | BACnet Devid<br>Modbus Slave | e         |
| Obj           | Name                                                                                                    | R/W                      | Device                           | Object                                     | Туре                                             | Period                       | Qualifier |
| AO            | 18                                                                                                    |                          | None                             | None                                       | None                                             | 0 sec                        |           |
| AO            | 19                                                                                                    | 202                      | None                             | None                                       | None                                             | 0 sec                        |           |
| AO            | 20                                                                                                    | 100                      | None                             | None                                       | None                                             | 0 sec                        |           |
| AO            | 21                                                                                                    | 222                      | None                             | None                                       | None                                             | 0 sec                        |           |
| AO            | 22                                                                                                    |                          | None                             | None                                       | None                                             | 0 sec                        |           |
| AO            | 23                                                                                                    |                          | None                             | None                                       | None                                             | 0 sec                        |           |
| AO            | 24                                                                                                    |                          | None                             | None                                       | None                                             | 0 sec                        | ſ         |
| AO            | 25                                                                                                    |                          | None                             | None                                       | None                                             | 0 sec                        |           |
| AV            | 1 AV 1 slave 1                                                                                                    | R                        | Modbus [1]                       | HoldRegs [1]                               | S16                                              | 0 sec                        | L         |
| AV            | 2 AV 2 slave 1                                                                                                    | R                        | Modbus [1]                       | HoldRegs [2]                               | S16                                              | 0 sec                        |           |
| AV            | 3 AV 3 slave 1                                                                                                    | R                        | Modbus [1]                       | HoldRegs [3]                               | S16                                              | 0 sec                        |           |
| AV            | 4 AV 4 slave 1                                                                                                    | R                        | Modbus [1]                       | HoldRegs [1]                               | S16                                              | 0 sec                        |           |
| AV.           | 5 AV 5 slave 1                                                                                                    | R                        | Modbus [1]                       | HoldRegs [2]                               | S16                                              | 0 sec                        |           |
| BI1           |                                                                                                    | 222                      | None                             | None                                       | None                                             | 0 sec                        |           |
| BI 2          |                                                                                                    | 222                      | None                             | None                                       | None                                             | 0 sec                        |           |
| BI 3          |                                                                                                    | 222                      | None                             | None                                       | None                                             | 0 sec                        |           |
|               |                                                                                                    |                          |                                  |                                            |                                                  |                              | •         |

Upon completion of the Write All process, all of the icons on the Obj Map List page will be green. The items on the Device page were already in sync from preceeding steps. The only remaining thing the tool doesn't know about is the Modbus page. If you go there and click the Read Device button on the far upper right, you should see the In Sync icon in the top right of the screen now turn green as well. The "In Sync" icon that appears in the upper right corner of every page is the global "everything is in sync". If red, it means there is at least one red icon on some page somewhere in the configuration tool.

### 3.7 Converting Modbus Register to Multiple BACnet Objects

Modbus is notorious for packing multiple data points into a single holding register, especially when a collection of status bits are just one bit each. When converting those status bits to some other protocol, especially BACnet, it is user unfriendly, if not downright non-functional, to put that collection of bits into something like a floating point Analog Input object. Thankfully, Babel Buster gateways can split a single holding register full of status bits into a collection of individual Binary objects.

The key to splitting a packed holding register into 16 different objects is to set up object maps that look like you are reading the same register 16 times. Internally, the Babel Buster optimizes the query. It sees you are reading the same register over and over, and does an actual read only once and then shares the data with all 16 object maps. Each time, the original Modbus data is processed according to the map's criteria, and the result is placed in the given target object. Each holding register can map to as many as 16 Binary objects, but you do not need to map all 16 bits. You can choose any number up to 16 and selectively mask only those bits into the appropriate number of objects.

Each of the object maps are set up the same as you would for reading any other unsigned 16-bit holding register. The only parameter you need to set differently is to put a non-zero value in the "mask" field. This mask is logically AND-ed with the Modbus data, that result is right justified, and then the final result is placed into the BACnet object if reading from Modbus. Reverse the process if writing to Modbus. You also need to check the box that says "Member of Packed Register" in the configuration tool software. This "Member" status tells the gateway to check the next object map and see if it references the same register,

and share data with that object if so. If the "Pack Mixed Object Types" is selected, the gateway scans all object maps looking for more matching maps to share data with. The gateway will operate far more efficiently if you arrange the "Member of Packed Register" maps in sequetial order, but you can force it to scan all objects each time if there is some reason to, such as placing some bits in Binary objects but placing a multi-bit field in an Analog object.

The same masking tricks can be used to write a packed Modbus holding register. There is one additional parameter that can be useful when writing, namely the "fill" parameter. If the register contains a bit that should always be set no matter what, you use the same values that you would for mask, except put them in the "fill" window instead. Just like the "mask" is logically AND-ed with the data, the "fill" is logically OR-ed with the data before sending it out to the Modbus device.

Documentation tends to be slightly different for every Modbus device. But if your device packs multiple bits into a single holding register, the documentation will note up to 16 different items found at the same register number or address. The bits may be identified with "Bn" or "Dn" or just "bit n". Most of the time, the least significant bit will be called bit 0 and the most significant will be bit 15. It is possible you could find reference to bit 1 through bit 16, in which case just subtract one from the number to reference the table below. For each of the 16 bit positions, the mask (or fill) will be as follows. These mask values are shown in hexadecimal, as is expected by the BB2-3010/3060 configuration tool.

B0/D0/bit 0 mask = 0001 B1/D1/bit 1 mask = 0002 B2/D2/bit 2 mask = 0004 B3/D3/bit 3 mask = 0008 B4/D4/bit 4 mask = 0010 B5/D5/bit 5 mask = 0020 B6/D6/bit 6 mask = 0040 B7/D7/bit 7 mask = 0080 B8/D8/bit 8 mask = 0100 B9/D9/bit 9 mask = 0200 B10/D10/bit 10 mask = 0400 B11/D11/bit 11 mask = 0800 B12/D12/bit 12 mask = 1000 B13/D13/bit 13 mask = 2000 B14/D14/bit 14 mask = 4000 B15/D15/bit 15 mask = 8000

Some Modbus devices also back two 8-bit values into a single 16-bit register. The two values will typically be documented as "high byte" and "low byte" or simply have "H" and "L" indicated. If you run into this scenario, the masking for bytes is as follows:

High byte mask = FF00 Low byte mask = 00FF

The following example shows picking bit 7 from holding register 55, and placing its state in Binary Input 1.

| 😤 Babel Buster MS/TP-Modbus Gateway Configura  | ation Tool v2.12                                     |
|------------------------------------------------|------------------------------------------------------|
| 📔 🚰 🗟 🚼 🤡 😧 Connected: 🗹                       | Target: 🗹 3010: Babel Buster BB2-3010 In Sync: 🔀     |
| Local Port   Who-Is   Read/Write   Device Obje | ject Map   Obj Map List   Modbus   Data List         |
| Object Type/Instance Binary Input              | 1 Units                                              |
| Object Name Modbus Status Bit 7                | no_units 👻                                           |
| Description Example of splitting packet        | ed register                                          |
| Read Periodic                                  | odic Set Default on Power-Up Enable Max Quite Time 🔀 |
| Poll Rate (Sec) 2 Slope/                       | /Scale Factor 0 Timeout (Sec) 2                      |
| Initial COV Increment Int                      | tercept/Offset 0 Max. Quiet Time (Sec) 0             |
| Initial COV Period 0 D                         | Delta for Send Default Value 0                       |
| Initial Relinquish Default                     | Read Fails before Fault 0                            |
| 🔽 Map Modbus Object 🛛 🗖 Map B                  | BACnet Object                                        |
| Register Number 1N 55                          | Unit/Slave Addr 2 Member of Packed Register          |
| Register Type Holding Register (fc 16)         | Mask (Hex) 0080     Pack Mixed Object Types          |
| Register Format Unsigned 16-bit                | ▼ Fill (Hex) 0000                                    |
| Insert Add Delete Read Device Write D          | Device                                               |

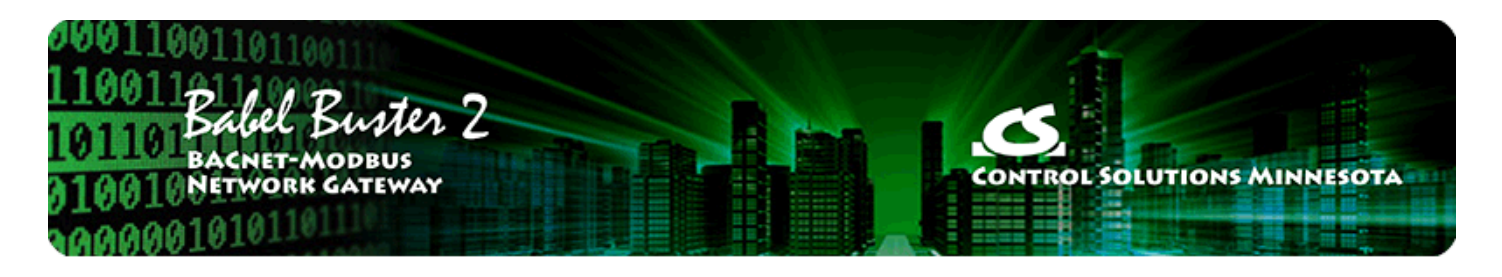

# 4 Tool 'Local Port' Page

### 4.1 Connecting Configuration Tool to Network

The first page displayed when you open the configuration tool is the Local Port page. If you do not have a device connected and simply want to work offline to build a configuration file, you do not need to do anything here. However, if you will be communicating with a gateway device to configure it, then you need to tell the configuration tool to connect to the network.

You can connect to the MS/TP gateway via MS/TP, or via BACnet IP if you have a BACnet router between your PC and the MS/TP gateway. If connecting to MS/TP, you must use a Control Solutions MTX002 USB to MS/TP adapter. Please note that this is not a generic RS485 adapter. The MTX002 is itself an MS/TP device with a USB connection. Windows does not always do an accurate and consistent job of MS/TP token passing, especially when the PC is busy with multiple tasks. The solution was to move the MS/TP token passing out of Windows, and this is what the MTX002 does. Control Solutions has seen far fewer Windows versus MS/TP problems since introducing the MTX002.

You must use the MTX002 to connect the configuration tool to the MS/TP network (if not using BACnet IP). Please also note that a generic RS485 adapter will not work with the configuration tool software - it is looking specifically for the MTX002 which is itself an intelligent MS/TP device.

When connecting to a gateway device, be sure to select device model. The only difference between BB2-3010 and BB2-3060 is whether the Modbus port is RTU or TCP. The only page that will look different is the Modbus page. The difference on the Modbus page will be baud rate, etc, displayed for RTU, and IP addresses displayed instead for TCP.

| Babel Buster MS/TP-Modbus Gateway Configuration Tool v2.12                   |            |
|------------------------------------------------------------------------------|------------|
| Connected: 🔀 Target: 🔀 Waiting for Target                                    | In Sync: 🕱 |
| Local Port Who-Is Read/Write Device Object Map Obj Map List Modbus Data List |            |
| Model BB2-3010 -<br>Enable MS/TP via USB Enable IP                           |            |
|                                                                              |            |
| MS/TP baud 38400 V IP Port (hex) BAC0                                        |            |
| Max master 127                                                               |            |
| Local MAC 0 Our Device 208002                                                |            |
| Connect Auto Connect Disconnect                                              |            |
| ×                                                                            |            |
|                                                                              |            |
|                                                                              |            |
| · · · · · · · · · · · · · · · · · · ·                                        |            |
|                                                                              |            |

If you will be connecting to MS/TP via MTX002, you will need to have installed the USB driver first. Refer to Appendix H if you have not already done this. After installing the driver and connecting the MTX002, check your PC's device manager to see which COM port the MTX002 got assigned to. Then select that COM port from the list on the Local Port page of the tool.

Select the COM port that the MTX002 is on. Select the baud rate that your MS/TP device (or network) is running at. Leave the "Max master" set to 127 unless you know exactly why you are changing it. The Local MAC will default to zero - this is the MAC address that the MTX002 will use as its own address on the network. If you are aware of another device on the MS/TP network that already uses this MAC address, change the Local MAC to some address between 0 and 127 that is not already used. After making all of these selections, click the "Enable MS/TP via USB" box, and then click the Connect button.

| Babel Buster MS/TP-Modbus Gateway Configuration Tool v2.12                    |            |
|-------------------------------------------------------------------------------|------------|
| Connected: 🗹 Target: 🔀 Waiting for Target                                     | In Sync: 🔀 |
| Local Port Who-Is Read/Write Device Object Map Obj Map List Modbus Data List  | r          |
| Model BB2-3010 -                                                              |            |
| Enable MS/TP via USB     Enable IP                                            |            |
| USB serial port COM3  Local IP 0.0.0.0                                        |            |
| MS/TP baud 38400  IP Port (hex) BAC0                                          |            |
| Max master 127                                                                |            |
| Local MAC 0 Our Device 208002                                                 |            |
| Connect Auto Connect Disconnect                                               |            |
| No errors detected.<br>MS/TP port open.<br>USB is responding [1.02]<br>Ready. |            |
|                                                                               |            |

Upon clicking the Connect button, you should see something like the above response displayed in the status window. Your PC very likely has more than one COM port. If you open a valid COM port, but one which does not have an MTX002 present, you will still get "No errors detected" and "MS/TP port open". This is because it did not detect errors, and it did in fact find a valid port to open. But it is not talking to the MTX002 unless you see the two additional lines stating "USB is responding" and "Ready". You will not be able to communicate with your MS/TP device if you do not see the last two lines.

You may also connect the configuration tool to your BACnet IP network. This option is available if you have a BACnet IP to MS/TP router on your network. The configuration tool software will configure a gateway on the other side of a BACnet router the same as if connected directly to MS/TP.

To connect BACnet IP, enter the IP port number if it is not the standard BACnet number (which the tool will default to). Enter a device instance in the unlikely event there is already another device on the network with the number shown in the "Our Device" window. The IP address will become populated with your PC's IP address as soon as you connect. Click the "Enable IP" box, and then click the Connect button.

| 🚍 Babel Buster MS/TP-Modbus Gateway Configuration Tool v2.12                                         |            |
|----------------------------------------------------------------------------------------------------|------------|
| Connected: 🗹 Target: 🔀 Waiting for Target                                                            | In Sync: 🔀 |
| Local Port Who-Is Read/Write Device Object Map Obj Map List Modbus Data List                         |            |
| Model BB2-3010<br>Enable MS/TP via USB<br>USB serial port COM1<br>MS/TP baud 38400<br>Max master 127 |            |
| Local MAC 0 Our Device 208002                                                                        |            |
| Connect     Disconnect       No errors detected.     IP port open.                                   |            |

Upon connecting to BACnet IP, you should see "No errors detected" and "IP port open" as illustrated above.

Do not be surprised if your firewall complains about the configuration tool trying to access the network the first time you connect via BACnet IP. Simply click "Allow access".

| 😤 Babel Buste | r MS/TP-Modbus Gateway Configuration Tool v2.12                                                                                          |
|---------------|----------------------------------------------------------------------------------------------------|
| Local Port    | Windows Security Alert                                                                                                    |
|               | Windows Firewall has blocked some features of this program                                                                               |
|               | Windows Firewall has blocked some features of BB2-MSTP-Modbus.exe on all public and private networks.                                    |
| u             | Name: BB2-MSTP-Modbus.exe                                                                                                    |
|               | Publisher: Unknown                                                                                                    |
|               | Path: C:\smartwin\bb2_3060_config_v2.12\bb2-3060\release<br>\bb2-mstp-modbus.exe                                                         |
|               | Allow BB2-MSTP-Modbus.exe to communicate on these networks:                                                                              |
|               | Private networks, such as my home or work network                                                                                        |
|               | Public networks, such as those in airports and coffee shops (not recommended<br>because these networks often have little or no security) |
|               | What are the risks of allowing a program through a firewall?                                                                             |
|               | Allow access Cancel                                                                                                    |
|               |                                                                                                    |

## 4.2 Special Setting for Server-Only Applications

The BB2-3010 or BB2-3060 are most commonly used as either a Modbus master while being a BACnet server, or BACnet client while being a Modbus slave. Sometimes the gateway is both Modbus master and BACnet client. However, when you want the gateway to be only a Modbus slave and BACnet server (no active polling of anything on the part of the gateway), the configuration tool tends to think your objects are going unused, and by default will not display them or try to configure them.

As of tool version 2.17, an additional check box appears on the Local Port page. Check "Show non-mapped objects" to cause the tool to display all objects regardless of whether mapped to Modbus or BACnet as shown on the Object Map page. This selection will also allow the tool to write object name, description, and units properties to objects that are otherwise "unused".

| Write   Device   Object Map   Obj                                     | j Map List   Modbus   Data List                                                                                                    |                                                                                                    |
|-----------------------------------------------------------------------|----------------------------------------------------------------------------------------------------|----------------------------------------------------------------------------------------------------|
|                                                                       | 0                                                                                                    |                                                                                                    |
| 2-3010 V Show non-mappe                                               | ed objects                                                                                                    |                                                                                                    |
| M3  Local IP H00 H0 H0 H0 H0 H0 H0 H0 H0 H0 H0 H0 H0                  | 0.0.0.0<br>BACO                                                                                                    |                                                                                                    |
| 127<br>0 Our Device                                                   | 208002                                                                                                    |                                                                                                    |
| Connect Auto Connect                                                  | Disconnect                                                                                                    |                                                                                                    |
| errors detected.<br>:/TP port open.<br>B is responding [1.03]<br>ady. | *                                                                                                    |                                                                                                    |
|                                                                       | Enable MS/TP via USB<br>M3  Local IP<br>00  Port (hex)<br>127<br>0 Our Device<br>Connect Auto Connect<br>errors detected.<br>/TP port open.<br>B is responding [1.03]<br>ady. | Enable MS/TP via USB Enable IP<br>M3  Local IP 0.0.0.0<br>00  IP Port (hex) BAC0<br>127<br>0 Our Device 208002<br>Connect Auto Connect Disconnect<br>errors detected.<br>/TP port open.<br>B is responding [1.03]<br>ady. |

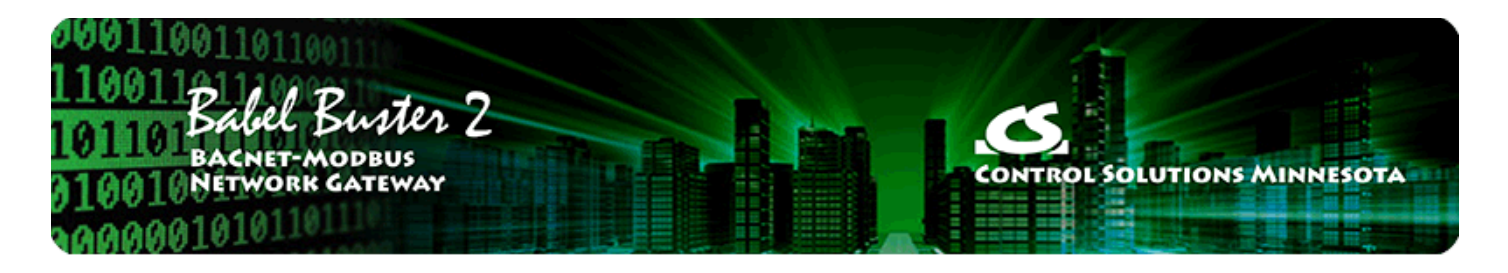

# 5 Tool 'Who-Is' Page

### 5.1 Finding Devices

Start by connecting the configuration tool to the network as outlined in section 4 of this user guide. Upon connecting, the tool automatically sends out a Who-Is request. Therefore, by the time you move to the Who-Is page, it will usually already be populated with one or more devices found on the network. If not, click the Send Who-Is button to try again.

| Babel Bu  | uster MS/TP-Modbus Gate   | way Configuration Tool v2.15  |                           |
|-----------|---------------------------|-------------------------------|---------------------------|
| 9         |                           | Connected: 🗹 Target: 🔀  Waiti | ing for Target In Sync: 🔀 |
| ocal Port | Who-Is Read/Write         | Device   Object Map   Obj Map | List   Modbus   Data List |
| Send Wh   | ho-ls Clear Who-ls Cache  | e Refresh                     | 0 Targeted Who Is         |
| Device    | Net Address               | Object Model                  | Object Name               |
| 27        | MSTP 027                  |                               | Device Instance 27        |
| 2330      | MSTP 023                  |                               | Device Instance 2330      |
| 3010      | MSTP 003                  |                               | Device Instance 3010      |
| 3021      | MSTP 021                  |                               | Device Instance 3021      |
|           |                           |                               |                           |
|           |                           |                               |                           |
|           |                           |                               |                           |
|           |                           |                               |                           |
| Get Dev   | vice Info Get Object List | Read All Config               |                           |
|           |                           |                               | A                         |
|           |                           |                               |                           |
|           |                           |                               |                           |
|           |                           |                               |                           |
|           |                           |                               |                           |
|           |                           |                               |                           |
|           |                           |                               |                           |
|           |                           |                               | *                         |

Click the Refresh button a time or two. The first time, it will refresh the page with any newly found devices. But clicking this button also causes the tool to request additional information from each device on the list, and each subsequent refresh will start to display the additional information obtained from the devices, namely object model and object name as found in each device's BACnet Device object.

| Babel Bu   | uster MS/TP-Modbus Gatew  | ay Configuration Tool v2.15        |                         |  |
|------------|---------------------------|------------------------------------|-------------------------|--|
| 0          | c                         | connected: 🗹 Target: 🕱 Waiting f   | or Target In Sync: 🕱    |  |
| .ocal Port | Who-Is Read/Write I       | Device   Object Map   Obj Map List | Modbus Data List        |  |
| Send Wh    | no-ls Clear Who-ls Cache  | Refresh                            | 0 Targeted Who Is       |  |
| Device     | Net Address               | Object Model                       | Object Name             |  |
| 27         | MSTP 027                  | Babel Buster Pro-V230              | Babel Buster BBPRO-V230 |  |
| 2330       | MSTP 023                  | ValuPoint VP4-2330-ASC             | Default VP4-2330        |  |
| 8010       | MSTP 003                  | Babel Buster BB2-3010              | Test BB2-3010           |  |
| 3021       | MSTP 021                  | Babel Buster BB2-3020-NB           | Default BB2-3020-NB     |  |
|            |                           |                                    |                         |  |
|            | 2                         |                                    |                         |  |
| Get Dev    | rice Info Get Object List | Read All Config                    |                         |  |
|            |                           |                                    | A                       |  |
|            |                           |                                    |                         |  |
|            |                           |                                    |                         |  |
|            |                           |                                    |                         |  |
|            |                           |                                    |                         |  |
|            |                           |                                    |                         |  |
|            |                           |                                    |                         |  |
|            |                           |                                    |                         |  |

### 5.2 Select Target

In order to start interacting with a specific device, you need to double click that device on the list. Once selected, the icon to the right of "Target" will turn green, and the device instance and object model will appear in the target window at the top of the screen.

| Babel Buster MS/TP-Modbus Gateway Configuration Tool v2.15    |                                                                               |                          |                         |  |  |  |  |  |
|---------------------------------------------------------------|-------------------------------------------------------------------------------|--------------------------|-------------------------|--|--|--|--|--|
| Connected: 🗹 Target: 🗹 3010: Babel Buster BB2-3010 In Sync: 🔀 |                                                                               |                          |                         |  |  |  |  |  |
| ocal Port                                                     | acal Port Who-Is Read Write Device Object Man J Obj Man List Modbus Data List |                          |                         |  |  |  |  |  |
| Local I oit                                                   |                                                                               |                          |                         |  |  |  |  |  |
| Send Wh                                                       | Clear Who-Is Cache                                                            | Refresh                  | 0 Targeted Who Is       |  |  |  |  |  |
| Device                                                        | Net Address                                                                   | Object Model             | Object Name             |  |  |  |  |  |
| 27                                                            | MSTP 027                                                                      | Babel Buster Pro-V230    | Babel Buster BBPRO-V230 |  |  |  |  |  |
| 2330                                                          | MSTP 023                                                                      | ValuPoint VP4-2330-ASC   | Default VP4-2330        |  |  |  |  |  |
| 3010                                                          | MSTP 003                                                                      | Babel Buster BB2-3010    | Test BB2-3010           |  |  |  |  |  |
| 3021                                                          | MSTP 021                                                                      | Babel Buster BB2-3020-NB | Default BB2-3020-NB     |  |  |  |  |  |
|                                                               |                                                                               |                          |                         |  |  |  |  |  |
|                                                               |                                                                               |                          |                         |  |  |  |  |  |
|                                                               |                                                                               |                          |                         |  |  |  |  |  |
|                                                               |                                                                               |                          |                         |  |  |  |  |  |
| Get Dev                                                       | ice Info Get Object List                                                      | Bead All Confin          |                         |  |  |  |  |  |
| GOL DOV                                                       |                                                                               |                          |                         |  |  |  |  |  |
|                                                               |                                                                               |                          | *                       |  |  |  |  |  |
|                                                               |                                                                               |                          |                         |  |  |  |  |  |
|                                                               |                                                                               |                          |                         |  |  |  |  |  |
|                                                               |                                                                               |                          |                         |  |  |  |  |  |
|                                                               |                                                                               |                          |                         |  |  |  |  |  |
|                                                               |                                                                               |                          |                         |  |  |  |  |  |
|                                                               |                                                                               |                          | -                       |  |  |  |  |  |
|                                                               |                                                                               |                          |                         |  |  |  |  |  |

### 5.3 Getting Device Information

Click the Get Device Info button to get additional information about the selected device, including things like firmware revision. This step is optional and has no bearing on configuring the device. You can also retrieve a listing of all objects found in the device by clicking the Get Object List button. Both of these buttons will work on any BACnet device regardless of whether it is a Babel Buster gateway.

|                                                               |                                                                                                    | , ,                           |                         |  |  |  |
|---------------------------------------------------------------|----------------------------------------------------------------------------------------------------|-------------------------------|-------------------------|--|--|--|
| Connected: 🗹 Target: 🗹 3010: Babel Buster BB2-3010 In Sync: 🔀 |                                                                                                    |                               |                         |  |  |  |
| ocal Port                                                     | Who-Is Read/Write D                                                                                          | evice Object Map Obj Map List | Modbus Data List        |  |  |  |
| Send Wh                                                       | no-ls Clear Who-ls Cache                                                                                     | Refresh                       | 0 Targeted Who Is       |  |  |  |
| Device                                                        | Net Address                                                                                                  | Object Model                  | Object Name             |  |  |  |
| 27                                                            | MSTP 027                                                                                                    | Babel Buster Pro-V230         | Babel Buster BBPRO-V230 |  |  |  |
| 330                                                           | MSTP 023                                                                                                    | ValuPoint VP4-2330-ASC        | Default VP4-2330        |  |  |  |
| 010                                                           | MSTP 003                                                                                                    | Babel Buster BB2-3010         | Test BB2-3010           |  |  |  |
| 021                                                           | MSTP 021                                                                                                    | Babel Buster BB2-3020-NB      | Default BB2-3020-NB     |  |  |  |
|                                                               |                                                                                                    |                               |                         |  |  |  |
| Get Devi                                                      | ice Info Get Object List                                                                                     | Read All Config               |                         |  |  |  |
| Vbject (30<br>Nodel: Bal<br>immware F<br>'endor (20           | 110): Test BB2-3010<br>bel Buster BB2-3010<br>Rev: 3.64 Application Rev: 3.6<br>08): Control Solutions, Inc. | 4.8                           | *                       |  |  |  |

#### 5.4 Clear Who-Is Cache

If you want to start over on the device discovery process, click the Clear Who-Is Cache button, followed by Send Who-Is, and then Refresh a time or two. The only time this step becomes a requirement is if you change the device instance of the gateway you are in the process of configuring. If the device instance is changed, you must redisicover it under its new identity.

| Connected:       Target:       3010: Babel Buster BB2:3010       In Sync:       Image: Sync:         Local Port       Who-Is       Read/Write       Device       Object Map       Obj Map List       Modbus       Data List         Send Who-Is       Clear.Who:Scache       Refresh       0       Targeted Who Is         Device       Net Address       Object Model       Object Name         Get Device       Info       Get Object List       Read All Config         Object (3010): Test BB2:3010       Model:       Babel Buster BB2:3010         Model:       Babel Buster BB2:3010       Model:       Model:         Periode (208): Control Solutions, Inc.       .       .       . | 😤 Babel Buster MS/TP-Modbus Gatew                                                                                                    | ay Configuration Tool v2.15                                                             |                                                                     |
|----------------------------------------------------------------------------------------------------|----------------------------------------------------------------------------------------------------|-----------------------------------------------------------------------------------------|---------------------------------------------------------------------|
| Device       Net Address       Object Model       Object Name         Get Device Info       Get Object List       Read All Config         Object (3010): Test BB2-3010       Model: Babel Buster BB2-3010         Firmware Rev: 3.64 Application Rev: 3.64.8       Vendor (208): Control Solutions, Inc.                                                                                                    | Control Control Contro | onnected: 🗹 Target: 🗹  3010: Babel F<br>Device   Object Map   Obj Map List  <br>Refresh | Buster BB2-3010 In Sync: 🔀<br>Modbus Data List<br>0 Targeted Who Is |
| Get Device Info       Get Object List       Read All Config         Object (3010): Test BB2-3010       Model: Babel Buster BB2-3010         Firmware Rev: 3.64 Application Rev: 3.64.8       Vendor (208): Control Solutions, Inc.                                                                                                    | Device Net Address                                                                                                    | Object Model                                                                            | Object Name                                                         |
|                                                                                                    | Get Device Info       Get Object List         Object (3010): Test BB2-3010       Model: Babel Buster BB2-3010         Firmware Rev: 3.64 Application Rev: 3.64       Vendor (208): Control Solutions, Inc.                                                                                                    | Read All Config                                                                         |                                                                     |

### 5.5 Read All Configuration

Click the Read All Config button to retrieve all configuration information about the connected gateway. This button only applies to Babel Buster models BB2-3010 or BB2-3060. Using this button on any other type of device will fail because it will not contain gateway configuration properties in its objects. While configuration properties are being retrieved from the gateway, progress will be indicated in the status window at the bottom.

| Babel Bu                                                                                                  | uster MS/TP-Modbus Gatew                                                                                                    | ay Configuration Tool v2.15        |                         |  |  |  |
|----------------------------------------------------------------------------------------------------|----------------------------------------------------------------------------------------------------|------------------------------------|-------------------------|--|--|--|
| Connected: 🗹 Target: 🗹 3010: Babel Buster BB2-3010 In Sync: 🗹                                             |                                                                                                    |                                    |                         |  |  |  |
| Local Port                                                                                                | Who-Is Read/Write [                                                                                                    | Device   Object Map   Obj Map List | Modbus Data List        |  |  |  |
| Send Wł                                                                                                   | no-ls Clear Who-ls Cache                                                                                                    | Refresh                            | 0 Targeted Who Is       |  |  |  |
| Device                                                                                                    | Net Address                                                                                                    | Object Model                       | Object Name             |  |  |  |
| 27                                                                                                    | MSTP 027                                                                                                    | Babel Buster Pro-V230              | Babel Buster BBPRO-V230 |  |  |  |
| 2330                                                                                                    | MSTP 023                                                                                                    | ValuPoint VP4-2330-ASC             | Default VP4-2330        |  |  |  |
| 3010                                                                                                    | MSTP 003                                                                                                    | Babel Buster BB2-3010              | Test BB2-3010           |  |  |  |
| 3021                                                                                                    | MSTP 021                                                                                                    | Babel Buster BB2-3020-NB           | Default BB2-3020-NB     |  |  |  |
|                                                                                                    |                                                                                                    |                                    |                         |  |  |  |
|                                                                                                    |                                                                                                    |                                    |                         |  |  |  |
| Get Dev                                                                                                   | rice Info Get Object List                                                                                                    | Read All Config                    |                         |  |  |  |
| Object (30<br>Model: Ba<br>Firmware<br>Vendor (2<br>Device cc<br>OBJECT_<br>OBJECT_<br>OBJECT_<br>OBJECT_ | 010): Test BB2-3010<br>ibel Buster BB2-3010<br>Rev: 3.64 Application Rev: 3.6<br>08): Control Solutions, Inc. Device<br>ount read ok.<br>ANALOG_INPUT #1 read ok<br>ANALOG_INPUT #2 read ok<br>ANALOG_INPUT #3 read ok<br>ANALOG_INPUT #4 read ok<br>ANALOG_INPUT #5 read ok | 4.8<br>ce info read ok.            | •                       |  |  |  |

Once the "read all config" process is complete, the In Sync icon in the upper right corner will turn green. The "In Sync" icon that appears in the upper right corner of every page is the global "everything is in sync". If red, it means there is at least one red icon on some page somewhere in the configuration tool. A red icon (red X or red dot) means the configuration displayed on the screen in the configuration tool is not necesarily what is actually in the device. If the icon is green (green check mark or green dot), then the device is in sync with what is displayed.

### 5.6 Targeted Who-Is

It is possible on a large network, especially when connected via IP, that there will be so many I-Am replies coming back in response to the Who-Is request that they do not all get through. It has been verified using WireShark that it is not a matter of the tool missing them, it is a matter of the I-Am simply not arriving at all because the network is flooded. The test scenario proving this involved multiple routers, multiple networks, and many devices. You can re-click the Send Who-Is button to try to capture the missing devices, but the same flood of I-Am replies is likely to happen.

In the example illustrated below, we know for a fact that we do have a device instance 16002 on the network, but it does not show up. But we now have a way to search for that specific device.

| Connected: 🗹 Target: 🔀 Waiting for Target In Sync: 🔀                                                 |                                                                |                                                                       |                                             |  |  |  |
|----------------------------------------------------------------------------------------------------|----------------------------------------------------------------|-----------------------------------------------------------------------|---------------------------------------------|--|--|--|
| ocal Port Who-Is Read/Write Device Object Map Obj Map List Modbus Data List                          |                                                                |                                                                       |                                             |  |  |  |
| Send Who-Is Clear Who-Is Cache Refresh 0 Targeted Who Is                                             |                                                                |                                                                       |                                             |  |  |  |
| Device                                                                                               | Net Address                                                    | Object Model                                                          | Object Name                                 |  |  |  |
| 181                                                                                                  | IP 192.168.1.178:0xBAC0                                        | Babel Buster BB2-7030-01                                              | Babel Buster BB2-7030 BACnet Gateway/Router |  |  |  |
| 6003                                                                                                 | IP 192.168.1.168:0xBAC0                                        | Babel Buster BB2-3010                                                 | Default BB2-3010                            |  |  |  |
| 6009                                                                                                 | IP 192.168.1.168:0xBAC0                                        | Babel Buster BB2-3010                                                 | Default BB2-3010                            |  |  |  |
| 6010                                                                                                 | IP 192.168.1.168:0xBAC0                                        | Babel Buster BB2-3010                                                 | Default BB2-3010                            |  |  |  |
| 0180                                                                                                 | IP 192.168.1.180:0xBAC0                                        | Babel Buster BB2-7030-01                                              | Babel Buster BB2-7030 BACnet Gateway/Router |  |  |  |
| 08031                                                                                                | IP 192.168.1.198:0xBAC0 Babel Buster BB2-3010 BB2-3010 Gateway |                                                                       |                                             |  |  |  |
| 08033                                                                                                | IP 192.168.1.33:0xBAC0                                         | Babel Buster BB2-7010-08 Babel Buster BB2-7010 Modbus to BACnet IP Ga |                                             |  |  |  |
| 208071 IP 192.168.1.197:0xBAC0 Babel Buster BB2-7010-03 Babel Buster BB2-7010 Modbus to BACnet IP Ga |                                                                |                                                                       |                                             |  |  |  |
| 1                                                                                                    |                                                                | III                                                                   | •                                           |  |  |  |
| Get Dev                                                                                              | rice Info Get Object List                                      | Read All Config                                                       |                                             |  |  |  |
|                                                                                                    |                                                                |                                                                       |                                             |  |  |  |
|                                                                                                    |                                                                |                                                                       | A                                           |  |  |  |
|                                                                                                    |                                                                |                                                                       |                                             |  |  |  |
|                                                                                                    |                                                                |                                                                       |                                             |  |  |  |
|                                                                                                    |                                                                |                                                                       |                                             |  |  |  |
|                                                                                                    |                                                                |                                                                       |                                             |  |  |  |
|                                                                                                    |                                                                |                                                                       |                                             |  |  |  |
|                                                                                                    |                                                                |                                                                       |                                             |  |  |  |
| · · · · · · · · · · · · · · · · · · ·                                                                |                                                                |                                                                       |                                             |  |  |  |

Enter the desired device ID in the window next to the Targeted Who Is button, and click that button. Only that device will now respond with its I-Am reply, and because the flood is avoided, its reply is received this time.

| Babel Buster MS/TP-Modbus Gateway Configuration Tool v2.15                                          |                                                                   |                                                                                |                                             |  |  |  |
|----------------------------------------------------------------------------------------------------|-------------------------------------------------------------------|--------------------------------------------------------------------------------|---------------------------------------------|--|--|--|
| Connected: 🗹 Target: 🔀 Waiting for Target In Sync: 🔀                                                |                                                                   |                                                                                |                                             |  |  |  |
| Local Port Who-Is Read/Write Device Object Map Obj Map List Modbus Data List                        |                                                                   |                                                                                |                                             |  |  |  |
| Send Who-Is     Clear Who-Is Cache     Refresh     16002     Targeted Who Is                        |                                                                   |                                                                                |                                             |  |  |  |
| Device                                                                                              | Net Address                                                       | Object Model                                                                   | Object Name                                 |  |  |  |
| 9181                                                                                                | IP 192.168.1.178:0xBAC0                                           | Babel Buster BB2-7030-01                                                       | Babel Buster BB2-7030 BACnet Gateway/Router |  |  |  |
| 16002                                                                                               | IP 192.168.1.168:0xBAC0                                           |                                                                                | Device Instance 16002                       |  |  |  |
| 16003                                                                                               | IP 192.168.1.168:0xBAC0                                           | Babel Buster BB2-3010                                                          | Default BB2-3010                            |  |  |  |
| 16009                                                                                               | IP 192.168.1.168:0xBAC0                                           | Babel Buster BB2-3010                                                          | Default BB2-3010                            |  |  |  |
| 16010                                                                                               | 10 IP 192.168.1.168:0xBAC0 Babel Buster BB2-3010 Default BB2-3010 |                                                                                |                                             |  |  |  |
| 40180                                                                                               | IP 192.168.1.180:0xBAC0                                           | 80:0xBAC0 Babel Buster BB2-7030-01 Babel Buster BB2-7030 BACnet Gateway/Router |                                             |  |  |  |
| 208031                                                                                              | IP 192.168.1.198:0xBAC0 Babel Buster BB2-3010 BB2-3010 Gateway    |                                                                                |                                             |  |  |  |
| 208033 IP 192.168.1.33:0xBAC0 Babel Buster BB2-7010-08 Babel Buster BB2-7010 Modbus to BACnet IP Ga |                                                                   |                                                                                |                                             |  |  |  |
| •                                                                                                   |                                                                   | III                                                                            | 4                                           |  |  |  |
| Get Dev                                                                                             | ice Info Get Object List                                          | Bead All Config                                                                |                                             |  |  |  |
| 0.01 0.01                                                                                           |                                                                   |                                                                                |                                             |  |  |  |
|                                                                                                    |                                                                   |                                                                                | A                                           |  |  |  |
|                                                                                                    |                                                                   |                                                                                |                                             |  |  |  |
|                                                                                                    |                                                                   |                                                                                |                                             |  |  |  |
|                                                                                                    |                                                                   |                                                                                |                                             |  |  |  |
|                                                                                                    |                                                                   |                                                                                |                                             |  |  |  |
|                                                                                                    |                                                                   |                                                                                |                                             |  |  |  |
|                                                                                                    |                                                                   |                                                                                |                                             |  |  |  |
|                                                                                                    |                                                                   |                                                                                |                                             |  |  |  |
|                                                                                                    |                                                                   |                                                                                |                                             |  |  |  |

If the Refresh button is clicked at this point, only those devices whose object information has not already been received will be queried. The previously missing device is now present.

| Babel Bu   | uster MS/TP-Modbus Gatewa | y Configuration Tool v2.15        |                                                |
|------------|---------------------------|-----------------------------------|------------------------------------------------|
| 0          | Co                        | nnected: 📝 Target: 🕱 🛛 Waiting fo | or Target In Sync: 🔀                           |
| Local Port | Who-Is Read/Write D       | evice   Object Map   Obj Map List | Modbus Data List                               |
| Send Wh    | no-ls Clear Who-ls Cache  | Refresh                           | 16002 Targeted Who Is                          |
| Device     | Net Address               | Object Model                      | Object Name 🔺                                  |
| 9181       | IP 192.168.1.178:0xBAC0   | Babel Buster BB2-7030-01          | Babel Buster BB2-7030 BACnet Gateway/Router    |
| 16002      | IP 192.168.1.168:0xBAC0   | Babel Buster BB2-3010             | Default BB2-3010                               |
| 16003      | IP 192.168.1.168:0xBAC0   | Babel Buster BB2-3010             | Default BB2-3010                               |
| 16009      | IP 192.168.1.168:0xBAC0   | Babel Buster BB2-3010             | Default BB2-3010                               |
| 16010      | IP 192.168.1.168:0xBAC0   | Babel Buster BB2-3010             | Default BB2-3010                               |
| 40180      | IP 192.168.1.180:0xBAC0   | Babel Buster BB2-7030-01          | Babel Buster BB2-7030 BACnet Gateway/Router    |
| 208031     | IP 192.168.1.198:0xBAC0   | Babel Buster BB2-3010             | BB2-3010 Gateway                               |
| 208033     | IP 192.168.1.33:0xBAC0    | Babel Buster BB2-7010-08          | Babel Buster BB2-7010 Modbus to BACnet IP Ga 🔻 |
| •          |                           | Ш                                 | - F                                            |
| Get Dev    | vice Info Get Object List | Read All Config                   |                                                |
|            |                           |                                   | *                                              |
|            |                           |                                   |                                                |
|            |                           |                                   |                                                |
|            |                           |                                   |                                                |
|            |                           |                                   |                                                |
|            |                           |                                   |                                                |
|            |                           |                                   |                                                |
|            |                           |                                   | +                                              |
| <u> </u>   |                           |                                   |                                                |
|            |                           |                                   |                                                |

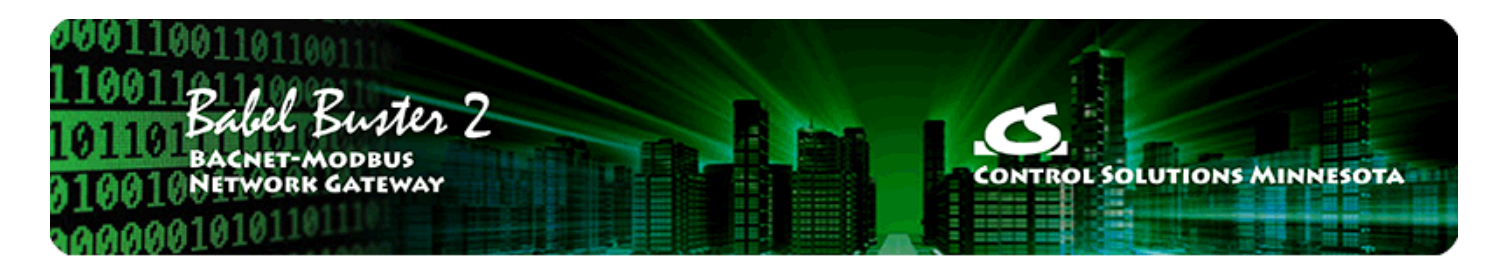

# 6 Tool 'Read/Write' Page

This page may be used as soon as a device is selected on the Who-Is page. The device does not have to be a BB2-3010 or BB2-3060 to use the generic object property read/write on this page. This can be a useful diagnostic for any BACnet device.

### 6.1 Read Property

Select object type, instance, property, and array index if any, and then click 'Read Property'. If the request is successful, the data will be displayed in the log window at the bottom.

A collection of most often used property types are included in the drop list. If the desired property is not shown, select 'Other-->' and enter the property type code in the window next to the list. The property type codes are those defined by the BACnet standard. For example, Present Value can also be obtained using 'Other --> 85'.

| Babel Buster MS/TP-Modbus Gateway Configuration Tool v2.12                               |
|------------------------------------------------------------------------------------------|
| Connected: 🗹 Target: 🗹 3010: Babel Buster BB2-3010 In Sync: 🗹                            |
| Local Port   Who-Is Read/Write   Device   Object Map   Obj Map List   Modbus   Data List |
| Object Type Analog Input                                                                 |
|                                                                                          |
| Property Present Value                                                                   |
| Array Index (leave blank for no index) Read Property                                     |
|                                                                                          |
| Data Type Null  Write Property                                                           |
| Priority None 💌 🗖 Relinquish                                                             |
| Write Data                                                                               |
|                                                                                          |
| 0.000000                                                                                 |
|                                                                                          |
|                                                                                          |
| -                                                                                        |
| P                                                                                        |
|                                                                                          |

#### 6.2 Write Property

Select all of the same settings as you would for Read Property, and in addition, specify data type, priority (if commandable, use 'none' if not commandable), and data to write. Then click 'Write Property'.

Format for most data types is simply a numeric string. The data type 'character string' will consume everything found in the data window as ASCII text copied verbatim. Octet strings should consist of 8-bit values in hexadecimal notation (1 to 3 hex digits), with each octet separated by a comma. Bit strings should consist of a series of T and F characters, optionally separated by a comma. The first T or F is bit zero.

| 🚍 Babel Buster MS/TP-Modbus Gateway Configuration Tool v2.12                 |
|------------------------------------------------------------------------------|
| Connected: 🗹 Target: 🗹 3010: Babel Buster BB2-3010 In Sync: 🗹                |
| Local Port Who-Is Read/Write Device Object Map Obj Map List Modbus Data List |
| Object Type Analog Value                                                     |
| Object Instance 1                                                            |
| Property Present Value 0                                                     |
| Array Index (leave blank for no index) Read Property                         |
|                                                                              |
| Data Type Real                                                               |
| Priority None 💌 🗆 Relinquish                                                 |
| Write Data 45.5                                                              |
|                                                                              |
| 45.500000                                                                    |
|                                                                              |
|                                                                              |
| 7                                                                            |
|                                                                              |
|                                                                              |

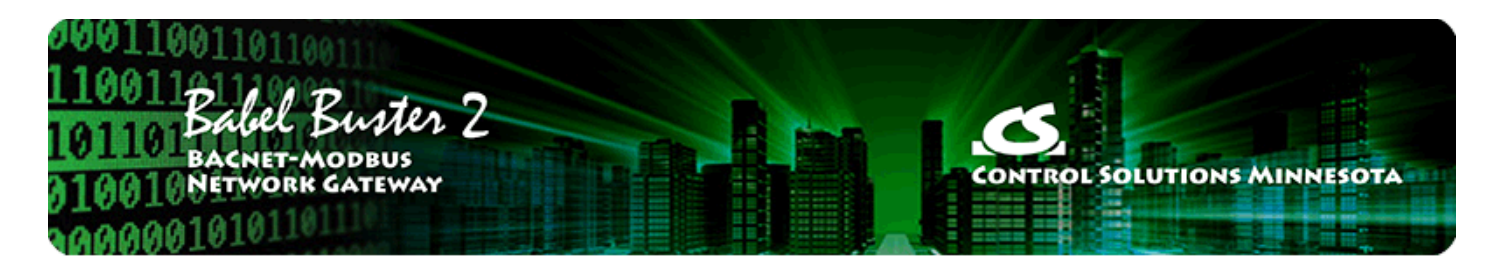

# 7 Tool 'Device' Page

The "Device" page is where you create the gateway's identity as a BACnet device.

### 7.1 Retrieve Device Object Information from Device

Clicking the 'Get Info' button will read all of the information shown on the left half on this page, except that no password is ever read out (not permitted by the device).

| 😤 Babel Buster MS/TP-Modbus Gateway Configuration Too                 | l v2.12                     |             |             |        |  |
|-----------------------------------------------------------------------|-----------------------------|-------------|-------------|--------|--|
| 🗊 😂 🖬 🚱 Connected: 🗹 Target: 🗹 3060: Babel Buster BB2-3060 In Sync: 🕱 |                             |             |             |        |  |
| Local Port Who-Is Read/Write Device Object Map                        | Obj Map List   Modbus   Dat | ta List     |             |        |  |
| Object ID (device instance) 3060 Reassign                             | Object Allocation           | Present     | Pending     | Unused |  |
| Device Name                                                           | Basic                       | Object Pool | 315         | 315    |  |
| Test BB2-3060                                                         | Commandable                 | Object Pool | 0           | 0      |  |
| Device Description                                                    | Analog Input Count          | 0           | 0           |        |  |
| MS/TP to Modbus TCP Gateway                                           | Apples Output Count         | 0           |             |        |  |
| Device Location                                                       |                             | U           |             |        |  |
| Last Test Lab                                                         | Analog Value Count          | 0           | 0           |        |  |
| Auto-Reset Errors                                                     | Binary Input Count          | 0           | 0           | ×      |  |
| Max Master 127 Get Info                                               | Binary Output Count         | 0           | 0           |        |  |
| MS/TP Baud Rate 38400 - Change                                        | Binary Value Count          | 0           | 0           |        |  |
| MS/TP Station/MAC Addr 60                                             | Multistate Input Count      | 0           | 0           |        |  |
| New Password                                                          | Multistate Output Count     | 0           | 0           |        |  |
| Old Password                                                          | Multistate Value Count      | 0           | 0           |        |  |
| Reinit Device                                                         | Reconfigure                 | Get Counts  | Recalculate |        |  |
| Device info read ok                                                   |                             |             |             |        |  |
|                                                                       |                             |             |             |        |  |

| Object ID   | Object ID is the device instance of this gateway. It must be unique on the network.<br>When a BACnet client broadcasts the "Who-Is" request, this number will be sent back as<br>this device's identity. If more than one device respond with the same device instance,<br>then the client will be unable to communicate correctly with the devices. |
|-------------|----------------------------------------------------------------------------------------------------|
| Device Name | This Device Name must be a unique name on your BACnet network. When a BACnet client broadcasts a "Who-Has" request asking for a device object by a given name, you will create problems on the network if more than one device responds with the same                                                                                                |

|                                 | device name. Therefore, be careful to see that the name is unique.                                                                                                    |
|---------------------------------|----------------------------------------------------------------------------------------------------|
| Device<br>Description           | The Device Description property of the Device object is there for your own use in whatever way you see fit, and does not need to be unique.                                                                                                    |
| Device<br>Location              | The Device Location property of the Device object is there for your own use in whatever way you see fit, and does not need to be unique.                                                                                                    |
|                                 | Reliability codes will "latch" by default and require that you read the Reliability property<br>in order to reset it to zero, assuming the problem has gone away. Once the non-zero<br>reliability code has been read (by reading the Reliability property), it will reset to zero<br>the next time the object is updated, provided the problem has been resolved.                                                                                                    |
| Auto-Reset<br>Errors            | Since many systems do not automatically read Reliability codes, but do automatically respond to the Fault Status Flag associated with the non-zero reliability code, an auto-reset option is available. When set, reliability codes will return to zero as soon as the problem has been resolved, regardless of whether the non-zero reliability code was ever acknowledged by reading it.                                                                                 |
|                                 | Many systems will report an object as "offline" because its fault status bit is set. It is not actually offline, and is in fact communicating just fine trying to tell you that there is a problem. But many front end systems don't recognize this and blindly claim "offline" as a result of the fault bit in the status property. If you are having this issue as the result of communication errors on the Modbus side, try setting the Auto-Reset Errors option here. |
| Max Master                      | The Max Master determines the highest device MAC address that the gateway (or any MS/TP device) will try to poll for. It will default to 127, and you should leave this set to 127 unless you know exactly why you are changing it.                                                                                                    |
| MS/TP Baud<br>Rate              | MS/TP Baud Rate needs to be set to match whatever speed your MS/TP network is running at. The BB2-3010/3060 will support 9600, 19200, 38400, and 76800.                                                                                                    |
| MS/TP Station<br>or<br>MAC Addr | This is the MAC address of the gateway. The MAC address must be unique on the network. If more than one device is given the same MAC address, the MS/TP network will fail to function. Not only will this device fail to communicate, but the entire network will be corrupted by duplicate MAC addresses.                                                                                                    |
| New<br>Password                 | Use the New Password field if you want to change the default password to something else. Leave this field blank if you do not want to change the password. Any password in this window will take effect upon clicking the Change button.                                                                                                    |
| Old Password                    | The Old Password is "buster" by default as shipped from the factory. You only need to use it when reinitializaing the device.                                                                                                    |

## 7.2 Change Device Object Configuration

Changes to any of the device information on the left-hand half of this page may be made. Once changes are made, click the 'Change' button to register all changes except device instance (see Reassign). To cause changes such as baud rate, MAC address, or Max Master setting to take effect, it is necessary to reinitialize the device (see Reinit Device).

| Babel Buster MS/TP-Modbus Gateway Configuration Too | l v2.12                           |             |        |
|-----------------------------------------------------|-----------------------------------|-------------|--------|
| 🛅 😂 🔒 🔡 🤣 Connected: 🗹 Target:                      | 3060: Babel Buster BB2-3060       | In Sync:    | X      |
| Chiect ID (device instance) 2000                    | Obj Map List   Modbus   Data List | Pending     | Unused |
| Device Name                                         | Basic Object Autocation Present   | 215         | 315    |
| Test BB2-3060                                       |                                   |             |        |
| Device Description                                  |                                   |             | Jo     |
| MS/TP to Modbus TCP Gateway                         | Analog Input Count 0              | 0           |        |
| Device Location                                     | Analog Output Count 0             | 0           |        |
| West Test Lab                                       | Analog Value Count 0              | 0           |        |
| Auto-Reset Errors                                   | Binary Input Count 0              | 0           | ×      |
| Max Master 127 Get Info                             | Binary Output Count 0             | 0           |        |
| MS/TP Baud Rate 38400 - Change                      | Binary Value Count 0              | 0           |        |
| MS/TP Station/MAC Addr 60                           | Multistate Input Count 0          | 0           |        |
| New Password                                        | Multistate Output Count 0         | 0           |        |
| Old Password                                        | Multistate Value Count 0          | 0           |        |
| Reinit Device                                       | Reconfigure Get Counts            | Recalculate | ĺ.     |
| Device info written ok.                             |                                   |             |        |

## 7.3 Reassign Device Instance

To change the Object ID (device instance) property, enter the new object ID (device instance) and click the 'Reassign' button.

| Babel Buster MS/TP-Modbus Gateway Configuration                                                                                                    | 1 Tool v2.12                                                                   | l           |        |
|----------------------------------------------------------------------------------------------------|--------------------------------------------------------------------------------|-------------|--------|
| Image: Second second second | rget: ☑ 3060: Babel Buster BB2-3060<br>Nap   Obj Map List   Modbus   Data List | In Sync:    | X      |
| Object ID (device instance) 3066                                                                                                    | Object Allocation Present                                                      | Pending     | Unused |
| Device Name                                                                                                    | Basic Object Pool                                                              | 315         | 315    |
| Test BB2-3060                                                                                                    | Commandable Object Pool                                                        | 0           | 0      |
| Device Description                                                                                                    | Analas basit Count 0                                                           |             | 1-     |
| MS/TP to Modbus TCP Gateway                                                                                                    |                                                                                |             |        |
| Device Location                                                                                                    | Analog Output Count 0                                                          | 0           |        |
| West Test Lab                                                                                                    | Analog Value Count 0                                                           | 0           |        |
| Auto-Reset Errors                                                                                                    | Binary Input Count                                                             | 0           | X      |
| Max Master 127 Get Info                                                                                                    | Binary Output Count 0                                                          | 0           |        |
| MS/TP Baud Rate 38400 - Change                                                                                                    | Binary Value Count 0                                                           | 0           |        |
| MS/TP Station/MAC Addr 60                                                                                                    | Multistate Input Count 0                                                       | 0           |        |
| New Password                                                                                                    | Multistate Output Count 0                                                      | 0           |        |
| Old Password                                                                                                    | Multistate Value Count 0                                                       | 0           |        |
| Reinit Device                                                                                                    | Reconfigure Get Counts                                                         | Recalculate |        |
| Device info written ok.                                                                                                    |                                                                                |             |        |

Once you do this, you will need to return to the Who-Is page, clear the cache, repeat the Send Who-Is and Refresh, and reselect your target device. You will get an 'unknown device' error if you try to continue without reselecting the device since the device ID has now changed.

| Babel B                                                                                                    | uster MS/TP-Modbus Gatew                                                                                                    | vay Configuration Tool v2.12                                                                                                    |                                                                                                    |            |
|----------------------------------------------------------------------------------------------------|----------------------------------------------------------------------------------------------------|----------------------------------------------------------------------------------------------------|----------------------------------------------------------------------------------------------------|------------|
| 2                                                                                                    |                                                                                                    | Connected: 🟹 Target: 🟹 3066: Babel I                                                                                                    | Buster BB2-3060                                                                                                    | In Sync: 🕱 |
| Local Port                                                                                                    | Who-Is Read/Write                                                                                                    | Device   Object Man   Obj Man List                                                                                                    | Modhue Data List                                                                                                    |            |
| Send W                                                                                                    | hole Clear Whole Cache                                                                                                    |                                                                                                    | Read All Config                                                                                                    | 1          |
| Jenu W                                                                                                    |                                                                                                    | , neitean                                                                                                    | Thead Air Connig                                                                                                    |            |
| Device                                                                                                    | Net Address                                                                                                    | object Model                                                                                                    | Object Name                                                                                                    |            |
|                                                                                                    |                                                                                                    |                                                                                                    |                                                                                                    |            |
|                                                                                                    |                                                                                                    |                                                                                                    |                                                                                                    |            |
|                                                                                                    |                                                                                                    |                                                                                                    |                                                                                                    |            |
|                                                                                                    |                                                                                                    |                                                                                                    |                                                                                                    |            |
|                                                                                                    |                                                                                                    |                                                                                                    |                                                                                                    |            |
|                                                                                                    |                                                                                                    |                                                                                                    |                                                                                                    |            |
| Get Dev                                                                                                    | vice Info Get Object List                                                                                                    |                                                                                                    |                                                                                                    |            |
|                                                                                                    |                                                                                                    |                                                                                                    |                                                                                                    | *          |
|                                                                                                    |                                                                                                    |                                                                                                    |                                                                                                    |            |
|                                                                                                    |                                                                                                    |                                                                                                    |                                                                                                    |            |
|                                                                                                    |                                                                                                    |                                                                                                    |                                                                                                    |            |
|                                                                                                    |                                                                                                    |                                                                                                    |                                                                                                    |            |
|                                                                                                    |                                                                                                    |                                                                                                    |                                                                                                    |            |
|                                                                                                    |                                                                                                    |                                                                                                    |                                                                                                    | <u></u>    |
| Babel B                                                                                                    | uster MS/TP-Modbus Gatew                                                                                                    | vay Configuration Tool v2.12                                                                                                    |                                                                                                    |            |
| Babel B                                                                                                    | uster MS/TP-Modbus Gatew                                                                                                    | vay Configuration Tool v2.12                                                                                                    |                                                                                                    |            |
| Babel B                                                                                                    | uster MS/TP-Modbus Gatew                                                                                                    | vay Configuration Tool v2.12<br>Connected: 🗹 Target: 🗹 3066: Babel I                                                                                                    | Buster BB2-3060                                                                                                    | In Sync: 🔀 |
| Babel B                                                                                                    | uster MS/TP-Modbus Gatew<br>(<br>Who-ls Read/Write                                                                                                    | vay Configuration Tool v2.12<br>Connected: 🗹 Target: 🗹   3066: Babel I<br>Device   Object Map   Obj Map List                                                                                                    | Buster BB2-3060<br>Modbus   Data List                                                                                          | In Sync: X |
| Babel B<br>Collector                                                                                                    | uster MS/TP-Modbus Gatew<br>C<br>Who-ls Read/Write  <br>ho-ls Clear Who-ls Cache                                                                                                    | vay Configuration Tool v2.12<br>Connected: 🗹 Target: 🗹   3066: Babel I<br>Device   Object Map   Obj Map List  <br>Refresh                                                                                             | Buster BB2-3060<br>Modbus   Data List  <br>Read All Config                                                                     | In Sync: X |
| Babel B<br>Cocal Port<br>Send W<br>Device                                                                                         | uster MS/TP-Modbus Gatev<br>C<br>Who-Is Read/Write  <br>ho-Is Clear Who-Is Cache<br>Net Address                                                                                                    | vay Configuration Tool v2.12<br>Connected: 🗹 Target: 🗹   3066: Babel  <br>Device   Object Map   Obj Map List   1<br>Refresh<br><br>Object Model                                                                       | Buster BB2-3060<br>Modbus   Data List  <br>Read All Config<br>  Object Name                                                    | In Sync: X |
| Babel B<br>Cocal Port<br>Send W<br>Device<br>3066<br>3021                                                                         | uster MS/TP-Modbus Gatew<br>C<br>Who-Is Read/Write  <br>ho-Is Clear Who-Is Cache<br>Net Address<br>MSTP 060<br>MSTP 021                                                                                                    | Vay Configuration Tool v2.12<br>Connected:  Target:  3066: Babel I Device   Object Map   Obj Map List   Refresh Object Model Babel Buster BB2-3060 Babel Buster BB2-3020-NB                                           | Buster BB2-3060<br>Modbus Data List<br>Read All Config<br>Object Name<br>Test BB2-3060<br>Default BB2-3020-NB                  | In Sync: X |
| Babel B<br>Cocal Port<br>Send W<br>Device<br>3066<br>3021<br>3010                                                                 | uster MS/TP-Modbus Gatew<br>C<br>Who-Is Read/Write ho-Is Clear Who-Is Cache<br>Net Address<br>MSTP 060<br>MSTP 021<br>MSTP 022                                                                                                    | Vay Configuration Tool v2.12<br>Connected:  Target:  3066: Babel I<br>Device   Object Map   Obj Map List  <br>Refresh<br>Object Model<br>Babel Buster BB2-3060<br>Babel Buster BB2-3020-NB<br>Babel Buster BB2-3010   | Buster BB2-3060<br>Modbus Data List<br>Read All Config<br>Object Name<br>Test BB2-3060<br>Default BB2-3020-NB<br>Test BB2-3010 | In Sync: 🔀 |
| Babel B<br>Coal Port<br>Send W<br>Device<br>3066<br>3021<br>3010                                                                  | uster MS/TP-Modbus Gatew<br>C<br>Who-ls Read/Write   1<br>ho-ls Clear Who-ls Cache<br>Net Address<br>MSTP 060<br>MSTP 021<br>MSTP 022                                                                                                    | Vay Configuration Tool v2.12<br>Connected:  Target:  3066: Babel I<br>Device   Object Map   Obj Map List   1<br>Refresh<br>Object Model<br>Babel Buster BB2-3060<br>Babel Buster BB2-3020-NB<br>Babel Buster BB2-3010 | Buster BB2-3060<br>Modbus Data List<br>Read All Config<br>Object Name<br>Test BB2-3060<br>Default BB2-3020-NB<br>Test BB2-3010 | In Sync: X |
| Babel B<br>Cocal Port<br>Send W<br>Device<br>3066<br>3021<br>3010                                                                 | uster MS/TP-Modbus Gatev<br>C<br>Who-Is Read/Write   I<br>ho-Is Clear Who-Is Cache<br>Net Address<br>MSTP 060<br>MSTP 021<br>MSTP 022                                                                                                    | Vay Configuration Tool v2.12<br>Connected:  Target:  3066: Babel I<br>Device   Object Map   Obj Map List   1<br>Refresh<br>Object Model<br>Babel Buster BB2-3060<br>Babel Buster BB2-3020-NB<br>Babel Buster BB2-3010 | Buster BB2-3060<br>Modbus Data List<br>Read All Config<br>Object Name<br>Test BB2-3060<br>Default BB2-3020-NB<br>Test BB2-3010 | In Sync: X |
| Babel B<br>Cocal Port<br>Send W<br>Device<br>3066<br>3021<br>3010                                                                 | uster MS/TP-Modbus Gatew<br>C<br>Who-Is Read/Write   I<br>ho-Is Clear Who-Is Cache<br>Net Address<br>MSTP 060<br>MSTP 021<br>MSTP 022                                                                                                    | Vay Configuration Tool v2.12<br>Connected:  Target:  3066: Babel I Device   Object Map   Obj Map List   1 Refresh Object Model Babel Buster BB2-3060 Babel Buster BB2-3020-NB Babel Buster BB2-3010                   | Buster BB2-3060<br>Modbus Data List<br>Read All Config<br>Object Name<br>Test BB2-3060<br>Default BB2-3020-NB<br>Test BB2-3010 | In Sync: 🔀 |
| Babel B<br>Coal Port<br>Send W<br>Device<br>3066<br>3021<br>3010                                                                  | uster MS/TP-Modbus Gatew<br>Who-Is Read/Write   1<br>ho-Is Clear Who-Is Cache<br>Net Address<br>MSTP 060<br>MSTP 021<br>MSTP 022                                                                                                    | Vay Configuration Tool v2.12<br>Connected:  Target:  3066: Babel I Device   Object Map   Obj Map List   Refresh Object Model Babel Buster BB2-3060 Babel Buster BB2-3020-NB Babel Buster BB2-3010                     | Buster BB2-3060<br>Modbus Data List<br>Read All Config<br>Object Name<br>Test BB2-3060<br>Default BB2-3020-NB<br>Test BB2-3010 | In Sync: X |
| Babel B<br>Coal Port<br>Send W<br>Device<br>3066<br>3021<br>3010                                                                  | uster MS/TP-Modbus Gatew<br>C<br>Who-ls Read/Write   I<br>ho-ls Clear Who-ls Cache<br>Net Address<br>MSTP 060<br>MSTP 021<br>MSTP 022                                                                                                    | Vay Configuration Tool v2.12<br>Connected:  Target:  3066: Babel I<br>Device   Object Map   Obj Map List   1<br>Refresh Object Model Babel Buster BB2-3060 Babel Buster BB2-3020-NB Babel Buster BB2-3010             | Buster BB2-3060<br>Modbus Data List<br>Read All Config<br>Object Name<br>Test BB2-3060<br>Default BB2-3020-NB<br>Test BB2-3010 | In Sync:   |
| Babel B<br>Cocal Port<br>Send W<br>Device<br>3066<br>3021<br>3010<br>Get Dev<br>Get Dev                                           | uster MS/TP-Modbus Gatev<br>Who-Is Read/Write    <br>ho-Is Clear Who-Is Cache<br>Net Address<br>MSTP 060<br>MSTP 021<br>MSTP 021<br>MSTP 022<br>vice Info Get Object List<br>066): Test BB2-3060<br>abel Buster BB2-3060                                                                    | Vay Configuration Tool v2.12<br>Connected: Target: 1 3066: Babel I<br>Device Object Map Obj Map List I<br>Refresh<br>Object Model<br>Babel Buster BB2-3060<br>Babel Buster BB2-3020-NB<br>Babel Buster BB2-3010       | Buster BB2-3060<br>Modbus Data List<br>Read All Config<br>Object Name<br>Test BB2-3060<br>Default BB2-3020-NB<br>Test BB2-3010 | In Sync: X |
| Babel B<br>Cocal Port<br>Send W<br>Device<br>3066<br>3021<br>3010<br>Get Dev<br>Object (3)<br>Model: Ba<br>Firmware<br>Vander (7) | uster MS/TP-Modbus Gatev<br>Who-Is Read/Write    <br>ho-Is Clear Who-Is Cache<br>Net Address<br>MSTP 060<br>MSTP 021<br>MSTP 021<br>MSTP 022<br>Vice Info Get Object List<br>066): Test BB2-3060<br>Rev: 3.65 Application Rev: 3.6<br>OBN: Control Solitions Inc.                           | Vay Configuration Tool v2.12<br>Connected: Target: 3066: Babel I<br>Device Object Map Obj Map List Object Model<br>Babel Buster BB2-3060<br>Babel Buster BB2-3020-NB<br>Babel Buster BB2-3010                         | Buster BB2-3060<br>Modbus Data List<br>Read All Config<br>Object Name<br>Test BB2-3060<br>Default BB2-3020-NB<br>Test BB2-3010 |            |
| Babel B<br>Coal Port<br>Send W<br>Device<br>3066<br>3021<br>3010<br>Get Dev<br>Object (3)<br>Model: Ba<br>Firmware<br>Vendor (2)  | uster MS/TP-Modbus Gatew<br>Who-Is Read/Write   1<br>ho-Is Clear Who-Is Cache<br>Net Address<br>MSTP 060<br>MSTP 021<br>MSTP 021<br>MSTP 022<br>vice Info Get Object List<br>066): Test BB2-3060<br>abel Buster BB2-3060<br>Rev: 3.65 Application Rev: 3.6<br>08): Control Solutions, Inc.  | Vay Configuration Tool v2.12<br>Connected:  Target:  3066: Babel I Device   Object Map   Obj Map List   Refresh Object Model Babel Buster BB2-3060 Babel Buster BB2-3020-NB Babel Buster BB2-3010 S5.1                | Buster BB2-3060<br>Modbus Data List<br>Read All Config<br>Object Name<br>Test BB2-3060<br>Default BB2-3020-NB<br>Test BB2-3010 |            |
| Babel B<br>Coal Port<br>Send W<br>Device<br>3066<br>3021<br>3010<br>Get Dev<br>Object (3)<br>Model: Ba<br>Firmware<br>Vendor (2)  | uster MS/TP-Modbus Gatev<br>Who-Is Read/Write    <br>ho-Is Clear Who-Is Cache<br>Net Address<br>MSTP 060<br>MSTP 021<br>MSTP 021<br>MSTP 022<br>vice Info Get Object List<br>066): Test BB2-3060<br>abel Buster BB2-3060<br>Rev: 3.65 Application Rev: 3.6<br>208): Control Solutions, Inc. | Vay Configuration Tool v2.12<br>Connected: Target: 1 3066: Babel I<br>Device Object Map Obj Map List Object Model<br>Babel Buster BB2-3060<br>Babel Buster BB2-3020-NB<br>Babel Buster BB2-3010                       | Buster BB2-3060<br>Modbus Data List<br>Read All Config<br>Object Name<br>Test BB2-3060<br>Default BB2-3020-NB<br>Test BB2-3010 |            |
| Babel B<br>Coal Port<br>Send W<br>Device<br>3066<br>3021<br>3010<br>Get Dev<br>Object (3)<br>Model: Ba<br>Firmware<br>Vendor (2)  | uster MS/TP-Modbus Gatev<br>Who-Is Read/Write    <br>ho-Is Clear Who-Is Cache<br>Net Address<br>MSTP 060<br>MSTP 021<br>MSTP 021<br>MSTP 022<br>Vice Info Get Object List<br>066): Test BB2-3060<br>Rev: 3.65 Application Rev: 3.6<br>108): Control Solutions, Inc.                         | Vay Configuration Tool v2.12<br>Connected: Target: 3066: Babel I<br>Device Object Map Obj Map List 1<br>Refresh<br>Object Model<br>Babel Buster BB2-3060<br>Babel Buster BB2-3020-NB<br>Babel Buster BB2-3010         | Buster BB2-3060<br>Modbus Data List<br>Read All Config<br>Object Name<br>Test BB2-3060<br>Default BB2-3020-NB<br>Test BB2-3010 |            |
| Babel B<br>Coal Port<br>Send W<br>Device<br>3066<br>3021<br>3010<br>Get Dev<br>Object (3)<br>Model: Ba<br>Firmware<br>Vendor (2)  | uster MS/TP-Modbus Gatev<br>Who-Is Read/Write    <br>ho-Is Clear Who-Is Cache<br>Net Address<br>MSTP 060<br>MSTP 021<br>MSTP 021<br>MSTP 022<br>//ice Info Get Object List<br>066): Test BB2-3060<br>Rev: 3.65 Application Rev: 3.6<br>(08): Control Solutions, Inc.                        | Vay Configuration Tool v2.12<br>Connected: Target: 3066: Babel I<br>Device Object Map Obj Map List Object Model<br>Babel Buster BB2-3060<br>Babel Buster BB2-3020-NB<br>Babel Buster BB2-3010                         | Buster BB2-3060<br>Modbus Data List<br>Read All Config<br>Object Name<br>Test BB2-3060<br>Default BB2-3020-NB<br>Test BB2-3010 |            |

You are now reconnected with your original device at its now device number. Click the Get Info button to re-read the device object properties just to verify that you are connected.

| Image: Second state       Image: Second state       Image: Second state< |                          | In Sync            | In Sync: 🔀 |  |
|----------------------------------------------------------------------------------------------------|--------------------------|--------------------|------------|--|
| Object ID (device instance) 3066 Reassign                                                                                                    | Object Allocation P      | resent Pending     | Unused     |  |
| Device Name                                                                                                    | Basic Ob                 | ject Pool 315      | 315        |  |
| Test BB2-3060                                                                                                    | Commandable Ob           | ject Pool 0        | 0          |  |
| Device Description<br>MS/TP to Modbus TCP Gateway                                                                                                    | Analog Input Count 0     | 0                  |            |  |
| Device Location                                                                                                    | Analog Output Count      | 0                  | -          |  |
| West Test Lab                                                                                                    | Analog Value Count       | 0                  | -          |  |
| Auto-Reset Errors                                                                                                    | Binary Input Count 0     | 0                  | ×          |  |
| Max Master 127 Get Info                                                                                                    | Binary Output Count      | 0                  |            |  |
| MS/TP Baud Rate 38400 - Change                                                                                                    | Binary Value Count 0     | 0                  | -          |  |
| MS/TP Station/MAC Addr 60                                                                                                    | Multistate Input Count 0 | 0                  | -          |  |
| New Password                                                                                                    | Multistate Output Count  | 0                  |            |  |
| Old Password                                                                                                    | Multistate Value Count 0 | 0                  |            |  |
| Reinit Device                                                                                                    | Reconfigure Get          | Counts Becalculate | .1         |  |

#### 7.4 Get Object Counts from Device

Click 'Get Counts' to read the present object allocation configured in the device. The counts will show up in the 'Present' column. This set of counts tells you how many of each type of object are currently defined in the device. If a BACnet client performs an "auto discovery", this determines how many of each type of object will be discovered.

If you are working offline, i.e. creating a configuration ahead of time without any device connected, then entire the desired object counts in the Pending column, and click Get Counts. You need to pre-declare the number of commandable objects in the Commandable Object Pool before you can allocate Output objects.

| Babel Buster MS/TP-Modbus Gateway Configuration Tool v2.12                                                                                                    |             |        |
|----------------------------------------------------------------------------------------------------|-------------|--------|
| Image: Second state       Image: Second state       Image: Second state< | In Sync:    | X      |
| Object ID (device instance) 3066 Reassign Object Allocation Present                                                                                                    | Pending     | Unused |
| Test BB2-3060                                                                                                    |             | 515    |
| Commandable Object Pool                                                                                                    | 25          | 0      |
| MS/TP to Modbus TCP Gateway Analog Input Count 25                                                                                                    | 25          |        |
| Device Location Analog Output Count 15                                                                                                    | 15          |        |
| West Test Lab Analog Value Count 5                                                                                                    | 5           |        |
| Auto-Reset Errors Binary Input Count 20                                                                                                    | 20          |        |
| Max Master 127 Get Info Binary Output Count 5                                                                                                    | 5           |        |
| MS/TP Baud Rate 38400  Change Binary Value Count 5                                                                                                    | 5           |        |
| MS/TP Station/MAC Addr 60 Multistate Input Count 5                                                                                                    | 5           |        |
| New Password Multistate Output Count 5                                                                                                    | 5           |        |
| Old Password Multistate Value Count 5                                                                                                    | 5           |        |
| Reinit Device Reconfigure Get Counts                                                                                                    | Recalculate | ]      |
| Device count read ok.                                                                                                    |             |        |

#### 7.5 Recalculate and Reconfigure Object Counts

Enter new object counts in the windows in the 'Pending' column. Begin by deciding how many commandable objects you want in the new configuration, and enter that number as the Commandable Object Pool. The Basic Object Pool will be recalculated to use the remaining resources. Commandable objects take more resources than basic objects. With zero commandable objects, you can expect to see 315 basic objects. The maximum number of commandable objects is 136, which leaves only 1 basic object. As you can see, there is more than a 2 to 1 ratio of resource requirements. Once you have allocated some number of commandable objects in the pool, proceed to enter object counts for each of the object types. A count of zero is permissible.

| Babel Buster MS/TP-Modbus Gateway Configuration   | Tool v2.12                       | l           |        |
|---------------------------------------------------|----------------------------------|-------------|--------|
| Local Port Who-Is Read/Write Device Object M      | get: ☑ 3066:Babel BusterBB2-3060 | In Sync:    | X      |
| Object ID (device instance) 3066 Reassign         | Object Allocation Present        | Pending     | Unused |
| Device Name                                       | Basic Object Poo                 | 1 257       | 192    |
| Test BB2-3060                                     | Commandable Object Poo           | 1 25        | 0      |
| Device Description<br>MS/TP to Modbus TCP Gateway | Analog Input Count 25            | 25          |        |
| Device Location                                   | Analog Output Count 15           | 15          |        |
| West Test Lab                                     | Analog Value Count 5             | 5           |        |
| Auto-Reset Errors                                 | Binary Input Count 20            | 20          |        |
| Max Master 127 Get Info                           | Binary Output Count 5            | 5           |        |
| MS/TP Baud Rate 38400 - Change                    | Binary Value Count 5             | 5           |        |
| MS/TP Station/MAC Addr 60                         | Multistate Input Count 5         | 5           |        |
| New Password                                      | Multistate Output Count 5        | 5           |        |
| Old Password                                      | Multistate Value Count 5         | 5           |        |
| Reinit Device                                     | Reconfigure Get Counts           | Recalculate |        |
| Device count read ok.                             |                                  |             |        |

Click 'Recalculate' to check to see if the count is valid. The recalculate will also be automatic any time you move the mouse cursor from one window to another.

| Babel Buster MS/TP-Modbu                         | us Gateway Configuration To                     | ol v2.12                                                 |                 |             | - O X  |
|--------------------------------------------------|-------------------------------------------------|----------------------------------------------------------|-----------------|-------------|--------|
| Local Port   Who-Is   Read/                      | Connected: 🗹 Target:<br>Write Device Object Map | ☑ 3066: Babel Buster BB2-30<br>Obj Map List   Modbus   D | 060<br>ata List | In Sync:    | X      |
| Object ID (device instance) 30                   | 66 Reassign                                     | Object Allocation                                        | Present         | Pending     | Unused |
| Device Name                                      |                                                 | Bas                                                      | ic Object Pool  | 234         | 169    |
| Test BB2-3060                                    |                                                 | Commandab                                                | le Object Pool  | 35          | 0      |
| Device Description<br>MS/TP to Modbus TCP Gatewa | ay                                              | Analog Input Count                                       | 25              | 25          |        |
| Device Location                                  |                                                 | Analog Output Count                                      | 15              | 25          |        |
| West Test Lab                                    |                                                 | Analog Value Count                                       | 5               | 5           |        |
|                                                  | Auto-Reset Errors                               | Binary Input Count                                       | 20              | 20          | ×      |
| Max Master 12                                    | 7 Get Info                                      | Binary Output Count                                      | 5               | 5           |        |
| MS/TP Baud Rate 38                               | 400 💌 Change                                    | Binary Value Count                                       | 5               | 5           |        |
| MS/TP Station/MAC Addr 60                        |                                                 | Multistate Input Count                                   | 5               | 5           |        |
| New Password                                     |                                                 | Multistate Output Count                                  | 5               | 5           | 3      |
| Old Password                                     |                                                 | Multistate Value Count                                   | 5               | 5           |        |
|                                                  | Reinit Device                                   | Reconfigure                                              | Get Counts      | Recalculate |        |
| De                                               | evice count read ok.                            |                                                          |                 |             |        |

When you are ready to reconfigure the device with the new object allocation, click the 'Reconfigure' button. *NOTE: This action will completely erase all prior object map configuration.* 

| Babel Buster MS/TP-Mo                                  | dbus Gateway Configuration To                                   | ol v2.12                                        |                           |                |        |
|--------------------------------------------------------|-----------------------------------------------------------------|-------------------------------------------------|---------------------------|----------------|--------|
| Local Port   Who-Is   Rea                              | Connected: 🗹 Target:<br>ad/Write Device Object Map              | I Solo Sabel Buster BB2-30                      | 060<br>ata List           | In Sync: 🛛     | 3      |
| Object ID (device instance)<br>Device Name             | 3066 Reassign                                                   | Object Allocation<br>Bas                        | Present<br>ic Object Pool | Pending<br>234 | Unused |
| Test BB2-3060 MS/                                      | TP-Modbus Gateway Configura                                     | tion                                            |                           | x              | 0      |
| MS/TP to Modbus TO<br>Device Location<br>West Test Lab | Reconfiguring device al<br>It cannot be reversed or<br>Proceed? | location will erase all device co<br>recovered. | onfiguration.             |                | X      |
| Max M<br>MS/TP Baud                                    |                                                                 | ОК                                              | Cancel                    |                |        |
| MS/TP Station/MAC Addr                                 | 60                                                              | Multistate Input Count                          | 5                         | 5              |        |
| New Password                                           |                                                                 | Multistate Output Count                         | 5                         | 5              |        |
| Old Password                                           |                                                                 | Multistate Value Count                          | 5                         | 5              |        |
|                                                        | Reinit Device                                                   | Reconfigure                                     | Get Counts                | Recalculate    |        |
|                                                        | Device count read ok.                                           | ~                                               |                           |                |        |

If you get services error code 46, or an error message about invalid configuration, you are probably attempting to increase object counts toward the top of the list while decreasing counts further down the list in a device with a relatively full count. Start by reinitializing to all object counts set to zero except for Analog Inputs (which can be set to some low number). Now that the device sees available objects in the pool, you can proceed to allocate as desired.

| Babel Buster MS/TP-Mod      | lbus Gateway Configuration Tool v2                    | 2.12                                                            | l                 |        |
|-----------------------------|-------------------------------------------------------|-----------------------------------------------------------------|-------------------|--------|
| Local Port   Who-Is   Rea   | Connected: 🗹 Target: 🗹<br>d/Write Device Object Map 0 | 3066: Babel Buster BB2-3060<br>bj Map List   Modbus   Data List | In Sync:          | X      |
| Object ID (device instance) | 3066 Reassign                                         | Object Allocation Pres                                          | ent Pending       | Unused |
| Device Name                 |                                                       | Basic Obje                                                      | ct Pool 234       | 169    |
| Test BB2-3060               | AS/TD Modbus Cotoway Configurat                       | ion                                                             | x                 | 0      |
| Device Description          | ns/TP-Modbus Gateway Configurat                       | ion                                                             |                   | 10     |
| MS/TP to Modbus TCP G       |                                                       |                                                                 |                   |        |
| Device Location             | The new configuration is                              | s waiting.                                                      |                   |        |
| West Test Lab               | and re-initialize the devi                            | s, enter the device re-init passwo<br>ce.                       | ord,              |        |
|                             |                                                       |                                                                 |                   | ×      |
| Max Maste                   |                                                       |                                                                 |                   |        |
| MS/TP Baud Bat              |                                                       | C                                                               | ок —              |        |
| MC (TD Only and Add         |                                                       |                                                                 |                   |        |
| MS/TP Station/MAC Addr      | 60                                                    | Multistate input Count 15                                       |                   |        |
| New Password                |                                                       | Multistate Output Count 5                                       | 5                 |        |
| Old Password                |                                                       | Multistate Value Count 5                                        | 5                 |        |
|                             | Reinit Device                                         | Reconfigure Get Co                                              | ounts Recalculate | ]      |
| [                           | Device count write ok.                                |                                                                 | l.                |        |

At this point, the desired new object counts have been sent to the gateway device, but the device has not yet implemented the change. You need to reinitialize the device to finalize the process. Enter the password (default is "buster") and click the Reinit Device button.
| Babel Buster MS/TP-Modbus Gateway Configuration T                                                                                                    | ool v2.12                 |             |        |  |
|----------------------------------------------------------------------------------------------------|---------------------------|-------------|--------|--|
| Image: Second Second |                           |             |        |  |
| Object ID (device instance) 3066 Reassign                                                                                                    | Object Allocation Present | Pending     | Unused |  |
| Device Name                                                                                                    | Basic Object Pool         | 234         | 169    |  |
| Lest pp2-3000                                                                                                    | Commandable Object Pool   | 35          | 0      |  |
| Device Description<br>MS/TP to Modbus TCP Gateway                                                                                                    | Analog Input Count 25     | 25          |        |  |
| ,<br>Device Location                                                                                                    | Analog Output Count 15    | 25          |        |  |
| West Test Lab                                                                                                    | Analog Value Count 5      | 5           |        |  |
| Auto-Reset Errors                                                                                                    | Binary Input Count 20     | 20          | ×      |  |
| Max Master 127 Get Info                                                                                                    | Binary Output Count 5     | 5           |        |  |
| MS/TP Baud Rate 38400 - Change                                                                                                    | Binary Value Count 5      | 5           |        |  |
| MS/TP Station/MAC Addr 60                                                                                                    | Multistate Input Count 5  | 5           |        |  |
| New Password                                                                                                    | Multistate Output Count 5 | 5           |        |  |
| Old Password buster                                                                                                    | Multistate Value Count 5  | 5           |        |  |
| Reinit Device                                                                                                    | Reconfigure Get Counts    | Recalculate |        |  |
| Device re-init sent.                                                                                                    |                           | 1           |        |  |

You can now click the Get Counts button again to verify the counts in the device. The numbers on the screen will be replaced with whatever is actually in the device, and if all went well, they will be what you thought you had asked for. But if you had failed to enter the correct password, your request was not executed (and there would have been an error message in the status window at the bottom of the screen).

| Babel Buster MS/TP-Modbus Gateway Configuration                                                                                                    | Tool v2.12                                     |             | - 0 <b>X</b> |  |
|----------------------------------------------------------------------------------------------------|------------------------------------------------|-------------|--------------|--|
| Image: Second state       Image: Second state       Image: Second state< |                                                |             |              |  |
| Object ID (device instance) 3066 Reassign Device Name                                                                                                    | Object Allocation Present<br>Basic Object Pool | Pending     | Unused       |  |
| Test BB2-3060                                                                                                    | Commandable Object Pool                        | 35          | 0            |  |
| Device Description<br>MS/TP to Modbus TCP Gateway                                                                                                    | Analog Input Count 25                          | 25          | 1            |  |
| Device Location                                                                                                    | Analog Output Count 25                         | 25          |              |  |
| West Test Lab                                                                                                    | Analog Value Count 5                           | 5           |              |  |
| Auto-Reset Errors                                                                                                    | Binary Input Count 20                          | 20          |              |  |
| Max Master 127 Get Info                                                                                                    | Binary Output Count 5                          | 5           |              |  |
| MS/TP Baud Rate 38400 - Change                                                                                                    | Binary Value Count 5                           | 5           |              |  |
| MS/TP Station/MAC Addr 60                                                                                                    | Multistate Input Count 5                       | 5           |              |  |
| New Password                                                                                                    | Multistate Output Count 5                      | 5           |              |  |
| Old Password buster                                                                                                    | Multistate Value Count 5                       | 5           |              |  |
| Reinit Device                                                                                                    | Reconfigure Get Counts.                        | Recalculate | ]            |  |
| Device count read ok.                                                                                                    |                                                | 5           |              |  |

### 7.6 Export and Import Configuration with XML File

Click the New File icon to save your configuration to a new XML file. You have the option of saving only the device properties, or only the object maps, but the default (and most often preferred) option is to save both.

The older BB2-3010 configuration tool required saving device properties and object maps in two different files. The intended purpose was to allow you to reconfigure objects without reconfiguring the device identity. The requirement for two files caused confusion, so this newer configuration tool treats the two sets of configuration information as one file and gives you the option of reading and writing one section or the other.

If you want to re-save a previously opened configuration file, following making some changes to configuration, click the first File icon rather than the second icon. The first green icon is "Save" and the second icon is "Save As", where "save as" means create a new file.

| 🝧 Babel Buster MS/TP-Modbus Ga                                               | teway Configuration Tool v2.                                                                                                    | 12                                                 |                 |                |          |
|------------------------------------------------------------------------------|----------------------------------------------------------------------------------------------------|----------------------------------------------------|-----------------|----------------|----------|
| Local Port   Who-Is   Reat/Write                                             | Connected:  Target:  Connected:  Connected | 3066: Babel Buster BB2-3(<br>Map List   Modbus   D | 060<br>ata List | In Sync:       | <b>I</b> |
| Object ID (device instance) 3066<br>Device Name                              | Reassign                                                                                                    | Object Allocation<br>Bas                           | Present         | Pending<br>257 | Unused   |
| Test BB2-3060                                                                | Export to File                                                                                                    |                                                    | Pool            | 25             | 0        |
| Device Description MS/TP to Modbus TCP Gateway Device Location Wort Text Lab | Device Properties                                                                                                    |                                                    | E               | 25<br>15       |          |
| Max Master 127                                                               | Cancel                                                                                                    | ок                                                 |                 | 5<br>20<br>5   | Ø        |
| MS/TP Baud Rate 38400                                                        | ▼ Change                                                                                                    | Binary Value Count                                 | 5               | 5              |          |
| MS/TP Station/MAC Addr 60                                                    |                                                                                                    | Multistate Input Count                             | 5               | 5              |          |
| New Password                                                                 |                                                                                                    | Multistate Output Count                            | 5               | 5              |          |
| Old Password buster                                                          |                                                                                                    | Multistate Value Count                             | 5               | 5              |          |
| Reinit                                                                       | Device                                                                                                    | Reconfigure                                        | Get Counts      | Recalculate    |          |
| Device of                                                                    | ount read ok.                                                                                                    |                                                    |                 |                |          |

When you click OK in the "Export to File" dialog, you will next be directed to the Windows file dialog where you may enter a name for your new file.

| rganize 👻 New folder      |                    |                                                                                                    |                    |          | (E •  |  |
|---------------------------|--------------------|----------------------------------------------------------------------------------------------------|--------------------|----------|-------|--|
| Favorites                 | Â                  | Name                                                                                                    | Date modified      | Туре     | Size  |  |
| Nesktop                   |                    | Combo1.xml                                                                                                    | 11/4/2015 9:56 AM  | XML File | 9 KB  |  |
| 🚺 Downloads               |                    | combo64.xml                                                                                                    | 11/10/2015 1:46 PM | XML File | 8 KB  |  |
| Secent Places             |                    | dev64.xml                                                                                                    | 11/10/2015 11:19   | XML File | 2 KB  |  |
|                           |                    | devx.xml                                                                                                    | 11/10/2015 1:46 PM | XML File | 2 KB  |  |
| Libraries                 |                    | ModbusTest1.xml                                                                                                    | 1/7/2015 11:29 AM  | XML File | 12 KB |  |
| Documents                 |                    | ModbusTest2.xml                                                                                                    | 1/7/2015 10:59 PM  | XML File | 3 KB  |  |
| J Music                   | #                  | ModbusTest3.xml                                                                                                    | 1/8/2015 8:00 AM   | XML File | 7 KB  |  |
| Pictures                  |                    | ModbusTest4.xml                                                                                                    | 1/8/2015 9:08 AM   | XML File | 7 KB  |  |
| Videos                    |                    | ModbusTest5.xml                                                                                                    | 1/8/2015 11:37 AM  | XML File | 7 KB  |  |
|                           |                    | Discount in the second second | 11/10/2015 1:34 PM | XML File | 7 KB  |  |
| Computer                  |                    | test64.xml                                                                                                    | 6/30/2012 10:13 AM | XML File | 7 KB  |  |
| 🚢 OS (C:)                 |                    | Test3010-1.xml                                                                                                    | 11/11/2015 9:04 AM | XML File | 9 KB  |  |
|                           |                    | Test3060-1.xml                                                                                                    | 11/11/2015 9:05 AM | XML File | 9 KB  |  |
| Network                   |                    | Test3060-2.xml                                                                                                    | 11/13/2015 10:56   | XML File | 8 KB  |  |
| CSINET2                   |                    | TestConfig-1.xml                                                                                                    | 11/12/2015 8:06 AM | XML File | 10 KB |  |
| IMS_WIN7                  |                    | TestDevOldRtu1.xml                                                                                                    | 11/4/2015 10:37 AM | XML File | 2 KB  |  |
| NPIRC2R2C                 | *                  |                                                                                                    |                    |          |       |  |
| File name: SavedConfig    | 1                  |                                                                                                    |                    |          |       |  |
| Save as type: XML configu | ration file (*.xml | )                                                                                                    |                    |          |       |  |
| 1                         |                    |                                                                                                    |                    |          |       |  |

To load a previously saved configuration into the tool, slick the File Open icon. You will have the option of importing device properties, object maps, or the default both.

| 🝧 Babel Buster MS/TP-Modbus Gat                 | eway Configuration Tool v2                        | 2.12 [SavedConfig.xml]                                |                           | L              |        |
|-------------------------------------------------|---------------------------------------------------|-------------------------------------------------------|---------------------------|----------------|--------|
| Local Port Who-Is Read/Write                    | Connected: 7 Target: 7<br>Device   Object Map   O | 3066: Babel Buster BB2-30<br>bj Map List   Modbus   D | 060<br>ata List           | In Sync:       | X      |
| Object ID (device instance) 3066<br>Device Name | Reassign                                          | Object Allocation<br>Bas                              | Present<br>ic Object Pool | Pending<br>234 | Unused |
| Test BB2-3060                                   | Import from File                                  |                                                       | Pool                      | 35             | 0      |
| MS/TP to Modbus TCP Gateway                     |                                                   |                                                       |                           | 25             |        |
| Device Location                                 | Device Properties                                 |                                                       |                           | 25             |        |
| West Test Lab                                   | Object Maps                                       |                                                       |                           | 5              |        |
| 🗹 🗌 Auto-f                                      | Cancel                                            | ОК                                                    |                           | 20             |        |
| Max Master 127                                  |                                                   |                                                       |                           | 5              |        |
| MS/TP Baud Rate 38400                           | ✓ Change                                          | Binary Value Count                                    | 5                         | 5              |        |
| MS/TP Station/MAC Addr 60                       |                                                   | Multistate Input Count                                | 5                         | 5              |        |
| New Password                                    |                                                   | Multistate Output Count                               | 5                         | 5              |        |
| Old Password buster                             |                                                   | Multistate Value Count                                | 5                         | 5              |        |
| Reinit                                          | Device                                            | Reconfigure                                           | Get Counts                | Recalculate    |        |
| Device c                                        | ount read ok.                                     |                                                       |                           |                |        |

Upon clicking OK in the "Import from File" dialog, you will be directed to the familiar Windows file dialog where you can select the file to be opened.

| Organize 💌 New folder |                    |                    |          | i⊞ •                    | 61 |  |
|-----------------------|--------------------|--------------------|----------|-------------------------|----|--|
| Exporter              | Name               | Date modified      | Туре     | Size                    |    |  |
| Desktop               | Combol xml         | 11/4/2015 9:56 AM  | XML File | 9 KB                    |    |  |
| Downloads             | combo64.xml        | 11/10/2015 1:46 PM | XML File | 8 KB                    |    |  |
| Secent Places         | dev64.xml          | 11/10/2015 11:19   | XML File | 2 KB                    |    |  |
|                       | devicimi           | 11/10/2015 1:46 PM | XML File | 2 KB                    |    |  |
| a Libraries           | ModbusTest1.xml    | 1/7/2015 11:29 AM  | XML File | 12 KB                   |    |  |
| Documents             | ModbusTest2.xml    | 1/7/2015 10:59 PM  | XML File | 3 KB                    |    |  |
| J Music               | ModbusTest3.xml    | 1/8/2015 8:00 AM   | XML File | 7 KB                    |    |  |
| Pictures              | ModbusTest4.xml    | 1/8/2015 9:08 AM   | XML File | 7 KB                    |    |  |
| E Videos              | ModbusTest5.xml    | 1/8/2015 11:37 AM  | XML File | 7 KB                    |    |  |
|                       | objx.xml           | 11/10/2015 1:34 PM | XML File | 7 KB                    |    |  |
| V Computer            | SavedConfig.xml    | 11/13/2015 11:02   | XML File | 8 KB                    |    |  |
| 🏭 OS (C:)             | test64.xml         | 6/30/2012 10:13 AM | XML File | 7 KB                    |    |  |
|                       | Test3010-1.xml     | 11/11/2015 9:04 AM | XML File | 9 KB                    |    |  |
| Network               | Test3060-1.xml     | 11/11/2015 9:05 AM | XML File | 9 KB                    |    |  |
| CSINET2               | Test3060-2.xml     | 11/13/2015 10:56   | XML File | 8 KB                    |    |  |
| 🛤 JIMS_WIN7           | TestConfig-1.xml   | 11/12/2015 8:06 AM | XML File | 10 KB                   |    |  |
| 1 NP18C2B2C           | TestDevOldRtu1.xml | 11/4/2015 10:37 AM | XML File | 2 KB                    |    |  |
| USER-4785239C18       |                    |                    |          |                         |    |  |
| File name: Saved      | iConfig.xml        |                    |          | XML device setup (*.xml | 0  |  |

To wipe the slate completely clean in the configuration tool. click the "New" icon, which is the first icon on the toolbar. You will be given the option of clearing device properties, object maps, or both. Or just click Cancel if you clicked the New icon by mistake.

| 😤 Babel Buster MS/TP-Modbus Ga                    | teway Configuration Tool v2.                       | .12                                                   |                 |             |        |
|---------------------------------------------------|----------------------------------------------------|-------------------------------------------------------|-----------------|-------------|--------|
| Local Port   Who-Is   Read/Write                  | Connected: 🗹 Target: 🗹<br>Device   Object Map   Ob | 3066: Babel Buster BB2-30<br>nj Map List   Modbus   D | 060<br>ata List | In Sync:    | ۲<br>۱ |
| Object ID (device instance) 3066                  | Reassign                                           | Object Allocation                                     | Present         | Pending     | Unused |
| Device Name                                       |                                                    | Bas                                                   | ic Object Pool  | 315         | 315    |
| Test BB2-3060                                     | Clear Configuration                                | _                                                     | t Pool          | 35          | 0      |
| Device Description<br>MS/TP to Modbus TCP Gateway |                                                    |                                                       |                 | 25          | 19     |
| Device Location                                   | I Device Properties                                |                                                       |                 | 25          |        |
| West Test Lab                                     | ✓ Object Maps                                      |                                                       |                 | 5           |        |
| 🗹 🗆 Auto-                                         | Cancel                                             | ОК                                                    |                 | 20          |        |
| Max Master 127                                    |                                                    |                                                       |                 | 5           |        |
| MS/TP Baud Rate 38400                             | ▼ Change                                           | Binary Value Count                                    | 5               | 5           |        |
| MS/TP Station/MAC Addr 60                         |                                                    | Multistate Input Count                                | 5               | 5           |        |
| New Password                                      |                                                    | Multistate Output Count                               | 5               | 5           |        |
| Old Password                                      |                                                    | Multistate Value Count                                | 5               | 5           |        |
| Reinit                                            | Device                                             | Reconfigure                                           | Get Counts      | Recalculate |        |
| Device                                            | count read ok.                                     |                                                       |                 |             |        |
|                                                   |                                                    |                                                       |                 |             |        |

Clear everything will clear all but the device instnace.

| Babel Buster MS/TP-Modbus Gateway Configuration To                                                                                                    | pol v2.12                                                                 | l              |               |
|----------------------------------------------------------------------------------------------------|---------------------------------------------------------------------------|----------------|---------------|
| Image: Second second second | :: 🗹   3066: Babel Buster BB2-3060<br>  Obj Map List   Modbus   Data List | In Sync:       | X             |
| Object ID (device instance) 3066 Reassign Device Name                                                                                                    | Object Allocation Present<br>Basic Object Pool                            | Pending<br>315 | Unused<br>315 |
| Device Description                                                                                                    | Commandable Object Pool                                                   | 0              | 0             |
| Device Location                                                                                                    | Analog Input Count                                                        | 0              |               |
|                                                                                                    | Analog Value Count                                                        | 0              |               |
| Max Master 0 Get Info                                                                                                    | Binary Output Count                                                       | 0              | ×             |
| MS/TP Baud Rate 38400  Change                                                                                                    | Binary Value Count 0                                                      | 0              |               |
| MS/TP Station/MAC Addr 0<br>New Password                                                                                                    | Multistate Input Count 0<br>Multistate Output Count 0                     | 0              |               |
| Old Password                                                                                                    | Multistate Value Count 0                                                  | 0              |               |
| Reinit Device                                                                                                    | Reconfigure Get Counts                                                    | Recalculate    |               |
| Device count read ok.                                                                                                    |                                                                           |                |               |

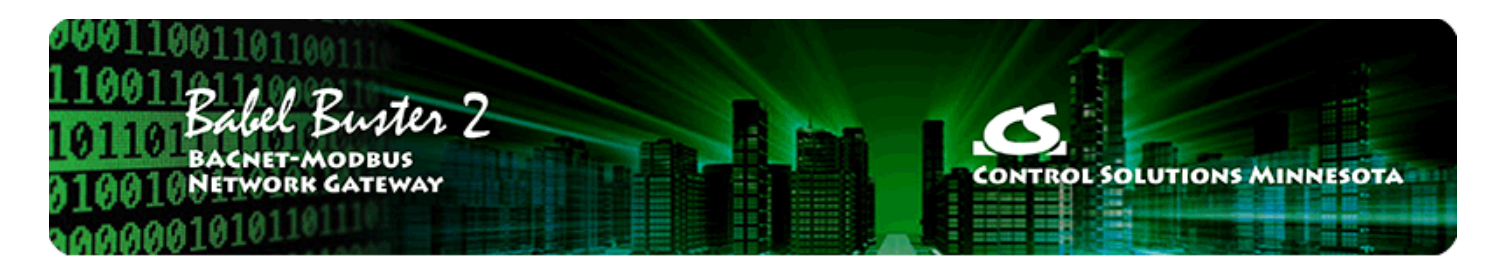

# 8 Tool 'Object Map' Page

You gave the BB2-3010 or BB2-3060 gateway its identity as a BACnet device on the Device page in the previous section. The Object Map page is where you tell the gateway what to do.

# 8.1 Internal BACnet Object Configuration Parameters

The properties that define each BACnet object in the gateway are displayed on the upper section of the Object Map page.

| Babel Buster MS/TP-Modbus Gateway Configuration Tool v2.12 [SavedConfiguration]                            | ig.xml]                         |
|----------------------------------------------------------------------------------------------------|---------------------------------|
| 👔 📴 🖬 🔛 🧐 🕜 Connected: 🗹 Target: 🗹 [3066: Babel Bu                                                         | ster BB2-3060 In Sync: 🔀        |
| Object Type/Instance Analog Input                                                                          | Units                           |
| Object Name of Analog Input 1                                                                              | no_units 💌                      |
| Description of Analog Input 1                                                                              |                                 |
| Read Periodic     Write Periodic     Set Default on Periodic     Write on Delta     Set Default on Certail | ower-Up 🦳 Enable Max Quite Time |
| Poll Rate (Sec) 0 Slope/Scale Factor 0                                                                     | Timeout (Sec)                   |
| Initial COV Increment 0 Intercept/Offset 0                                                                 | Max. Quiet Time (Sec)           |
| Initial COV Period 0 Delta for Send 0                                                                      | Default Value 0                 |
| Initial Relinquish Default                                                                                 | Read Fails before Fault 0       |
| Map Modbus Object Map BACnet Object                                                                        | ,                               |
|                                                                                                    |                                 |
|                                                                                                    |                                 |
| Insert Add Delete Read Device Write Device                                                                 |                                 |

| Object Type/Inst | Select BACnet object type from the list, and enter or scroll to the desired object instance. The object number will stop scrolling at the limit set by object counts on the Device page.                |
|------------------|----------------------------------------------------------------------------------------------------|
| Object Name      | Enter an alphanumeric name for the object. The name must be unique,<br>and will be checked for uniqueness. If it is a duplicate name, you will see<br>an error message and the dialog will remain open. |

| 5                          |                                                                                                    |  |
|----------------------------|----------------------------------------------------------------------------------------------------|--|
| Description                | Enter any arbitrary description for this object. (Note: If your BB2-3010 device firmware is revision 3.62.1 (July 2012) or older, this property will not be recognized. You will need to use the older version of the configuration tool for any devices dating back this far, or update your device firmware.)                                                                                                    |  |
| Units                      | Select a BACnet units type from the list.                                                                                                    |  |
| Read Periodic              | Check this box if the BACnet object will be periodically reading from the slave Modbus device or slave BACnet device. 'Read' is valid for Input and Value type objects.                                                                                                    |  |
| Write Periodic             | Check this box if the BACnet object will be periodically writing to the slave<br>Modbus device or slave BACnet device. 'Write' is valid for Output and Value<br>type objects.                                                                                                    |  |
| Write on Delta             | Check this box if the BACnet object will be writing to the slave device only<br>when the object's value changes by a specified 'Delta'. It is valid to check<br>both Write Periodic and Write on Delta at the same time, or check just one<br>or the other. 'Write' is valid for Output and Value type objects.                                                                                                    |  |
| Set Default on Power-Up    | Check this box if the object should assume the default value every time the BB2-3010/3060 powers up.                                                                                                    |  |
| Set Default on Comm Fail   | Check this box if the object should assume the default value when communication with the slave device has failed some number of times.                                                                                                    |  |
| Enable Max Quiet Time      | Check this box to enable maximum quiet time. This is applicable to an object which is set to Write on Delta. The result is that if there has been no change within the max quite time, the slave device will be re-written anyway.                                                                                                    |  |
| Poll Rate (Sec)            | This rate applies to periodic reading or writing, and simply specifies how often the slave device is read from or written to.                                                                                                    |  |
| Initial COV Increment      | The initial COV increment specified here will apply when another BACnet client subscribes to this object's COV with a simple Subscribe COV. This initial increment will remain in effect until some other BACnet client writes a new COV increment to this object. If the BACnet client does a Subscribe COV Property, then the COV increment specified in the subscription is used instead of this Initial COV Increment. COV Increment applies only to Analog objects. COV will be reported on any change in a Binary or Multi-state object. |  |
| Initial COV Period         | The initial COV Period will take effect when the Babel Buster is first<br>powered up. After that, any BACnet client can write a new COV Period to<br>the object. The COV Period produces a periodic COV notification regardless<br>of value change. COV Period is valid for all object types. Enter zero to<br>disable periodic COV and provide notification only upon change specified by<br>the increment.                                                                                                    |  |
| Initial Relinquish Default | The initial Relinquish Default will take effect when the gateway is first<br>powered up. After that, any BACnet client can write a new Relinquish<br>Default value to the object. The Relinquish Default value applies to any<br>Commandable object, and the Present Value of the object will assume this<br>value when all 16 priorities have been relinquished.                                                                                                    |  |
| Slope/Scale Factor         | Scaling applies the formula $y=mx+b$ . When reading from the slave, the raw data as read is multiplied by the scale factor, then the offset is added to produce the resulting Present Value. When writing to the slave, the offset is first subtracted from Present Value, and that result is divided by the scale factor to produce the raw data actually written to the slave                                                                                                    |  |

|                         | device. NOTE: If no scale factor is given (zero is entered), no scaling will be done, as if slope=1 and intercept=0.                                                                                                    |
|-------------------------|----------------------------------------------------------------------------------------------------|
| Intercept/Offset        | The offset portion of the scaling as noted above.                                                                                                    |
| Delta for Send          | Enter the threshold for writing when configured to Write on Delta. If a value of 5.0 is entered, the value must change by more than 5.0 before the slave device will be written to. Delta applies only to Analog objects. Binary and Multi-state objects will send on any change when Write on Delta is enabled.                                                                               |
| Timeout (Sec)           | Timeout for Modbus slaves is specified on the Modbus page. When the slave device is another BACnet device, the timeout given here specifies the amount of time the BB2-3010 will wait for a response before calling it an error.                                                                                                    |
| Max. Quiet Time         | This is applicable to an object which is set to Write on Delta. The result is<br>that if there has been no change within this amount of time, the slave<br>device will be re-written anyway. In addition to entering a nonzero value<br>here, you must check the 'Enable Max Quiet Time' box.                                                                                                  |
| Default Value           | This is the value that should become the Present Value upon power-up or<br>upon communications failure, if either of these options are selected by the<br>appropriate check boxes above.                                                                                                    |
| Read Fails before Fault | When 'Set Default on Comm Fail' is checked, this entry will allow you to disregard a small number of spurious errors. At least this many errors must occur consecutively before a fault will actually be flagged. Causing a fault as a result of a single instance of spurious noise on a communication line can be a nuisance. This setting allows quieting the nuisance fault notifications. |

### 8.2 Modbus Master Configuration Parameters

You map the BACnet object to a Modbus register, assuming the gateway will be operating as a Modbus master, by clicking on "Map Modbus Object". When you do so, additional parameters specific to mapping of a Modbus register will appear.

| ]   🗃   🖬   🔚              | Connected: Target:                        | ☑ 3066: Babel Buster BE | 32-3060 In Sync: 🔀                  |
|----------------------------|-------------------------------------------|-------------------------|-------------------------------------|
| Object Type/Instance       | Analog Input 💌 🚺                          | - ∃                     | Units                               |
| Object Name                | Name of Analog Input 1                    |                         | no_units                            |
| Description                | Description of Analog Input 1             |                         |                                     |
| Read Pe                    | eriodic 📃 Write Periodic 📃 Write on Delta | Set Default on Power-U  | lp 🦵 Enable Max Quite Time 🔣<br>ail |
| Poll Rate (Sec)            | 0 Slope/Scale Fa                          | ctor 0                  | Timeout (Sec)                       |
| Initial COV Increment      | 0 Intercept/Of                            | fset 0 Max.             | Quiet Time (Sec)                    |
| Initial COV Period         | 0 Delta for S                             | end 0                   | Default Value 0                     |
| Initial Relinguish Default |                                           | Read                    | Fails before Fault 0                |
| Map Mo                     | dbus Object 🛛 🗖 Map BACnet Ob             | oject                   | ,                                   |
| Register Number 1N         | 1                                         | Unit/Slave Addr 1       | Member of Packed Register           |
| Register Type              | Holding Register (fc 16) 💌                | Mask (Hex) 0000         | Pack Mixed Object Types             |
| Register Format            | Signed 16-bit 👻                           | Fill (Hex) 0000         | _                                   |
|                            |                                           |                         |                                     |

| Map Modbus Object  | Check this box to map the displayed BACnet object to a register in a slave Modbus device. (If using the BB2-3010/3060 as a Modbus slave, do not check this box, and refer instead to Appendix D for slave register mapping.)                                                                                                    |
|--------------------|----------------------------------------------------------------------------------------------------|
| Register Number 1N | Enter the Modbus register number between 1 and 65535. The register<br>number is raw address plus one. Therefore if your Modbus device's<br>documentation indicates that the first register is at address zero, add<br>one to every address to get the register 'number'. Note: Do not enter<br>Modicon numbers like 40001 for the first holding register. If the Modbus<br>device documentation indicates register 40001, this means you should<br>select "holding register" as the register type, and just "1" for register<br>number.                                |
| Register Type      | Valid register types are Coil, Discrete Input, Input Register, and Holding Register. Coil and holding register have two options, each indicated by a different "fc" number in parenthesis. This number is the function code for writing to these registers. FC 5 and 6 will write only a single register, while FC 15 and 16 will write multiple registers. Codes 15 and 16 will also be used by default to send a single register. Some Modbus slaves are particular about which function code is used to write, and you need to make the appropriate selection here. |
| Register Format    | Register format options include 16-bit, 32-bit, or 64-bit unsigned or<br>signed integer, or floating point. When 32-bit integer or floating point<br>are selected, you are really reading or writing two consecutive registers.<br>For 64-bit, you are reading/writing four consecutive registsers. Modbus<br>protocol defines a holding register (or input register) as strictly 16 bits.<br>Any larger data element is spread across multiple registers. When using                                                                                                  |

|                           | register pairs, the order in which the registers are interpreted is not standardized. You have the option of selecting either order by from the list of formats.                                                                                                    |
|---------------------------|----------------------------------------------------------------------------------------------------|
|                           | There is also a Bit format. This ONLY applies to coil and discrete input. If<br>you are attempting to read a single bit from a holding register, you must<br>read the register as unsigned 16-bit (or 32-bit if applicable) and then<br>apply a mask. The format 'Bit' refers to the format of data in the Modbus<br>slave; it does not refer to your desired end result.                                                                                                    |
| Unit/Slave Addr           | This is the Modbus RTU slave device address that the gateway will query<br>when the gateway is Modbus master. If the TCP version of gateway is<br>used, the unit is used to look up the IP address of the slave. This value<br>is not used when the gateway itself is the slave.                                                                                                    |
| Mask (Hex)                | When extracting a single bit or set of bits from a packed Modbus register, this mask specifies where in the register the desired bits are found. This mask is entered as a 4-digit hexadecimal number representing 16 bits. After masking data read from Modbus by performing a bit-wise And between the data and this mask, the resulting data is right shifted so that the least significant bit of interest becomes the LSB of data. When writing, this process is reversed.                    |
| Fill (Hex)                | Applicable only when writing, this value is optionally used to always set specified bits. This value is entered as a 4-digit hexadecimal number representing 16 bits. The data to be written to the Modbus slave is bit-wise logical Or-ed with this value just before being written to the device.                                                                                                    |
| Member of Packed Register | Check this box if the BB2-3010/3060 should look at the next consecutive object map, or is included in the group started by a previous object map, to combine this and at least one other object map to collect multiple BACnet objects into a single Modbus register (or vice versa when reading).                                                                                                    |
| Pack Mixed Object Types   | Check this box if your packed Modbus register needs to be mapped to<br>more than one type of object, e.g. both Binary and Analog objects are<br>involved. Do not check this box unless truly needed because it does<br>result in searching all object maps, looking for members of the group,<br>every time this object is processed. Unchecking this box and making<br>sure object maps are in consecutive order when only one object type is<br>needed will result in more efficient processing. |

The options available for Modbus register format are displayed in the drop-down list. The corresponding notation that should be used when creating a CSV file is shown in the table below. If no format column is included in your CSV file, unsigned 16-bit register will be assumed. You do not need to be concerned about this if you are not manually creating a CSV file for purposes of preloading the configuration.

| Register Format   | Undefined 💌                                                                                                    | Fill (Hex) 0000 |
|-------------------|----------------------------------------------------------------------------------------------------|-----------------|
| Insert Add Delete | Undefined<br>Signed 16-bit<br>Unsigned 16-bit<br>Signed 32-bit (high reg first)                                                                                                    |                 |
|                   | Unsigned 32-bit (high reg first)<br>Floating Point (high reg first)<br>Bit (coil/discrete)<br>Signed 32-bit (low reg first)<br>Unsigned 32-bit (low reg first)<br>Floating Point (low reg first)<br>Signed 64-bit (high reg first)<br>Signed 64-bit (low reg first) |                 |

#### Format designations:

| CSV<br>Notation | Description                      |
|-----------------|----------------------------------|
| SIGN            | Signed 16-bit                    |
| UNSI            | Unsigned 16-bit                  |
| SDBE            | Signed 32-bit (high reg first)   |
| UDBE            | Unsigned 32-bit (high reg first) |
| FPBE            | Floating Point (high reg first)  |
| BBIT            | Bit (coil/discrete)              |
| SDLE            | Signed 32-bit (low reg first)    |
| UDLE            | Unsigned 32-bit (low reg first)  |
| FPLE            | Floating Point (low reg first)   |
| SQBE            | Signed 64-bit (high reg first)   |
| SQLE            | Signed 64-bit (low reg first)    |

# 8.3 BACnet Client Configuration Parameters

You can map the BACnet object in the gateway to read or write a BACnet object in some other BACnet device on the same network. This is most often used if the gateway will be treated as a Modbus slave, and some other Modbus master wants to read and write data in a BACnet device on your MS/TP network. When you click "Map BACnet Object, the parameters specific to mapping this object to another BACnet device will appear.

| 1   📼   📼   🕅              | Connected: 🗹 Target: 🗹  3066: Babel Buster B        | 3B2-3060 In Sync: 🔀           |
|----------------------------|-----------------------------------------------------|-------------------------------|
| ocal Port   Who-Is   Rea   | d/Write   Device Object Map   Obj Map List   Modbus | s   Data List                 |
| Object Type/Instance       | Analog Input                                        | Units                         |
| Object Name                | Name of Analog Input 1                              | no_units 🗨                    |
| Description                | Description of Analog Input 1                       |                               |
| Read Pe                    | eriodic 🔲 Write Periodic 🔲 Set Default on Power-    | -Up 🔲 Enable Max Quite Time 🔀 |
|                            | ☐ Write on Delta                                    | Fail                          |
| Poll Rate (Sec)            | 0 Slope/Scale Factor 0                              | Timeout (Sec)                 |
| Initial COV Increment      | 0 Intercept/Offset 0 Max                            | x. Quiet Time (Sec)           |
| Initial COV Period         | 0 Delta for Send 0                                  | Default Value 0               |
| Initial Relinquish Default | Rea                                                 | d Fails before Fault 0        |
| 🕅 Map Mo                   | dbus Object 🔽 Map BACnet Object                     |                               |
| Remote Device Instance     | 3020 Property Present Value -                       | 85 Bit Num 0                  |
| Object Type                | Analog Input  Instance 1                            | Data Type Null                |
| Mac address (no who-is)    | 0 Array Index -1                                    | Priority None 💌               |
|                            | Pered Devices   Write Devices                       |                               |

Map BACnet Object

Check this box when the BB2-3010/3060 should look for another BACnet

|                            | device as the slave device (instead of a Modbus slave). This box can be<br>checked any time, but is of particular interest when using the<br>BB2-3010/3060 as a Modbus slave and BACnet master for connecting<br>BACnet devices to a Modbus network.                                                                                                    |
|----------------------------|----------------------------------------------------------------------------------------------------|
| Remote Device Instance     | Enter the device instance of the remote BACnet server (slave). The remote device must be able to support Who-Is/I-Am for locating device by device instance.                                                                                                    |
| Object Type                | Select the object type from the list, such as Analog Input, etc.                                                                                                    |
| Mac address (if no who-is) | Sets the MS/TP Mac address (station ID) if the slave device does not<br>support Who-Is and I-Am. Device instance will be used to automatically<br>capture the Mac address when Who-Is/I-Am is supported. This setting<br>should be zero to use Who-Is, or set to some non-zero Mac address if the<br>slave does not support Who-Is. This setting applies to MS/TP only. BACnet<br>IP devices (on the other side of a router) are required to support Who-Is. |
| Property                   | Select the property to be read/written. A collection of most often used property types are included in the drop list. If the desired property is not shown, select 'Other>' and enter the property type code in the window next to the list. The property type codes are those defined by the BACnet standard. For example, Present Value can also be obtained using 'Other> 85'.                                                                            |
| Instance                   | Select the object instance. There are usually multiple instances of objects in a device. This identifies which one you want.                                                                                                    |
| Array Index                | Some properties are an array of values. If applicable, enter the array index here. Enter -1 to indicate no array index is to be used. Zero is a valid index.                                                                                                    |
| Bit Num                    | When the property type is a bit string, this entry may be used to specify<br>which bit you wish to single out, especially when applying the result to a<br>Binary object. If no bit number is provided, the entire bit string will be<br>assembled as an integer value representing a mask containing all bits.                                                                                                    |
| Data Type                  | Select the data type expected from this list. Note that some types are not supported here. Character string, for example, is one type of data that cannot be forced into Analog, Binary, or Multi-state objects by the BB2-3010/3060.                                                                                                    |
| Priority                   | You must use a priority level when writing to a Commandable object. If the object is not commandable, you must select 'None' here to avoid having the request rejected.                                                                                                    |

| Sabel Buster MS/TP-Mo      | Connected: 🗹 Target: 🗹 [3066: Babel Buster]         | ml]  BB2-3060 In Sync: X               |
|----------------------------|-----------------------------------------------------|----------------------------------------|
| Local Port   Who-Is   Re   | ad/Write   Device Object Map   Obj Map List   Modbu | s Data List                            |
| Object Type/Instance       | Analog Output                                       | Units                                  |
| Object Name                | Name of Analog Output 1                             | no_units 🗨                             |
| Description                | Description of Analog Outptu 1                      |                                        |
| 🗖 Read P                   | eriodic 🔽 Write Periodic 🗌 Set Default on Power     | r-Up 🦳 Enable Max Quite Time 🔀<br>Fail |
| Poll Rate (Sec)            | 0 Slope/Scale Factor 0                              | Timeout (Sec)                          |
| Initial COV Increment      | 0 Intercept/Offset 0 Ma                             | ax. Quiet Time (Sec)                   |
| Initial COV Period         | 0 Delta for Send 0                                  | Default Value 0                        |
| Initial Relinquish Default | 0 Rea                                               | ad Fails before Fault 0                |
| 🕅 Map Mo                   | dbus Object 🔽 Map BACnet Object                     |                                        |
| Remote Device Instance     | 3020 Property Present Value 💌                       | 85 Bit Num 0                           |
| Object Type                | Analog Output  Instance 1                           | Data Type Real 👻                       |
| Mac address (no who-is)    | 0 Array Index -1                                    | Priority 10 -                          |
| Insert Add Delete          | Read Device Write Device OBJECT_ANALOG_INPL         | JT #1 read ok.                         |

Be sure to set the Priority when writing to a Commandable object. Failure to do so will result in the request being rejected. Conversely, be sure to select "None" when writing to a non-commandable object. Including priority for an object that does not expect it will also result in the request being rejected.

# 8.4 Insert, Add, Delete Objects

Clicking 'Insert' will insert a new map before the currently displayed object map. Clicking 'Add' will insert a new map after the currently displayed object map. Clicking 'Delete' will remove the currently displayed map and slide the remainder of the list up by one slot on the list.

The only time position matters much in the list is when configuring a packed register that maps a single Modbus register to multiple BACnet objects. The members of the packed register must appear in consecutive maps unless the 'Pack Mixed Object Types' is checked. Do not check 'mixed object types' unless you really need to mix analog and binary objects (for example) in the same packed Modbus register. Packing mixed object types is very inefficient since the gateway must scan the entire list of object maps for every instance of packed register. When packing the same object types, placing them in consecutive maps results in very efficient execution.

| Babel Buster MS/TP-Modbus Ga  | teway Configuration Tool v2.12 [Saved0                               | Config.xml]                                           |
|-------------------------------|----------------------------------------------------------------------|-------------------------------------------------------|
| 🛐 💕 🖬 🔛 📀                     | Connected: 🗹 Target: 🗹  3066: Babe                                   | el Buster BB2-3060 In Sync: 🔀                         |
| Local Port Who-Is Read/Write  | Device Object Map Obj Map List                                       | Modbus Data List                                      |
| Object Type/Instance Analog I | nput 💌 1 🔹                                                           | Units                                                 |
| Object Name New An            | alog Input 1                                                         | no_units                                              |
| Description Descript          | ion of New Object                                                    |                                                       |
| 🗖 Read Periodic               | ☐ Write Periodic ☐ Set Default o<br>☐ Write on Delta ☐ Set Default o | on Power-Up 🦳 Enable Max Quite Time 🔀<br>on Comm Fail |
| Poll Rate (Sec) 0             | Slope/Scale Factor 0                                                 | Timeout (Sec)                                         |
| Initial COV Increment         | Intercept/Offset 0                                                   | Max. Quiet Time (Sec)                                 |
| Initial COV Period            | Delta for Send 0                                                     | Default Value 0                                       |
| Initial Relinquish Default    | _                                                                    | Read Fails before Fault 0                             |
| Map Modbus Obj                | ect 🔲 Map BACnet Object                                              | · · · · · · · · · · · · · · · · · · ·                 |
|                               |                                                                      |                                                       |
|                               |                                                                      |                                                       |
|                               |                                                                      |                                                       |
| Insert Add Delete Read D      | evice Write Device OBJECT_ANALO                                      | DG_INPUT #1 read ok.                                  |
|                               | ,                                                                    |                                                       |

After clicking Insert, the new map appears before the indicated object number, and existing object maps are moved down the list.

| 💕                     | 🖬   🔛   😯   🛛 c     | Connected: | Target: 🗹 🔅    | 8066: Babel Buster BB | 2-3060                              | In Sync: 🔀                       | ĺ         |
|-----------------------|---------------------|------------|----------------|-----------------------|-------------------------------------|----------------------------------|-----------|
| Read All<br>Write All | Who-Is   Read/Write | Device   ( | Object Map Obj | Map List   Modbus     | Data List  <br>Default<br>T Default | t BACnet Devic<br>t Modbus Slave | ж [       |
| Obj                   | Name                | R/W        | Device         | Object                | Туре                                | Period                           | Qualifier |
| AI1                   | New Analog Input 1  |            | None           | None                  | None                                | 0 sec                            |           |
| AI 2                  | AI1 slave 1         | R          | Modbus [1]     | HoldRegs [1]          | FP Hi                               | 0 sec                            |           |
| AI 3                  | AI 2 slave 1        | R          | Modbus [1]     | HoldRegs [3]          | FP Hi                               | 0 sec                            |           |
| AI4                   | AI 3 slave 1        | R          | Modbus [1]     | HoldRegs [5]          | FP Hi                               | 0 sec                            |           |
| AI 5                  |                     |            | None           | None                  | None                                | 0 sec                            |           |
| AI 6                  |                     | 222        | None           | None                  | None                                | 0 sec                            |           |
| AI7                   |                     | 222        | None           | None                  | None                                | 0 sec                            |           |
| AI 8                  |                     | 222        | None           | None                  | None                                | 0 sec                            |           |
| AI 9                  |                     | 100        | None           | None                  | None                                | 0 sec                            |           |
| AI 10                 |                     | 222        | None           | None                  | None                                | 0 sec                            |           |
| AI 11                 |                     |            | None           | None                  | None                                | 0 sec                            |           |
| AI 12                 |                     |            | None           | None                  | None                                | 0 sec                            |           |
| AI 13                 |                     |            | None           | None                  | None                                | 0 sec                            |           |
| AI 14                 |                     |            | None           | None                  | None                                | 0 sec                            |           |
| AI 15                 |                     |            | None           | None                  | None                                | 0 sec                            |           |
| AI 16                 |                     |            | None           | None                  | None                                | 0 sec                            |           |
| AT17                  |                     |            | Mana           | Mana                  | Mana                                | 0.000                            |           |

Clicking Delete will remote the current object and move maps up the list.

| al Port              | 🛃   🔛   🕜  <br>  Who-Is   Read/Write | Connected: | ☑ Target: ☑ 🔀<br>Object Map 🛛 Obj | 8066: Babel Buster BB<br>Map List   Modbus | 2-3060<br>  Data List                   | In Sync: 🕱        |           |
|----------------------|--------------------------------------|------------|-----------------------------------|--------------------------------------------|-----------------------------------------|-------------------|-----------|
| Read Al<br>Write All |                                      |            |                                   |                                            | <ul><li>^ Defa</li><li>↓ Defa</li></ul> | oult BACnet Devic | же  <br>Э |
| Obj                  | Name                                 | R/W        | Device                            | Object                                     | Туре                                    | Period            | Qualifier |
| AI1                  | AI1 slave 1                          | R          | Modbus [1]                        | HoldReas [1]                               | FP Hi                                   | 0 sec             |           |
| AI 2                 | AI 2 slave 1                         | R          | Modbus [1]                        | HoldRegs [3]                               | FP Hi                                   | 0 sec             |           |
| AI 3                 | AI 3 slave 1                         | R          | Modbus [1]                        | HoldRegs [5]                               | FP Hi                                   | 0 sec             |           |
| AI4                  |                                      |            | None                              | None                                       | None                                    | 0 sec             |           |
| AI 5                 |                                      | 222        | None                              | None                                       | None                                    | 0 sec             |           |
| AI 6                 |                                      | 1000       | None                              | None                                       | None                                    | 0 sec             |           |
| AI7                  |                                      | 100        | None                              | None                                       | None                                    | 0 sec             |           |
| AI 8                 |                                      |            | None                              | None                                       | None                                    | 0 sec             |           |
| AI 9                 |                                      |            | None                              | None                                       | None                                    | 0 sec             |           |
| AI 10                |                                      |            | None                              | None                                       | None                                    | 0 sec             |           |
| AI 11                |                                      |            | None                              | None                                       | None                                    | 0 sec             |           |
| AI 12                |                                      |            | None                              | None                                       | None                                    | 0 sec             |           |
| AI 13                |                                      |            | None                              | None                                       | None                                    | 0 sec             |           |
| AI 14                |                                      |            | None                              | None                                       | None                                    | 0 sec             |           |
| AI 15                |                                      |            | None                              | None                                       | None                                    | 0 sec             |           |
| AI 16                |                                      | 2222       | None                              | None                                       | None                                    | 0 sec             |           |
| AT17                 |                                      |            | Mana                              | Mana                                       | Mana                                    | 0.000             |           |

Clicking Add will insert the new object after the current object, and move the remaining object mappings down by one.

| 😅<br>cal Port | Who-Is Read/Write  | Connected:<br>Device   ( | ☑ Target: ☑ 🗍<br>Object Map Obj | 3066: Babel Buster BB<br>Map List Modbus | 2-3060<br>Data List | In Sync: 🔀           |           |   |
|---------------|--------------------|--------------------------|---------------------------------|------------------------------------------|---------------------|----------------------|-----------|---|
| Read All      |                    |                          |                                 |                                          | *                   | Default BACnet Devic | e 🗌       | 1 |
| 144-1 - All   |                    |                          |                                 |                                          |                     |                      |           |   |
| vvnte Ali     |                    |                          |                                 |                                          | ~                   | Default Modbus Slave |           | 1 |
| Obj           | Name               | R/W                      | Device                          | Object                                   | Туре                | Period               | Qualifier |   |
| AI1           | AI1 slave 1        | R                        | Modbus [1]                      | HoldRegs [1]                             | FP Hi               | 0 sec                |           |   |
| AI 2          | New Analog Input 2 |                          | None                            | None                                     | None                | 0 sec                |           | 1 |
| AI 3          | AI 2 slave 1       | R                        | Modbus [1]                      | HoldRegs [3]                             | FP Hi               | 0 sec                |           | 1 |
| AI4           | AI 3 slave 1       | R                        | Modbus [1]                      | HoldRegs [5]                             | FP Hi               | 0 sec                |           |   |
| AI 5          |                    |                          | None                            | None                                     | None                | 0 sec                |           |   |
| AI 6          |                    | 222                      | None                            | None                                     | None                | 0 sec                |           |   |
| AI7           |                    |                          | None                            | None                                     | None                | 0 sec                |           |   |
| AI 8          |                    | 222                      | None                            | None                                     | None                | 0 sec                |           |   |
| AI 9          |                    | 222                      | None                            | None                                     | None                | 0 sec                |           |   |
| AI 10         |                    | 222                      | None                            | None                                     | None                | 0 sec                |           |   |
| AI 11         |                    | 202                      | None                            | None                                     | None                | 0 sec                |           |   |
| AI 12         |                    |                          | None                            | None                                     | None                | 0 sec                |           |   |
| AI 13         |                    | 222                      | None                            | None                                     | None                | 0 sec                |           |   |
| AI 14         |                    |                          | None                            | None                                     | None                | 0 sec                |           |   |
| AI 15         |                    |                          | None                            | None                                     | None                | 0 sec                |           |   |
| AI 16         |                    | 222                      | None                            | None                                     | None                | 0 sec                |           |   |
| AT17          |                    |                          | Mana                            | Mana                                     | Mana                | 0.000                |           |   |

### 8.5 Read/Write Object Map in Device

When changes are made, the in-sync icon changes to a red X on the right hand side of this page. When properties are either read or written, the device is now in sync, and the red X changes to a green check mark. This icon will change on an object by object basis indicating those objects that are in sync.

When all aspects of device configuration are in sync, between device and tool, the 'In Sync' icon in the top right corner of the screen will change to a green check box. This is the master In-Sync icon, and will be green only when all other in-sync icons are also green. This icon is effectively a summary icon.

| Babel Buster MS/TP-Mod     | Ibus Gateway Configuration Tool v2.12 [SavedConfig.xm                                      |                              |
|----------------------------|--------------------------------------------------------------------------------------------|------------------------------|
|                            | Connected: 🗹 Target: 🗹   3066: Babel Buster B                                              | B2-3060 In Sync: 🔀           |
| Local Port   Who-Is   Read | d/Write   Device Object Map   Obj Map List   Modbus                                        | Data List                    |
| Object Type/Instance       | Analog Input                                                                               | Units                        |
| Object Name                | Al 1 slave 1                                                                               | square_meters                |
| Description                |                                                                                            |                              |
| 🔽 Read Per                 | riodic I Write Periodic I Set Default on Power-U<br>Write on Delta I Set Default on Comm F | Jp 🗖 Enable Max Quite Time 🗹 |
| Poll Rate (Sec)            | 0 Slope/Scale Factor 0                                                                     | Timeout (Sec)                |
| Initial COV Increment      | 0 Intercept/Offset 0 Max                                                                   | . Quiet Time (Sec)           |
| Initial COV Period         | 0 Delta for Send 0                                                                         | Default Value 0              |
| Initial Relinquish Default | Read                                                                                       | Fails before Fault           |
| Map Mod                    | dbus Object 🛛 🕅 Map BACnet Object                                                          |                              |
| Register Number 1N         | 1 Unit/Slave Addr 1                                                                        | Member of Packed Register    |
| Register Type              | Holding Register (fc 16)  Mask (Hex) 0000                                                  | Pack Mixed Object Types      |
| Register Format            | Floating Point (high eg first) - Fill (Hex) 0000                                           |                              |
| Insert Add Delete          | Read Device   Write Device   OBJECT_ANALOG_INPUT                                           | Г #1 read ok.                |

### 8.6 Export and Import Configuration as XML File

The device properties and object maps are stored in the same file (unlike the older BB2-3010 configuration tool). Refer to section 7.6 of this user guide to review file import and export features. They work the same whether accessed from the Device page or Object Map page. The file type exported or imported from either of these pages is an XML file. Note that the file type is not the same on the Obj Map List page, where it expects a CSV file instead.

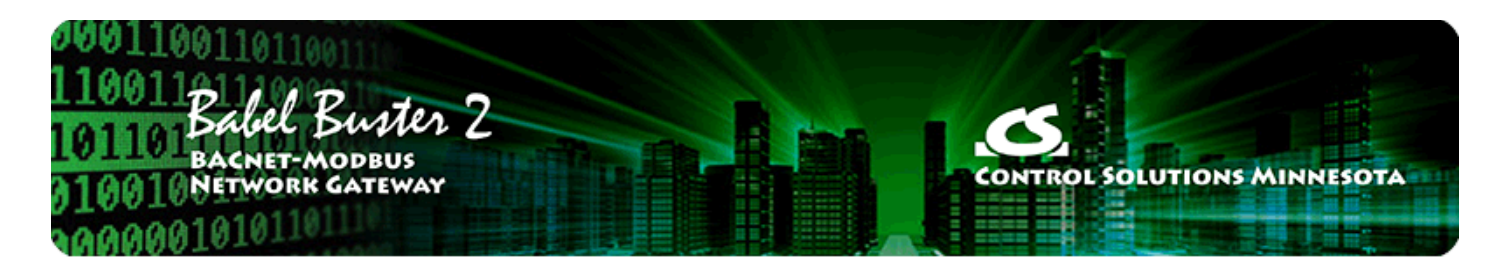

# 9 Tool 'Obj Map List' Page

The Obj Map List page is where you can import and export object mappings in CSV file format. This is more convenient for making mass changes to the configuration. Refer to Section 3 of this user guide for more guidelines on practical use of the CSV file.

# 9.1 Read/Write All Object Maps in Device

You first need to confirm that you have some objects allocated on the Device page. Click Get Counts to retreive the currently configured count of objects in the device. Refer to Section 7 of this user guide for more about object counts.

| Babel Buster MS/TP-Modbus Gateway Configuration To | ol v2.12                          |                |        |
|----------------------------------------------------|-----------------------------------|----------------|--------|
| 🗊 😂 🖬 🔛 🕜 Connected: 🗹 Target                      | 3066: Babel Buster BB2-3060       | In Sync:       | X      |
| Local Port Who-Is Read/Write Device Object Map     | Obj Map List   Modbus   Data List |                |        |
| Object ID (device instance) 3066 Reassign          | Object Allocation Present         | Pending        | Unused |
| Device Name                                        | Basic Object P                    | ool 315        | 315    |
| Test BB2-3060                                      | Commandable Object P              | ool 35         | 0      |
| Device Description<br>MS/TP to Modbus TCP Gateway  | Analog Input Count 25             | 25             | 1-     |
| Device Location                                    | Analog Output Count 25            | 25             |        |
| West Test Lab                                      | Analog Value Count 5              | 5              |        |
| Auto-Reset Errors                                  | Binary Input Count 20             | 20             |        |
| Max Master 127 Get Info                            | Binary Output Count 5             | 5              |        |
| MS/TP Baud Rate 38400 - Change                     | Binary Value Count 5              | 5              |        |
| MS/TP Station/MAC Addr 60                          | Multistate Input Count 5          | 5              |        |
| New Password                                       | Multistate Output Count 5         | 5              |        |
| Old Password                                       | Multistate Value Count 5          | 5              |        |
| Reinit Device                                      | Reconfigure Get Count             | s. Recalculate |        |
| Device count read ok.                              |                                   | K              | 1      |

Click Read All to begin the process of reading all object maps from the gateway device. As objects are read, they will be populated in the object list, and the in-sync icon will change from red to green to indicate that this is the information actually stored in the device. Until the icon turnes green, any configuration information displayed is a copy that only exists in the configuration tool software on your PC.

| cal P       | ort              | Who-Is Read/Write | Connected:               | ☑ Target: ☑ 🤅<br>Object Map Obj | 3066: Babel Buster BB<br>Map List Modbus | 2-3060<br>Data List | In Sync: 🗙                                    |           |   |
|-------------|------------------|-------------------|--------------------------|---------------------------------|------------------------------------------|---------------------|-----------------------------------------------|-----------|---|
| Rea<br>Writ | ad All<br>te All | OBJECT_ANALO      | G_INPUT #1<br>G_INPUT #2 | read ok.<br>read ok.            |                                          | *                   | Default BACnet Device<br>Default Modbus Slave | e 📄       | 1 |
| Ob          | j                | Name              | R/W                      | Device                          | Object                                   | Туре                | Period                                        | Qualifier |   |
| AI          | 1                | AI1 slave 1       | R                        | Modbus [1]                      | HoldRegs [1]                             | FP Hi               | 0 sec                                         |           |   |
| AL          | 2                | AI 2 slave 1      | R                        | Modbus [1]                      | HoldRegs [3]                             | FP Hi               | 0 sec                                         |           | - |
| AL          | 3                |                   | 222                      | None                            | None                                     | None                | 0 sec                                         |           | ۲ |
| AI          | 4                |                   | 1222                     | None                            | None                                     | None                | 0 sec                                         |           |   |
| AI.         | 5                |                   | 12252                    | None                            | None                                     | None                | 0 sec                                         |           |   |
| AI          | 6                |                   | 1222                     | None                            | None                                     | None                | 0 sec                                         |           |   |
| AI          | 7                |                   | 1000                     | None                            | None                                     | None                | 0 sec                                         |           |   |
| AI          | 8                |                   | 1000                     | None                            | None                                     | None                | 0 sec                                         |           |   |
| AL          | 9                |                   | 1000                     | None                            | None                                     | None                | 0 sec                                         |           |   |
| AI          | 10               |                   | 1000                     | None                            | None                                     | None                | 0 sec                                         |           |   |
| AI          | 11               |                   | 200                      | None                            | None                                     | None                | 0 sec                                         |           |   |
| AL          | 12               |                   | 202                      | None                            | None                                     | None                | 0 sec                                         |           |   |
| AI          | 13               |                   | 202                      | None                            | None                                     | None                | 0 sec                                         |           |   |
| AI          | 14               |                   | 2222                     | None                            | None                                     | None                | 0 sec                                         |           |   |
| AI          | 15               |                   | 200                      | None                            | None                                     | None                | 0 sec                                         |           |   |
| AI          | 16               |                   | 2222                     | None                            | None                                     | None                | 0 sec                                         |           |   |
|             |                  |                   |                          | Mana                            | Mana                                     | Mana                | 0                                             |           |   |

As the process continues, the "read ok" status lines will continue to scroll up in the status window. When this activity stops, it is generally safe to assume everything has been read. But the icons in the first column will confirm that. If green, then that line contains information actually read from the device.

| ]   🗃  | 🛃   🛃   🧭  <br>  Who-Is   Read/Write | Connected:               | ☑ Target: ☑ 🕻<br>Object Map 🛛 Obj | 3066: Babel Buster BB<br>Map List   Modbus | 2-3060<br>Data List                     | In Sync: 🔽                           | 1         |   |
|--------|--------------------------------------|--------------------------|-----------------------------------|--------------------------------------------|-----------------------------------------|--------------------------------------|-----------|---|
| Read A | OBJECT_MULTI<br>OBJECT_MULTI         | STATE_VALU<br>STATE_VALU | IE #4 read ok.<br>IE #5 read ok.  |                                            | <ul><li>▲ Defa</li><li>▼ Defa</li></ul> | ult BACnet Devid<br>ult Modbus Slave | e         | 1 |
| Obj    | Name                                 | R/W                      | Device                            | Object                                     | Туре                                    | Period                               | Qualifier |   |
| AI1    | AI1 slave 1                          | R                        | Modbus [1]                        | HoldRegs [1]                               | FP Hi                                   | 0 sec                                |           |   |
| AI 2   | AI 2 slave 1                         | R                        | Modbus [1]                        | HoldRegs [3]                               | FP Hi                                   | 0 sec                                |           | - |
| AI 3   | AI 3 slave 1                         | R                        | Modbus [1]                        | HoldRegs [5]                               | FP Hi                                   | 0 sec                                |           | - |
| AI4    |                                      |                          | None                              | None                                       | None                                    | 0 sec                                |           |   |
| AI 5   |                                      |                          | None                              | None                                       | None                                    | 0 sec                                |           |   |
| AI 6   |                                      |                          | None                              | None                                       | None                                    | 0 sec                                |           |   |
| AI7    |                                      |                          | None                              | None                                       | None                                    | 0 sec                                |           |   |
| AI 8   |                                      |                          | None                              | None                                       | None                                    | 0 sec                                |           |   |
| AI 9   |                                      |                          | None                              | None                                       | None                                    | 0 sec                                |           |   |
| AI 10  |                                      |                          | None                              | None                                       | None                                    | 0 sec                                |           |   |
| AI 11  |                                      |                          | None                              | None                                       | None                                    | 0 sec                                |           |   |
| AI 12  |                                      |                          | None                              | None                                       | None                                    | 0 sec                                |           |   |
| AI 13  |                                      |                          | None                              | None                                       | None                                    | 0 sec                                |           |   |
| AI 14  |                                      |                          | None                              | None                                       | None                                    | 0 sec                                |           |   |
| AI 15  |                                      |                          | None                              | None                                       | None                                    | 0 sec                                |           |   |
| AI 16  |                                      |                          | None                              | None                                       | None                                    | 0 sec                                |           |   |
| AT 17  |                                      |                          | Mana                              | Mana                                       | Mana                                    | 0.000                                |           |   |

When you make changes to object maps, the green in-sync icon will change to red. To write the updated configuration to the device, click the Write All button. As the process continues, the "write ok" will be written to the status window and the in-sync icons will turn from red to green.

| ]   🖻         | 🖇   🛃   🔛   😯  <br>rt   Who-Is   Read/Write | Connected:                   | ☑ Target: ☑ 🔀<br>Object Map Obj | 8066: Babel Buster BB<br>Map List Modbus | 2-3060<br>Data List | In Sync: 🔀                                   |           |   |
|---------------|---------------------------------------------|------------------------------|---------------------------------|------------------------------------------|---------------------|----------------------------------------------|-----------|---|
| Read<br>Write | AII OBJECT_ANALOO<br>OBJECT_ANALOO          | G_INPUT #5 -<br>G_INPUT #6 - | -write ok.<br>-write ok.        |                                          | *<br>*              | Default BACnet Devic<br>Default Modbus Slave | e         | 1 |
| Obj           | Name                                        | R/W                          | Device                          | Object                                   | Туре                | Period                                       | Qualifier | - |
| AI1           | AI1 slave 1                                 | R                            | Modbus [1]                      | HoldRegs [1]                             | FP Hi               | 2 sec                                        |           |   |
| AI 2          | AI 2 slave 1                                | R                            | Modbus [1]                      | HoldRegs [3]                             | FP Hi               | 2 sec                                        |           | - |
| AI 3          | AI 3 slave 1                                | R                            | Modbus [1]                      | HoldRegs [5]                             | FP Hi               | 2 sec                                        |           | ۲ |
| AI4           |                                             | 200                          | None                            | None                                     | None                | 0 sec                                        |           |   |
| AI 5          |                                             | 1000                         | None                            | None                                     | None                | 0 sec                                        |           |   |
| AI 6          |                                             | 200                          | None                            | None                                     | None                | 0 sec                                        |           |   |
| AI7           |                                             | 202                          | None                            | None                                     | None                | 0 sec                                        |           |   |
| AI8           |                                             | 200                          | None                            | None                                     | None                | 0 sec                                        |           |   |
| AI 9          |                                             | 202                          | None                            | None                                     | None                | 0 sec                                        |           |   |
| AI1           | 0                                           | 202                          | None                            | None                                     | None                | 0 sec                                        |           |   |
| AI1           | 1                                           | 202                          | None                            | None                                     | None                | 0 sec                                        |           |   |
| AI1           | 2                                           | 2022                         | None                            | None                                     | None                | 0 sec                                        |           |   |
| AI1           | 3                                           | 2222                         | None                            | None                                     | None                | 0 sec                                        |           |   |
| AI1           | 4                                           | 2020                         | None                            | None                                     | None                | 0 sec                                        |           |   |
| AI1           | 5                                           | 202                          | None                            | None                                     | None                | 0 sec                                        |           |   |
| AI1           | 6                                           | 222                          | None                            | None                                     | None                | 0 sec                                        |           |   |
| AT1           | 7                                           |                              | Mana                            | Mana                                     | Mana                | 0.000                                        |           | Ľ |

# 9.2 Select an Object Map for Editing

You cannot make changes to object maps from the Obj Map List page. To make changes, double click the line you wish to change. You will be automatically taken to the Object Map page where that object will be displayed. You may make changes there.

| al Port               | Who-Is Read/Write | Connected:<br>• Device (   | 🗹 Target: 🗹 🔀<br>Object Map 🛛 Obj | 8066: Babel Buster BB<br>Map List   Modbus | 2-3060<br>  Data List                      | In Sync: 🔽                             | 1         |
|-----------------------|-------------------|----------------------------|-----------------------------------|--------------------------------------------|--------------------------------------------|----------------------------------------|-----------|
| Read All<br>Write All | OBJECT_MULTI      | _STATE_VALU<br>_STATE_VALU | E #4 read ok.<br>E #5 read ok.    |                                            | <ul> <li>▲ Defa</li> <li>▼ Defa</li> </ul> | ault BACnet Devic<br>ault Modbus Slave | e 📄       |
| Obj                   | Name              | R/W                        | Device                            | Object                                     | Туре                                       | Period                                 | Qualifier |
| AI1                   | AI1 slave 1       | R                          | Modbus [1]                        | HoldRegs [1]                               | FP Hi                                      | 0 sec                                  |           |
| AI 2                  | AI 2 slave 1      | R                          | Modbus [1]                        | HoldRegs [3]                               | FP Hi                                      | 0 sec                                  |           |
| AI 3                  | AI 3 slave 1      | R                          | Modbus [1]                        | HoldRegs [5]                               | FP Hi                                      | 0 sec                                  |           |
| AI 4                  |                   |                            | None                              | None                                       | None                                       | 0 sec                                  |           |
| AI 5                  |                   | 1000                       | None                              | None                                       | None                                       | 0 sec                                  |           |
| AI 6                  |                   | 1222                       | None                              | None                                       | None                                       | 0 sec                                  |           |
| AI7                   |                   | 2010                       | None                              | None                                       | None                                       | 0 sec                                  |           |
| AI 8                  |                   | 1000                       | None                              | None                                       | None                                       | 0 sec                                  |           |
| AI9                   |                   | 1000                       | None                              | None                                       | None                                       | 0 sec                                  |           |
| AI 10                 |                   | 22/2                       | None                              | None                                       | None                                       | 0 sec                                  |           |
| AI 11                 |                   | 2010                       | None                              | None                                       | None                                       | 0 sec                                  |           |
| AI 12                 |                   | 2012                       | None                              | None                                       | None                                       | 0 sec                                  |           |
| AI 13                 |                   | 202                        | None                              | None                                       | None                                       | 0 sec                                  |           |
| AI 14                 |                   | 1000                       | None                              | None                                       | None                                       | 0 sec                                  |           |
| AI 15                 |                   | 202                        | None                              | None                                       | None                                       | 0 sec                                  |           |
| AI 16                 |                   | 202                        | None                              | None                                       | None                                       | 0 sec                                  |           |
| AT 17                 |                   |                            | Mana                              | Mana                                       | Mono                                       | 0.000                                  |           |

# 9.3 Export and Import Configuration as CSV file

To save your object maps as a CSV file, click the New File icon. The Windows file dialog will appear, and you may then enter the name under which the file should be saved.

| l 🛛 🚰<br>cal Port | Who-Is Read/Write | Connected: | ✓ Target: ✓  Object Map Obj | 3066: Babel Buster BB<br>Map List   Modbus | 2-3060<br>  Data List | In Sync: 📝                                 |           |
|-------------------|-------------------|------------|-----------------------------|--------------------------------------------|-----------------------|--------------------------------------------|-----------|
| Read A<br>Write A | II File saved.    |            |                             |                                            | ↑ De<br>+ De          | efault BACnet Devic<br>efault Modbus Slave | e         |
| Obj               | Name              | R/W        | Device                      | Object                                     | Туре                  | Period                                     | Qualifier |
| AI1               | AI1 slave 1       | R          | Modbus [1]                  | HoldRegs [1]                               | FP Hi                 | 0 sec                                      |           |
| AI 2              | AI 2 slave 1      | R          | Modbus [1]                  | HoldRegs [3]                               | FP Hi                 | 0 sec                                      |           |
| AI 3              | AI 3 slave 1      | R          | Modbus [1]                  | HoldRegs [5]                               | FP Hi                 | 0 sec                                      |           |
| AI4               |                   | 100        | None                        | None                                       | None                  | 0 sec                                      |           |
| AI 5              |                   | 1000       | None                        | None                                       | None                  | 0 sec                                      |           |
| AI 6              |                   | 2000       | None                        | None                                       | None                  | 0 sec                                      |           |
| AI7               |                   | 200        | None                        | None                                       | None                  | 0 sec                                      |           |
| AI 8              |                   | 202        | None                        | None                                       | None                  | 0 sec                                      |           |
| AI 9              |                   | 222        | None                        | None                                       | None                  | 0 sec                                      |           |
| AI 10             |                   | 2222       | None                        | None                                       | None                  | 0 sec                                      |           |
| AI 11             |                   | 200        | None                        | None                                       | None                  | 0 sec                                      |           |
| AI 12             |                   | 2222       | None                        | None                                       | None                  | 0 sec                                      |           |
| AI 13             |                   | 2222       | None                        | None                                       | None                  | 0 sec                                      |           |
| AI 14             |                   | 222        | None                        | None                                       | None                  | 0 sec                                      |           |
| AI 15             |                   | 222        | None                        | None                                       | None                  | 0 sec                                      |           |
| AI 16             |                   | 2222       | None                        | None                                       | None                  | 0 sec                                      |           |
| AT17              |                   |            | Mana                        | Mana                                       | Mana                  | 0.000                                      |           |

If you subsequently open the saved CSV file with a spread sheet program, it will appear something like this. Refer to Appendix A for a complete listing of all of the possible columns in the spread sheet. When saving a CSV file, the configuration tool will skip any columns that are not used at least once in your configuration.

| Z   | 10.     | (* - I=      |          |           |            |            |        |              | SavedCo     | onfig.csv - Microsoft E | icel                                  |                            |          |               |         |
|-----|---------|--------------|----------|-----------|------------|------------|--------|--------------|-------------|-------------------------|---------------------------------------|----------------------------|----------|---------------|---------|
|     | File H  | lome Inse    | ort Page | Layout    | Formulas   | Data R     | leview | View Acroba  | ıt          |                         |                                       |                            |          |               |         |
| 1   | × cu    | ıt           | Calibri  | - 1       | · A .      | ==         | - *    | •• 🚟 Wrap T  | ext G       | ieneral -               |                                       |                            |          |               | E AutoS |
| PI  | ste Fo  | rmat Painter | в / ц    | ı •   ⊞ • | <u>0 A</u> | • # #      | *      | t 🗱 🔛 Merge  | & Center -  | s - % · % 🖄             | Conditional For<br>Formatting • as Ta | mat Cell<br>ble - Styles - | Insert C | Delete Format | 2 Clear |
|     | Clipboa | rð G         |          | Font      |            | fa .       | A      | lignment     | 5           | Number 7                | . Styles                              | Second and                 | -        | Cells         | 100     |
|     | 025     |              | • (*     | f.        |            |            |        |              |             |                         |                                       |                            |          |               |         |
| 1   | A       | 8            | c        | D         | ε          | F          | G      | н            | 1           | J                       | к                                     | 1                          | _        | M             |         |
| 1   | Object  | IsModbus     | ReadPoll | WritePoll | PolITime   | InitReling | Units  | ObjectName   | Description | ModbusRegNum            | ModbusRegType                         | ModbusRe                   | gFormat  | ModbusSlav    | reid    |
| 2   | AI-1    | T            | T        | F         | 0          | 0          | 0      | AI1 slave 1  |             | 1                       | 4X                                    | FP                         | BE       | 1             |         |
| 3   | A1-2    | т            | T        | F         | 0          | 0          | 0      | AI 2 slave 1 |             | 3                       | 4X                                    | FP                         | BE       | 1             |         |
| 4   | AI-3    | T            | T        | F         | 0          | 0          | 0      | AI 3 slave 1 |             | 5                       | 4X                                    | FPI                        | BE       | 1             |         |
| 5   | A1-4    | F            | F        | F         | 0          | 0          | 0      |              |             | 0                       | NO                                    | NO                         | NE       | 0             |         |
| б   | A1-5    | F            | F        | F         | 0          | 0          | 0      |              |             | 0                       | NO                                    | NO                         | NE       | 0             |         |
| 7   | A1-6    | F            | F        | F         | 0          | 0          | 0      |              |             | 0                       | NO                                    | NO                         | NE       | 0             |         |
| 8   | A1-7    | F            | F        | F         | 0          | 0          | 0      |              |             | 0                       | NO                                    | NO                         | NE       | 0             |         |
| 9   | AI-8    | F            | F        | F         | 0          | 0          | 0      |              |             | 0                       | NO                                    | NO                         | NE       | 0             |         |
| 10  | A1-9    | F            | F        | F         | 0          | 0          | 0      |              |             | 0                       | NO                                    | NO                         | NE       | 0             |         |
| 11  | AI-10   | F            | F        | F         | 0          | 0          | 0      |              |             | 0                       | NO                                    | NO                         | NE       | 0             |         |
| 1.1 |         |              |          |           |            |            |        |              |             |                         | 110                                   | 110                        | 1.107    |               |         |

To clear the object maps and reload a previously saved CSV file, start by clicking the New icon (first icon on the left). Then click the File Open icon.

| cal Rort              | ₩ Co<br>Who-Is   Read/Write   D | nnected:<br>evice   ( | ☑ Target: ☑<br>Dbject Map Ob | 3066: Babel Buster<br>oj Map List   Modbu | BB2-3060<br>us Data List                   | In Sync: 🔀                           |           |
|-----------------------|---------------------------------|-----------------------|------------------------------|-------------------------------------------|--------------------------------------------|--------------------------------------|-----------|
| Read All<br>Write All |                                 |                       |                              |                                           | <ul> <li>▲ Defa</li> <li>✓ Defa</li> </ul> | ult BACnet Devid<br>ult Modbus Slave | e         |
| Obj                   | Name                            | R/W                   | Device                       | Object                                    | Туре                                       | Period                               | Qualifier |
| AI1                   |                                 | 1202                  | None                         | None                                      | None                                       | 0 sec                                |           |
| AI 2                  |                                 | 10.12                 | None                         | None                                      | None                                       | 0 sec                                |           |
| AI 3                  |                                 | 1000                  | None                         | None                                      | None                                       | 0 sec                                | L         |
| AI4                   |                                 | 1222                  | None                         | None                                      | None                                       | 0 sec                                |           |
| AI 5                  |                                 | 1000                  | None                         | None                                      | None                                       | 0 sec                                |           |
| AI 6                  |                                 | 10.50                 | None                         | None                                      | None                                       | 0 sec                                |           |
| AI 7                  |                                 | 10.00                 | None                         | None                                      | None                                       | 0 sec                                |           |
| AI 8                  |                                 | 10.00                 | None                         | None                                      | None                                       | 0 sec                                |           |
| AI 9                  |                                 | 10.00                 | None                         | None                                      | None                                       | 0 sec                                |           |
| AI 10                 |                                 | 10.10                 | None                         | None                                      | None                                       | 0 sec                                |           |
| AI 11                 |                                 | 10.00                 | None                         | None                                      | None                                       | 0 sec                                |           |
| AI 12                 |                                 | 10.2                  | None                         | None                                      | None                                       | 0 sec                                |           |
| AI 13                 |                                 | 10.2                  | None                         | None                                      | None                                       | 0 sec                                |           |
| AI 14                 |                                 | 1000                  | None                         | None                                      | None                                       | 0 sec                                |           |
| AI 15                 |                                 | 1000                  | None                         | None                                      | None                                       | 0 sec                                |           |
| AI 16                 |                                 | 10.2                  | None                         | None                                      | None                                       | 0 sec                                |           |
|                       |                                 |                       | Mana                         | Mana                                      | Mana                                       | 0.000                                |           |

The Windows file dialog will appear, allowing you to select the file to be loaded.

| Name       Date modified       Type       Size         Image: Desktop       SavedConfig.cov       11/13/2015 11:57       Microsoft Excel C       4 KB         Image: Downloads       Image: Downloads       Image: Downloads       6/30/2012 10:29 AM       Microsoft Excel C       29 KB         Image: Downloads       Image: Downloads       Image: Downloads       6/30/2012 10:29 AM       Microsoft Excel C       29 KB         Image: Downloads       Image: Downloads       Image: Downloads       11/11/2015 9:20 AM       Microsoft Excel C       1 KB         Image: Downloads       Image: Downloads       Image: Downloads       Image: Downloads       11/11/2015 9:20 AM       Microsoft Excel C       1 KB         Image: Documents       Image: Documents<                                                                                                    | Organize   New folder                                                                                                    |                      |                    |                   | · #   |  |
|----------------------------------------------------------------------------------------------------|----------------------------------------------------------------------------------------------------|----------------------|--------------------|-------------------|-------|--|
| Desktop       AsvedConfig.csv       11/13/2015 11:57       Microsoft Excel C       4 KB         Downloads       EtettSportObjl.csv       11/11/2015 9:20 AM       Microsoft Excel C       29 KB         EtetExportObjl.csv       11/11/2015 9:20 AM       Microsoft Excel C       1 KB         EtetExportObjl.csv       11/11/2015 9:20 AM       Microsoft Excel C       1 KB         EtetExportObjl.csv       11/11/2015 9:21 AM       Microsoft Excel C       1 KB         EtetExportObjl.csv       11/11/2015 9:21 AM       Microsoft Excel C       1 KB         EtetExportObjl.csv       11/11/2015 9:21 AM       Microsoft Excel C       1 KB         EtetExportObjl.csv       11/11/2015 9:21 AM       Microsoft Excel C       1 KB         Ibournents       EtetModiconl.csv       11/11/2015 8:07 AM       Microsoft Excel C       1 KB         Ibournents       EtetModiconl.csv       11/11/2015 8:01 AM       Microsoft Excel C       1 KB         Ibournents       EtetExplisitl.csv       11/11/2015 8:01 AM       Microsoft Excel C       1 KB         Ibournents       EtetExplisitl.csv       11/11/2015 8:01 AM       Microsoft Excel C       1 KB         Ibournents       EtetExplisitl.csv       11/11/2015 8:01 AM       Microsoft Excel C       1 KB                                                                                                    | 🔶 Favorites                                                                                                    | Name                 | Date modified      | Туре              | Size  |  |
| Bownloads       Image: test64.csv       6/30/201210:29 AM       Microsoft Excel C       29 KB         Recent Places       Image: testExportObj1.csv       11/11/2015 9:20 AM       Microsoft Excel C       1 KB         Ibraries       Image: testExportObj2.csv       11/11/2015 9:21 AM       Microsoft Excel C       1 KB         Ibraries       Image: testExportObj2.csv       11/11/2015 9:21 AM       Microsoft Excel C       1 KB         Image: testExportObj2.csv       11/11/2015 9:21 AM       Microsoft Excel C       1 KB         Image: testModicon2.csv       11/11/2015 8:07 AM       Microsoft Excel C       1 KB         Image: testObjList1.csv       11/11/2015 8:07 AM       Microsoft Excel C       1 KB         Image: testObjList2.csv       11/11/2015 8:13 AM       Microsoft Excel C       1 KB         Image: testObjList2.csv       11/11/2015 8:13 AM       Microsoft Excel C       1 KB         Image: testRegList2.csv       11/11/2015 8:13 AM       Microsoft Excel C       1 KB         Image: testRegList2.csv       11/11/2015 8:01 AM       Microsoft Excel C       1 KB         Image: testRegList2.csv       11/11/2015 8:01 AM       Microsoft Excel C       1 KB         Image: testRegList4.csv       11/12/2015 8:00 AM       Microsoft Excel C       1 KB      <                                                                                                    | E Desktop                                                                                                    | SavedConfig.csv      | 11/13/2015 11:57   | Microsoft Excel C | 4 KB  |  |
| Image: Second Places       Image: Second Places       Image: Second Places <td< td=""><td>🐌 Downloads</td><td>(A) test64.csv</td><td>6/30/2012 10:29 AM</td><td>Microsoft Excel C</td><td>29 KB</td><td></td></td<>                                                                                                    | 🐌 Downloads                                                                                                    | (A) test64.csv       | 6/30/2012 10:29 AM | Microsoft Excel C | 29 KB |  |
| Ibraries       Intersection       IKB         Ibraries       Intersection       IKB         Ibraries       Intersection       IKB         Ibraries       Intersection       IKB         Ibraries       Intersection       IKB         Ibraries       Intersection       IKB         Ibraries       Intersection       IKB         Ibraries       Intersection       IKB         Ibraries       Intersection       IKB         Ibraries       ItestObjListl.csv       II/11/2015 8:07 AM       Microsoft Excel C       IKB         Ibraries       Ibraries       ItestObjListl.csv       II/11/2015 8:07 AM       Microsoft Excel C       IKB         Ibraries       Ibraries       Ibraries       ItestObjListl.csv       II/11/2015 8:07 AM       Microsoft Excel C       IKB         Ibraries       Ibraries       Ibraries       ItestRegListl.csv       II/11/2015 8:01 AM       Microsoft Excel C       IKB         Ibraries       Ibraries       Ibraries       ItestRegListl.csv       II/11/2015 8:01 AM       Microsoft Excel C       IKB         Ibraries       Ibraries       Ibraries       ItestRegListl.csv       II/11/2015 8:00 AM       Microsoft Excel C       IKB <t< td=""><td>Secent Places</td><td>testExportObj1.csv</td><td>11/11/2015 9:20 AM</td><td>Microsoft Excel C</td><td>1 KB</td><td></td></t<>                                                                                                    | Secent Places                                                                                                    | testExportObj1.csv   | 11/11/2015 9:20 AM | Microsoft Excel C | 1 KB  |  |
| Libraries Image: Libraries   Documents   Music   Music   Music   Image: Libraries   Image: Libraries                                                                                                    |                                                                                                    | EstExportObj2.csv    | 11/11/2015 9:21 AM | Microsoft Excel C | 1 KB  |  |
| Image: Solution Solution S | 词 Libraries                                                                                                    | 4 testModicon1.csv   | 11/11/2015 7:59 AM | Microsoft Excel C | 1 KB  |  |
| Music       Image: Sint Computer       Image: Sint Computer       Image: Sint Co                                                                                                    | Documents                                                                                                    | testModicon2.csv     | 11/11/2015 8:07 AM | Microsoft Excel C | 1 KB  |  |
| Image: Second second second | 🖻 🎝 Music                                                                                                    | testObjList1.csv     | 11/11/2015 8:14 AM | Microsoft Excel C | 1 KB  |  |
| Videos       Image: Signed state in the state of the state of the sta          | Pictures                                                                                                    | (A) testObjList2.csv | 11/11/2015 8:13 AM | Microsoft Excel C | 1 KB  |  |
| Image: Computer       Image: Computer                                                                                                    | Videos                                                                                                    | 街 testRegList1.csv   | 11/10/2015 3:35 PM | Microsoft Excel C | 1 KB  |  |
| © Computer         @ testRegList3.csv         11/12/2015 7:44 AM         Microsoft Excel C         1 KB           © Conjunt         @ testRegList3.csv         11/12/2015 8:00 AM         Microsoft Excel C         1 KB           © Network         Image: Conjunt Structure         Image: Conjunt Structure         1 KB           © CSINET2         Image: Conjunt Structure         Image: Conjunt Structure         Image: Conjunt St                                                                                                    |                                                                                                    | (A) testRegList2.csv | 11/11/2015 8:01 AM | Microsoft Excel C | 1 KB  |  |
| Image: Second system         Second system         S                                                                                                    | Computer                                                                                                    | testRegList3.csv     | 11/12/2015 7:44 AM | Microsoft Excel C | 1 KB  |  |
| Network     INS_WIN7                                                                                                    | OS (C:)                                                                                                    | (a) testRegList4.csv | 11/12/2015 8:00 AM | Microsoft Excel C | 1 KB  |  |
| P I NPI8C282C                                                                                                    | Network     Image: Stiller2     Image: Stiller2     Image: St |                      |                    |                   |       |  |
| ▷ : USER-47B5239C1B                                                                                                    | ▷ 📲 USER-47B5239C1B                                                                                                    |                      |                    |                   |       |  |

Upon loading the CSV file, the screen looks like it did when we first saved the file above, except the icons in the first column are red instead of green. Green means the object map is in sync with the device. Red means the object map contained within the configuration tool is not in sync with object maps actually contained within the gateway device itself. You need to click Write All to write the maps to the device, and then they will become in sync.

| cal Port  <br>Read All<br>Write All | Who-Is Read/Write File loaded. | Connected:<br>Device   ( | ✔ Target: ✔ 🔀 | 8066: Babel Buster BB<br>Map List   Modbus | 2-3060<br>Data List<br>Default I<br>Default I | In Sync: 🔀<br>BACnet Devic<br>Modbus Slave | ce        |
|-------------------------------------|--------------------------------|--------------------------|---------------|--------------------------------------------|-----------------------------------------------|--------------------------------------------|-----------|
| Obj                                 | Name                           | R/W                      | Device        | Object                                     | Туре                                          | Period                                     | Qualifier |
| AI1                                 | AI1 slave 1                    | R                        | Modbus [1]    | HoldReas [1]                               | FP Hi                                         | 2 sec                                      |           |
| AI 2                                | AI 2 slave 1                   | R                        | Modbus [1]    | HoldRegs [3]                               | FP Hi                                         | 2 sec                                      |           |
| AI 3                                | AI 3 slave 1                   | R                        | Modbus [1]    | HoldRegs [5]                               | FP Hi                                         | 2 sec                                      |           |
| AI4                                 |                                |                          | None          | None                                       | None                                          | 0 sec                                      |           |
| AI 5                                |                                | 222                      | None          | None                                       | None                                          | 0 sec                                      |           |
| AI6                                 |                                | 202                      | None          | None                                       | None                                          | 0 sec                                      |           |
| AI7                                 |                                |                          | None          | None                                       | None                                          | 0 sec                                      |           |
| AI8                                 |                                |                          | None          | None                                       | None                                          | 0 sec                                      |           |
| AI9                                 |                                | 222                      | None          | None                                       | None                                          | 0 sec                                      |           |
| AI 10                               |                                | 2.22                     | None          | None                                       | None                                          | 0 sec                                      |           |
| AI 11                               |                                | 202                      | None          | None                                       | None                                          | 0 sec                                      |           |
| AI 12                               |                                |                          | None          | None                                       | None                                          | 0 sec                                      |           |
| AI 13                               |                                | 202                      | None          | None                                       | None                                          | 0 sec                                      |           |
| AI 14                               |                                | 222                      | None          | None                                       | None                                          | 0 sec                                      |           |
| AI 15                               |                                |                          | None          | None                                       | None                                          | 0 sec                                      |           |
| AI 16                               |                                | 222                      | None          | None                                       | None                                          | 0 sec                                      |           |
| AT 17                               |                                |                          | Mana          | Mana                                       | Mana                                          | 0.000                                      |           |

# 9.4 Clearing Object Maps, Counts, and Device

Clicking the New icon (first icon on the left in the top toolbar) on the Obj Map List page only clears the object maps. It does not affect object counts or device properties. If you want to change any of those, go to the Device page and click the New icon there to clear.

The buttons in the configuration tool only clear information stored by the tool software in your PC's memory. To clear configuration in the physical gateway device, you need to follow the "reinitialize device" procedure discussed in Section 7 of this user guide.

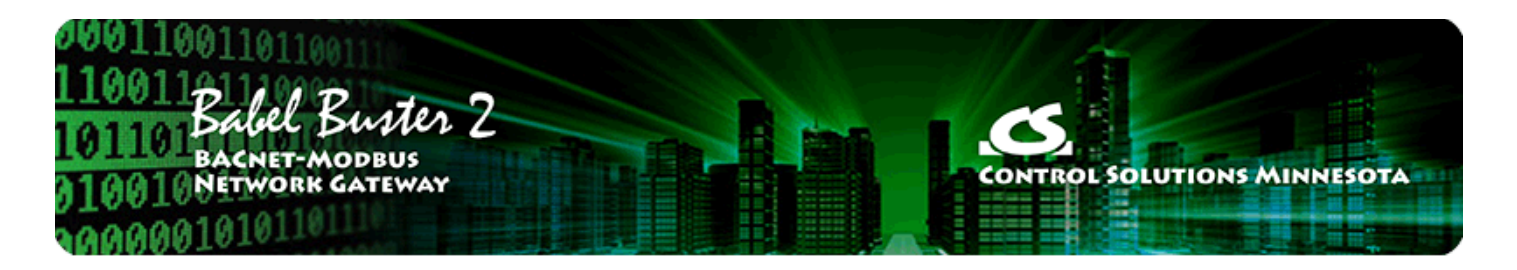

# 10 Tool 'Modbus' Page

### 10.1 Set Modbus Port Parameters

The Modbus Port page will change in appearance based on whether you are configuring Modbus RTU or Modbus TCP. When configuring TCP, additional information is displayed regarding IP addresses.

| 🚔 Babel Buster MS/TP-Modbus Gateway Configuration Tool                                                              | I v2.12                                                                                                    |
|----------------------------------------------------------------------------------------------------|----------------------------------------------------------------------------------------------------|
| Connected: 7 Target:                                                                                                | ☑ 3010: Babel Buster BB2-3010 In Sync: 🕱                                                                                               |
| Device Number 1 Get Errors<br>Total Message Count Find Next<br>No-response Count Reset<br>Exception Count Reset All | Gateway is Modbus I Master I Slave I Alt Map<br>I Swap Registers if Slave<br>I Read Device I<br>Write Device                           |
| CRC Error Count  <br>Diagnostic Modbus Read/Write<br>Register Number 1N Data<br>Register Type None                  | Modbus Port Baud Rate 19200<br>Modbus Charcter Format 8 Data, No Parity, 1 Stop<br>Timeout when Master (S) 1.0<br>Address when Slave 1 |
| Offline Online Read Write Query                                                                                     | Pre-Delay (mS) 50                                                                                                    |
|                                                                                                    |                                                                                                    |

The Modbus port parameters that must be set for Modbus RTU operation are as follows.

| Master/Slave Mode | Check the applicable box to select desired mode of operation. In most cases, the Babel Buster gateway will be Modbus Master. The mode will change when Write Device is clicked. (It is suggested that you make all applicable changes first, then click Write Device.) |
|-------------------|----------------------------------------------------------------------------------------------------|
| Alt Map           | When the BB2-3010/3060 gateway is being used as a Modbus slave, the<br>Modbus register addresses are normally calculated as shown in Appendix D. If<br>you prefer to use the alternate mapping scheme also talked about                                                |

|                            | in Appendix D, then check this box. This selection only applies if the gateway is a Modbus slave.                                                                                                    |
|----------------------------|----------------------------------------------------------------------------------------------------|
| Swap Registers if<br>Slave | Registers containing data longer than 16 bits are actually multiple registers<br>treated as a single data value. In the case of 32-bit data values (32-bit integer<br>or floating point), two consecutive registers are used. However, the order in<br>which the registers appear in the register map is not standardized. Selection of<br>the register ordering is done in the object maps (see Section 8) when the<br>gateway is operating as Modbus master. When the gateway is a Modbus slave,<br>then the register ordering is set here and it applies to all slave registers in the<br>gateway.<br>The BB2-3010 and BB2-3060 default to having the most significant data in the<br>first register (lowest numbered register). If your Modbus master expects to<br>read the least significant data first, then check "Swap Registers if Slave". |
|                            | If the data your Modbus master is receiving does not make any sense, try changing this "Swap" setting and see if you get better results. Remember that this only applies to 32-bit integer or floating point values. If your data is wrong for a 16-bit integer, your problem lies elsewhere.                                                                                                    |
| Baud Rate                  | Standard baud rates up to 38400 are supported.                                                                                                    |
| Character Format           | Modbus RTU is always required to be 8 data bits. The parity and number of stop bits may be selected here.                                                                                                    |
| Timeout                    | Timeout applies only when the gateway is operating as Modbus master. This is<br>the amount of time (in seconds, fractions to tenths supported) that the gateway<br>will wait for the slave device to respond. If the gateway has not received a<br>response within this time, it is counted as a timeout and the no-response error<br>status is indicated.                                                                                                    |
|                            | Note that if Timeout when Master is zero, you will get nothing but 'no response' errors because the master is not waiting at all for any response from the slave device.                                                                                                    |
| Address                    | Address applies only when the gateway is operation as Modbus slave. This is the address to which the gateway will respond on the RTU network.                                                                                                    |
| Pre-Delay                  | Pre-Delay is the amount of time that the RS485 transmitter will be online<br>before the start of the first character. It also provides a delay between queries<br>in the event the gateway is too fast for other Modbus devices on the network.<br>In most cases, some pre-delay is required, and experience has shown that 50<br>mS is a universal value that usually works.                                                                                                    |
|                            | If your Modbus slave responds to some queries, but gets seemingly random timeouts ("no response" errors), it may be missing some requests due to the gateway sending requests too fast. Increase the pre-delay when a slave is getting some successful replies, but intermittent timeouts with no other types of errors reported.                                                                                                    |

There only RTU settings that also apply to TCP are the "Swap Registers if Slave" and "Alt Map" selections. Modbus TCP is both master and slave at the same time, so it is not necessary to select one or the other. Selecting Slave will, however, disable the Modbus TCP client. Modbus TCP in the BB2-3060 gateway will respond to any and all unit numbers, so Address when Slave is not needed.

Note that as a slave, the BB2-3060 will respond to any unit number. However, as master, the unit number is used to look up the IP address of the slave. Unit number is listed on the Object Map page as slave address.

Configuring the BB2-3060 for Modbus TCP requires that you provide an IP address for the gateway itself, along with the applicable subnet mask as illustrated below. The default TCP port for Modbus TCP is 502.

Gateway can be 0.0.0.0 if all slave devices are on the same subnet. If you will be accessing Modbus TCP devices on another network, you need to provide a gateway IP address. This IP address is expected to be a NAT router if you will be attempting to access devices on another network.

**IMPORTANT:** The TCP gateway will default to having an IP address of 10.0.0.101 as shipped from the factory. After changing the IP address to whatever works on your network, you will need to reboot the server before the new IP address will take effect.

|                                                                                                    | Connec                                               | ted: 🗹 Target: 🚺 | 3066: Babe                                                                               | Buster BB2                                                                       | 2-3060                                                                            | In Sync:                                                                                                    | X                                                                       |     |
|----------------------------------------------------------------------------------------------------|------------------------------------------------------|------------------|------------------------------------------------------------------------------------------|----------------------------------------------------------------------------------|-----------------------------------------------------------------------------------|----------------------------------------------------------------------------------------------------|-------------------------------------------------------------------------|-----|
| ocal Port   Who-Is   Read/                                                                                                   | Vrite Device                                         | Object Map       | Obj Map List                                                                             | Modbus                                                                           | Data List                                                                         |                                                                                                    |                                                                         |     |
| Device Number 1                                                                                                    | -                                                    | Get Errors       | Gate                                                                                     | eway is Mod                                                                      | lbus 🔽 M                                                                          | laster 🔲 Slave                                                                                                    | 🗆 Alt M                                                                 | lap |
| Total Message Count                                                                                                    |                                                      | Find Next        |                                                                                          |                                                                                  | ∏ S                                                                               | wap Registers if Sla                                                                                                    | ave                                                                     |     |
| No-response Count                                                                                                    |                                                      | Reset            | IP A                                                                                     | ddress 192                                                                       | 2.168.1.95                                                                        | Read De                                                                                                    | evice                                                                   |     |
| Exception Count                                                                                                    |                                                      | Reset All        | Subnet                                                                                   | Mask 255                                                                         | 5.255.255.0                                                                       | Write De                                                                                                    | evice                                                                   |     |
|                                                                                                    |                                                      |                  | Ga                                                                                       | teway 192                                                                        | 2.168.1.1                                                                         |                                                                                                    |                                                                         |     |
|                                                                                                    |                                                      |                  |                                                                                          |                                                                                  |                                                                                   |                                                                                                    |                                                                         |     |
| Diagnostic Modbus Read/                                                                                                    | Write                                                |                  | тс                                                                                       | P Port 502                                                                       | 2                                                                                 |                                                                                                    |                                                                         |     |
| Diagnostic Modbus Read/<br>Register Number 1                                                                                 | Write<br>N Di                                        | ata 📃            | TC<br>First U                                                                            | P Port 502                                                                       | 2<br>Map To                                                                       | IP Address                                                                                                    | Port                                                                    |     |
| Diagnostic Modbus Read/<br>Register Number 1<br>Register Typ                                                                 | Write<br>N Di<br>e None                              | ata 🔽            | TC<br>First U<br>1                                                                       | P Port 502                                                                       | 2<br>Map To<br>1                                                                  | IP Address<br>192.168.1.25                                                                                                    | Port<br>502                                                             | 1   |
| Diagnostic Modbus Read/<br>Register Number 1<br>Register Typ<br>Register Forma                                               | Write<br>N Di<br>e None                              | ata              | TC<br>First U<br>1<br>0                                                                  | P Port 502                                                                       | 2<br>Map To<br>1<br>0                                                             | IP Address<br>192.168.1.25<br>0.0.0.0                                                                                         | Port<br>502<br>0                                                        |     |
| Diagnostic Modbus Read/<br>Register Number 1<br>Register Typ<br>Register Forma                                               | Write<br>N Di<br>e None<br>at Undefined              | ata              | TC<br>First U<br>1<br>0<br>0                                                             | P Port 502                                                                       | 2<br>Map To<br>1<br>0<br>0                                                        | IP Address<br>192.168.1.25<br>0.0.0.0<br>0.0.0.0                                                                              | Port<br>502<br>0<br>0                                                   |     |
| Diagnostic Modbus Read/<br>Register Number 1<br>Register Typ<br>Register Forma<br>Offline Online R                           | Write<br>N Da<br>e None<br>at Undefined<br>ead Write | ata 💽 🗸          | TC<br>First U<br>1<br>0<br>0<br>0                                                        | P Port 502                                                                       | 2<br>Map To<br>1<br>0<br>0<br>0                                                   | IP Address<br>192.168.1.25<br>0.0.0.0<br>0.0.0.0<br>0.0.0.0                                                                   | Port<br>502<br>0<br>0                                                   |     |
| Diagnostic Modbus Read/<br>Register Number 1<br>Register Typ<br>Register Forma<br>Offline Online Re                          | Write<br>N Da<br>e None<br>at Undefined<br>ead Write | ata<br>Queny     | TC<br>First U<br>1<br>0<br>0<br>0<br>0                                                   | P Port 502                                                                       | 2<br>Map To<br>1<br>0<br>0<br>0<br>0                                              | IP Address<br>192.168.1.25<br>0.0.0.0<br>0.0.0.0<br>0.0.0.0<br>0.0.0.0<br>0.0.0.0                                             | Port<br>502<br>0<br>0<br>0<br>0                                         |     |
| Diagnostic Modbus Read/<br>Register Number 1<br>Register Typ<br>Register Forma<br>Offline Online Re                          | Write<br>N Da<br>e None<br>at Undefined<br>ead Write | ata<br>Query     | TC<br>First U<br>1<br>0<br>0<br>0<br>0<br>0                                              | P Port 502                                                                       | 2<br>Map To<br>1<br>0<br>0<br>0<br>0<br>0                                         | IP Address<br>192.168.1.25<br>0.0.0.0<br>0.0.0.0<br>0.0.0.0<br>0.0.0.0<br>0.0.0.0<br>0.0.0.0                                  | Port<br>502<br>0<br>0<br>0<br>0<br>0<br>0                               |     |
| Diagnostic Modbus Read/<br>Register Number 1<br>Register Typ<br>Register Forma<br>Offline Online Re<br>Modbus settings read. | Write<br>N Da<br>e None<br>at Undefined<br>ead Write | ata<br>Query     | TC<br>First U<br>1<br>0<br>0<br>0<br>0<br>0<br>0<br>0                                    | P Port 502                                                                       | 2<br>Map To<br>1<br>0<br>0<br>0<br>0<br>0<br>0<br>0                               | IP Address<br>192.168.1.25<br>0.0.0.0<br>0.0.0.0<br>0.0.0.0<br>0.0.0.0<br>0.0.0.0<br>0.0.0.0<br>0.0.0.0                       | Port<br>502<br>0<br>0<br>0<br>0<br>0<br>0<br>0                          |     |
| Diagnostic Modbus Read/<br>Register Number 1<br>Register Typ<br>Register Forma<br>Offline Online Re<br>Modbus settings read. | Write<br>N Date<br>None<br>at Undefined<br>ad Write  | ata<br>Query     | TC<br>First U<br>1<br>0<br>0<br>0<br>0<br>0<br>0<br>0<br>0<br>0                          | P Port 502 Last U 1 0 0 0 0 0 0 0 0 0 0 0 0 0 0 0 0 0                            | 2<br>Map To<br>1<br>0<br>0<br>0<br>0<br>0<br>0<br>0<br>0<br>0                     | IP Address<br>192.168.1.25<br>0.0.0.0<br>0.0.0.0<br>0.0.0.0<br>0.0.0.0<br>0.0.0.0<br>0.0.0.0<br>0.0.0.0<br>0.0.0.0            | Port<br>502<br>0<br>0<br>0<br>0<br>0<br>0<br>0<br>0<br>0                |     |
| Diagnostic Modbus Read/<br>Register Number 1<br>Register Typ<br>Register Forma<br>Offline Online Ri<br>Modbus settings read. | Write<br>N Da<br>e None<br>at Undefined<br>ead Write | ata              | TC<br>First U<br>1<br>0<br>0<br>0<br>0<br>0<br>0<br>0<br>0<br>0<br>0<br>0<br>0<br>0<br>0 | P Port 502<br>Last U<br>1<br>0<br>0<br>0<br>0<br>0<br>0<br>0<br>0<br>0<br>0<br>0 | 2<br>Map To<br>1<br>0<br>0<br>0<br>0<br>0<br>0<br>0<br>0<br>0<br>0<br>0<br>0<br>0 | IP Address<br>192.168.1.25<br>0.0.0.0<br>0.0.0.0<br>0.0.0.0<br>0.0.0.0<br>0.0.0.0<br>0.0.0.0<br>0.0.0.0<br>0.0.0.0<br>0.0.0.0 | Port<br>502<br>0<br>0<br>0<br>0<br>0<br>0<br>0<br>0<br>0<br>0<br>0<br>0 |     |

In addition to setting the IP address of the gateway itself, you need to provide an IP address of at least one Modbus TCP slave if the BB2-3060 will be functioning as a master. Double click on a line in the IP address list.

| Connected                                                                                                    | : 🗹 Target: 🗗   | 3066: Babe                                                                     | Buster BB                                                                  | 2-3060                                                                       | In Sync:                                                                                                    | X                                                                            |     |
|----------------------------------------------------------------------------------------------------|-----------------|--------------------------------------------------------------------------------|----------------------------------------------------------------------------|------------------------------------------------------------------------------|----------------------------------------------------------------------------------------------------|------------------------------------------------------------------------------|-----|
| ocal Port   Who-Is   Read/Write   Device                                                                                                    | Object Map      | Obj Map List                                                                   | Modbus                                                                     | Data List                                                                    | 1                                                                                                    |                                                                              |     |
| Device Number 1                                                                                                    | Get Errors      | Gate                                                                           | eway is Mo                                                                 | dbus 🔽 M                                                                     | laster 🔲 Slave                                                                                                    | ∏ Alt M                                                                      | Тар |
| Total Message Count                                                                                                    | Find Next       | ☑                                                                              |                                                                            | □ S                                                                          | wap Registers if Sla                                                                                                    | ave                                                                          |     |
| No-response Count                                                                                                    | Reset           | IP A                                                                           | ddress 19                                                                  | 2.168.1.95                                                                   | Read De                                                                                                    | evice                                                                        |     |
| Exception Count                                                                                                    | Reset All       | Subnet                                                                         | Mask 25                                                                    | 5.255.255.0                                                                  | Write De                                                                                                    | evice                                                                        |     |
|                                                                                                    |                 | Ga                                                                             | teway 19                                                                   | 2.168.1.1                                                                    |                                                                                                    |                                                                              |     |
|                                                                                                    |                 |                                                                                |                                                                            |                                                                              |                                                                                                    |                                                                              |     |
| Diagnostic Modbus Read/Write                                                                                                    |                 | TC                                                                             | P Port 50                                                                  | 2                                                                            |                                                                                                    |                                                                              |     |
| Diagnostic Modbus Read/Write<br>Register Number 1N Data                                                                                                    |                 | TC<br>First U                                                                  | P Port 50                                                                  | 2<br>Map To                                                                  | IP Address                                                                                                    | Port                                                                         | Т   |
| Diagnostic Modbus Read/Write<br>Register Number 1N Data<br>Register Type None                                                                                    |                 | TC<br>First U                                                                  | P Port 50                                                                  | 2<br>Map To                                                                  | IP Address<br>192.168.1.25                                                                                                    | Port<br>502                                                                  | •   |
| Diagnostic Modbus Read/Write<br>Register Number 1N Data<br>Register Type None<br>Begister Format Undefined                                                       | •               | TC<br>First U<br>1<br>0                                                        | P Port 50<br>Last U<br>1<br>0                                              | 2<br>Map To<br>1<br>0                                                        | IP Address<br>192.168.1.25<br>0.0.0.0                                                                                                    | Port<br>502<br>0                                                             |     |
| Diagnostic Modbus Read/Write<br>Register Number 1N Data<br>Register Type None<br>Register Format Undefined                                                       | ▼<br>▼          | TC<br>First U<br>0<br>0                                                        | P Port 50                                                                  | 2<br>Map To<br>1<br>0<br>0                                                   | IP Address<br>192.168.1.25<br>0.0.0.0<br>0.0.0.0                                                                                         | Port<br>502<br>0<br>0                                                        |     |
| Diagnostic Modbus Read/Write<br>Register Number 1N Data<br>Register Type None<br>Register Format Undefined<br>Offline Online Read Write                          | Query           | TC<br>First U<br>0<br>0<br>0                                                   | P Port 50<br>Last U<br>0<br>0                                              | 2<br>Map To<br>1<br>0<br>0<br>0                                              | IP Address<br>192.168.1.25<br>0.0.0.0<br>0.0.0.0<br>0.0.0.0                                                                              | Port<br>502<br>0<br>0<br>0                                                   |     |
| Diagnostic Modbus Read/Write<br>Register Number 1N Data<br>Register Type None<br>Register Format Undefined<br>Offline Online Read Write                          | ▼<br>▼<br>Query | TC<br>First U<br>0<br>0<br>0<br>0<br>0                                         | P Port 50<br>Last U<br>0<br>0<br>0                                         | 2<br>Map To<br>1<br>0<br>0<br>0<br>0                                         | IP Address<br>192.168.1.25<br>0.0.0.0<br>0.0.0.0<br>0.0.0.0<br>0.0.0.0                                                                   | Port<br>502<br>0<br>0<br>0<br>0<br>0                                         |     |
| Diagnostic Modbus Read/Write<br>Register Number 1N Data<br>Register Type None<br>Register Format Undefined<br>Offline Online Read Write                          | ▼<br>▼<br>Query | TC<br>First U<br>0<br>0<br>0<br>0<br>0<br>0                                    | P Port 50 Last U 1 0 0 0 0 0 0 0                                           | 2<br>Map To<br>1<br>0<br>0<br>0<br>0<br>0<br>0                               | IP Address<br>192.168.1.25<br>0.0.0.0<br>0.0.0.0<br>0.0.0.0<br>0.0.0.0<br>0.0.0.0<br>0.0.0.0                                             | Port<br>502<br>0<br>0<br>0<br>0<br>0<br>0<br>0<br>0                          |     |
| Diagnostic Modbus Read/Write<br>Register Number 1N Data<br>Register Type None<br>Register Format Undefined<br>Offline Online Read Write<br>Modbus settings read. | ▼<br>▼<br>Query | TC<br>First U<br>0<br>0<br>0<br>0<br>0<br>0<br>0<br>0                          | P Port 50 Last U 1 0 0 0 0 0 0 0 0 0 0 0 0 0 0 0 0 0                       | 2<br>Map To<br>1<br>0<br>0<br>0<br>0<br>0<br>0<br>0<br>0                     | IP Address<br>192.168.1.25<br>0.0.0.0<br>0.0.0.0<br>0.0.0.0<br>0.0.0.0<br>0.0.0.0<br>0.0.0.0<br>0.0.0.0                                  | Port<br>502<br>0<br>0<br>0<br>0<br>0<br>0<br>0<br>0<br>0<br>0                |     |
| Diagnostic Modbus Read/Write<br>Register Number 1N Data<br>Register Type None<br>Register Format Undefined<br>Offline Online Read Write<br>Modbus settings read. | Query           | TC<br>First U<br>0<br>0<br>0<br>0<br>0<br>0<br>0<br>0<br>0<br>0<br>0<br>0<br>0 | P Port 50<br>Last U<br>0<br>0<br>0<br>0<br>0<br>0<br>0<br>0                | 2<br>Map To<br>1<br>0<br>0<br>0<br>0<br>0<br>0<br>0<br>0<br>0<br>0           | IP Address<br>192.168.1.25<br>0.0.0.0<br>0.0.0.0<br>0.0.0.0<br>0.0.0.0<br>0.0.0.0<br>0.0.0.0<br>0.0.0.0<br>0.0.0.0<br>0.0.0.0            | Port<br>502<br>0<br>0<br>0<br>0<br>0<br>0<br>0<br>0<br>0<br>0<br>0           |     |
| Diagnostic Modbus Read/Write<br>Register Number 1N Data<br>Register Type None<br>Register Format Undefined<br>Offline Online Read Write<br>Modbus settings read. | Query           | TC<br>First U<br>0<br>0<br>0<br>0<br>0<br>0<br>0<br>0<br>0<br>0<br>0<br>0<br>0 | P Port 50<br>Last U<br>0<br>0<br>0<br>0<br>0<br>0<br>0<br>0<br>0<br>0<br>0 | 2<br>Map To<br>1<br>0<br>0<br>0<br>0<br>0<br>0<br>0<br>0<br>0<br>0<br>0<br>0 | IP Address<br>192.168.1.25<br>0.0.0.0<br>0.0.0.0<br>0.0.0.0<br>0.0.0.0<br>0.0.0.0<br>0.0.0.0<br>0.0.0.0<br>0.0.0.0<br>0.0.0.0<br>0.0.0.0 | Port<br>502<br>0<br>0<br>0<br>0<br>0<br>0<br>0<br>0<br>0<br>0<br>0<br>0<br>0 |     |

Enter unit numbers and IP address as illustrated below. If you have only one TCP device, and will refer to it as unit 1, then enter just 1 for all three unit number entries.

|                | Connected: 🗹 Target      | : 🗹   3066: E | Babel Buster B | 3B2-3060 | In Sy   | nc: 🗶 |     |
|----------------|--------------------------|---------------|----------------|----------|---------|-------|-----|
| ocal Port   Wh | Modbus TCP Device Editor |               |                | <u> </u> | X       | Ŋ     |     |
| Device         |                          |               |                |          |         | At N  | Лар |
| Total Messa    |                          |               |                |          |         | ave   |     |
| No-respor      | Modbus TCP Device        |               |                |          |         | vice  |     |
| Except         | First Unit 1             |               |                |          |         | avice |     |
|                | Last Unit                | ř.            |                |          |         |       |     |
| Discourting    | Map To 1                 | ,             |                |          |         |       |     |
| Diagnostic I   | IP Address 192 168 1 2   | 25            |                |          |         |       |     |
| Regis          | Pat 502                  |               |                |          |         | Port  | ^   |
|                | Poir Juz                 |               |                |          |         | 502   |     |
|                |                          |               |                |          |         | 0     | E   |
| Offline        |                          |               |                |          |         | 0     |     |
|                | Apply                    | 'ancel        | Delete         | 1        |         | 0     |     |
| Modbus setting |                          |               | Delete         |          |         | 0     |     |
|                |                          | 0             | 0              | 0        | 0.0.0.0 | 0     |     |
|                |                          | 0             | 0              | 0        | 0.0.0.0 | 0     |     |

You have the option of mapping multiple TCP devices (up to 20), and you can remap the unit numbers that will be used. The unit number given as 'First Unit' will be translated to the 'Map To' number in the query sent to the IP address on that line. If the Last Unit is greater than First Unit, then this denotes the range of units that will be translated. If First is 2 and Last is 5, then units (slave addresses) 2 through 5 as shown on the Object Map will be translated to units 1 through 4 in queries sent to that IP address.

It is common for power meters to have multiple unit numbers at the same IP address. However, most Modbus TCP devices will only have a single unit number, and in many cases will disregard unit number altogether since use of unit was once considered optional in Modbus TCP. Even if the Modbus TCP slave you are querying does not care about unit number, you still need to use a unit number (slave address) to look up its IP address.

| Connect                                                                                                    | ed: 🗹 Target: 🚺       | 3066: Babe                                                               | Buster BB                                                                              | 2-3060                                       | In Sync:                                                                                                    | X                                                                                |     |
|----------------------------------------------------------------------------------------------------|-----------------------|--------------------------------------------------------------------------|----------------------------------------------------------------------------------------|----------------------------------------------|----------------------------------------------------------------------------------------------------|----------------------------------------------------------------------------------|-----|
| cal Port   Who-Is   Read/Write   Device                                                                                        | Object Map            | Obj Map List                                                             | Modbus                                                                                 | Data List                                    |                                                                                                    |                                                                                  |     |
| Device Number 1                                                                                                    | Get Errors            | Gate                                                                     | eway is Moo                                                                            | dbus 🔽 M                                     | aster 🗖 Slave                                                                                                    | T Alt M                                                                          | lap |
| Total Message Count                                                                                                    | Find Next             |                                                                          |                                                                                        | ⊑ s                                          | wap Registers if Sla                                                                                                    | ive                                                                              |     |
| No-response Count                                                                                                    | Reset                 | IP A                                                                     | ddress 19                                                                              | 2.168.1.95                                   | Read De                                                                                                    | vice                                                                             |     |
| Exception Count                                                                                                    | Reset All             | Subnet                                                                   | Mask 25                                                                                | 5.255.255.0                                  | Write De                                                                                                    | vice                                                                             |     |
|                                                                                                    |                       | Ga                                                                       | teway 19                                                                               | 2.168.1.1                                    |                                                                                                    |                                                                                  |     |
| Diagnostic Modbus Read/Write                                                                                                   |                       | тс                                                                       | P Port 50                                                                              | 2                                            |                                                                                                    |                                                                                  |     |
|                                                                                                    |                       | 12 PC                                                                    |                                                                                        |                                              |                                                                                                    |                                                                                  |     |
| Register Number 1N Da                                                                                                    | ita                   | First U                                                                  | Last U                                                                                 | Map To                                       | IP Address                                                                                                    | Port                                                                             | 1.  |
| Register Number 1N Da<br>Register Type None                                                                                    | ta  <br>▼             | First U                                                                  | Last U<br>1                                                                            | Map To<br>1                                  | IP Address<br>192.168.1.101                                                                                                    | Port<br>502                                                                      |     |
| Register Number 1N Da<br>Register Type None                                                                                    | ta  <br>              | First U<br>1<br>2                                                        | Last U<br>1<br>5                                                                       | Map To<br>1<br>1                             | IP Address<br>192.168.1.101<br>173.11.32.89                                                                                                    | Port<br>502<br>502                                                               |     |
| Register Number 1N Da<br>Register Type None<br>Register Format Undefined                                                       | •ta                   | First U<br>1<br>2<br>6                                                   | Last U<br>1<br>5<br>9                                                                  | Map To<br>1<br>1<br>1                        | IP Address<br>192.168.1.101<br>173.11.32.89<br>173.11.32.91                                                                                         | Port<br>502<br>502<br>502                                                        |     |
| Register Number 1N Da<br>Register Type None<br>Register Format Undefined<br>Offline Online Read Write                          | e Query               | First U<br>1<br>2<br>6<br>0                                              | Last U<br>1<br>5<br>9<br>0                                                             | Map To<br>1<br>1<br>1<br>0                   | IP Address<br>192.168.1.101<br>173.11.32.89<br>173.11.32.91<br>0.0.0.0                                                                              | Port<br>502<br>502<br>502<br>0                                                   |     |
| Register Number 1N Da<br>Register Type None<br>Register Format Undefined<br>Offline Online Read Write                          | ta<br>▼<br>Query      | First U<br>1<br>2<br>6<br>0<br>0                                         | Last U<br>1<br>5<br>9<br>0<br>0                                                        | Map To<br>1<br>1<br>1<br>0<br>0              | IP Address<br>192.168.1.101<br>173.11.32.89<br>173.11.32.91<br>0.0.0.0<br>0.0.0.0                                                                   | Port<br>502<br>502<br>502<br>0<br>0                                              |     |
| Register Number 1N Da<br>Register Type None<br>Register Format Undefined<br>Offline Online Read Write                          | ta<br>▼<br>↓<br>Query | First U<br>1<br>2<br>6<br>0<br>0<br>0<br>0                               | Last U<br>1<br>5<br>9<br>0<br>0<br>0<br>0                                              | Map To 1 1 1 0 0 0 0                         | IP Address<br>192.168.1.101<br>173.11.32.89<br>173.11.32.91<br>0.0.0.0<br>0.0.0.0<br>0.0.0.0                                                        | Port<br>502<br>502<br>502<br>0<br>0<br>0<br>0                                    |     |
| Register Number 1N Da<br>Register Type None<br>Register Format Undefined<br>Offline Online Read Write<br>Modbus settings read. | e Query               | First U<br>1<br>2<br>6<br>0<br>0<br>0<br>0<br>0<br>0                     | Last U<br>1<br>5<br>9<br>0<br>0<br>0<br>0<br>0<br>0                                    | Map To 1 1 1 0 0 0 0 0 0 0                   | IP Address<br>192.168.1.101<br>173.11.32.89<br>173.11.32.91<br>0.0.0.0<br>0.0.0.0<br>0.0.0.0<br>0.0.0.0<br>0.0.0.0                                  | Port<br>502<br>502<br>502<br>0<br>0<br>0<br>0<br>0<br>0                          |     |
| Register Number 1N Da<br>Register Type None<br>Register Format Undefined<br>Offline Online Read Write<br>Modbus settings read. | ta                    | First U<br>1<br>2<br>6<br>0<br>0<br>0<br>0<br>0<br>0<br>0<br>0           | Last U<br>1<br>5<br>9<br>0<br>0<br>0<br>0<br>0<br>0<br>0<br>0<br>0                     | Map To 1 1 1 0 0 0 0 0 0 0 0 0 0 0 0 0 0 0 0 | IP Address<br>192.168.1.101<br>173.11.32.89<br>173.11.32.91<br>0.0.0.0<br>0.0.0.0<br>0.0.0.0<br>0.0.0.0<br>0.0.0.0<br>0.0.0.0                       | Port<br>502<br>502<br>502<br>0<br>0<br>0<br>0<br>0<br>0<br>0<br>0                |     |
| Register Number 1N Da<br>Register Type None<br>Register Format Undefined<br>Offline Online Read Write<br>Modbus settings read. | ta                    | First U<br>1<br>2<br>6<br>0<br>0<br>0<br>0<br>0<br>0<br>0<br>0<br>0<br>0 | Last U<br>1<br>5<br>9<br>0<br>0<br>0<br>0<br>0<br>0<br>0<br>0<br>0<br>0<br>0<br>0<br>0 | Map To 1 1 1 0 0 0 0 0 0 0 0 0 0 0 0 0 0 0 0 | IP Address<br>192.168.1.101<br>173.11.32.89<br>173.11.32.91<br>0.0.0.0<br>0.0.0.0<br>0.0.0.0<br>0.0.0.0<br>0.0.0.0<br>0.0.0.0<br>0.0.0.0<br>0.0.0.0 | Port<br>502<br>502<br>502<br>0<br>0<br>0<br>0<br>0<br>0<br>0<br>0<br>0<br>0<br>0 |     |

### 10.2 Check/Reset Errors

Enter or scroll to a desired Modbus slave address and click 'Get Errors' to see the error counts recorded by BB2-3010/3060 for that device. Click 'Find Next' to have BB2-3010/3060 automatically scan through all Modbus devices and report the next device that has non-zero error counts.

Click 'Reset' to clear the error counts and message count for the Modbus device whose address is currently displayed. Click 'Reset All' to clear all counts for all Modbus devices the BB2-3010/3060 is polling.

Note: Total message count is a 32-bit count. No-response count is a 16-bit count and will stall at 65535. CRC and exception errors are 8-bit counts, and will therefore stall at 255. Normally you expect few if any errors once the system has been successfully commissioned, therefore space is not wasted on maintaining large counts. If you see a count of 255 exception errors, you know there were at least that many and likely more, but this will generally be observed only when first configuring the system and correcting configuration errors.

| Connected: 🗹 Target: 🗹                                | 3066: Babe   | el Buster BB | 2-3060      | In Sync:             | X       |    |
|-------------------------------------------------------|--------------|--------------|-------------|----------------------|---------|----|
| ocal Port   Who-Is   Read/Write   Device   Object Map | Obj Map List | Modbus       | Data List   | 1                    |         |    |
| Device Number 1                                       | Gat          | teway is Moo | dbus 🔽 M    | laster 🗖 Slave       | 🗆 Alt M | ар |
| Total Message Count 17627 Find Next                   |              | 1            | ⊏ s         | wap Registers if Sla | ave     |    |
| No-response Count 0 Reset                             | IP /         | Address 19   | 2.168.1.95  | Read De              | vice    |    |
| Exception Count 0 Reset All                           | Subne        | t Mask 25    | 5.255.255.0 | Write De             | vice    |    |
|                                                       | G            | ateway 19    | 2.168.1.1   |                      |         |    |
| Diagnostic Modbus Read/Write                          | т            | CP Port 50   | 2           |                      |         |    |
| Register Number 1N Data                               | First U      | Last U       | Map To      | IP Address           | Port    |    |
| Register Type None 👻                                  | 1            | 1            | 1           | 192.168.1.25         | 502     |    |
| Pagister Fermet Uladefred                             | 0            | 0            | 0           | 0.0.0.0              | 0       |    |
|                                                       | 0            | 0            | 0           | 0.0.0.0              | 0       |    |
| Offline Online Read Write Query                       | 0            | 0            | 0           | 0.0.0.0              | 0       |    |
|                                                       | 0            | 0            | 0           | 0.0.0.0              | 0       | -  |
|                                                       | 0            | 0            | 0           | 0.0.0.0              | 0       |    |
|                                                       | N N          |              | 0           | 0.0.0.0              | 0       |    |
| Modbus errors read.                                   | 0            | 0            | •           |                      |         |    |
| Modbus errors read.                                   | 0            | 0            | 0           | 0.0.0.0              | 0       |    |
| Modbus errors read.                                   | 0 0 0 0      | 0<br>0<br>0  | 0           | 0.0.0.0<br>0.0.0.0   | 0       |    |

# 10.3 Diagnostic Modbus Read/Write

A very simple Modbus scanner is provided for diagnostic use, to see if your Modbus device is responding. The scanner uses the direct Modbus command pass-through, but does it in a fashion that is more user friendly. The scanner does not really 'scan' – we just call it that because the term scanner is widely used and understood by anyone with Modbus experience. In our instance, our 'scanner' sends a single request when you click Read or Write, and retrieves the corresponding query when you click Query.
| Babel Buster MS/TP-Modbus Gateway Configuration Tool v    | 2.12        |             |             |                      |         | X   |
|-----------------------------------------------------------|-------------|-------------|-------------|----------------------|---------|-----|
| Connected: 🗹 Target: 🗹                                    | 3066: Babe  | Buster BB2  | 2-3060      | In Sync:             | ×       |     |
| ocal Port   Who-Is   Read/Write   Device   Object Map   C | bj Map List | Modbus      | Data List   | 1                    |         |     |
| Device Number 1 Get Errors                                | Gate        | eway is Mod | lbus 🔽 M    | laster 🔲 Slave       | 🗆 Alt M | lap |
| Total Message Count 17627 Find Next                       |             |             | □ S         | wap Registers if Sla | ave     |     |
| No-response Count 0 Reset                                 | IP A        | ddress 192  | 2.168.1.95  | Read De              | vice    |     |
| Exception Count 0 Reset All                               | Subne       | t Mask 255  | 5.255.255.0 | Write De             | vice    |     |
|                                                           | Ga          | ateway 192  | 2.168.1.1   |                      |         |     |
| Diagnostic Modbus Read/Write                              | тс          | P Port 502  | 2           |                      |         |     |
| Register Number 1N 1 Data 105                             | First U     | Last U      | Map To      | IP Address           | Port    |     |
| Register Type Holding Register (fc 16) 🔻                  | 1           | 1           | 1           | 192.168.1.25         | 502     |     |
| Desides Formet (11 140) m                                 | 0           | 0           | 0           | 0.0.0.0              | 0       |     |
|                                                           | 0           | 0           | 0           | 0.0.0.0              | 0       | -   |
| Offline Online Read Write Query                           | 0           | 0           | 0           | 0.0.0.0              | 0       |     |
|                                                           | 0           | 0           | 0           | 0.0.0.0              | 0       | -   |
| /\                                                        | 0           | 0           | 0           | 0.0.0.0              | 0       |     |
| Request sent                                              | • 0         | 0           | 0           | 0.0.0.0              | 0       |     |
| in reducer contr.                                         | 0           | 0           | 0           | 0.0.0.0              | 0       |     |
| [01,03,00,00,00,01,84,0A]                                 |             | -           | 0           | 0000                 | 0       |     |
| [01,03,00,00,00,01,84,0A]<br>Checking reply               | 0           | 0           | 0           | 0.0.0.0              | 0       |     |

Although the scanner will function at the same time gateway maps are generating Modbus traffic, it is easier to see error indications if you place the gateway in "offline" mode. The device LEDs (DEV DATA, DEV STATUS) will then only flash when you send a diagnostic command. The definition of "offline" is that read/write maps are not processed, but the device is functional in every other way. (Outside of this tool, the offline mode is achieved by writing NON\_OPERATIONAL to the System Status property of the Device Object.)

To use the scanner, enter the register number you wish to read on the remote Modbus device. Select a register type and format. Then click Read, or enter data in the data window and click Write. About a second or two later click Query to retrieve the result of the read or write. Commands and responses are shown in the log window at the bottom, including the raw encoding that you could manually copy to the Direct Command window. When the request is a Read, data from the response will be posted to the Data window. When the request is Write, data taken from the window will be sent to the remote device.

You will get an error in the reply if the Modbus device does not respond or any of several other problems exist. The following illustrates a Modbus device that is not responding because it is simply not connected:

| Babel Buster MS/TP-Modbus Gateway Configuration Tool                                          | I v2.12                                                                   |
|-----------------------------------------------------------------------------------------------|---------------------------------------------------------------------------|
| Connected: 🗹 Target:                                                                          | 3010: Babel Buster BB2-3010 In Sync: 🔀                                    |
| Local Port   Who-Is   Read/Write   Device   Object Map                                        | Obj Map List Modbus Data List                                             |
| Device Number 1 Get Errors                                                                    | Gateway is Modbus 🔽 Master 🔲 Slave 🔲 Alt Map<br>☑ Swap Registers if Slave |
| No-response Count Reset                                                                       | Read Device                                                               |
| Exception Count Reset All CRC Error Count                                                     | Write Device                                                              |
| Diagnostic Modbus Read/Write                                                                  | Modbus Port Baud Rate 19200 -                                             |
| Register Number 1N 1 Data                                                                     | Modbus Charcter Format 8 Data, No Parity, 1 Stop                          |
| Register Type Holding Register (fc 16)                                                        | Timeout when Master (S) 1.0                                               |
| Register Format Unsigned 16-bit                                                               | Address when Slave 1                                                      |
| Offline Online Read Write Query                                                               | Pre-Delay (mS) 50                                                         |
| Request sent.<br>[01,03,00,00,00,01,84,0A]<br>Checking reply<br>[01,83,11]<br>Error in reply. |                                                                           |

The first byte in the reply is slave address or unit number. The second byte is function code. If the most significant bit is set, it means there is an exception error. The MSB set shows up in hexadecimal format is the first digit being 8 (hex 83 returned for function code 3). The third byte, when the reply is an exception error, will be one of the error codes shown in the table below.

If you see "[empty]" immediately after "Checking reply..." it means the gateway is still waiting. We tend to assume still waiting for a reply, but it can mean waiting for our turn to send the request in the first place. If the gateway is configured with a significant number of points, click Offline to tell the gateway to stop polling other Modbus registers. You should then get either a reply, or the response that indicates an actual valid timeout occurred.

| 1 | Illegal Function        | The function code received in the query is not recognized by the slave or is not allowed by the slave.                                                                                                    |
|---|-------------------------|----------------------------------------------------------------------------------------------------|
|   |                         | The data address (register number) received in the query is not an allowed address for the slave, i.e., the register does not exist. If multiple registers were requested, at least one was not permitted.                                                                                                    |
| 2 | Illegal Data<br>Address | This is the most common error users observe with the BB2-3010 or<br>BB2-3060. It typically means configuration is incorrect - the gateway is<br>attempting to request a register that does not exist in the Modbus slave.<br>The most frequent incorrect register problem is entering 40001 for register<br>number when you should enter just 1 and select holding register for type. |
| 3 | Illegal Data Value      | The value contained in the query's data field is not acceptable to the slave.                                                                                                    |
| 4 | Slave Device<br>Failure | An unrecoverable error occurred (for BB2-3060 means corrupt packet was received).                                                                                                    |

| 6           | Slave Device Busy                             | The slave is engaged in processing a long-duration command. The master should try again later.                                                                                                    |
|-------------|-----------------------------------------------|----------------------------------------------------------------------------------------------------|
| 0A<br>(hex) | Gateway Path<br>Unavailable                   | Gateway could not establish communication with target device. In the case of BB2-3060, will most often mean there is no IP address configured.                                                                |
| 0B<br>(hex) | Gateway Target<br>Device Failed<br>to Respond | Specialized use in conjunction with gateways, indicates no response was received from the target device. In the case of BB2-3060, means there was a TCP link failure, unable to connect to TCP target device. |
| 11<br>(hex) | Gateway Target<br>Device Failed<br>to Respond | No response from slave, request timed out.                                                                                                    |

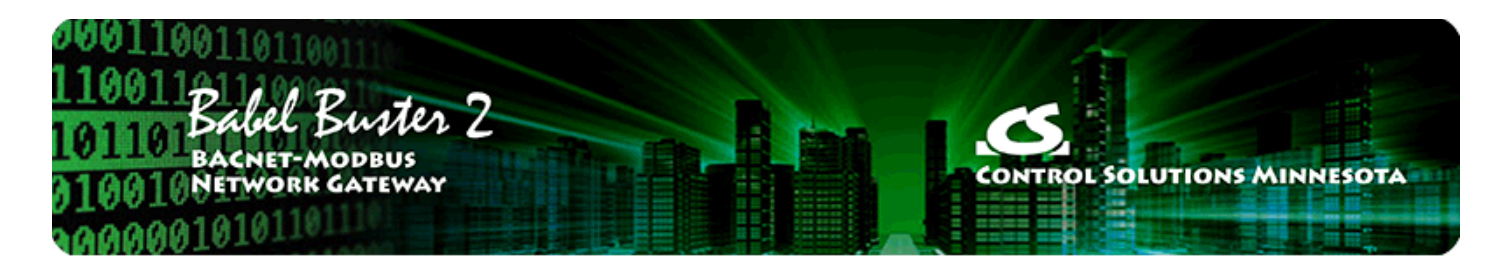

# 11 Tool 'Data List' Page

# 11.1 Read All Object Data

Click 'Read All' to cause the tool to query all BACnet objects in the BB2-3010/3060 device. A brief summary of the object's mapping is displayed along with its Present Value, Reliability code, and Status Flags. Progress of the 'Read All' process will scroll through the log window at the top.

To manually change the values in any BACnet object in the gateway device, use the Read/Write page to access object properties.

|      |                    | - L D - HANA | Connected: 🗹 T                     | arget: 🗹 🛛 🕄 🖓 📝 | : Babel Buster BB2-3060 | ln S     | Sync: 🗹        |
|------|--------------------|--------------|------------------------------------|------------------|-------------------------|----------|----------------|
| Read | art   vvn<br>BLAIL | OBJECT_ANALO | G_VALUE #4 read<br>G_VALUE #5 read | ok.<br>ok.       |                         | ·        |                |
| Obj  | R/W                | Device       | Object                             | Туре             | Present Value           | Reliabil | Status Flags   |
| AI1  | R                  | Modbus [1]   | HoldRegs [1]                       | FP Hi            | 121.000000              | 0        | F,F,F,F { }    |
| AI 2 | R                  | Modbus [1]   | HoldRegs [3]                       | FP Hi            | 21.000000               | 0        | F, F, F, F { } |
| AI 3 | R                  | Modbus [1]   | HoldRegs [5]                       | FP Hi            | 12.340000               | 0        | F,F,F,F { }    |
| AV1  | R                  | Modbus [1]   | HoldRegs [1]                       | S16              | 17138.000000            | 0        | F,F,F,F { }    |
| AV 2 | R                  | Modbus [1]   | HoldRegs [2]                       | S16              | 0.000000                | 0        | F, F, F, F { } |
| AV 3 | R                  | Modbus [1]   | HoldRegs [3]                       | S16              | 16808.000000            | 0        | F, F, F, F { } |
| AV 4 | R                  | Modbus [1]   | HoldRegs [1]                       | S16              | 17138.000000            | 0        | F, F, F, F { } |
| AV 5 | R                  | Modbus [1]   | HoldRegs [2]                       | S16              | 0.000000                | 0        | F,F,F,F { }    |
|      |                    |              |                                    |                  |                         |          |                |
|      |                    |              |                                    |                  |                         |          |                |
|      |                    |              |                                    |                  |                         |          |                |
| •    |                    |              |                                    |                  |                         |          |                |

| Obj<br>(Object) | The first "Obj" column is the local object identification.                                                                                        |
|-----------------|----------------------------------------------------------------------------------------------------|
| R/W             | The R/W column indicates the following: R means periodic read, W means periodic write, W+ means write on delta. RW+ means a combination of those. |

| Device        | The Device column will show what remote slave device this object is mapped to.<br>'Modbus[N]' means Modbus RTU device whose slave address is N. 'MS/TP[N]' means<br>BACnet slave whose device instance is N.                                                                                                    |
|---------------|----------------------------------------------------------------------------------------------------|
| Object        | The second Object column shows what object in the slave device is mapped to this local object. If the object refers to a Modbus register, the register number is shown, e.g. 'HoldRegs[3]' means holding register 3. If the object is a BACnet object, the object type and instance are shown, e.g. 'AI[1]' means Analog Input 1. In the case of a commandable object, you will see something like "AO[2] P=3" - this means Analog Output 2, and write priority is set to 3. |
| Туре          | Type shows the remote object data format. If the remote device is Modbus, the data format will be a notation applicable to Modbus, such as Unsigned for 16-bit integer register. If the remote device is BACnet, the type will indicate property type, such as Present Value.                                                                                                    |
| Present Value | Present Value shows a representation of the present value of the BACnet object in the BB2-3010/3060.                                                                                                    |
| Reliability   | Reliability code for the BACnet object in the BB2-3010/3060 is shown. These are listed below.                                                                                                    |
| Status Flags  | Status Flags shows the status flags for the object. The standard flags are: IN_ALARM, FAULT, OVERRIDDEN, and OUT_OF_SERVICE respectively (i.e. last T/F is out of service flag). The flag is F to show false/0 and T to show true/1.                                                                                                    |

# 11.2 Error Codes

If the slave device being queried by the gateway returns an error code, or there is simply a problem in communicating with the slave, this will be indicated by the gateway object's reliability code. When reliability code is non-zero, the fault flag is also set. Therefore, the Status Flags indication will typically be "F,T,F,F" any time the reliability code is something other than zero (zero means no errors to report).

Error codes returned by a Modbus slave device or BACnet slave device are encoded into reliability codes presented by the respective object. Reliability codes (read via the Reliability property) are as follows:

no response (64) crc error (65) exception, illegal function code (66) exception, illegal data address (67) exception, illegal data value (68) exception, TCP gateway path unavailable (check IP address) (75) exception, TCP gateway target device failed to respond (connection problem) (76) exception, other code returned by device, code+65, (69..79) configuration property fault (80) exception, code not recognized (81) BACnet client read/write timeout (82) BACnet client received error response from slave (83)

If the object's reliability indicates code 83, meaning an error code was returned by a remote BACnet device, the actual code returned can be learned by reading the local object's properties 830 (class) and 831 (code). If an error exists and a reliability code other than 83 is indicated, reading properties 830-831 can also return class 64 (proprietary) and the reliability code+200 (i.e. Modbus illegal function code exception would be class 64, code 266).

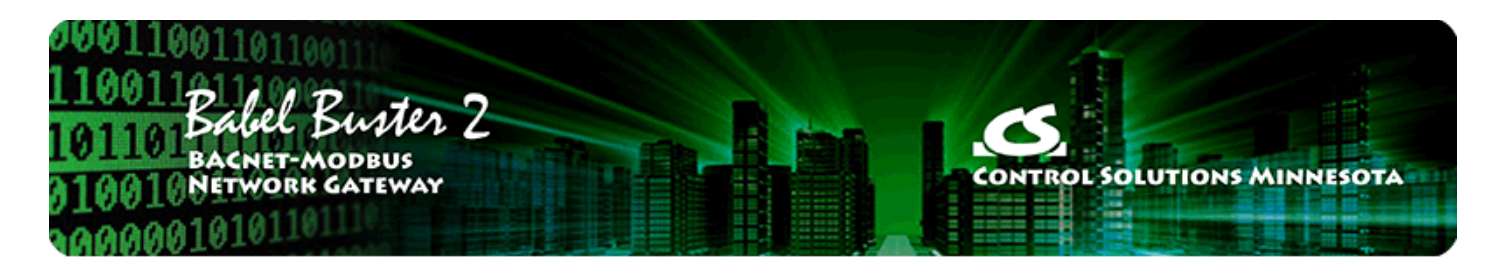

# **Appendix A - CSV File Format**

Refer to Section 3 of this user guide for examples and discussion of how to use CSV files.

# A.1 Data Labels on Header Line

The columns noted in the following table are used to identify and define BACnet objects in the gateway device.

| Object     | Object - ASCII string identifying the local object type and instance, "TT-N" where N<br>is instance 1MAX_OBJECT, and TT is one of the following:<br>AI = Analog Input<br>AO = Analog Output<br>AV = Analog Output<br>AV = Analog Value<br>BI = Binary Input<br>BO = Binary Output<br>BV = Binary Value<br>MI = Multi-state Input<br>MO = Multi-state Output<br>MV = Multi-state Value<br>Example: "AI-1" is Analog Input 1, "AO-14" is Analog Output 14, etc. (You do not<br>need to include quote characters for this column in the CSV file.) |
|------------|----------------------------------------------------------------------------------------------------|
| IsModbus   | T if mapped to Modbus, or F                                                                                                    |
| IsGroup    | T if member of packed Modbus register, or F                                                                                                    |
| IsMixed    | T if member of mixed type packed Modbus register, or F                                                                                                    |
| IsBACnet   | T if mapped to BACnet objects in another BACnet device, or F                                                                                                    |
| ReadPoll   | T if periodic Read, or F                                                                                                    |
| WritePoll  | T if periodic Write, or F                                                                                                    |
| WriteDelta | T if Write on Delta, or F                                                                                                    |
| DefPOR     | T if default on POR enabled, or F                                                                                                    |
| DefNOK     | T if default on comm. fail enabled, or F                                                                                                    |
| DefOOS     | T if default to Out Of Service on power-up, or F                                                                                                    |
| PollTime   | Integer, Periodic poll time in seconds                                                                                                    |
| Timeout    | Integer, BACnet slave timeout in seconds                                                                                                    |
| MaxQuiet   | T if max. quiet enabled, or F                                                                                                    |
| Scale      | Real, scale factor                                                                                                    |

| Offset           | Real, offset for scaling                                                     |
|------------------|------------------------------------------------------------------------------|
| DefaultValue     | Real or Integer as applicable to object type, default value                  |
| SendDelta        | Real, delta threshold for Write on Delta                                     |
| InitCOVincrement | Real, initial COV increment                                                  |
| InitCOVperiod    | Integer, COV period in seconds                                               |
| InitRelinquish   | Real or Integer as applicable to object type, initial relinquish default     |
| FailCount        | Integer, count of comm. fails before Fault indicated                         |
| Units            | Integer, Units code as defined by BACnet standard                            |
| ObjectName       | Character String (must enclose in quotes if string includes comma character) |
| Description      | Character String (must enclose in quotes if string includes comma character) |

The columns noted in the following table are used to identify Modbus registers that will be polled by the gateway device, with content of the polled registers placed into (or taken from) BACnet objects in the gateway device.

| ModbusRegNum    | Integer, Modbus register number                                                                                                    |
|-----------------|----------------------------------------------------------------------------------------------------|
| ModbusRegType   | RemoteRegType - ASCII string, 2-character code, representing Modbus register<br>type:<br>'NO' - none<br>'OX' - coil(s) - uses FC15 to write<br>'1X' - discrete input<br>'3X' - input register<br>'4X' - holding register(s) - uses FC16 to write<br>'0S' - coil, use FC5 to write single<br>'4S' - holding register, use FC6 to write single                                                                                                    |
| ModiconReg      | Integer, Modbus register number in Modicon format (Do not include<br>ModbusRegNum or ModbusRegType if using ModiconReg. Do not<br>include ModiconReg if using ModbusRegNum and ModbusRegType.)                                                                                                    |
| ModbusRegFormat | RemoteRegFormat - ASCII string, 4-character code, representing Modbus register<br>format:<br>'NONE' - none<br>'SIGN' - signed integer (16-bit)<br>'UNSI' - unsigned integer (16-bit)<br>'SDBE' - signed double integer, big endian (32-bit, register pair)<br>'UDBE' - unsigned double integer, big endian (32-bit, register pair)<br>'FPBE' - floating point, big endian (register pair)<br>'BBIT' - bit<br>'SDLE' - signed double integer, little endian (32-bit, register pair)<br>'UDLE' - unsigned double integer, little endian (32-bit, register pair)<br>'FPLE' - floating point, little endian (register pair) |
| ModbusMask      | Integer, hexadecimal representation                                                                                                    |
| ModbusFill      | Integer, hexadecimal representation                                                                                                    |
| ModbusSlaveId   | Integer, Modbus slave address or unit number                                                                                                    |

The columns noted in the following table are used to identify BACnet objects in other BACnet devices that will be polled by the gateway device, with content of the polled objects placed into (or taken from) BACnet objects in the gateway device.

| ObjDevice   | Integer, BACnet device instance                                                                                                    |
|-------------|----------------------------------------------------------------------------------------------------|
| ObjType     | ASCII string (2 characters) identifying the local object type, where string is one of<br>the following:<br>AI = Analog Input<br>AO = Analog Output<br>AV = Analog Output<br>BI = Binary Input<br>BO = Binary Output<br>BV = Binary Value<br>MI = Multi-state Input<br>MO = Multi-state Output<br>MV = Multi-state Value |
| ObjInstance | Integer, BACnet object instance                                                                                                    |
| ObjProperty | Integer, BACnet property code as defined by BACnet standard                                                                                                    |
| ObjIndex    | Integer, array index, -1 if no index                                                                                                    |
| ObjPriority | Integer, priority 1-16 or 0 if none                                                                                                    |
| ObjEncoding | Integer, object encoding<br>(0) Null<br>(1) Boolean<br>(2) Unsigned Integer<br>(3) Signed Integer<br>(4) Real<br>(8) Bit String<br>(9) Enumerated                                                                                                    |
| BitNumber   | Integer, bit number                                                                                                    |

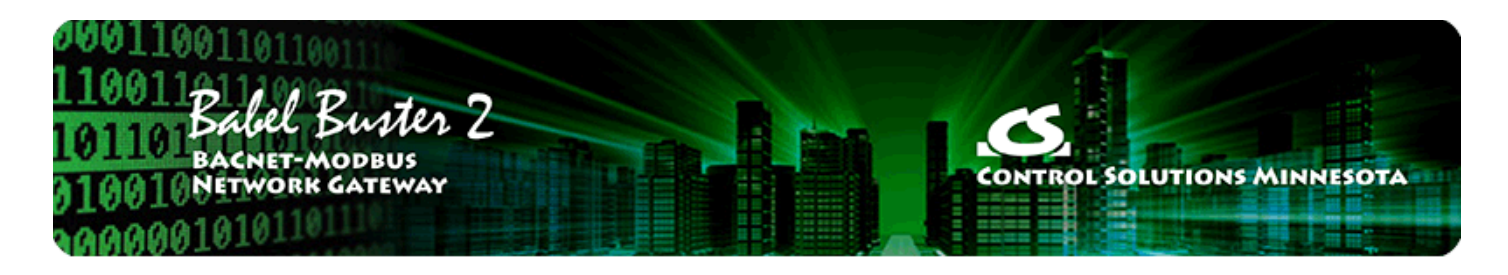

# **Appendix B - Modbus Trouble Shooting**

You need to do these three things in general to configure the gateway:

### B.1 Observing Modbus Errors, LED Indications

This updated version of the configuration tool

### B.2 Error Codes, Reliability Codes

If the Modbus slave device being queried by the gateway returns an error code, or there is simply a problem in communicating with the slave, this will be indicated by the gateway object's reliability code. When reliability code is non-zero, the fault flag is also set. Therefore, the Status Flags indication will typically be "F,T,F,F" any time the reliability code is something other than zero (zero means no errors to report).

Error codes returned by a Modbus slave device are encoded into reliability codes presented by the respective object. Reliability codes pertaining to polling of Modbus slaves (read via the Reliability property) are as follows:

no response (64) crc error (65) exception, illegal function code (66) exception, illegal data address (67) exception, illegal data value (68) exception, TCP gateway path unavailable (check IP address) (75) exception, TCP gateway target device failed to respond (connection problem) (76) exception, other code returned by device, code+65, (69..79) configuration property fault (80) exception, code not recognized (81)

### B.3 Auto-Reset Errors

Reliability codes will "latch" by default and require that you read the Reliability property in order to reset it to zero, assuming the problem has gone away. Once the non-zero reliability code has been read (by reading the Reliability property), it will reset to zero the next time the object is updated, provided the problem has been resolved.

Since many systems do not automatically read Reliability codes, but do automatically respond to the Fault Status Flag associated with the non-zero reliability code, an auto-reset option is available (on the Device page). When set, reliability codes will return to zero as soon as the problem has been resolved, regardless of whether the non-zero reliability code was ever acknowledged by reading it.

Many systems will report an object as "offline" because its fault status bit is set. It is not actually offline, and is in fact communicating just fine trying to tell you that there is a problem. But many front end systems don't recognize this and blindly claim "offline" as a result of the fault bit in the status property. If

you are having this issue as the result of communication errors on the Modbus side, try setting the Auto-Reset Errors option here. This only applies if you have "Map Modbus Object" checked on one or more Object Map pages, and the gateway is configured to be Modbus master.

## B.4 Trouble Shooting Tips

No-response errors are probably the toughest because it means no activity is being recognized. CRC errors are marginal progress because it says the devices are at least seeing some bits on the line, even if the bits don't make sense yet. Exception errors are a good sign because it means you are successfully communication with the Modbus device. Receiving an exception error requires receiving a good packet with a good CRC check. This means communication is ok, but configuration is asking for something the Modbus device does not like.

No-response errors:

- Check to see that communication parameters are correct (baud rate, etc).
- Check to see that the slave address matches.
- Check to see that Pre-Delay is at least 50 mS.
- Check wiring and power.
- Check for reversed polarity on RS485 lines. If uncertain, just try swapping them.
- Check to see that slave device is enabled for Modbus communication (many devices default to disabled)

CRC errors:

- Check baud rate and character format.
- Check wiring if everything else is correct, CRC errors mean noise on the line.
- Check for reversed polarity on RS485 lines. Reversed polarity often looks like just noise.
- Check to see that Pre-Delay is at least 50 mS.

Exception errors:

Check configuration. You cannot receive an exception error report if you are not successfully
 communicating with the Medhus device. Wiring, etc. is not a problem. Configuration has compating up

communicating with the Modbus device. Wiring, etc, is not a problem. Configuration has something wrong (most often the register number requested is not available).

### B.5 Modbus Reference Information

### Modbus Register Types

The types of registers referenced in Modbus devices include the following:

- Coil (Discrete Output)
- Discrete Input
- Input Register
- Holding Register

Whether a particular device includes all of these register types is up to the manufacturer. It is very common to find all I/O mapped to holding registers only. Coils are 1-bit registers, are used to control discrete outputs, and may be read or written. Discrete Inputs are 1-bit registers used as inputs, and may only be read. Input registers are 16-bit registers used for input, and may only be read. Holding registers are the most universal 16-bit register, may be read or written, and may be used for a variety of things including inputs, outputs, configuration data, or any requirement for "holding" data.

### **Modbus Function Codes**

Modbus protocol defines several function codes for accessing Modbus registers. There are four different data blocks defined by Modbus, and the addresses or register numbers in each of those overlap. Therefore, a complete definition of where to find a piece of data requires both the address (or register number) and function code (or register type).

The function codes most commonly recognized by Modbus devices are indicated in the table below. This is only a subset of the codes available - several of the codes have special applications that most often do not

apply.

| Function Code | Register Type                    |
|---------------|----------------------------------|
| 1             | Read Coil                        |
| 2             | Read Discrete Input              |
| 3             | Read Holding Registers           |
| 4             | Read Input Registers             |
| 5             | Write Single Coil                |
| 6             | Write Single Holding Register    |
| 15            | Write Multiple Coils             |
| 16            | Write Multiple Holding Registers |

### Modbus Exception (error) Codes

When a Modbus slave recognizes a packet, but determines that there is an error in the request, it will return an exception code reply instead of a data reply. The exception reply consists of the slave address or unit number, a copy of the function code with the high bit set, and an exception code. If the function code was 3, for example, the function code in the exception reply will be 0x83. The exception codes will be one of the following:

| 1              | Illegal Function                              | The function code received in the query is not recognized by the slave or is not allowed by the slave.                                                                                                    |
|----------------|-----------------------------------------------|----------------------------------------------------------------------------------------------------|
| 2              | Illegal Data Address                          | The data address (register number) received in the query is not an allowed address for the slave, i.e., the register does not exist. If multiple registers were requested, at least one was not permitted.    |
| 3              | Illegal Data Value                            | The value contained in the query's data field is not acceptable to the slave.                                                                                                    |
| 4              | Slave Device Failure                          | An unrecoverable error occurred (for BB2-3060 means corrupt packet was received).                                                                                                    |
| 6              | Slave Device Busy                             | The slave is engaged in processing a long-duration command. The master should try again later.                                                                                                    |
| 10<br>(hex 0A) | Gateway Path<br>Unavailable                   | Gateway could not establish communication with target device. In the case of BB2-3060, will most often mean there is no IP address configured.                                                                |
| 11<br>(hex 0B) | Gateway Target<br>Device Failed<br>to Respond | Specialized use in conjunction with gateways, indicates no response was received from the target device. In the case of BB2-3060, means there was a TCP link failure, unable to connect to TCP target device. |
| 17<br>(hex 11) | Gateway Target<br>Device Failed<br>to Respond | No response from slave, request timed out.                                                                                                    |

### Modicon convention notation for Modbus registers

Modbus was originally developed by Gould-Modicon, which is presently Schneider Electric. The notation originally used by Modicon is still often used today, even though considered obsolete by present Modbus standards. The advantage in using the Modicon notation is that two pieces of information are included in a single number: (a) The register type; (b) The register number. A register number offset defines the type.

The types of registers referenced in Modbus devices, and supported by Babel Buster gateways, include the following:

- Coil (Discrete Output)
- Discrete Input
- Input Register
- Holding Register

Valid address ranges as originally defined for Modbus were 0 to 9999 for each of the above register types. Valid ranges allowed in the current specification are 0 to 65,535. The address range applies to each type of register, and one needs to look at the function code in the Modbus message packet to determine what register type is being referenced. The Modicon convention uses the first digit of a register reference to identify the register type.

Register types and reference ranges recognized by Babel Buster gateways are as follows:

0x = Coil = 00001-09999 1x = Discrete Input = 10001-19999 3x = Input Register = 30001-39999 4x = Holding Register = 40001-49999

Translating references to addresses, reference 40001 selects the holding register at address 0000, most often referred to as holding register number 1. The reference 40001 will appear in documentation using Modicon notation, but Babel Buster gateways require specifying "holding register" and entering that register number as just "1".

On occasion, it was necessary to access more than 10,000 of a register type using Modicon notation. Based on the original convention, there is another defacto standard that looks very similar. Additional register types and reference ranges recognized by Babel Buster gateways are as follows:

0x = Coil = 000001-065535 1x = Discrete Input = 100001-165535 3x = Input Register = 300001-365535 4x = Holding Register = 400001-465535

### If registers are 16-bits, how does one read Floating Point or 32-bit data?

Modbus protocol defines a holding register as 16 bits wide; however, there is a widely used defacto standard for reading and writing data wider than 16 bits. The most common are IEEE 754 floating point, and 32-bit integer. The convention may also be extended to double precision floating point and 64-bit integer data.

The wide data simply consists of two consecutive "registers" treated as a single wide register. Floating point in 32-bit IEEE 754 standard, and 32-bit integer data, are widely used. Although the convention of register pairs is widely recognized, agreement on whether the high order or low order register should come first is not standardized. For this reason, many devices, including all Control Solutions gateways, support register "swapping". This means you simply check the "swapped" option (aka "High reg first" in some devices) if the other device treats wide data in the opposite order relative to Control Solutions default order.

Control Solutions Modbus products all default to placing the high order register first, or in the lower numbered register. This is known as "big endian", and is consistent with Modbus protocol which is by definition big endian.

### What does notation like 40001:7 mean?

This is a commonly used notation for referencing individual bits in a register. This particular example, 40001:7, references (Modicon) register 40001, bit 7. Bits are generally numbered starting at bit 0, which is the least significant or right most bit in the field of 16 bits found in a Modbus register.

### How do I read individual bits in a register?

Documentation tends to be slightly different for every Modbus device. But if your device packs multiple bits into a single holding register, the documentation will note up to 16 different items found at the same register number or address. The bits may be identified with "Bn" or "Dn" or just "bit n". Most of the time, the least significant bit will be called bit 0 and the most significant will be bit 15. It is possible you could find reference to bit 1 through bit 16, in which case just subtract one from the number to reference the table below.

You cannot read just one bit from a holding register. There is no way to do that - Modbus protocol simply does not provide that function. You must read all 16 bits, and then test the individual bit you are interested in for true or false (1 or 0). Babel Buster gateways provide an automatic way of doing that by including a "mask" in each register map or rule. Each time the register is read, the mask will be logically AND-ed with the data from the register, and the result will be right justified to yield a 1 or 0 based on whether the selected bit was 1 or 0. Babel Buster gateways provide optimization when successive read maps or rules are selecting different bits from the same register. The Modbus register will be read from the slave once, and the 16-bit data will be shared with successive maps or rules, with each map or rule selecting its bit of interest.

The bit mask shown in the expanded form of the Babel Buster RTU read map is a 4 digit hexadecimal (16 bit) value used to mask out one or more bits in a register. The selected bits will be right justified, so a single bit regardless of where positioned in the source register will be stored locally as 0 or 1. The hex bit mask values would be as follows:

B0/D0/bit 0 mask = 0001 B1/D1/bit 1 mask = 0002 B2/D2/bit 2 mask = 0004 B3/D3/bit 3 mask = 0008 B4/D4/bit 4 mask = 0010 B5/D5/bit 5 mask = 0020 B6/D6/bit 6 mask = 0040 B7/D7/bit 7 mask = 0080 B8/D8/bit 8 mask = 0100 B9/D9/bit 9 mask = 0200 B10/D10/bit 10 mask = 0400 B11/D11/bit 11 mask = 0800 B12/D12/bit 12 mask = 1000 B13/D13/bit 13 mask = 2000 B14/D14/bit 14 mask = 4000 B15/D15/bit 15 mask = 8000

Some Modbus devices also back two 8-bit values into a single 16-bit register. The two values will typically be documented as "high byte" and "low byte" or simply have "H" and "L" indicated. If you run into this scenario, the masking for bytes is as follows:

High byte mask = FF00 Low byte mask = 00FF

When the mask value in a Babel Buster gateway is more than just one bit, the mask is still logicalle ANDed with the data from the Modbus slave, and the entire resulting value is right justified to produce an integer value of less than the original bit width of the original register.

### **Deciphering Modbus Documentation**

Documentation for Modbus is not well standardized. Actually there is a standard, but not well followed when it comes to documentation. You will have to do one or more of the following to decipher which register a manufacturer is really referring to:

a) Look for the register description, such as holding register, coil, etc. If the documentation says #1, and tells you they are holding registers, then you have holding register #1. You also have user friendly documentation.

b) Look at the numbers themselves. If you see the first register on the list having a number 40001, that really tells you register #1, and it is a holding register. This form of notation is often referred to as the old Modicon convention.

c) Look for a definition of function codes to be used. If you see a register #1, along with notation telling you to use function codes 3 and 16, that also tells you it is holding register #1.

IMPORTANT: Register 1 is address 0. Read on...

d) Do the numbers in your documentation refer to the register number or address? Register #1 is address zero. If it is not clear whether your documentation refers to register or address, and you are not getting the expected result, try plus or minus one for register number. All Control Solutions products refer to register numbers in configuration software or web pages. However, some manufacturers document their devices showing address, not register numbers. When you have addresses, you must add one when entering that register into configuration software from Control Solutions.

#### Can I put 2 gateways on the same Modbus network?

You can not have more than one Master on a Modbus RTU (RS-485) network. Therefore, if the gateway is to be configured as the Master, you can only have 1 gateway. You cannot use multiple gateways to read more points from the same Modbus slave device.

Multiple gateways configured as slaves can reside on the same Modbus RS-485 network.

If you are using RS-232 devices, you can have only two devices total, regardless of how they are configured. RS-232 is not multi-drop.

### How many devices can I have on a Modbus RTU network?

Logically you can address over 250 devices; however, the RS-485 transceivers are not capable of physically driving that many devices. Modbus protocol states that the limit is 32 devices, and most RS-485 transceivers will agree with this. Only if all devices on the network have low load transceivers can you have more than 32 devices.

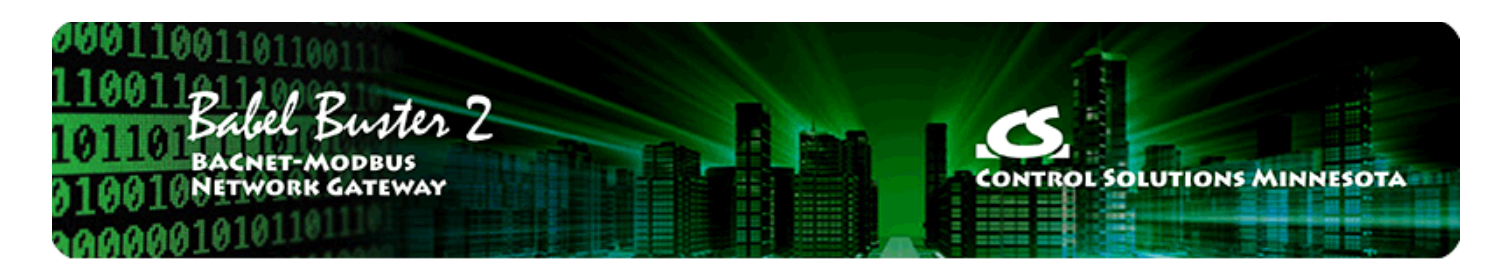

# **Appendix C - BACnet Trouble Shooting**

You need to do these three things in general to configure the gateway:

# C.1 Observing BACnet Errors, LED Indicators

This updated version of the configuration tool

## C.2 Error Codes, Reliability Codes

If the BACnet slave device being queried by the gateway returns an error code, or there is simply a problem in communicating with the slave, this will be indicated by the gateway object's reliability code. When reliability code is non-zero, the fault flag is also set. Therefore, the Status Flags indication will typically be "F,T,F,F" any time the reliability code is something other than zero (zero means no errors to report).

Error codes returned by a BACnet slave device are encoded into reliability codes presented by the respective object. Reliability codes pertaining to polling of BACnet slaves (read via the Reliability property) are as follows:

BACnet client read/write timeout (82) BACnet client received error response from slave (83)

If the object's reliability indicates code 83, meaning an error code was returned by a remote BACnet device, the actual code returned can be learned by reading the local object's properties 830 (class) and 831 (code). If an error exists and a reliability code other than 83 is indicated, reading properties 830-831 can also return class 64 (proprietary) and the reliability code+200 (i.e. Modbus illegal function code exception would be class 64, code 266).

## C.3 Auto-Reset Errors

Reliability codes will "latch" by default and require that you read the Reliability property in order to reset it to zero, assuming the problem has gone away. Once the non-zero reliability code has been read (by reading the Reliability property), it will reset to zero the next time the object is updated, provided the problem has been resolved.

Since many systems do not automatically read Reliability codes, but do automatically respond to the Fault Status Flag associated with the non-zero reliability code, an auto-reset option is available (on the Device page). When set, reliability codes will return to zero as soon as the problem has been resolved, regardless of whether the non-zero reliability code was ever acknowledged by reading it.

Many systems will report an object as "offline" because its fault status bit is set. It is not actually offline, and is in fact communicating just fine trying to tell you that there is a problem. But many front end systems don't recognize this and blindly claim "offline" as a result of the fault bit in the status property. If you are having this issue as the result of communication errors related to polling other BACnet devices, try setting the Auto-Reset Errors option here. This only applies if you have "Map BACnet Object" checked on

one or more Object Map pages.

# C.4 Trouble Shooting Tips, USB Adapter

(a) Is the yellow LED next to the USB cable lit? If not, the PC does not recognize the adapter. Verify installation. Verify that MTX002 shows up as a Port in the Device Manager on your PC. The yellow LED next to the USB cable must be lit before continuing.

(b) Open the configuration tool. Select the port number indicated in the Device Manager. Select a known baud rate, max master setting, and unused Mac address. Click 'Connect'. Does the log window show "USB is responding"? If not, close the configuration tool, then disconnect and reconnect the USB cable to force a hard reset of the adapter. Retry the 'Connect'. If you get an error message about the COM port, see that the supercom.dll is found in the same directory as the configuration tool, and recheck the port number on the PC's Device Manager. You must get "USB is responding" followed by "Ready" or "Auto connected" before continuing.

(c) Is the Token LED on the USB adapter flickering? If not, either there is nothing on the MS/TP network or the network has not recognized the adapter's reply to poll for master. If the network was online before the adapter was connected, the adapter will wait for the token indefinitely. If no other device on the network grants the token, the adapter will never begin communicating. Failure to get in sync, assuming all devices appear otherwise functional, is most often caused by either a mismatch in baud rate, mismatch in max master setting, or unusable choice of mac address.

(d) Is the PFM (poll for master) LED on the USB adapter nearly solid on? This means the adapter is busy sending out polls for master but not seeing any response. This can be caused by nothing being on the network, a mismatch in baud rate, or other low level communication problems. The normal LED activity when the adapter is connected and in sync with the network will be continuous flickering of the Token LED, usually but not always some periodic flickering of the PFM LED, and occasional flashing of the Data LED. The error LED could also flicker once in a while, but hopefully not often.

NOTE: The two "not really connected" indications you are most likely to see are (i) None of the LEDs next to the terminal block on the adapter ever flash; (ii) The PFM (yellow) LED is always flickering (nearly constant on). It is a somewhat random coincidence whether other devices on the network or the adapter gets ahead in polling. Devices on the MS/TP network always wait for the right opportunity to respond. If they never get that opportunity due to being out of sync as a result of incorrect baud rate, etc, they will appear to be "offline". Meanwhile, a device polling to look for other devices will constantly just poll because it is not getting any response. Because the device doing the constant polling will generate enough traffic on the line to make the line look busy to other devices, the other devices will never come online.

TROUBLE SHOOTING TIP: If LEDs are not flashing on the MTX002 and/or you cannot discover any device on the Who-Is page, try disconnecting the MTX002 and restarting the configuration tool. Then, instead of selecting a baud rate and clicking Connect, just click Auto Connect. This will search for MS/TP on all possible baud rates, automatically determine the network's Max Master setting, and automatically assign an unused MAC address to the MTX002. When the MTX002 has found MS/TP (after a minute or two), it will say "Auto connected" where it normally just says "Ready". Discovering that the gateway is not set for the baud rate somebody thought it was is a common technical support finding.

# C.5 Trouble Shooting Tips, Gateway Behavior

The above discussion is focused on getting the USB to MS/TP adapter connected. However, the situation involving one device being out of sync with the network can happen with any device on the network. This is the situation that creates the appearance of a single device refusing to go online, or a single device taking down the network. If a gateway appears to work normally when connected to only the USB adapter, but either refuses to go online or appears to take down the network when connected to a running network, its port settings are out of sync with the rest of the network. It will take a few seconds for the network to re-sync any time a new device is added, but if the network does not return to normal token passing within a reasonable time, the newly added device needs attention.

Trouble shooting the BB2-3010 MS/TP Connection

(a) Does the device have power? A blue LED inside the case, visible through the air vent slots, will be on if there is power present.

(b) Are any LEDs flickering on the front of the BB2-3010? If not, look through the vent holes to see if a red LED near the blue LED is on or blinking. If so, see System Fault Indications below. There should be a green LED near the blue LED that is mostly on, flashing off briefly about once every two seconds.

(c) The DEV DATA yellow/green LED on the front of the BB2-3010 should be flickering some color rather constantly. Green indicates token passing, yellow indicates poll for master. Constant yellow (never green) means no other devices are responding. Constant off (both colors) means other devices are generating traffic on the network, but it is not being recognized by the BB2-3010 as anything it can respond to. No token passing activity means either there are no other devices on the network, or there is a low level communications problem, namely one or more communication parameters are mismatched. There could also be a wiring problem. Check for reversed polarity on the data lines. If uncertain, just try swapping them – no physical harm will be done.

### C.6 System Fault Indications

The red LED visible inside the BB2-3010 case, viewed through the vent slots, near the blue power LED, is the system fault indicator. It will be on during initial power-up boot mode operation, but should otherwise be off.

Following a device reinitialize upon command from BACnet, the system fault LED will flicker at a very rapid rate for approximately 10 seconds, then turn off (or indicate system fault). The rapid flicker is verification that the restart has occurred.

During normal operation, a watchdog timer is always running to force a soft restart the system in the event of a software hang. Should the system restart as a result of watchdog timeout, the system fault LED will flicker at a very rapid rate for approximately 10 seconds. An intentional software hang followed by watchdog timeout is used to force a restart upon receiving a restart command from BACnet. Therefore the indications are the same. However, if the restart indication is observed without sending the restart command from BACnet, please notify technical support.

System fault indication past the initial few seconds of boot mode followed by possible soft restart indication would consist of the red LED being mostly on, flashing off briefly some number of times, followed by a longer pause remaining on. Count the number of 'off' flashes. This is the fault code.

Fault codes are as follows:

- (1-6) Processor abort codes
- (7) System configuration CRC failed
- (8) Bad configuration parameter found in system configuration
- (9) EEPROM read failed
- (10) EEPROM write failed
- (11) EEPROM lock failed
- (12) Object allocation failed

Report any of these to technical support. There are both a primary copy and backup copy of system configuration information. Both need to fail before the fault code will be indicated. These will generally indicate a hardware failure requiring factory attention. You should really never see any fault codes.

A processor abort will initially be indicated by the red LED on solid, and the yellow LED flashing a code from 1 to 6. However, the watchdog timer will normally restart the system sooner than you can observe this code and normal system fault indication will continue from that point. The abort cause is saved through soft restart. The term 'soft restart' means processor reset and complete reboot of the system as if power cycled. A power cycle is required for hard reset, and results in the same startup sequence except that processor abort codes are not retained.

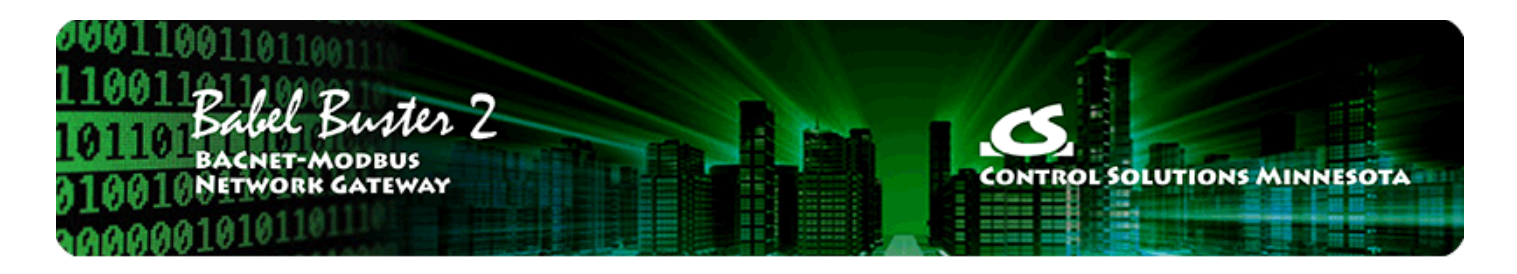

# Appendix D - Modbus Slave Register Map

The BB2-3010/3060 is put into slave mode by checking the Slave check box on the Modbus page of the configuration tool, and then clicking Write Device. In slave mode, the object maps are only used to define polling of other BACnet devices. You do not create any Modbus maps. The Modbus registers are predefined and fixed. You only need to map BACnet objects so that BACnet data is exchanged between the fixed Modbus registers and the remote BACnet devices. The fixed Modbus registers are really just a means of accessing the BACnet objects in the BB2-3010/3060, and the means of access amounts to calculating a specific register number that points to one of the BACnet objects. The Modbus registers can only access the Present Value property of the BACnet objects that are maintained by the BB2-3010/3060.

### D.1 Modbus Slave Map - Calculated Registers

Modbus register numbers for accessing data objects in the BB2-3010/3060 are calculated. The register number for binary and multi-state objects is R=T\*1000+I where T is the BACnet Object Type, and I is the instance (R is the resulting register number). The register number for analog objects, because they must be read as a register pair, is R=T\*1000+I\*2-1 (R is the first register number in the pair). Register numbers start at 1. To create a raw address, subtract 1 from the register number.

Analog objects should be read as input registers or holding registers, and can only be written as holding registers. Binary and multi-state objects can be read as any register type (coil, discrete, input register, holding register), and can be written as coil or holding register.

Analog objects are always floating point data read as a register pair with most significant register first unless the Swap box is checked on the Modbus page in the configuration tool. Attempting to read or write an Analog object as a single register will produce an error.

Object types that may be used in Modbus register number calculation are:

- 0 Analog Input
- 1 Analog Output
- 2 Analog Value
- 3 Binary Input
- 4 Binary Output
- 5 Binary Value
- 13 Multistate Input
- 14 Multistate Output
- 19 Multistate Value

The reliability code of an object may be read as an unsigned integer by adding 20,000 to the calculated register number.

The following function codes are used by BB2-3010/3060 as Modbus master, and are also recognized by BB2-3010/3060 when functioning as a slave.

- 1 Read Coil
- 2 Read Discrete Input
- 3 Read Holding Registers
- 4 Read Input Registers

- 5 Write Single Coil
- 6 Write Single Holding Register
- 15 Write Multiple Coils
- 16 Write Multiple Holding Registers

### D.2 Modbus Slave Map - Alternate Map

This section applies only if you are using the BB2-3010/3060 as a Modbus slave. Although Modbus protocol specification provides for up to 65,535 holding registers (and 65,535 of each type of register), some older Modbus masters can only access 9,999 registers and their holding register range is usually documented as 40001 through 49999 (also known as Modicon notation). If your Modbus master cannot access the full range of registers, you will need to use the alternate mapping discussed here.

Enable the alternate Modbus slave map by checking the Alt Map box as illustrated below. This box can only be checked if you have also checked Slave.

| Babel Buster MS/TP-Modbus Gateway Configuration Tool v2.12 |                                                  |  |  |  |
|------------------------------------------------------------|--------------------------------------------------|--|--|--|
| Connected: 🗹 Target:                                       | 3010: Babel Buster BB2-3010 In Sync: 🔀           |  |  |  |
| Local Port Who-Is Read/Write Device Object Map             | Obj Map List Modbus Data List                    |  |  |  |
| Device Number 1 Get Errors                                 | Gateway is Modbus 🗖 Master 🔽 Slave 🔽 Alt Map     |  |  |  |
| Total Message Count Find Next                              | 🗵 🗆 Swap Registers if Slave                      |  |  |  |
| No-response Count Reset                                    | Read Device                                      |  |  |  |
| Exception Count Reset All                                  | Write Device                                     |  |  |  |
| CRC Error Count                                            |                                                  |  |  |  |
| Diagnostic Modbus Read/Write                               | Modbus Port Baud Rate 19200 -                    |  |  |  |
| Register Number 1N 1 Data 105                              | Modbus Charcter Format 8 Data, No Parity, 1 Stop |  |  |  |
| Register Type Holding Register (fc 16)                     | Timeout when Master (S) 1.0                      |  |  |  |
| Register Format Unsigned 16-bit                            | Address when Slave 1                             |  |  |  |
| Offline Online Read Write Query                            | Pre-Delay (mS) 50                                |  |  |  |
|                                                            |                                                  |  |  |  |
| Modbus settings read.                                      |                                                  |  |  |  |
|                                                            |                                                  |  |  |  |
|                                                            |                                                  |  |  |  |
|                                                            |                                                  |  |  |  |

If you are using the BB2-3010/3060 as a Modbus slave, then it would have to mean that all of your object maps are reading (or writing) MS/TP slave devices. Once you have allocated the desired number of objects on the Device tab, and configured your maps on the Object Map tab, go to the Object Map List view. Scroll the screen left, or expand the view by dragging the right border to stretch the screen. This will reveal the Alt Map column. This column is simply provided as a reference list and assigns a sequential number to each object map in the list without respect to type.

| 🗊 🛛 📂 🗍 🖬 🗍 🖥<br>Local Port 🗍 Who-Is 🏾 | Read/Write               | Connected: 🗹 T                     | arget: 🗹 🛛 3010: Bab<br>Map Obj Map List | el Buster BB2-3010<br>  Modbus   Data | )<br>i List                                      | In Sync: 🗙                 | 1     |   |
|----------------------------------------|--------------------------|------------------------------------|------------------------------------------|---------------------------------------|--------------------------------------------------|----------------------------|-------|---|
| Read All OBJ<br>Write All              | ECT_BINARY<br>ECT_BINARY | INPUT #159 read<br>INPUT #160 read | l ok.<br>I ok.                           |                                       | <ul> <li>▲ Default</li> <li>▼ Default</li> </ul> | BACnet Devi<br>Modbus Slav | ce    | 1 |
| Name                                   | R/W                      | Device                             | Object                                   | Туре                                  | Period                                           | Qualifiers                 | Alt M | - |
| от                                     | R                        | Modbus [100]                       | HoldRegs [140]                           | U16                                   | 0 sec                                            |                            | 1     | H |
| WT                                     | R                        | Modbus [100]                       | HoldRegs [142]                           | U16                                   | 0 sec                                            |                            | 2     |   |
| OP                                     | R                        | Modbus [100]                       | HoldRegs [144]                           | U16                                   | 0 sec                                            |                            | 3     |   |
| CL                                     | R                        | Modbus [100]                       | HoldRegs [146]                           | U16                                   | 0 sec                                            |                            | 4     |   |
| FL                                     | R                        | Modbus [100]                       | HoldRegs [148]                           | U16                                   | 0 sec                                            |                            | 5     |   |
| USER_CFG_06                            | R                        | Modbus [100]                       | HoldRegs [150]                           | U16                                   | 0 sec                                            |                            | 6     |   |
| THROT_POS                              | R                        | Modbus [100]                       | HoldRegs [152]                           | U16                                   | 0 sec                                            |                            | 7     |   |
| O2_SENSOR                              | R                        | Modbus [100]                       | HoldRegs [154]                           | U16                                   | 0 sec                                            |                            | 8     |   |
| BATT_AMPS                              | R                        | Modbus [100]                       | HoldRegs [156]                           | U16                                   | 0 sec                                            |                            | 9     |   |
| BATT_VOLT                              | R                        | Modbus [100]                       | HoldRegs [158]                           | U16                                   | 0 sec                                            |                            | 10    |   |
| AMPS_A                                 | R                        | Modbus [100]                       | HoldRegs [160]                           | U16                                   | 0 sec                                            |                            | 11    |   |
| AMPS_B                                 | R                        | Modbus [100]                       | HoldRegs [162]                           | U16                                   | 0 sec                                            |                            | 12    |   |
| AMPS_C                                 | R                        | Modbus [100]                       | HoldRegs [164]                           | U16                                   | 0 sec                                            |                            | 13    |   |
| AMPS_AVG                               | R                        | Modbus [100]                       | HoldRegs [166]                           | U16                                   | 0 sec                                            |                            | 14    |   |
| VOLTS_A-B                              | R                        | Modbus [100]                       | HoldRegs [168]                           | U16                                   | 0 sec                                            |                            | 15    |   |
| VOLTS_B-C                              | R                        | Modbus [100]                       | HoldRegs [170]                           | U16                                   | 0 sec                                            |                            | 16    |   |
| VOLTE C A                              | D                        | Madhus [1001                       | HoldDoor (172)                           | 1116                                  | 0.000                                            |                            | 17    | 1 |

You will use the Alt Map reference number to calculate your Modbus register numbers. Since there can be a maximum of just over 300 objects, the Modicon notation (holding registers starting at 40001) will work when objects are mapped sequentially without respect to object type.

If your Modbus master does not make reference to the first holding register at 40001, but talks about address 0, or register 1, these all point to the same first holding register. The first holding register is address 0 on the wire, but is often documented as register 1, and in older documentation (or new documentation following old Modicon conventions), the first holding register will be listed as 40001.

Register number calculations are performed as noted in the following table. Since the restriction on number of accessible registers is most often associated with older equipment, we will use Modicon notation here since that same older equipment most likely uses this notation (i.e. 40001 is the first holding register).

You may read any of the BACnet objects mapped using any of the following data formats: Integer (16-bit), Unsigned integer (16-bit), Double signed integer (32-bit), Floating point (IEEE-754 32-bit). The different formats are read by using different address ranges to access the same object. Calculate addresses as illustrated in the following table, where M is the number in the Alt Map column above.

| Alt Map        | Signed    | Unsigned  | Double      | Floating    | Reliability |
|----------------|-----------|-----------|-------------|-------------|-------------|
|                | Integer   | Integer   | Integer     | Point       | Code        |
| Formula        | M + 40000 | M + 41000 | M*2 + 42000 | M*2 + 43000 | M + 44000   |
| Object 1 (M=1) | 40001     | 41001     | 42002       | 43002       | 44001       |
| Object 2 (M=2) | 40002     | 41002     | 42004       | 43004       | 44002       |
| Object 3 (M=3) | 40003     | 41003     | 42006       | 43006       | 44003       |

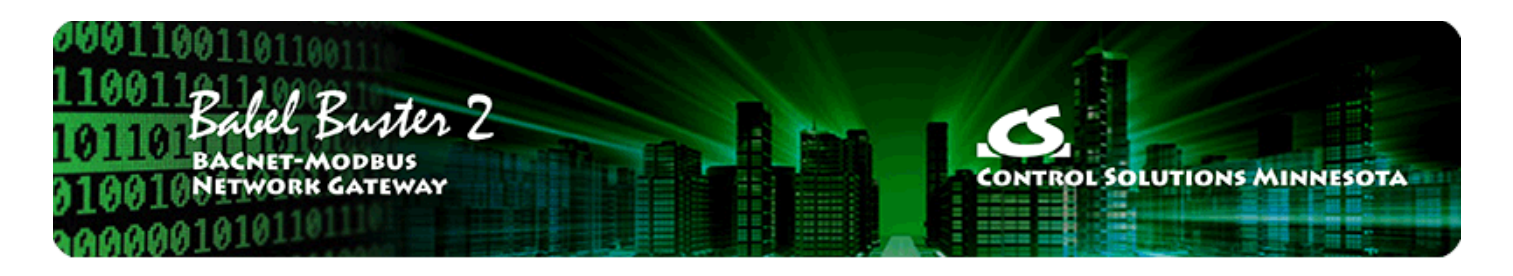

# **Appendix E - BACnet Object Properties**

# E.1 Data Object Properties (Analog, Binary, Multistate)

The following properties are found in the Analog, Binary, and Multi-state types of Input, Output, and Value objects. Some properties apply only to certain object types as noted where applicable.

| Property                    | Encoding                                                                                                    |
|-----------------------------|----------------------------------------------------------------------------------------------------|
| Object_Identifier (75)      | BACnetObjectIdentifier                                                                                                    |
| Object_Name (77) (W)        | CharacterString<br>"Analog Input <i>n</i> "                                                                                                    |
| Object_Description (28) (W) | Character String<br>Same as Object_Name, is only alias for Object_Name                                                                                                    |
| Object_Type (79)            | BACnetObjectType<br>ENUMERATED:<br>analog-input (0)<br>analog-output (1)<br>analog-value (2)<br>binary-input (3)<br>binary-output (4)<br>binary-value (5)<br>device (8)<br>multi-state-input (13)<br>multi-state-output (14)<br>multi-state-value (19) |
| Present_Value (85) (W)      | REAL (analog objects)<br>ENUMERATED (binary objects)<br>Unsigned (multi-state objets)<br>(no index)<br>(priority required when writing commandable objects)<br>(input objects writeable only when out of service)                                      |
| Status_Flags (111)          | BACnetStatusFlags<br>BIT STRING: fault(1), out-of-service(3)                                                                                                    |
| Event_State (36)            | BACnetEventState<br>ENUMERATED: normal(0), fault(1)                                                                                                    |
| Reliability (103)           | BACnetReliability<br>ENUMERATED: normal(0)<br><i>Vendor specific:</i><br>no response (64)<br>crc error (65)<br>exception, illegal function code (66)                                                                                                   |

|                                                                                                    | exception, illegal data address (67)<br>exception, illegal data value (68)<br>exception, code+65, rarely used (6979)<br>configuration property fault (80)<br>exception, code not recognized (81)<br>BACnet client read/write timeout (82)<br>BACnet client received error response from slave (83)                                                                                                    |  |
|----------------------------------------------------------------------------------------------------|----------------------------------------------------------------------------------------------------|--|
| Out_Of_Service (81) (W)                                                                                                    | BOOLEAN                                                                                                    |  |
| COV_Increment (22) (W)                                                                                                    | REAL (analog objects only)                                                                                                    |  |
| COV_Period (180) (W)                                                                                                    | Unsigned                                                                                                    |  |
| Priority_Array (87)                                                                                                    | BACnetPriorityArray (commandable objects only)<br>SEQUENCE SIZE (16) OF BACnetPriorityValue<br>REAL (each element, analog output objects)<br>ENUMERATED (each element, binary output objects)<br>Unsigned (each element, multi-state output objects)                                                                                                    |  |
| Relinquish_Default (104) (W)                                                                                                    | REAL (analog objects)<br>ENUMERATED (binary objects)<br>Unsigned (multi-state objets)                                                                                                    |  |
| Polarity (84)                                                                                                    | BACnetPolarity (binary objects only)<br>ENUMERATED: normal(0)                                                                                                    |  |
| Number_Of_States (74)                                                                                                    | Unsigned (multi-state objects only)                                                                                                    |  |
| Units (117)                                                                                                    | BACnetEngineeringUnits (analog objects only)                                                                                                    |  |
| Vendor Specific Object Properti                                                                                                    | i <u>es:</u>                                                                                                    |  |
| Object_Map_Usage (801) (W)                                                                                                    | <ul> <li>BIT STRING:</li> <li>(0) object is mapped to Modbus</li> <li>(1) object included in packed group</li> <li>(2) object included in mixed type packed group</li> <li>(3) reserved</li> <li>(4) set default on power-up</li> <li>(5) set default on comm. fail</li> <li>(6) read periodic</li> <li>(7) write periodic</li> <li>(8) write on delta</li> <li>(9) enable max quiet</li> <li>(10) object is mapped to BACnet</li> </ul> |  |
| Poll_Period (802) (W)                                                                                                    | Unsigned<br>Modbus poll/update time in seconds                                                                                                    |  |
| Note: Properties 803 through 808 can only be written when bit 0 of the Object_Map_Usage bit string is set. Properties 819 through 826 can only be written when bit 10 of the Object_Map_Usage bit string is set. Bits 0 and 10 of the Object_Map_Usage bit string cannot both be set at the same time (doing so will cause unpredictable behavior). |                                                                                                    |  |
| Register_Number (803) (W)                                                                                                    | Unsigned<br>Modbus register number 165535                                                                                                    |  |
| Register_Type (804) (W)                                                                                                    | ENUMERATED:<br>none(0),<br>coils(1),<br>discrete-input(2),<br>input-register(3),                                                                                                    |  |

|                                         | holding-registers(4),<br>coil (5), (write single, FC5)<br>holding-register (6) (write single, FC6)                                                                                                    |
|-----------------------------------------|----------------------------------------------------------------------------------------------------|
| Register_Format (805) (W)               | ENUMERATED:<br>none(0),<br>signed-integer(1),<br>unsigned-integer(2),<br>double-signed-integer(3),<br>double-unsigned-integer(4),<br>floating-point(5),<br>bit(6),<br>double-signed-integer-swapped(7),<br>double-unsigned-integer-swapped(8),<br>floating-point-swapped(9) |
| Modbus_Slave_ID (806) (W)               | ENUMERATED:<br>1MAX_RTU_DEVICE                                                                                                    |
| Register_Bit_Mask (807) (W)             | Unsigned                                                                                                    |
| Register_Bit_Fill (808) (W)             | Unsigned                                                                                                    |
| Slope (809) (W)                         | REAL<br>BACnet = Modbus * slope + intercept<br>Modbus = (BACnet - intercept) / slope                                                                                                    |
| Intercept (810) (W)                     | REAL                                                                                                    |
| Default_Value (811) (W)                 | REAL (analog objects)<br>ENUMERATED (binary objects)<br>Unsigned (multi-state objects)                                                                                                    |
| Max_Quiet_Time (812) (W)                | Unsigned                                                                                                    |
| BACnet_Slave_Timeout (813)<br>(W)       | Unsigned                                                                                                    |
| Max_Read_Fail_Count (814)<br>(W)        | Unsigned                                                                                                    |
| Send_On_Delta (815) (W)                 | REAL (analog objects only)                                                                                                    |
| Initial_COV_Increment (816)<br>(W)      | REAL (analog objects only)                                                                                                    |
| Initial_COV_Period (817) (W)            | Unsigned                                                                                                    |
| Initial_Relinquish_Default<br>(818) (W) | REAL (analog objects)<br>ENUMERATED (binary objects)<br>Unsigned (multi-state objects)                                                                                                    |
| BACnet_Slave_Device (819)<br>(W)        | Unsigned                                                                                                    |
| Slave_Object_Type (820) (W)             | ENUMERATED                                                                                                    |
| Slave_Object_Instance (821)<br>(W)      | Unsigned                                                                                                    |
| Slave_Index (822) (W)                   | Unsigned<br>(value is index+1, 0=no index)                                                                                                    |

| Slave_Priority (823) (W)          | ENUMERATED<br>(116)                                                                                                    |
|-----------------------------------|----------------------------------------------------------------------------------------------------|
| Slave _Property_Type (824)<br>(W) | ENUMERATED<br>(see BACnet protocol specification for type codes)                                                                                           |
| Slave_Data_Encoding (825)<br>(W)  | ENUMERATED<br>(0) Null,<br>(1) Boolean,<br>(2) Unsigned integer,<br>(3) Signed Integer,<br>(4) Real (floating point),<br>(8) Bit string,<br>(9) Enumerated |
| Slave _Bit_Position (826) (W)     | ENUMERATED                                                                                                    |
| Error_Class (830)                 | Unsigned                                                                                                    |
| Error_Code (831)                  | Unsigned                                                                                                    |
| Config_Write_Command<br>(832) (W) | ENUMERATED<br>(1) write config to EEPROM                                                                                                    |

# E.2 Device Object Properties

The following properties are found in the Device object of the BB2-3010/3060. In addition to standard Device properties, configuration properties that apply at a system level to the whole device are included here.

| Property                                | Encoding                                      |
|-----------------------------------------|-----------------------------------------------|
| Object_Identifier (75)                  | BACnetObjectIdentifier                        |
| Object_Name (77)                        | CharacterString                               |
| Object_Type (79)                        | BACnetObjectType<br>ENUMERATED:<br>device (8) |
| System_Status (112)                     | BACnetDeviceStatus                            |
| Vendor_Name (121)                       | CharacterString                               |
| Vendor_Identifier (120)                 | Unsigned16<br>(should always return 208)      |
| Model_Name (70)                         | CharacterString                               |
| Fimrware_Revision (44)                  | CharacterString                               |
| Application_Software_Version (12)       | CharacterString                               |
| Protocol_Version (98)                   | Unsigned                                      |
| Protocol_Revision (139)                 | Unsigned                                      |
| Protocol_Services_Supported (97)        | BACnetServicesSupported                       |
| Protocol_Object_Types_Supported<br>(96) | BACnetObjectTypesSupported                    |

| Object_List (76)                                                                                | BACnetARRAY[N] of BACnetObjectIdentifier                                                                                                    |
|-------------------------------------------------------------------------------------------------|----------------------------------------------------------------------------------------------------|
| Max_APDU_Length_Accepted (62)                                                                   | Unsigned                                                                                                    |
| Segmentation_Supported (107)                                                                    | BACnetSegmentation                                                                                                    |
| APDU_Timeout (11)                                                                               | Unsigned                                                                                                    |
| Number_Of_APDU_Retries (73)                                                                     | Unsigned                                                                                                    |
| Device_Address_Binding (30)                                                                     | List of BACnetAddressBinding                                                                                                    |
| Database_Revision (155)                                                                         | Unsigned                                                                                                    |
| Vendor Specific Object Properties:                                                              |                                                                                                    |
| RTU_Port_Baud_Rate (851) (W)                                                                    | ENUMERATED:<br>(4800, 9600, 19200, 38400)                                                                                                    |
| RTU_Character_Forma t(852) (W)                                                                  | BITSTRING:<br>(0) double registers are swapped<br>(1) gateway is slave<br>(2) enable parity<br>(3) set odd parity (even otherwise if parity enabled)<br>(4) enable two stop bits (no parity) |
| TCP_Config (852) (W)                                                                            | BITSTRING:<br>(0) double registers are swapped<br>(1) gateway is slave (disables TCP client)                                                                                                 |
| RTU_Slave_Timeout (853) (W)                                                                     | Unsigned<br>Index: 1MAX_RTU_DEVICE                                                                                                    |
| RTU_Slave_Address (854) (W)                                                                     | ENUMERATED<br>(1247)                                                                                                    |
| RTU_Pre_Delay (855) (W)                                                                         | Unsigned                                                                                                    |
| RTU_Message_Count (861) (W*)<br>TCP_Message_Count (861) (W*)                                    | Unsigned<br>Index: 1MAX_RTU_DEVICE<br>Index: 1MAX_TCP_DEVICE                                                                                                    |
| RTU_Exception_Count (862) (W*)<br>TCP_Exception_Count (862) (W*)                                | Unsigned<br>Index: 1MAX_RTU_DEVICE<br>Index: 1MAX_TCP_DEVICE                                                                                                    |
| RTU_Bad_CRC_Count (863) (W*)                                                                    | Unsigned<br>Index: 1MAX_RTU_DEVICE                                                                                                    |
| RTU_No_Response_Count (864)<br>(W*)<br>TCP_No_Response_Count (864)<br>(W*)                      | Unsigned<br>Index: 1MAX_RTU_DEVICE<br>Index: 1MAX_TCP_DEVICE                                                                                                    |
| W* Registers are "writeable" for<br>to zero. Total message count will st<br>when reset to zero. | purposes of resetting error counts. Writing any value will reset count<br>top at 65535. Error counts will stop at 255. Counting will resume                                                  |
| RTU_Error_Scan (865) (W)<br>TCP_Error_Scan (865) (W)                                            | Unsigned<br>Index: 1MAX_RTU_DEVICE<br>Index: 1MAX_TCP_DEVICE<br>(index is starting point to scan for next device with errors)<br>(returns next index and error count, or zero)               |

|                                   | (write index to reset errors for that device, or zero to reset all)                                                                                                    |
|-----------------------------------|----------------------------------------------------------------------------------------------------|
| RTU_Raw_Command (871) (W)         | OCTET_STRING<br>(write raw Modbus packet to send, read reply)                                                                                                    |
| TCP_IP_Address (891) (W)          | OCTET_STRING<br>Bytes 03: IP Address of gateway's TCP port<br>Bytes 47: Subnet mask<br>Bytes 811: Network gateway IP address<br>Bytes 1213: Modbus TCP port (MSB first)                                                                                                    |
| TCP_Reboot_Request (892) (W)      | Unsigned<br>(write device instance to invoke TCP server reboot)                                                                                                    |
| TCP_Remote_Device (893) (W)       | OCTET_STRING<br>Index: 1MAX_TCP_DEVICE<br>Bytes 03: IP Address of remote Modbus TCP device<br>Bytes 47: Subnet mask<br>Bytes 811: Network gateway IP address<br>Bytes 1213: Modbus TCP port used by remote device (MSB first)                                                                        |
| TCP_Software_Rev (894)            | OCTET_STRING<br>(returns TCP server firmware revision string)                                                                                                    |
| TCP_MAC_Address (894) (W)         | OCTET_STRING<br>Bytes 05: MAC address of TCP server                                                                                                    |
| TCP_Root_Password (894) (WO)      | OCTET_STRING<br>(root password needed for firmware update of server)<br>(can set password, but cannot read present password)                                                                                                    |
| MSTP_Port_Baud_Rate (1201)<br>(W) | ENUMERATED:<br>(9600, 19200, 38400, 76800)<br>NOTE: Changes to port settings will take effect only after a<br>COLDSTART or WARMSTART command is issued.                                                                                                    |
| MSTP_Station_ID (1202) (W)        | Unsigned                                                                                                    |
| Enable_Auto_Reset (1203) (W)      | BOOLEAN<br>(True if reliability codes should auto return to zero)                                                                                                    |
| Reinit_Password (1205) (WO)       | CharacterString<br>Note: This property is write-only, and is only writeable with unlock<br>sequence.                                                                                                    |
| Password_Unlock (1206) (W)        | Unsigned<br>Note: Must write device's own device instance to this property to<br>unlock password for writing, and next property written must be<br>1205. Any other sequence will reset and lock out password write.                                                                                  |
| Device_Allocation (1251) (W)      | Unsigned<br>Index: Use object type<br>analog-input (0)<br>analog-output (1)<br>analog-value (2)<br>binary-input (3)<br>binary-output (4)<br>binary-value (5)<br>multi-state-input (13)<br>multi-state-output (14)<br>multi-state-value (19)<br>(value is count allocated of objects of type indexed) |

| (attempting to write a count that is not acceptable will return error class Services, code Invalid Configuration Data) |
|----------------------------------------------------------------------------------------------------|
| NOTE: After writing all 9 object allocation counts, a WARMSTART must be issued. All object maps will be cleared.       |

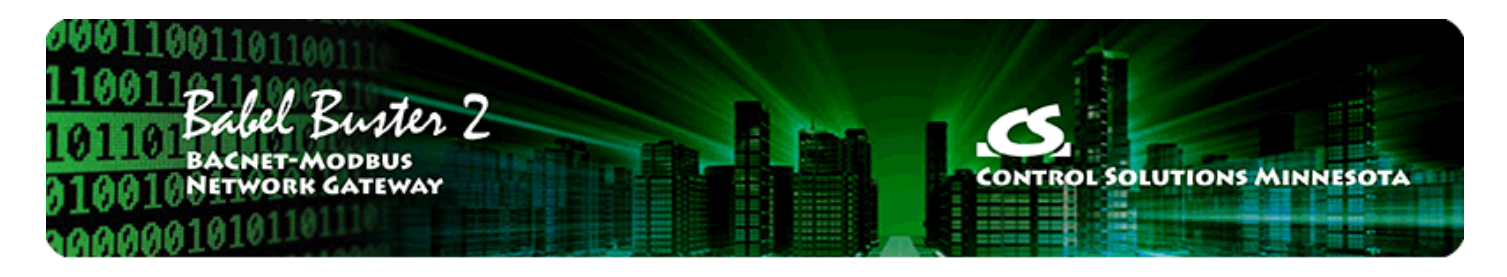

# **Appendix F - BACnet Codes**

### F.1 BACnet Object Property Codes

BACnet property type codes may be found in your copy of the BACnet protocol specification, ANSI/ASHRAE Standard 135. That document is copyrighted, but the C enumeration shown below for reference is taken from open source code available under GPL at http://sourceforge.net, and provides essentially the same information (copyrighted by Steve Karg, licensed under GPL as noted at http://sourceforge.net).

#### typedef enum {

```
PROP_ACKED_TRANSITIONS = 0,
PROP_ACK_REQUIRED = 1,
PROP_ACTION = 2,
PROP_ACTION_TEXT
                 = 3,
PROP_ACTIVE_TEXT = 4,
PROP_ACTIVE_VT_SESSIONS = 5,
PROP_ALARM_VALUE = 6,
PROP_ALARM_VALUES = 7,
PROP_ALL = 8,
PROP_ALL_WRITES_SUCCESSFUL = 9,
PROP_APDU_SEGMENT_TIMEOUT = 10,
PROP_APDU_TIMEOUT = 11,
PROP_APPLICATION_SOFTWARE_VERSION = 12,
PROP_ARCHIVE = 13,
PROP_BIAS = 14,
PROP_CHANGE_OF_STATE_COUNT = 15,
PROP_CHANGE_OF_STATE_TIME = 16,
PROP_NOTIFICATION_CLASS = 17,
PROP\_BLANK\_1 = 18,
PROP_CONTROLLED_VARIABLE_REFERENCE = 19,
PROP_CONTROLLED_VARIABLE_UNITS = 20,
PROP_CONTROLLED_VARIABLE_VALUE = 21,
PROP_COV_INCREMENT = 22,
PROP_DATE_LIST = 23,
PROP_DAYLIGHT_SAVINGS_STATUS = 24,
PROP\_DEADBAND = 25,
PROP_DERIVATIVE_CONSTANT = 26,
PROP_DERIVATIVE_CONSTANT_UNITS = 27,
PROP_DESCRIPTION = 28,
PROP_DESCRIPTION_OF_HALT = 29,
PROP_DEVICE_ADDRESS_BINDING = 30,
PROP_DEVICE_TYPE = 31,
PROP_EFFECTIVE_PERIOD = 32,
PROP_ELAPSED_ACTIVE_TIME = 33,
PROP_ERROR_LIMIT = 34,
PROP_EVENT_ENABLE = 35,
PROP_EVENT_STATE = 36,
PROP\_EVENT\_TYPE = 37,
PROP_EXCEPTION_SCHEDULE = 38,
PROP_FAULT_VALUES = 39,
PROP_FEEDBACK_VALUE = 40
PROP_FILE_ACCESS_METHOD = 41,
PROP_FILE_SIZE = 42,
PROP_FILE_TYPE = 43,
PROP_FIRMWARE_REVISION = 44,
PROP_HIGH_LIMIT = 45,
PROP_INACTIVE_TEXT = 46,
PROP_IN_PROCESS = 47,
PROP_INSTANCE_OF = 48,
```

PROP\_INTEGRAL\_CONSTANT = 49, PROP\_INTEGRAL\_CONSTANT\_UNITS = 50, PROP\_ISSUE\_CONFIRMED\_NOTIFICATIONS = 51, PROP\_LIMIT\_ENABLE = 52, PROP\_LIST\_OF\_GROUP\_MEMBERS = 53, PROP\_LIST\_OF\_OBJECT\_PROPERTY\_REFERENCES = 54, PROP\_LIST\_OF\_SESSION\_KEYS = 55,  $PROP\_LOCAL\_DATE = 56$ ,  $PROP\_LOCAL\_TIME = 57$ , PROP\_LOCATION = 58, PROP\_LOW\_LIMIT = 59, PROP\_MANIPULATED\_VARIABLE\_REFERENCE = 60, PROP\_MAXIMUM\_OUTPUT = 61, PROP\_MAX\_APDU\_LENGTH\_ACCEPTED = 62,  $PROP_MAX_INFO_FRAMES = 63$ ,  $PROP_MAX_MASTER = 64$ , PROP\_MAX\_PRES\_VALUE = 65, PROP\_MINIMUM\_OFF\_TIME = 66, PROP\_MINIMUM\_ON\_TIME = 67, PROP\_MINIMUM\_OUTPUT = 68, PROP\_MIN\_PRES\_VALUE = 69,  $PROP\_MODEL\_NAME = 70$ , PROP\_MODIFICATION\_DATE = 71, PROP\_NOTIFY\_TYPE = 72, PROP\_NUMBER\_OF\_APDU\_RETRIES = 73, PROP NUMBER OF STATES = 74, PROP\_OBJECT\_IDENTIFIER = 75,  $PROP_OBJECT_LIST = 76$ ,  $PROP_OBJECT_NAME = 77$ , PROP\_OBJECT\_PROPERTY\_REFERENCE = 78, PROP\_OBJECT\_TYPE = 79, PROP\_OPTIONAL = 80, PROP\_OUT\_OF\_SERVICE = 81, PROP\_OUTPUT\_UNITS = 82, PROP\_EVENT\_PARAMETERS = 83, PROP\_POLARITY = 84, PROP\_PRESENT\_VALUE = 85, PROP PRIORITY = 86, PROP\_PRIORITY\_ARRAY = 87, PROP\_PRIORITY\_FOR\_WRITING = 88, PROP\_PROCESS\_IDENTIFIER = 89, PROP\_PROGRAM\_CHANGE = 90, PROP\_PROGRAM\_LOCATION = 91, PROP\_PROGRAM\_STATE = 92, PROP\_PROPORTIONAL\_CONSTANT = 93, PROP\_PROPORTIONAL\_CONSTANT\_UNITS = 94, PROP\_PROTOCOL\_CONFORMANCE\_CLASS = 95, /\* deleted in version 1 revision 2 \*/ PROP\_PROTOCOL\_OBJECT\_TYPES\_SUPPORTED = 96, PROP\_PROTOCOL\_SERVICES\_SUPPORTED = 97, PROP\_PROTOCOL\_VERSION = 98,  $PROP_READ_ONLY = 99$ , PROP\_REASON\_FOR\_HALT = 100, PROP\_RECIPIENT = 101, PROP\_RECIPIENT\_LIST = 102, PROP\_RELIABILITY = 103, PROP\_RELINQUISH\_DEFAULT = 104, PROP\_REQUIRED = 105, PROP\_RESOLUTION = 106, PROP SEGMENTATION SUPPORTED = 107, PROP\_SETPOINT = 108, PROP\_SETPOINT\_REFERENCE = 109, PROP\_STATE\_TEXT = 110, PROP\_STATUS\_FLAGS = 111, PROP\_SYSTEM\_STATUS = 112, PROP\_TIME\_DELAY = 113, PROP\_TIME\_OF\_ACTIVE\_TIME\_RESET = 114, PROP\_TIME\_OF\_STATE\_COUNT\_RESET = 115, PROP\_TIME\_SYNCHRONIZATION\_RECIPIENTS = 116, PROP\_UNITS = 117, PROP\_UPDATE\_INTERVAL = 118, PROP\_UTC\_OFFSET = 119, PROP\_VENDOR\_IDENTIFIER = 120, PROP\_VENDOR\_NAME = 121, PROP\_VT\_CLASSES\_SUPPORTED = 122,

PROP WEEKLY SCHEDULE = 123, PROP\_ATTEMPTED\_SAMPLES = 124, PROP\_AVERAGE\_VALUE = 125, PROP\_BUFFER\_SIZE = 126, PROP\_CLIENT\_COV\_INCREMENT = 127, PROP\_COV\_RESUBSCRIPTION\_INTERVAL = 128, PROP\_CURRENT\_NOTIFY\_TIME = 129, PROP\_EVENT\_TIME\_STAMPS = 130,  $PROP\_LOG\_BUFFER = 131$ , PROP\_LOG\_DEVICE\_OBJECT = 132, /\* The enable property is renamed from log-enable in Addendum b to ANSI/ASHRAE 135-2004(135b-2) \*/ PROP ENABLE = 133, PROP\_LOG\_INTERVAL = 134, PROP\_MAXIMUM\_VALUE = 135, PROP\_MINIMUM\_VALUE = 136, PROP\_NOTIFICATION\_THRESHOLD = 137, PROP\_PREVIOUS\_NOTIFY\_TIME = 138, PROP\_PROTOCOL\_REVISION = 139, PROP\_RECORDS\_SINCE\_NOTIFICATION = 140, PROP\_RECORD\_COUNT = 141,  $PROP\_START\_TIME = 142$ , PROP\_STOP\_TIME = 143, PROP\_STOP\_WHEN\_FULL = 144, PROP\_TOTAL\_RECORD\_COUNT = 145, PROP VALID SAMPLES = 146, PROP\_WINDOW\_INTERVAL = 147, PROP\_WINDOW\_SAMPLES = 148, PROP\_MAXIMUM\_VALUE\_TIMESTAMP = 149, PROP\_MINIMUM\_VALUE\_TIMESTAMP = 150, PROP\_VARIANCE\_VALUE = 151, PROP\_ACTIVE\_COV\_SUBSCRIPTIONS = 152, PROP\_BACKUP\_FAILURE\_TIMEOUT = 153, PROP\_CONFIGURATION\_FILES = 154, PROP\_DATABASE\_REVISION = 155, PROP\_DIRECT\_READING = 156, PROP\_LAST\_RESTORE\_TIME = 157, PROP MAINTENANCE REQUIRED = 158, PROP\_MEMBER\_OF = 159,  $PROP\_MODE = 160$ , PROP\_OPERATION\_EXPECTED = 161,  $PROP\_SETTING = 162$ , PROP\_SILENCED = 163, PROP\_TRACKING\_VALUE = 164, PROP\_ZONE\_MEMBERS = 165, PROP\_LIFE\_SAFETY\_ALARM\_VALUES = 166, PROP MAX SEGMENTS ACCEPTED = 167, PROP\_PROFILE\_NAME = 168, PROP\_AUTO\_SLAVE\_DISCOVERY = 169, PROP\_MANUAL\_SLAVE\_ADDRESS\_BINDING = 170, PROP\_SLAVE\_ADDRESS\_BINDING = 171, PROP\_SLAVE\_PROXY\_ENABLE = 172, PROP\_LAST\_NOTIFY\_TIME = 173, PROP\_SCHEDULE\_DEFAULT = 174 PROP\_ACCEPTED\_MODES = 175, PROP\_ADJUST\_VALUE = 176,  $PROP\_COUNT = 177$ , PROP\_COUNT\_BEFORE\_CHANGE = 178, PROP\_COUNT\_CHANGE\_TIME = 179, PROP\_COV\_PERIOD = 180, PROP\_INPUT\_REFERENCE = 181, PROP\_LIMIT\_MONITORING\_INTERVAL = 182, PROP\_LOGGING\_DEVICE = 183, PROP\_LOGGING\_RECORD = 184, PROP\_PRESCALE = 185 PROP\_PULSE\_RATE = 186, PROP\_SCALE = 187, PROP SCALE FACTOR = 188, PROP\_UPDATE\_TIME = 189, PROP\_VALUE\_BEFORE\_CHANGE = 190, PROP\_VALUE\_SET = 191, PROP\_VALUE\_CHANGE\_TIME = 192, /\* enumerations 193-206 are new \*/ PROP\_ALIGN\_INTERVALS = 193,

PROP GROUP MEMBER NAMES = 194, PROP\_INTERVAL\_OFFSET = 195, PROP\_LAST\_RESTART\_REASON = 196, PROP\_LOGGING\_TYPE = 197, PROP\_MEMBER\_STATUS\_FLAGS = 198, PROP\_NOTIFICATION\_PERIOD = 199, PROP\_PREVIOUS\_NOTIFY\_RECORD = 200, PROP\_REQUESTED\_UPDATE\_INTERVAL = 201, PROP\_RESTART\_NOTIFICATION\_RECIPIENTS = 202, PROP\_TIME\_OF\_DEVICE\_RESTART = 203, PROP\_TIME\_SYNCHRONIZATION\_INTERVAL = 204,  $PROP_TRIGGER = 205$ , PROP\_UTC\_TIME\_SYNCHRONIZATION\_RECIPIENTS = 206, /\* enumerations 207-211 are used in Addendum d to ANSI/ASHRAE 135-2004 \*/ PROP\_NODE\_SUBTYPE = 207, PROP\_NODE\_TYPE = 208, PROP\_STRUCTURED\_OBJECT\_LIST = 209, PROP\_SUBORDINATE\_ANNOTATIONS = 210, PROP\_SUBORDINATE\_LIST = 211, /\* enumerations 212-225 are used in Addendum e to ANSI/ASHRAE 135-2004 \*/ PROP\_ACTUAL\_SHED\_LEVEL = 212, PROP\_DUTY\_WINDOW = 213, PROP\_EXPECTED\_SHED\_LEVEL = 214, PROP\_FULL\_DUTY\_BASELINE = 215, /\* enumerations 216-217 are used in Addendum i to ANSI/ASHRAE 135-2004 \*/ PROP BLINK PRIORITY THRESHOLD = 216, PROP\_BLINK\_TIME = 217, /\* enumerations 212-225 are used in Addendum e to ANSI/ASHRAE 135-2004 \*/ PROP\_REQUESTED\_SHED\_LEVEL = 218, PROP\_SHED\_DURATION = 219, PROP\_SHED\_LEVEL\_DESCRIPTIONS = 220, PROP\_SHED\_LEVELS = 221, PROP\_STATE\_DESCRIPTION = 222, /\* enumerations 223-225 are used in Addendum i to ANSI/ASHRAE 135-2004 \*/  $PROP_FADE_TIME = 223$ , PROP\_LIGHTING\_COMMAND = 224, PROP\_LIGHTING\_COMMAND\_PRIORITY = 225, /\* enumerations 226-235 are used in Addendum f to ANSI/ASHRAE 135-2004 \*/ PROP\_DOOR\_ALARM\_STATE = 226, PROP\_DOOR\_EXTENDED\_PULSE\_TIME = 227, PROP\_DOOR\_MEMBERS = 228, PROP\_DOOR\_OPEN\_TOO\_LONG\_TIME = 229, PROP\_DOOR\_PULSE\_TIME = 230,  $PROP_DOOR_STATUS = 231$ , PROP\_DOOR\_UNLOCK\_DELAY\_TIME = 232, PROP\_LOCK\_STATUS = 233, PROP\_MASKED\_ALARM\_VALUES = 234, PROP\_SECURED\_STATUS = 235, /\* enumerations 236-243 are used in Addendum i to ANSI/ASHRAE 135-2004 \*/  $PROP_OFF_DELAY = 236$ ,  $PROP_ON_DELAY = 237$ ,  $PROP_POWER = 238$ , PROP\_POWER\_ON\_VALUE = 239, PROP\_PROGRESS\_VALUE = 240,  $PROP_RAMP_RATE = 241,$  $PROP\_STEP\_INCREMENT = 242$ , PROP\_SYSTEM\_FAILURE\_VALUE = 243, /\* enumerations 244-311 are used in Addendum j to ANSI/ASHRAE 135-2004 \*/ PROP\_ABSENTEE\_LIMIT = 244, PROP\_ACCESS\_ALARM\_EVENTS = 245,  $PROP\_ACCESS\_DOORS = 246$ , PROP\_ACCESS\_EVENT = 247, PROP\_ACCESS\_EVENT\_AUTHENTICATION\_FACTOR = 248, PROP\_ACCESS\_EVENT\_CREDENTIAL = 249, PROP\_ACCESS\_EVENT\_TIME = 250, PROP\_ACCESS\_RULES = 251, PROP\_ACCESS\_RULES\_ENABLE = 252, PROP\_ACCESS\_TRANSACTION\_EVENTS = 253, PROP ACCOMPANIED = 254, PROP\_ACTIVATION\_TIME = 255, PROP\_ACTIVE\_AUTHENTICATION\_POLICY = 256, PROP\_ASSIGNED\_ACCESS\_RIGHTS = 257, PROP\_AUTHENTICATION\_FACTOR\_INPUT\_LIST = 258, PROP\_AUTHENTICATION\_FACTORS = 259,

PROP\_AUTHENTICATION\_POLICY\_LIST = 260, PROP\_AUTHENTICATION\_POLICY\_NAMES = 261, PROP\_AUTHORIZATION\_MODE = 262,  $PROP\_BELONGS\_TO = 263$ , PROP\_CREDENTIAL\_DISABLE = 264, PROP\_CREDENTIAL\_STATUS = 265,  $PROP\_CREDENTIALS = 266$ , PROP\_CREDENTIALS\_IN\_ZONE = 267, PROP\_DAYS\_REMAINING = 268, PROP\_ENTRY\_POINTS = 269, PROP\_EXIT\_POINTS = 270, PROP\_EXPIRY\_TIME = 271, PROP\_EXTENDED\_TIME\_ENABLE = 272, PROP\_FAILED\_ATTEMPT\_EVENTS = 273, PROP\_FAILED\_ATTEMPTS = 274, PROP\_FAILED\_ATTEMPTS\_TIME = 275, PROP\_FORMAT\_CLASS\_SUPPORTED = 276,  $PROP\_FORMAT\_TYPE = 277$ , PROP\_LAST\_ACCESS\_EVENT = 278, PROP\_LAST\_ACCESS\_POINT = 279, PROP\_LAST\_CREDENTIAL\_ADDED = 280, PROP\_LAST\_CREDENTIAL\_ADDED\_TIME = 281, PROP\_LAST\_CREDENTIAL\_REMOVED = 282, PROP\_LAST\_CREDENTIAL\_REMOVED\_TIME = 283, PROP\_LAST\_USE\_TIME = 284, PROP LOCKDOWN = 285, PROP\_LOCKDOWN\_RELINQUISH\_TIME = 286, PROP\_MASTER\_EXEMPTION = 287, PROP\_MAX\_FAILED\_ATTEMPTS = 288,  $PROP\_MEMBERS = 289$ , PROP\_MASTER\_POINT = 290, PROP\_NUMBER\_OF\_AUTHENTICATION\_POLICIES = 291, PROP\_OCCUPANCY\_COUNT = 293, PROP\_OCCUPANCY\_COUNT\_ENABLE = 294, PROP\_OCCUPANCY\_COUNT\_EXEMPTION = 295, PROP\_OCCUPANCY\_LOWER\_THRESHOLD = 296, PROP\_OCCUPANCY\_LOWER\_THRESHOLD\_ENFORCED = 297, PROP OCCUPANCY STATE = 298, PROP\_OCCUPANCY\_UPPER\_LIMIT = 299, PROP\_OCCUPANCY\_UPPER\_LIMIT\_ENFORCED = 300, PROP\_PASSBACK\_EXEMPTION = 301, PROP\_PASSBACK\_MODE = 302, PROP\_PASSBACK\_TIMEOUT = 303, PROP\_POSITIVE\_ACCESS\_RULES = 304, PROP\_READ\_STATUS = 305, PROP\_REASON\_FOR\_DISABLE = 306, PROP\_THREAT\_AUTHORITY = 307, PROP\_THREAT\_LEVEL = 308, PROP\_TRACE\_FLAG = 309, PROP\_TRANSACTION\_NOTIFICATION\_CLASS = 310, PROP\_USER\_EXTERNAL\_IDENTIFIER = 311, /\* enumerations 312-313 are used in Addendum k to ANSI/ASHRAE 135-2004 \*/ PROP\_CHARACTER\_SET = 312, PROP\_STRICT\_CHARACTER\_MODE = 313, /\* enumerations 312-313 are used in Addendum k to ANSI/ASHRAE 135-2004 \*/ PROP\_BACKUP\_AND\_RESTORE\_STATE = 314, PROP\_BACKUP\_PREPARATION\_TIME = 315, PROP\_RESTORE\_PREPARATION\_TIME = 316, /\* enumerations 317-323 are used in Addendum j to ANSI/ASHRAE 135-2004 \*/ PROP\_USER\_INFORMATION\_REFERENCE = 317, PROP\_USER\_NAME = 318, PROP USER TYPE = 319, PROP\_USES\_REMAINING = 320, PROP\_VENDOR\_FORMAT\_IDENTIFIER = 321,  $PROP_ZONE_FROM = 322$ ,  $PROP_ZONE_TO = 323$ , /\* enumerations 324-325 are used in Addendum i to ANSI/ASHRAE 135-2004 \*/ PROP\_BINARY\_ACTIVE\_VALUE = 324, PROP\_BINARY\_INACTIVE\_VALUE = 325 /\* are reserved for use in the ReadPropertyConditional and \*/ /\* ReadPropertyMultiple services or services not defined in this standard. \*/ /\* Enumerated values 0-511 are reserved for definition by ASHRAE. \*/ /\* Enumerated values 512-4194303 may be used by others subject to the

/\* procedures and constraints described in Clause 23. \*/
} BACNET\_PROPERTY\_ID;

### F.2 BACnet Engineering Units Codes

BACnet engineering units codes may be found in your copy of the BACnet protocol specification, ANSI/ASHRAE Standard 135. That document is copyrighted, but the C enumeration shown below for reference is taken from open source code available under GPL at http://sourceforge.net, and provides essentially the same information (copyrighted by Steve Karg, licensed under GPL as noted at http://sourceforge.net).

#### typedef enum {

```
/* Acceleration */
UNITS_METERS_PER_SECOND_PER_SECOND = 166,
/* Area */
UNITS_SQUARE_METERS = 0,
UNITS_SQUARE_CENTIMETERS = 116,
UNITS_SQUARE_FEET = 1,
UNITS_SQUARE_INCHES = 115,
/* Currency */
UNITS_CURRENCY1 = 105,
UNITS_CURRENCY2 = 106,
UNITS_CURRENCY3 = 107,
UNITS_CURRENCY4 = 108,
UNITS_CURRENCY5 = 109,
UNITS_CURRENCY6 = 110,
UNITS_CURRENCY7 = 111,
UNITS_CURRENCY8 = 112,
UNITS_CURRENCY9 = 113,
UNITS_CURRENCY10 = 114,
/* Electrical */
UNITS_MILLIAMPERES = 2,
UNITS_AMPERES = 3,
UNITS_AMPERES_PER_METER = 167,
UNITS_AMPERES_PER_SQUARE_METER = 168,
UNITS_AMPERE_SQUARE_METERS = 169,
UNITS_FARADS = 170,
UNITS_HENRYS = 171,
UNITS_OHMS = 4,
UNITS_OHM_METERS = 172,
UNITS_MILLIOHMS = 145,
UNITS_KILOHMS = 122,
UNITS_MEGOHMS = 123,
UNITS_SIEMENS = 173, /* 1 mho equals 1 siemens */
UNITS_SIEMENS_PER_METER = 174,
UNITS_TESLAS = 175,
UNITS_VOLTS = 5,
UNITS_MILLIVOLTS = 124,
UNITS_KILOVOLTS = 6,
UNITS_MEGAVOLTS = 7,
UNITS_VOLT_AMPERES = 8,
UNITS_KILOVOLT_AMPERES = 9,
UNITS_MEGAVOLT_AMPERES = 10,
UNITS_VOLT_AMPERES_REACTIVE = 11,
UNITS_KILOVOLT_AMPERES_REACTIVE = 12,
UNITS_MEGAVOLT_AMPERES_REACTIVE = 13,
UNITS_VOLTS_PER_DEGREE_KELVIN = 176,
UNITS_VOLTS_PER_METER = 177,
UNITS_DEGREES_PHASE = 14,
UNITS_POWER_FACTOR = 15,
UNITS_WEBERS = 178,
/* Energy */
UNITS_JOULES = 16,
UNITS_KILOJOULES = 17,
UNITS_KILOJOULES_PER_KILOGRAM = 125,
UNITS_MEGAJOULES = 126,
UNITS_WATT_HOURS = 18,
UNITS_KILOWATT_HOURS = 19,
UNITS_MEGAWATT_HOURS = 146,
UNITS_BTUS = 20,
UNITS_KILO_BTUS = 147,
UNITS_MEGA_BTUS = 148,
UNITS_THERMS = 21,
```

```
UNITS_TON_HOURS = 22,
/* Enthalpy */
UNITS_JOULES_PER_KILOGRAM_DRY_AIR = 23,
UNITS_KILOJOULES_PER_KILOGRAM_DRY_AIR = 149,
UNITS_MEGAJOULES_PER_KILOGRAM_DRY_AIR = 150,
UNITS_BTUS_PER_POUND_DRY_AIR = 24,
UNITS_BTUS_PER_POUND = 117,
/* Entropy */
UNITS_JOULES_PER_DEGREE_KELVIN = 127,
UNITS_KILOJOULES_PER_DEGREE_KELVIN = 151,
UNITS_MEGAJOULES_PER_DEGREE_KELVIN = 152,
UNITS_JOULES_PER_KILOGRAM_DEGREE_KELVIN = 128,
/* Force */
UNITS_NEWTON = 153,
/* Frequency */
UNITS_CYCLES_PER_HOUR = 25,
UNITS_CYCLES_PER_MINUTE = 26,
UNITS_HERTZ = 27,
UNITS_KILOHERTZ = 129,
UNITS_MEGAHERTZ = 130,
UNITS_PER_HOUR = 131,
/* Humidity */
UNITS_GRAMS_OF_WATER_PER_KILOGRAM_DRY_AIR = 28,
UNITS_PERCENT_RELATIVE_HUMIDITY = 29,
/* Length */
UNITS MILLIMETERS = 30,
UNITS_CENTIMETERS = 118,
UNITS_METERS = 31,
UNITS_INCHES = 32,
UNITS_FEET = 33,
/* Light */
UNITS_CANDELAS = 179,
UNITS_CANDELAS_PER_SQUARE_METER = 180,
UNITS_WATTS_PER_SQUARE_FOOT = 34,
UNITS_WATTS_PER_SQUARE_METER = 35,
UNITS_LUMENS = 36,
UNITS_LUXES = 37,
UNITS_FOOT_CANDLES = 38,
/* Mass */
UNITS_KILOGRAMS = 39,
UNITS_POUNDS_MASS = 40,
UNITS_TONS = 41,
/* Mass Flow */
UNITS_GRAMS_PER_SECOND = 154,
UNITS_GRAMS_PER_MINUTE = 155,
UNITS_KILOGRAMS_PER_SECOND = 42,
UNITS_KILOGRAMS_PER_MINUTE = 43,
UNITS_KILOGRAMS_PER_HOUR = 44,
UNITS_POUNDS_MASS_PER_SECOND = 119,
UNITS_POUNDS_MASS_PER_MINUTE = 45,
UNITS_POUNDS_MASS_PER_HOUR = 46,
UNITS_TONS_PER_HOUR = 156,
/* Power */
UNITS_MILLIWATTS = 132,
UNITS_WATTS = 47,
UNITS_KILOWATTS = 48,
UNITS_MEGAWATTS = 49,
UNITS_BTUS_PER_HOUR = 50,
UNITS_KILO_BTUS_PER_HOUR = 157,
UNITS_HORSEPOWER = 51,
UNITS_TONS_REFRIGERATION = 52,
/* Pressure */
UNITS_PASCALS = 53,
UNITS_HECTOPASCALS = 133,
UNITS_KILOPASCALS = 54,
UNITS_MILLIBARS = 134,
UNITS_BARS = 55,
UNITS_POUNDS_FORCE_PER_SQUARE_INCH = 56,
UNITS_CENTIMETERS_OF_WATER = 57,
UNITS_INCHES_OF_WATER = 58,
UNITS_MILLIMETERS_OF_MERCURY = 59,
UNITS_CENTIMETERS_OF_MERCURY = 60,
UNITS_INCHES_OF_MERCURY = 61,
/* Temperature */
```

UNITS DEGREES CELSIUS = 62,

```
UNITS_DEGREES_KELVIN = 63,
UNITS_DEGREES_KELVIN_PER_HOUR = 181,
UNITS_DEGREES_KELVIN_PER_MINUTE = 182,
UNITS_DEGREES_FAHRENHEIT = 64,
UNITS_DEGREE_DAYS_CELSIUS = 65,
UNITS_DEGREE_DAYS_FAHRENHEIT = 66,
UNITS_DELTA_DEGREES_FAHRENHEIT = 120,
UNITS_DELTA_DEGREES_KELVIN = 121,
/* Time */
UNITS_YEARS = 67,
UNITS_MONTHS = 68,
UNITS_WEEKS = 69,
UNITS_DAYS = 70,
UNITS_HOURS = 71
UNITS_MINUTES = 72,
UNITS_SECONDS = 73,
UNITS_HUNDREDTHS_SECONDS = 158,
UNITS_MILLISECONDS = 159,
/* Torque */
UNITS_NEWTON_METERS = 160,
/* Velocity */
UNITS_MILLIMETERS_PER_SECOND = 161,
UNITS_MILLIMETERS_PER_MINUTE = 162,
UNITS_METERS_PER_SECOND = 74,
UNITS METERS PER MINUTE = 163,
UNITS_METERS_PER_HOUR = 164,
UNITS_KILOMETERS_PER_HOUR = 75,
UNITS_FEET_PER_SECOND = 76,
UNITS_FEET_PER_MINUTE = 77,
UNITS_MILES_PER_HOUR = 78,
/* Volume */
UNITS_CUBIC_FEET = 79,
UNITS_CUBIC_METERS = 80,
UNITS_IMPERIAL_GALLONS = 81,
UNITS_LITERS = 82,
UNITS_US_GALLONS = 83,
/* Volumetric Flow */
UNITS_CUBIC_FEET_PER_SECOND = 142,
UNITS_CUBIC_FEET_PER_MINUTE = 84,
UNITS_CUBIC_METERS_PER_SECOND = 85
UNITS_CUBIC_METERS_PER_MINUTE = 165,
UNITS_CUBIC_METERS_PER_HOUR = 135,
UNITS_IMPERIAL_GALLONS_PER_MINUTE = 86,
UNITS_LITERS_PER_SECOND = 87,
UNITS_LITERS_PER_MINUTE = 88,
UNITS LITERS PER HOUR = 136,
UNITS_US_GALLONS_PER_MINUTE = 89,
/* Other */
UNITS_DEGREES_ANGULAR = 90,
UNITS_DEGREES_CELSIUS_PER_HOUR = 91,
UNITS_DEGREES_CELSIUS_PER_MINUTE = 92,
UNITS_DEGREES_FAHRENHEIT_PER_HOUR = 93,
UNITS_DEGREES_FAHRENHEIT_PER_MINUTE = 94,
UNITS_JOULE_SECONDS = 183,
UNITS_KILOGRAMS_PER_CUBIC_METER = 186,
UNITS_KW_HOURS_PER_SQUARE_METER = 137,
UNITS_KW_HOURS_PER_SQUARE_FOOT = 138,
UNITS_MEGAJOULES_PER_SQUARE_METER = 139,
UNITS_MEGAJOULES_PER_SQUARE_FOOT = 140,
UNITS_NO_UNITS = 95,
UNITS_NEWTON_SECONDS = 187,
UNITS_NEWTONS_PER_METER = 188,
UNITS_PARTS_PER_MILLION = 96,
UNITS_PARTS_PER_BILLION = 97,
UNITS_PERCENT = 98,
UNITS_PERCENT_OBSCURATION_PER_FOOT = 143,
UNITS_PERCENT_OBSCURATION_PER_METER = 144,
UNITS_PERCENT_PER_SECOND = 99,
UNITS_PER_MINUTE = 100,
UNITS_PER_SECOND = 101,
UNITS_PSI_PER_DEGREE_FAHRENHEIT = 102,
UNITS_RADIANS = 103,
UNITS_RADIANS_PER_SECOND = 184,
```

```
UNITS_REVOLUTIONS_PER_MINUTE = 104,
UNITS_SQUARE_METERS_PER_NEWTON = 185,
UNITS_WATTS_PER_METER_PER_DEGREE_KELVIN = 189,
UNITS_WATTS_PER_SQUARE_METER_DEGREE_KELVIN = 141,
; /* Enumerated values 0-255 are reserved for definition by ASHRAE. */
    /* Enumerated values 256-65535 may be used by others subject to */
    /* the procedures and constraints described in Clause 23. */
    /* The last enumeration used in this version is 189. */
MAX_UNITS = 190
} BACNET_ENGINEERING_UNITS;
```

### F.3 BACnet Error Codes

BACnet error codes may be found in your copy of the BACnet protocol specification, ANSI/ASHRAE Standard 135. That document is copyrighted, but the C enumeration shown below for reference is taken from open source code available under GPL at http://sourceforge.net, and provides essentially the same information (copyrighted by Steve Karg, licensed under GPL as noted at http://sourceforge.net).

BACnet error codes actually consist of two codes: The error Class and the error Code. The classes are the shorter list shown first below, and the codes that may occur for each class follow.

```
typedef enum {
ERROR CLASS DEVICE = 0,
ERROR\_CLASS\_OBJECT = 1,
ERROR\_CLASS\_PROPERTY = 2
ERROR_CLASS_RESOURCES = 3,
ERROR\_CLASS\_SECURITY = 4,
ERROR_CLASS_SERVICES = 5,
ERROR\_CLASS\_VT = 6,
ERROR\_CLASS\_COMMUNICATION = 7,
/* Enumerated values 0-63 are reserved for definition by ASHRAE. */
/* Enumerated values 64-65535 may be used by others subject to */
/* the procedures and constraints described in Clause 23. */
MAX_BACNET_ERROR_CLASS = 8
} BACNET_ERROR_CLASS;
/\,{}^{\star} These are sorted in the order given in
Clause 18. ERROR, REJECT AND ABORT CODES
The Class and Code pairings are required
to be used in accordance with Clause 18. */
typedef enum {
/* valid for all classes */
ERROR_CODE_OTHER = 0,
/* Error Class - Device */
ERROR_CODE_DEVICE_BUSY = 3,
ERROR_CODE_CONFIGURATION_IN_PROGRESS = 2,
ERROR_CODE_OPERATIONAL_PROBLEM = 25,
/* Error Class - Object */
ERROR_CODE_DYNAMIC_CREATION_NOT_SUPPORTED = 4,
ERROR_CODE_NO_OBJECTS_OF_SPECIFIED_TYPE = 17,
ERROR_CODE_OBJECT_DELETION_NOT_PERMITTED = 23,
ERROR_CODE_OBJECT_IDENTIFIER_ALREADY_EXISTS = 24,
ERROR_CODE_READ_ACCESS_DENIED = 27,
ERROR_CODE_UNKNOWN_OBJECT = 31,
ERROR_CODE_UNSUPPORTED_OBJECT_TYPE = 36,
/* Error Class - Property */
ERROR_CODE_CHARACTER_SET_NOT_SUPPORTED = 41,
ERROR_CODE_DATATYPE_NOT_SUPPORTED = 47,
ERROR_CODE_INCONSISTENT_SELECTION_CRITERION = 8,
ERROR_CODE_INVALID_ARRAY_INDEX = 42,
ERROR_CODE_INVALID_DATA_TYPE = 9,
ERROR_CODE_NOT_COV_PROPERTY = 44,
ERROR_CODE_OPTIONAL_FUNCTIONALITY_NOT_SUPPORTED = 45,
ERROR_CODE_PROPERTY_IS_NOT_AN_ARRAY = 50,
/* ERROR_CODE_READ_ACCESS_DENIED = 27, */
ERROR_CODE_UNKNOWN_PROPERTY = 32,
ERROR_CODE_VALUE_OUT_OF_RANGE = 37,
ERROR_CODE_WRITE_ACCESS_DENIED = 40,
```
/\* Error Class - Resources \*/ ERROR\_CODE\_NO\_SPACE\_FOR\_OBJECT = 18, ERROR\_CODE\_NO\_SPACE\_TO\_ADD\_LIST\_ELEMENT = 19, ERROR\_CODE\_NO\_SPACE\_TO\_WRITE\_PROPERTY = 20, /\* Error Class - Security \*/ ERROR\_CODE\_AUTHENTICATION\_FAILED = 1, /\* ERROR\_CODE\_CHARACTER\_SET\_NOT\_SUPPORTED = 41, \*/ ERROR\_CODE\_INCOMPATIBLE\_SECURITY\_LEVELS = 6, ERROR\_CODE\_INVALID\_OPERATOR\_NAME = 12, ERROR\_CODE\_KEY\_GENERATION\_ERROR = 15, ERROR\_CODE\_PASSWORD\_FAILURE = 26, ERROR\_CODE\_SECURITY\_NOT\_SUPPORTED = 28,  $ERROR\_CODE\_TIMEOUT = 30$ , /\* Error Class - Services \*/ /\* ERROR\_CODE\_CHARACTER\_SET\_NOT\_SUPPORTED = 41, \*/ ERROR\_CODE\_COV\_SUBSCRIPTION\_FAILED = 43, ERROR\_CODE\_DUPLICATE\_NAME = 48, ERROR\_CODE\_DUPLICATE\_OBJECT\_ID = 49, ERROR\_CODE\_FILE\_ACCESS\_DENIED = 5, ERROR\_CODE\_INCONSISTENT\_PARAMETERS = 7, ERROR\_CODE\_INVALID\_CONFIGURATION\_DATA = 46, ERROR\_CODE\_INVALID\_FILE\_ACCESS\_METHOD = 10, ERROR CODE ERROR CODE INVALID FILE START POSITION = 11, ERROR\_CODE\_INVALID\_PARAMETER\_DATA\_TYPE = 13, ERROR\_CODE\_INVALID\_TIME\_STAMP = 14, ERROR\_CODE\_MISSING\_REQUIRED\_PARAMETER = 16, /\* ERROR\_CODE\_OPTIONAL\_FUNCTIONALITY\_NOT\_SUPPORTED = 45, \*/ ERROR\_CODE\_PROPERTY\_IS\_NOT\_A\_LIST = 22, ERROR\_CODE\_SERVICE\_REQUEST\_DENIED = 29, /\* Error Class - VT \*/ ERROR\_CODE\_UNKNOWN\_VT\_CLASS = 34, ERROR\_CODE\_UNKNOWN\_VT\_SESSION = 35, ERROR\_CODE\_NO\_VT\_SESSIONS\_AVAILABLE = 21, ERROR CODE VT SESSION ALREADY CLOSED = 38, ERROR\_CODE\_VT\_SESSION\_TERMINATION\_FAILURE = 39, /\* unused \*/ ERROR\_CODE\_RESERVED1 = 33, /\* new error codes from new addenda \*/ ERROR\_CODE\_ABORT\_BUFFER\_OVERFLOW = 51, ERROR\_CODE\_ABORT\_INVALID\_APDU\_IN\_THIS\_STATE = 52, ERROR\_CODE\_ABORT\_PREEMPTED\_BY\_HIGHER\_PRIORITY\_TASK = 53, ERROR\_CODE\_ABORT\_SEGMENTATION\_NOT\_SUPPORTED = 54, ERROR\_CODE\_ABORT\_PROPRIETARY = 55, ERROR\_CODE\_ABORT\_OTHER = 56, ERROR CODE INVALID TAG = 57,  $ERROR_CODE_NETWORK_DOWN = 58$ ,  $ERROR\_CODE\_REJECT\_BUFFER\_OVERFLOW = 59$ ,  $ERROR\_CODE\_REJECT\_INCONSISTENT\_PARAMETERS = 60$ , ERROR\_CODE\_REJECT\_INVALID\_PARAMETER\_DATA\_TYPE = 61, ERROR\_CODE\_REJECT\_INVALID\_TAG = 62, ERROR\_CODE\_REJECT\_MISSING\_REQUIRED\_PARAMETER = 63, ERROR\_CODE\_REJECT\_PARAMETER\_OUT\_OF\_RANGE = 64, ERROR\_CODE\_REJECT\_TOO\_MANY\_ARGUMENTS = 65, ERROR\_CODE\_REJECT\_UNDEFINED\_ENUMERATION = 66, ERROR\_CODE\_REJECT\_UNRECOGNIZED\_SERVICE = 67, ERROR\_CODE\_REJECT\_PROPRIETARY = 68, ERROR\_CODE\_REJECT\_OTHER = 69, ERROR\_CODE\_UNKNOWN\_DEVICE = 70, ERROR\_CODE\_UNKNOWN\_ROUTE = 71, ERROR\_CODE\_VALUE\_NOT\_INITIALIZED = 72, ERROR\_CODE\_INVALID\_EVENT\_STATE = 73,  $ERROR\_CODE\_NO\_ALARM\_CONFIGURED = 74$ , ERROR\_CODE\_LOG\_BUFFER\_FULL = 75,  $ERROR\_CODE\_LOGGED\_VALUE\_PURGED = 76$ , ERROR\_CODE\_NO\_PROPERTY\_SPECIFIED = 77, ERROR\_CODE\_NOT\_CONFIGURED\_FOR\_TRIGGERED\_LOGGING = 78, ERROR\_CODE\_UNKNOWN\_SUBSCRIPTION = 79, ERROR\_CODE\_PARAMETER\_OUT\_OF\_RANGE = 80, ERROR\_CODE\_UNKNOWN\_FILE\_SIZE = 81,

ERROR\_CODE\_BUSY = 82, ERROR\_CODE\_COMMUNICATION\_DISABLED = 83, MAX\_BACNET\_ERROR\_CODE = 84 /\* Enumerated values 0-255 are reserved for definition by ASHRAE. \*/ /\* Enumerated values 256-65535 may be used by others subject to \*/ /\* the procedures and constraints described in Clause 23. \*/ /\* The last enumeration used in this version is 50. \*/

```
} BACNET_ERROR_CODE;
```

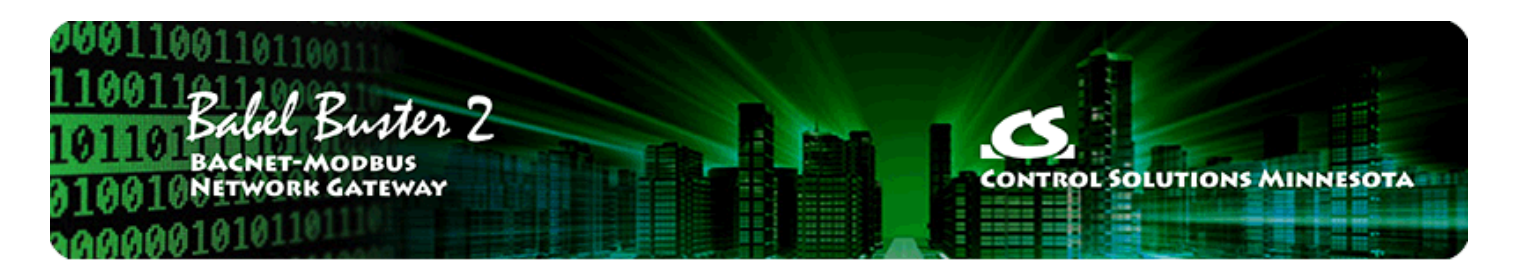

# Appendix G - Configuration XML File Format

#### G.1 Configuration File Editing

The configuration file that is used to save gateway configuration and reload later to reconfigure another gateway the same way is saved in XML format. This makes it easy to read for diagnostic purposes, primarily for Control Solutions' technical support use. However, due to the complexity of the file, the XML FILE IS NOT INTENDED TO BE MANUALLY EDITED.

There is no reason to manually edit an XML file. If you are looking for a short cut in configuring the gateway, you are looking in the wrong direction. The configuration tool includes the ability to import and export object lists as a CSV file. Manual editing should be limited to creating and modifying the CSV file. In the process of importing the CSV file, you effectively auto-create much of the configuration.

The configuration software (user interface) includes a number of error checking steps that are applied as you enter information in the various pages of the software tool, and these are bypassed in the event you manually edit an XML file. IF YOU HAVE CREATED PROBLEMS BY MANUALLY EDITING AN XML FILE, CONTROL SOLUTIONS WILL NOT TRY TO FIX THE FILE FOR YOU.

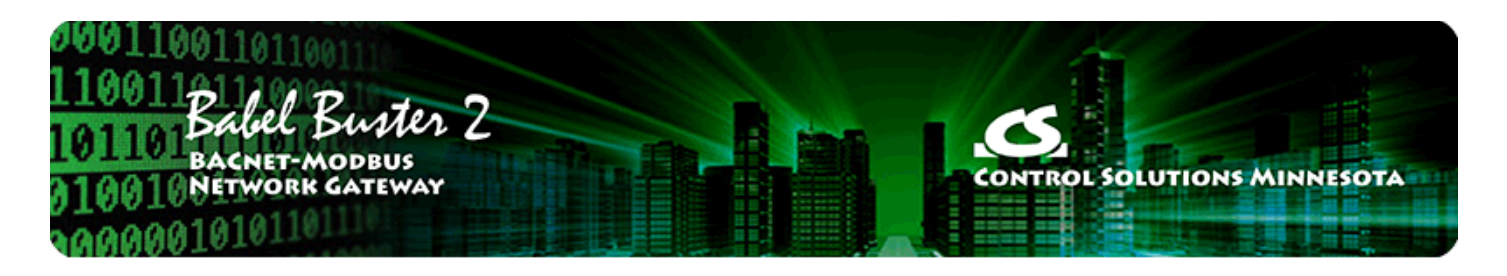

#### **USB** Driver Installation Appendix H

#### **H**.1 **Driver Installation**

The required USB driver used to be included as a standard part of Windows, and all that needed to be done to "install" the driver was provide a configuration file telling Windows which driver to use. Starting with Windows 7, that driver was no longer included, and Windows 8 complicated matters even further.

Control Solutions has licensed a USB driver and installer from a software development company that specializes in USB drivers. Drivers are all they do and they do it well, so we feel confident in our choice. Control Solutions paid a significant license fee so that we are able to provide it to our customers at no charge.

The USB driver provided in Control Solutions' driver package will install in Windows XP, 7, 8, and now 10, and both 32-bit and 64-bit versions. It includes the necessary driver signing verified through Verisign (now part of Symantec).

The driver package will show up as a zip file named "csimnUSB.zip".

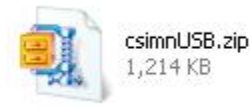

Unzip the contents of this file into a directory somewhere on your PC. The contents will look like this:

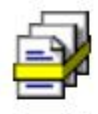

csimnusb.cat Security Catalog 10 KB

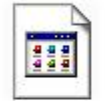

csimnusb.sys System file

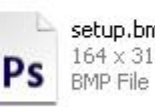

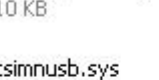

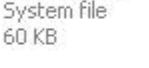

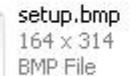

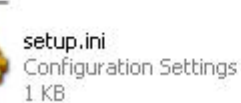

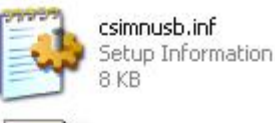

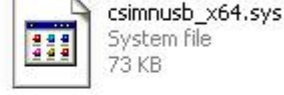

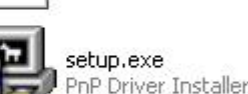

Double click "setup.exe". Say "yes" to any questions about whether to trust this software. Also, for Windows 8, you should right click on the setup file and "Run as administrator" - you will need to be logged in with administrator privileges.

A sample of the series of screens you will see appears below. Basically all you need to do is follow the prompts, and click "yes", "next", "continue anyway", etc, as applicable.

Technically, what you are doing in the process illustrated in the screen shots below is "driver preinstallation". After initial installation of this package, the device will automatically find the right driver when you plug it in, and driver installation will be finalized. Windows 8 will install the driver quietly and usually say nothing about it. Windows 7 will display a prompt telling you the new device was installed, but will not require responding to any prompts. Windows XP will go through the characteristic "Found new hardware" routine with a series of dialogs and prompts the first time you plug the device in. Tell your PC "no" to searching the Internet, but "yes" to installing automatically, and "continue anyway" when it complains about Windows logo certification. (Windows 7 and 8 will not register any such Windows logo complaint.)

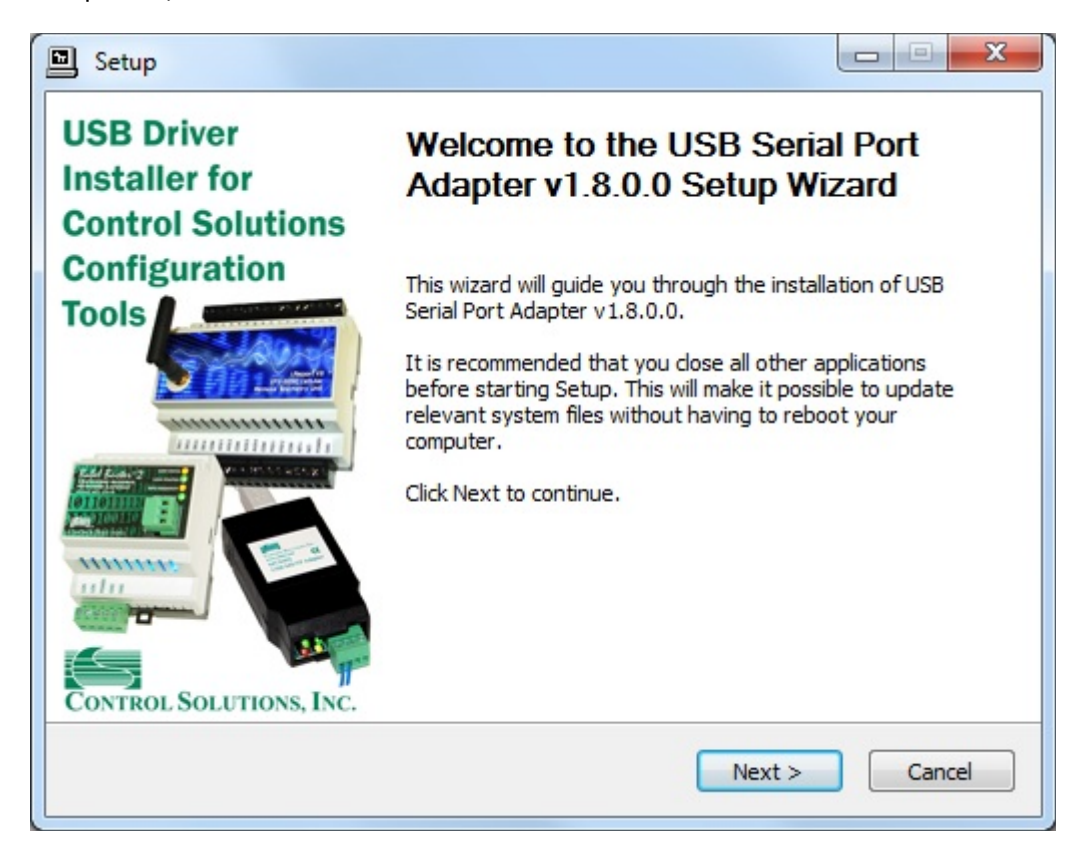

| Setup                                                                                                    | х |  |  |  |
|----------------------------------------------------------------------------------------------------|---|--|--|--|
| Choose Install Location                                                                                                    | - |  |  |  |
| Choose the folder in which to install USB Serial Port Adapter v1.8.0.0.                                                                                                    | 营 |  |  |  |
| Setup will install USB Serial Port Adapter v1.8.0.0 in the following folder. To install in a different folder, click Browse and select another folder. Click Install to start the installation. |   |  |  |  |
| Destination Folder<br>C: \Program Files \ControlSolutions \USBPortAdapter Browse                                                                                                    |   |  |  |  |
| Space required: 788.0KB<br>Space available: 875.7GB                                                                                                    |   |  |  |  |
| < Back Install Cance                                                                                                    | : |  |  |  |
|                                                                                                    |   |  |  |  |
| Setup                                                                                                    | X |  |  |  |
| Installing<br>Please wait while USB Serial Port Adapter v1.8.0.0 is being installed.                                                                                                    |   |  |  |  |
| This may take some time to complete. Please wait                                                                                                    |   |  |  |  |
|                                                                                                    |   |  |  |  |
| Preparation.                                                                                                    |   |  |  |  |
| Preparing installation.<br>This may take some time to complete. Please wait                                                                                                    |   |  |  |  |
|                                                                                                    |   |  |  |  |
|                                                                                                    |   |  |  |  |

Click on "Install" when you get to this window:

| Setup                                                                                                    |               |  |  |  |
|----------------------------------------------------------------------------------------------------|---------------|--|--|--|
| Windows Security                                                                                                    | X             |  |  |  |
| Would you like to install this device software?                                                                                                    |               |  |  |  |
| Name: Control Solutions Inc Ports (COM & LPT)<br>Publisher: Control Solutions, Inc.                                                                                                    |               |  |  |  |
| Always trust software from "Control Solutions, Install Inc.".                                                                                                    | Don't Install |  |  |  |
| You should only install driver software from publishers you trust. <u>How can I decide</u><br><u>which device software is safe to install?</u>                                                                                                    |               |  |  |  |
| This may take some time to complete. Please wait                                                                                                    | Ŧ             |  |  |  |
| <back next=""></back>                                                                                                    | Cancel        |  |  |  |
|                                                                                                    |               |  |  |  |
| Setup                                                                                                    |               |  |  |  |
| Setup Installation Complete Setup was completed successfully.                                                                                                    |               |  |  |  |
| Setup<br>Installation Complete<br>Setup was completed successfully.                                                                                                    |               |  |  |  |
| Setup  Installation Complete Setup was completed successfully.  Copy to C: \Program Files \ControlSolutions \USBPortAdapter \csimnusb.inf Copy to C: \Program Files \ControlSolutions \USBPortAdapter \csimnusb.cat Copy to C: \Program Files \ControlSolutions \USBPortAdapter \csimnusb.cat Copy to C: \Program Files \ControlSolutions \USBPortAdapter \csimnusb.cat Copy to C: \Program Files \ControlSolutions \USBPortAdapter \csimnusb.cat Copy to C: \Program Files \ControlSolutions \USBPortAdapter \csimnusb.cat Copy to C: \Program Files \ControlSolutions \USBPortAdapter \csimnusb.cat Copy to C: \Program Files \ControlSolutions \USBPortAdapter \csimnusb.cat Copy to C: \Program Files \ControlSolutions \USBPortAdapter \csimnusb.cat Copy to C: \Program Files \ControlSolutions \USBPortAdapter \csimnusb.cat Copy to C: \Program Files \ControlSolutions \USBPortAdapter \csimnusb.cat Copy to C: \Program Files \ControlSolutions \USBPortAdapter \csimnusb.cat Copy to C: \Program Files \ControlSolutions \USBPortAdapter \csimnusb.cat Copy to C: \Program Files \ControlSolutions \USBPortAdapter \csimnusb.cat Copy to C: \Program Files \ControlSolutions \USBPortAdapter \csimnusb.cat Copy to C: \Program Files \ControlSolutions \USBPortAdapter \csimnusb \uspb.cat Copy to C: \Program Files \ControlSolutions \USBPortAdapter \csimnusb \uspb.cat Copy to C: \Program Files \ControlSolutions \USBPortAdapter \csimnusb \uspb.cat Copy to C: \Program Files \ControlSolutions \USBPortAdapter \csimnusb \uspb.cat Copy to C: \Program Files \ControlSolutions \USBPortAdapter \csimnusb \uspb.cat Copy to C: \Program Files \ControlSolutions \Uspb.cat Copy to C: \Program Files \ControlSolutions \Uspb.cat Copy to C: \Program Files \ControlSolutions \Uspb.cat Copy to C: \Program Files \ControlSolutions \Uspb.cat Copy to C: \Program Files \ControlSolutions \Uspb.cat Copy to C: \Program Files \ControlSolutions \Uspb.cat Copy to C: \Program Files \ControlSolutions \Uspb.cat Copy to C: \Program Files \ControlSolutions \Uspb.cat Copy to C: \Program Files \ControlSolut |               |  |  |  |
| Setup  Installation Complete Setup was completed successfully.  Copy to C:\Program Files\ControlSolutions\USBPortAdapter\csimnusb.inf Copy to C:\Program Files\ControlSolutions\USBPortAdapter\csimnusb.cat Copy to C:\Program Files\ControlSolutions\USBPortAdapter\csimnusb.cat Copy to C:\Program Files\ControlSolutions\USBPortAdapter\csimnusb_x64.sys Preinstalling drivers. This may take some time to complete. Please wait Preinstallation was successful. Click Next to continue.                                                                                                    |               |  |  |  |
| Setup  Installation Complete Setup was completed successfully.  Copy to C: \Program Files \ControlSolutions \USBPortAdapter \csimnusb.inf Copy to C: \Program Files \ControlSolutions \USBPortAdapter \csimnusb.cat Copy to C: \Program Files \ControlSolutions \USBPortAdapter \csimnusb_x64.sys Preinstalling drivers. This may take some time to complete. Please wait  Preinstallation was successful. Click Next to continue.  Preinstallation was successful. Click Next to continue.                                                                                                    |               |  |  |  |

When you get to this screen, you're done. Now plug in your USB device (MTX002, iReport, BB2-LON), allow the PC to finalize installation, and then go to the Device Manager via your PC's control panel to see which port the USB device got assigned to. Select this "COM" port in the Control Solutions configuration tool's "Connect" page.

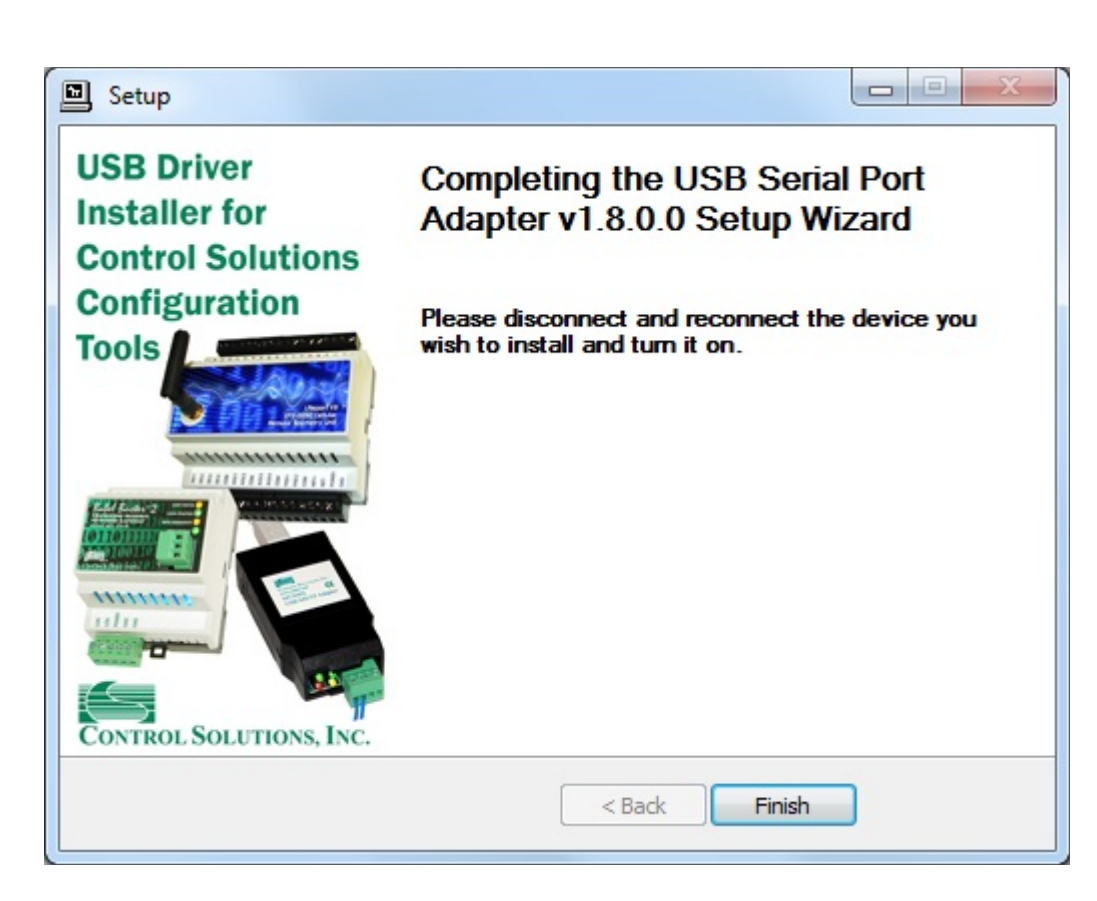

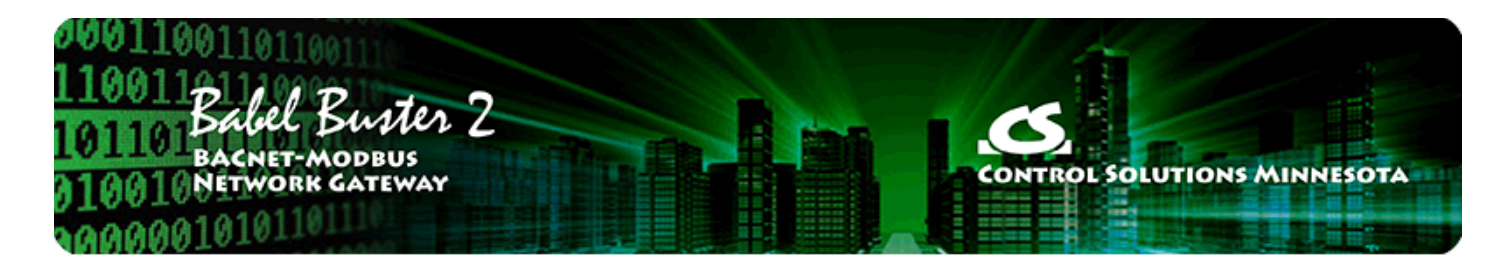

# Appendix J Hardware Details

## J.1 Wiring

Wiring connections for the BB2-3010 are as follows:

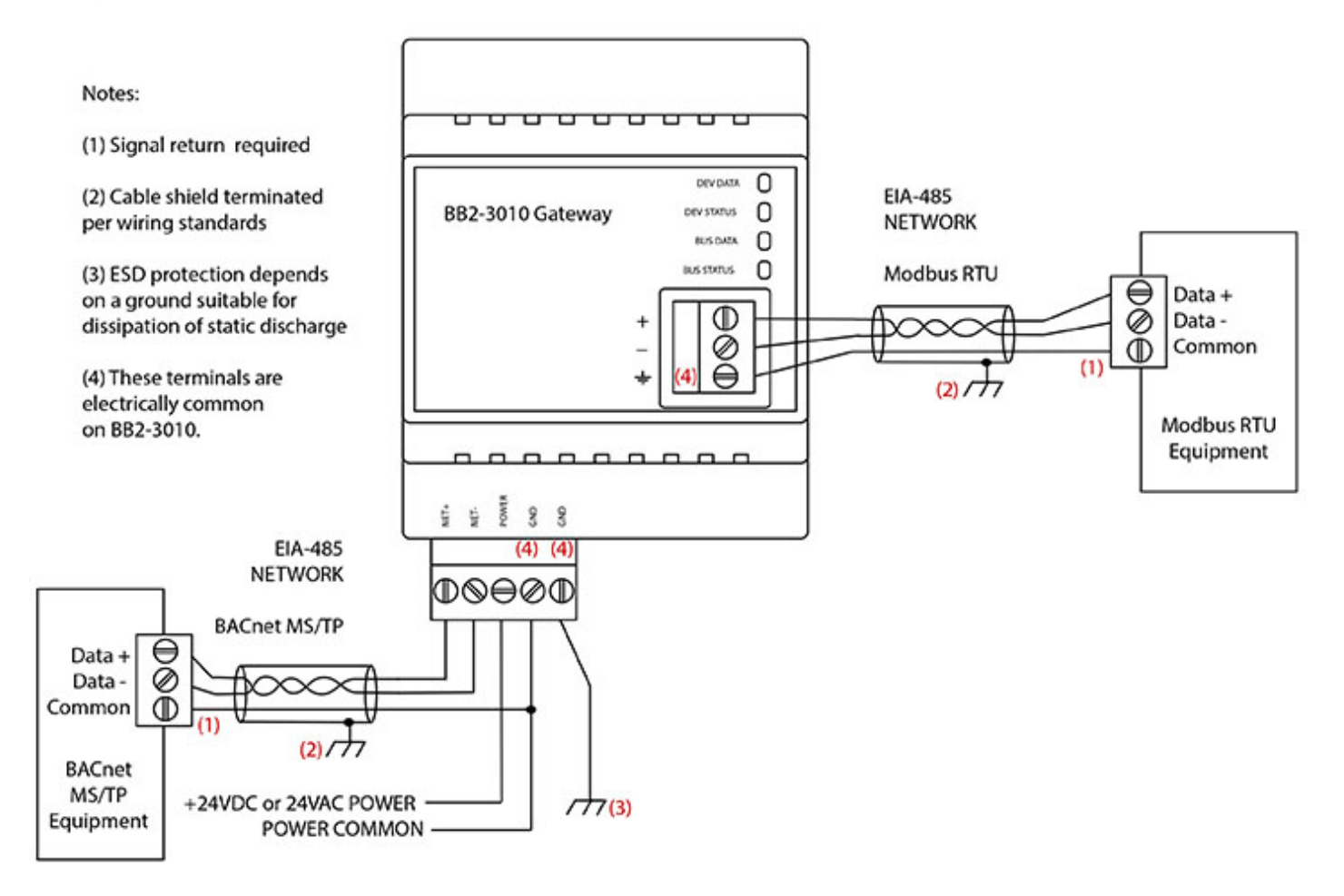

Wiring connections for the BB2-3060 are as follows:

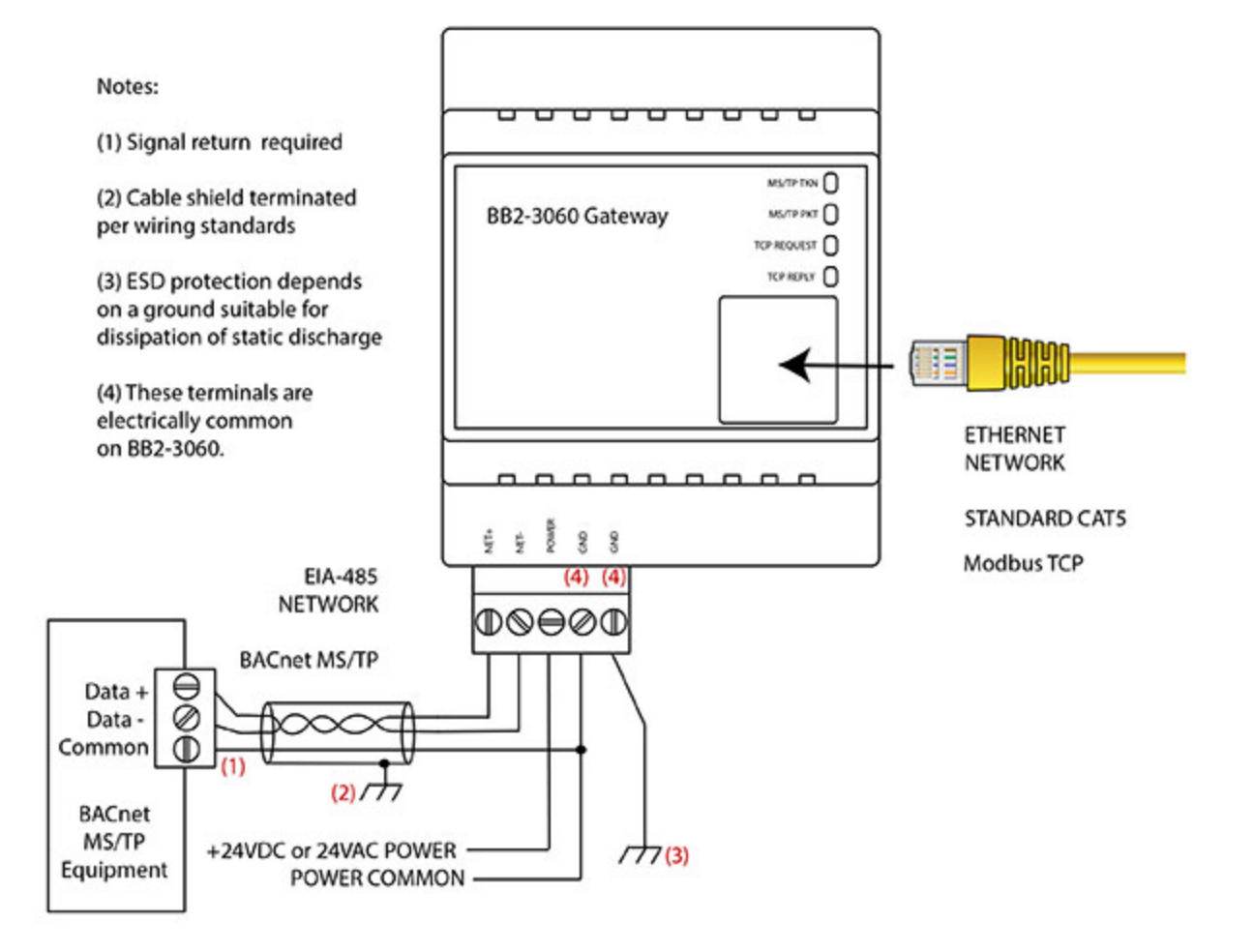

Wire the BB2-3010 or BB2-3060 as illustrated above. Follow all conventional standards for wiring of EIA-485 networks when connecting the MS/TP EIA-485 (RS485) network. This includes use and termination of shield, termination of the network, and grounding.

IMPORTANT: Although EIA-485 (RS485) is thought of as a 2-wire network, you MUST include a third conductor connected to GND or common at each device so that all devices are operating at close to the same ground potential. Proper grounding of equipment should ensure proper operation without the third conductor; however, proper grounding often cannot be relied upon. If large common mode voltages are present, you may even need to insert optically isolated repeaters between EIA-485 devices.

Use standard CAT5 cables for Ethernet connections. Use control wire as applicable for local electrical codes for connecting the 24V (AC or DC) power supply.

Note that in addition to connecting power supply common to a GND terminal, you must also connect a GND terminal to earth ground in order to ensure proper ESD protection.

## J.2 Front Panel LED Indicators

Power-up LED behavior for BB2-3010 MS/TP gateway: All LEDs on front panel will turn on yellow or red for half a second, then all will turn on green for half a second. Then they will proceed to indicate as normally defined for the indicators.

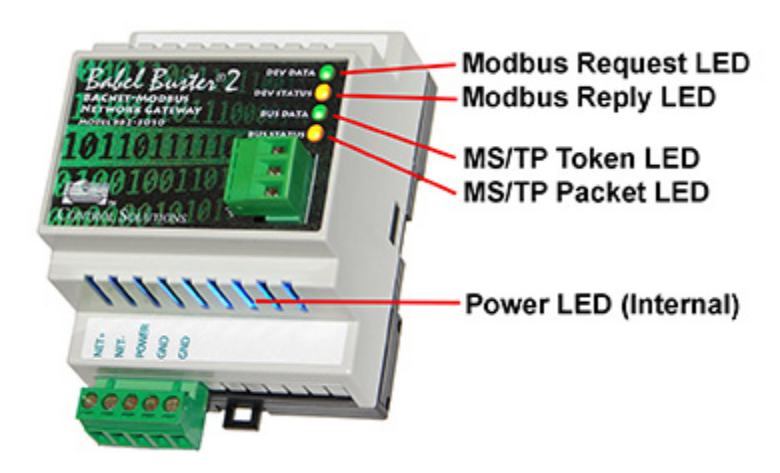

Power-up LED behavior for BB2-3060 IP gateway: Will behave the same as MS/TP, except the IP request/reply behavior will be delayed by several seconds after power-up indicaton on the LonWorks LEDs.

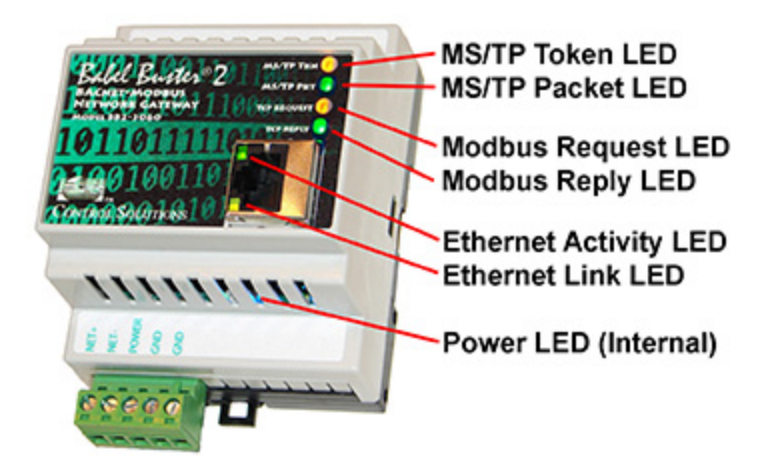

The LEDs will indicate BACnet traffic as indicated in the table below.

| BB2-3010 or BB2-3060 MS/TP LEDs |                                                               |                                                                                                    |  |  |
|---------------------------------|---------------------------------------------------------------|----------------------------------------------------------------------------------------------------|--|--|
| Mode                            | BB2-3010 BUS DATA LED<br>or BB2-3060 MS/TP TKN LED            | BB2-3010 BUS STATUS LED<br>or BB2-3060 MS/TP PKT LED                                                                                                   |  |  |
|                                 | "Token" LED                                                   | "Packet" LED                                                                                                    |  |  |
| Gateway<br>is Client<br>or      | Flash yellow each time the gateway sends a "poll for master". | Flash green any time a packet is sent on the network. This can be either a request or a response to a request                                          |  |  |
| Server                          | Flash green each time the token is passed.                    | Flash red any time an error is detected. The error can be an error code reply, or timeout. The object reliability code will indicate which one it was. |  |  |

An MS/TP device that is functioning normally will always be at least passing the token, and usually polling for master periodically. The only time a device will not poll for master is if another device exists on the network with a MAC address only 1 greater than the gateway itself. It then just passes the token to that device without any intermediate polling for master.

Two particular indications of the MS/TP token LED are worth noting.

If the token LED appears to be on nearly solid yellow (or amber), this means the gateway is doing nothing but poll for token, which implies it is not finding any other devices on the network. You will see this any time you apply power to the gateway without connecting any network. If the network is connected, there

is a problem with connections or port settings.

If the token LED is completely off and never flashes on, this means the gateway is hearing other traffic on the network, but just not connecting. An MS/TP device is required to "be quiet until spoken to". Therefore, if there is chatter on the network, but the gateway cannot find anything that is addressed to the gateway, it will remain quiet. This problem is usually the result of problems with port settings.

A gateway (or any MS/TP device) can alternate between the above two conditions. The "be quiet until spoken to" rule is up for grabs when the entire network is powered up simultaneously. Whoever wakes up first will be generating all the chatter while everybody else on the network listens.

If the token LED is very intermittent, flashes rapidly a few times (including green on the token LED), then is off completely for a period of time, this usually means it is trying to talk, thought it was talking or actually was for a bit, but something got out of sync. If there are duplicate device addresses on the network or mismatching Max Master settings, this will result in the appearance of intermittent communications.

Check your wiring. Noise on the line resulting from not following RS-485 wiring guidelines will result in communication problems ranging from no connection at all to frequent errors. Also be sure taht you have a ground connection between all devices on the network. The RS-485 network is not a 2-wire network. You need two data lines plus signal ground. If you consider cable shield a connection, then you need 4 connections.

#### The request and reply LEDs will indicate Modbus traffic as indicated in the table below.

The Ethernet traffic LED will indicate any traffic on the Ethernet network, and does not necessarily indicate Modbus TCP traffic. The traffic LED will typically be off more than on, flashing on each time traffic is indicated. If the traffic LED is on completely solid, the server is not running (normal for a half minute or so during startup).

The Ethernet link LED will be on any time there is a connection to the network. If the Ethernet cable is unplugged, this light will go out. If Modbus TCP is failing and this light is out, check Ethernet cables.

| Mode                 | BB2-3010 (RTU) DEV DATA<br>LED<br>or BB2-3060 TCP REQUEST<br>LED                                                                                                    | BB2-3010 (RTU) DEV STATUS<br>or BB2-3060 TCP REPLY LED                                                                                                    |
|----------------------|----------------------------------------------------------------------------------------------------|----------------------------------------------------------------------------------------------------|
| Gateway is<br>Master | Flash yellow each time master<br>(gateway) sends a request to<br>a remote slave.                                                                                                    | Flash green when master receives a good response.<br>Flash red when master receives exception message from<br>slave, or if timed out with no response from slave<br>(including CRC error in response which is discarded).                         |
| Gateway is<br>Slave  | Flash yellow each time slave<br>(gateway) receives a request<br>from external master.                                                                                                    | <ul><li>Flash green when slave recognizes request as good/valid and sends a good reply.</li><li>Flash red when slave receives a request that results in replying with an exception, or there was a CRC error (RTU only) in the request.</li></ul> |
| Gateway is<br>Master | TCP only: If TCP is unable to<br>make a connection with the<br>IP address given for the TCP<br>slave, the request LED will<br>not flash yellow (because no<br>request was sent yet), but<br>the reply LED will flash red<br>each time the connection |                                                                                                    |

attempt times out or fails.

## J.3 MTX002 USB to MS/TP Adapter

The MTX002 is an intelligent USB to MS/TP adapter - it is not a generic USB to RS-485 adapter. The MTX002 is itself a BACnet MS/TP device. Its purpose is to offload the token passing from the Windows PC since Windows often does not do a sufficiently accurate job of timing the token passing. In addition, PC hardware is incapable of operating at the 76800 baud rate common to MS/TP. The MTX002 does allow the PC to access MS/TP networks running at 76800 baud. Configuration software provided for the MS/TP gateways expects to use the MTX002 adapter, or access MS/TP via a BACnet IP to MS/TP router provided by the user.

Note that you must install the USB driver (see Appendix H) prior to attempting to use the MTX002.

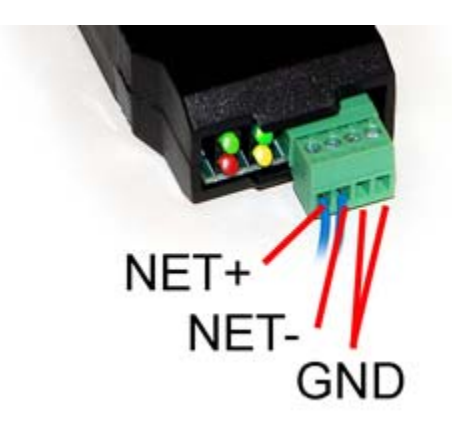

Connect the NET+ and NET- terminals to the corresponding MS/TP terminals on the gateway (or to +/- on the MS/TP network). Connect GND to network common.

DO NOT connect power to the terminal block on the adapter. The adapter gets its power from the USB port of your PC. The adapter only draws a very small amount of power, well below the limit provided by standard USB ports.

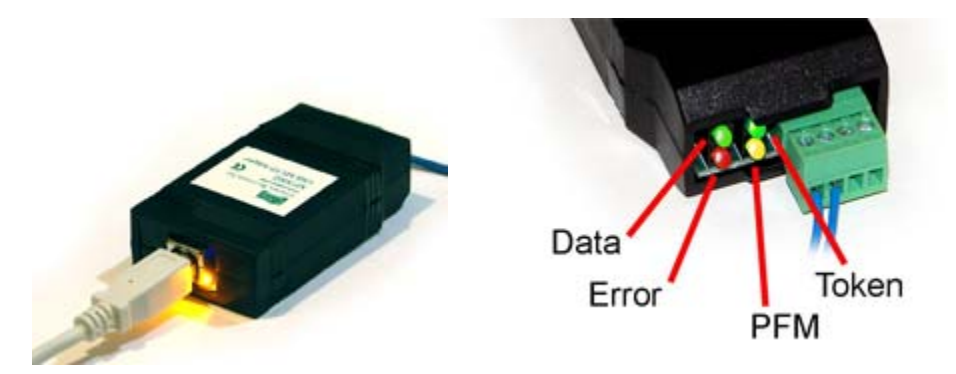

The yellow LED next to the USB connector will light up any time the PC recognizes this device. There is a blue power LED inside the adapter visible by looking into the adapter through the slot next to the USB adapter. The power LED should always be on if connected to the PC. The yellow LED will only come on when recognized by PC software.

The LEDs next to the terminal block indicate network traffic on the MS/TP network.

The Token LED flashes green each time the adapter passes the token. The adapter functions as another MS/TP device on the network, and gets into the token passing loop just like any other MS/TP device.

The PFM LED flashes yellow each time the adapter sends a Poll For Master (PFM).

The Data LED flashes green each time a good packet other than token or PFM is received, or a packet other than token or PFM is sent, by the adapter.

The Error LED flashes each time a valid packet is received by the adapter, but resulted in an error. The Error LED can also indicate a timeout waiting for the slave device to respond (typically the device being configured).

#### J.4 RS-485 Line Termination & Bias

Enable line termination only when this device is placed at the end of the network. Termination should only be enabled at two points on the network, and these two points must be specifically the end points.

Enable line bias when needed. Line bias should only be enabled at one point on the network, and does not have to be the end point. Line bias holds the line in a known neutral state when no devices are transmitting. Without bias, the transition from offline to online by a transmitter can look like a false start bit and cause loss of communication.

The line conditioning options are enabled when the respective shunt is moved to the position indicated by the white block next to the 3-pin header. Putting the shunt on the opposite 2 pins disables the option, and is simply a place to store the shunt.

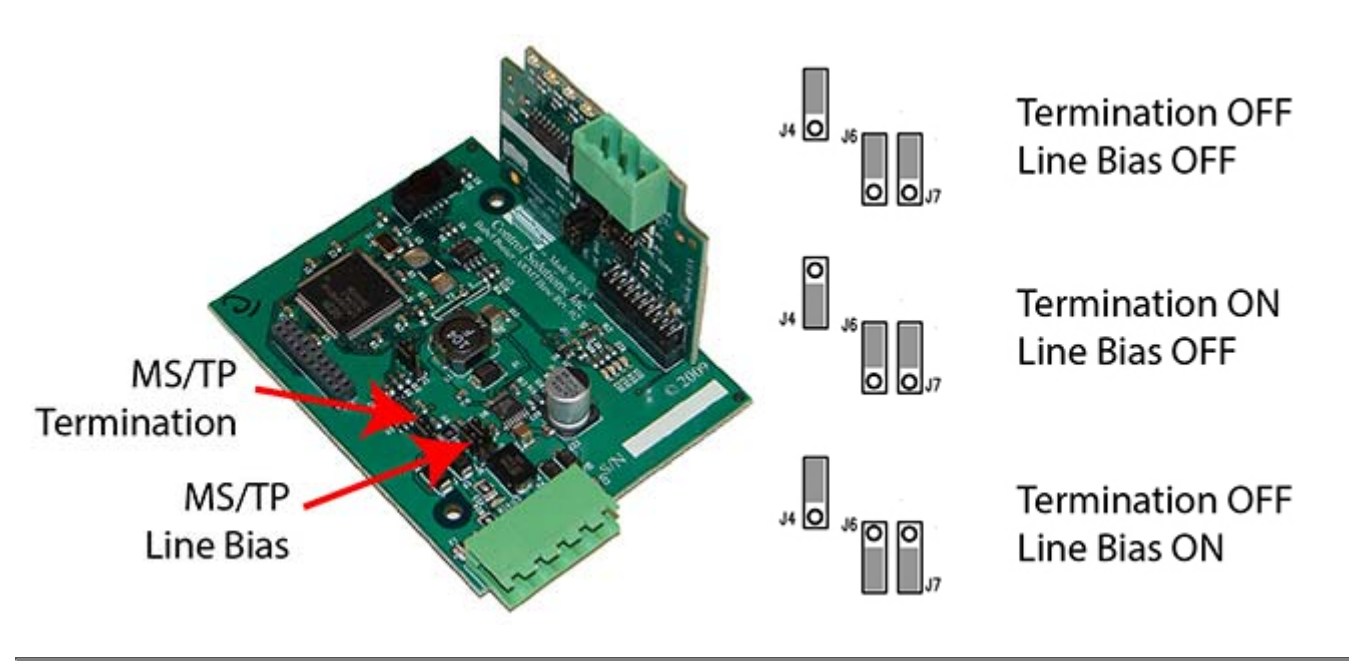

BACnet MS/TP Termination for BB2-3010:

Modbus RTU Termination for BB2-3010:

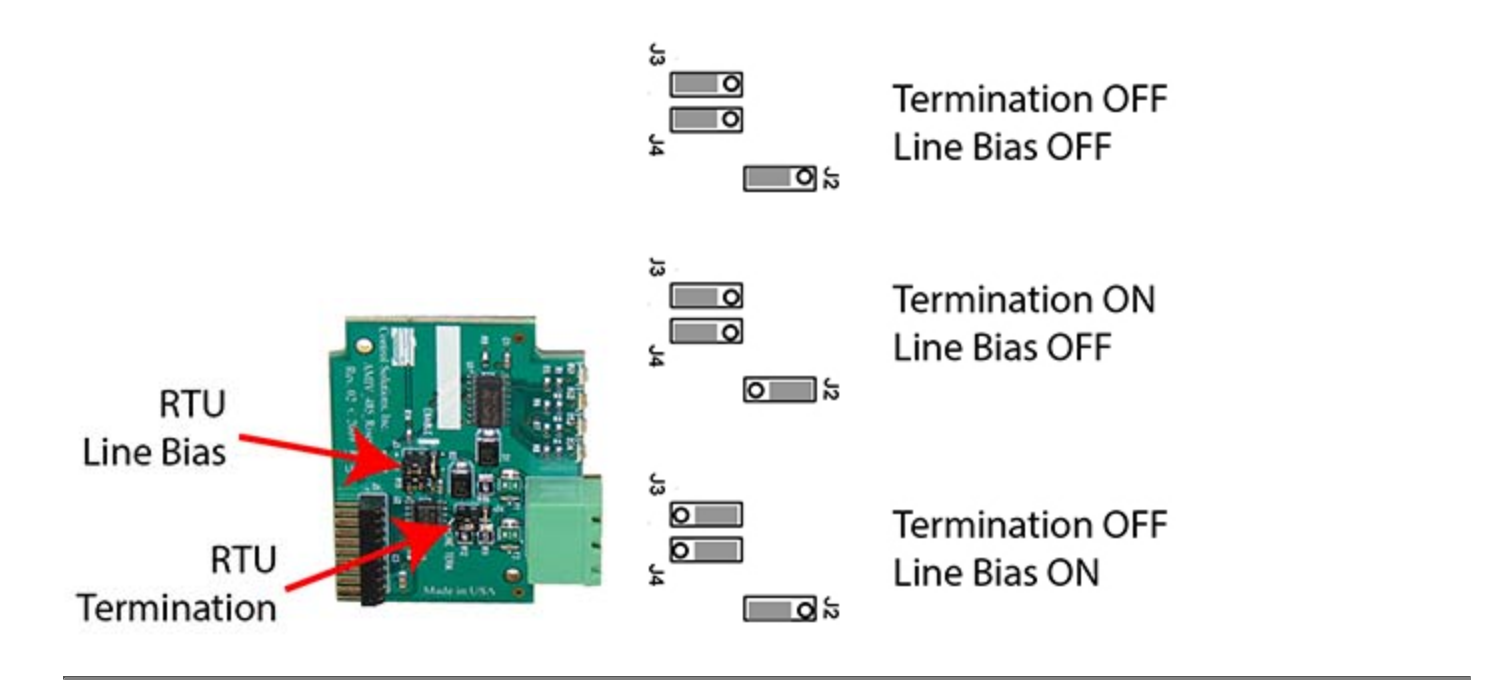

BACnet MS/TP Termination for BB2-3060:

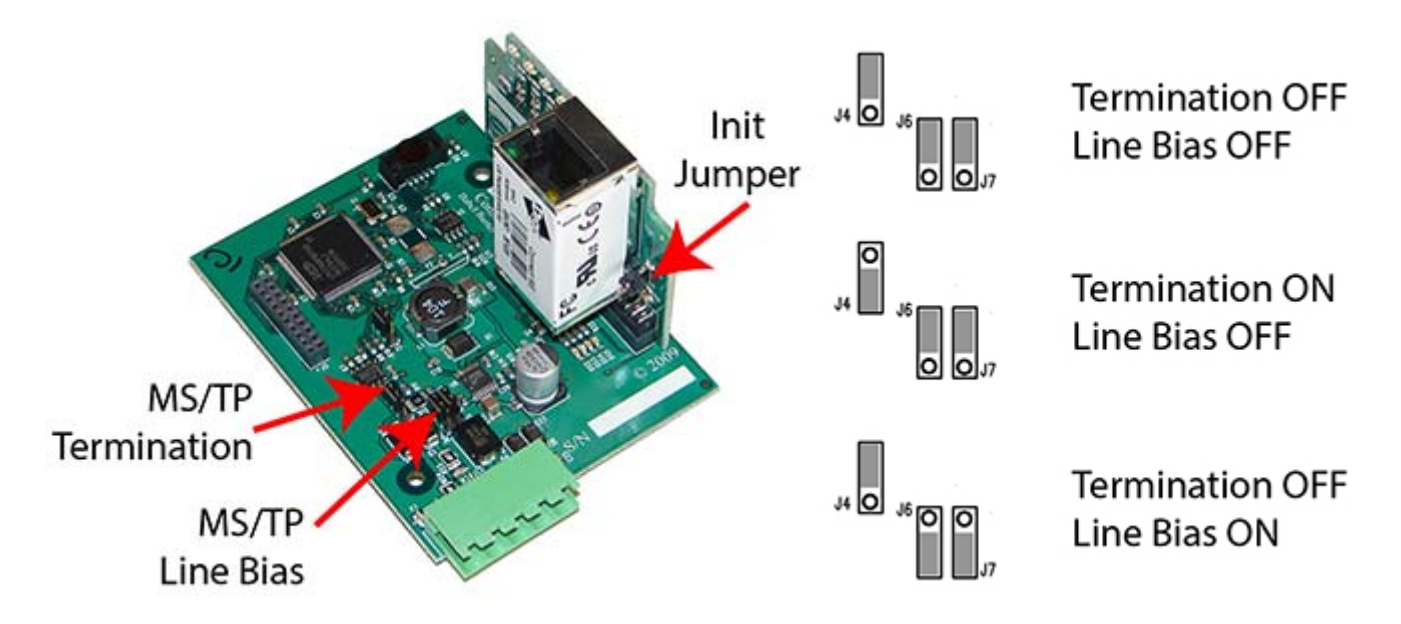

#### J.5 Server Module Init Jumper

The "Init" jumper on the BB2-3060 server module should only be used when advised by tech support. Installing this jumper prior to power-up causes the server to go into firmware update mode.